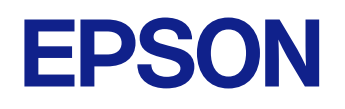

# **Ghidul utilizatorului**

**Multimedia Projector** 

EB-L210SF EB-L210SW

## Notații utilizate în acest ghid

| Utilizarea manualului pentru a căuta informații     | 8 |
|-----------------------------------------------------|---|
| Căutarea după cuvânt cheie                          |   |
| Sărirea direct din marcaje                          | 8 |
| Tipărirea paginilor de care aveți nevoie            | 8 |
| Obtinerea celei mai recente versiuni a documentelor | 9 |

## Prezentare generală a proiectorului

| Caracteristicile Proiectorului                                                                                                    | <b>1</b> 1     |
|----------------------------------------------------------------------------------------------------|----------------|
| Sursă de lumină laser cu durată de funcționare mare                                                                                                    |                |
| Configurare rapidă și ușoară                                                                                                    | 1 <sup>-</sup> |
| Conectivitate flexibilă                                                                                                    |                |
| Conectare la calculatoare                                                                                                    |                |
| Conectare la dispozitive mobile                                                                                                    |                |
| Proiecție pentru prezentări                                                                                                    | 13             |
| Componentale ci functiile projectorului                                                                                                    | 10             |
| Componentele și funcțiile profectorului                                                                                                    | ····· I 3      |
| Componentele proiectorului - partea din față/sus                                                                                                    |                |
| Componentele proiectorului - partea din față/sus<br>Componentele proiectorului - partea din spate                                                                                                    |                |
| Componentele proiectorului - partea din faţă/sus<br>Componentele proiectorului - partea din spate<br>Componentele proiectorului - bază                                                                                               | 19<br>         |
| Componentele proiectorului - partea din faţă/sus<br>Componentele proiectorului - partea din spate<br>Componentele proiectorului - bază<br>Componentele proiectorului - bază                                                          | 19<br>         |
| Componentele proiectorului - partea din faţă/sus<br>Componentele proiectorului - partea din spate<br>Componentele proiectorului - bază<br>Componentele proiectorului - panoul de control<br>Componentele proiectorului - telecomanda | 19<br>         |

## Configurarea proiectorului

| Amplasarea proiectorului                                                                                                    | 22       |
|----------------------------------------------------------------------------------------------------|----------|
| Configurarea proiectorului și opțiuni de instalare<br>Distanță proiecție                                                                              | 23<br>24 |
| Instalarea firului de siguranță                                                                                                    | 25       |
| Conexiunile proiectorului                                                                                                    | 26       |
| Conectarea la un calculator<br>Conectarea la un calculator pentru video și audio HDMI                                                                 |          |
| Instalarea firului de siguranță<br>Conexiunile proiectorului<br>Conectarea la un calculator<br>Conectarea la un calculator pentru video și audio HDMI |          |

| Utilizarea telecomenzii                               | 35 |
|-------------------------------------------------------|----|
| Instalarea bateriilor în telecomandă                  | 34 |
| Conectarea unui microfon                              |    |
| Conectarea la difuzoare externe                       | 32 |
| Conectarea la un monitor VGA                          | 32 |
| Conectarea la dispozitive externe                     | 31 |
| Conectarea la o cameră pentru documente               | 31 |
| Deconectarea unui dispozitiv USB                      | 31 |
| Conectarea la un dispozitiv USB                       | 31 |
| Proiecția de pe un dispozitiv USB                     |    |
| Conectarea la dispozitive USB externe                 | 30 |
| Conectarea la o sursă video compozit                  | 29 |
| Conectarea la o sursă video HDMI                      |    |
| Conectarea la surse video                             | 28 |
| Conectarea la un calculator pentru video si audio USB | 27 |
| Conectarea la un calculator pentru video și audio VGA |    |

## Utilizarea caracteristicilor de bază ale proiectorului

| Pornirea proiectorului                                                                                       |          |
|----------------------------------------------------------------------------------------------------|----------|
| Ecran principal                                                                                              | 38       |
| Oprirea proiectorului                                                                                        | 40       |
| Configurarea datei și a orei                                                                                 | 41       |
| Selectarea limbii pentru meniurile proiectorului                                                             |          |
| Moduri de proiecție                                                                                          | 45       |
| Schimbarea modului de proiecție utilizând telecomanda<br>Schimbarea modului de proiecție utilizând meniurile | 45<br>45 |
| Setarea tipului de ecran                                                                                     |          |
| Ajustarea poziției imaginii folosind opțiunea Poziție ecran                                                  | 48       |
| Afişarea unui şablon de test                                                                                 | 50       |

| Ajustarea poziției pe verticală a imaginii                                                                                                    | 52                               |
|----------------------------------------------------------------------------------------------------|----------------------------------|
| Forma imaginii                                                                                                    | 53                               |
| Corecție auto T.vert<br>Corectarea formei imaginii cu glisorul de corectare a trapezului pe orizontală<br>Corectarea formei imaginii cu butoanele de ajustare a distorsiunii trapezoidale<br>Corectarea formei imaginii cu funcția Quick Corner<br>Corectarea formei imaginii utilizând Corectare arc<br>Corectarea formei imaginii utilizând Corectare punct | 53<br>53<br>54<br>55<br>57<br>57 |
| Redimensionarea imaginii cu ajutorul butoanelor                                                                                                    | 61                               |
| Focalizarea imaginii utilizând inelul de focalizare                                                                                                    | . 62                             |
| Selectarea unei surse de imagini                                                                                                    | 63                               |
| Formatul de imagine                                                                                                    | 65                               |
| Schimbarea formatului de imagine<br>Formate disponibile pentru imagini                                                                                                    | 65<br>65                         |
| Reglarea calității imaginii (mod culoare)                                                                                                    | 67                               |
| Schimbarea modului Culoare<br>Moduri de culoare disponibile<br>Activarea ajustării automate a luminanței                                                                                                    | 67<br>67<br>68                   |
| Ajustarea culorilor imaginii                                                                                                    | 70                               |
| Ajustarea nuanței, a saturației și a strălucirii<br>Ajustarea setării Gamma                                                                                                    | 70<br>71                         |
| Ajustarea rezoluției imaginii                                                                                                    | . 74                             |
| <b>Ajustarea strălucirii</b><br>Durata de viață a sursei de lumină                                                                                                    | . <b>76</b><br>77                |
| Controlarea volumului cu butoanele pentru volum                                                                                                    | 79                               |
| Utilizarea caracteristicilor proiectorului                                                                                                    | 80                               |
| Proiectarea simultană a două imagini                                                                                                    | 81                               |

| Combinații neacceptate de surse de intrare pentru proiecția de tip ecr                                                                                                    | ran divizat |
|----------------------------------------------------------------------------------------------------|-------------|
| Portrictii poptru projectia cu caractorictica Split Scroop                                                                                                    | 83<br>22    |
|                                                                                                    |             |
| Proiectarea unei prezentări PC Free                                                                                                    | 84          |
| Tipuri de fișiere acceptate de caracteristica PC Free                                                                                                    | 84          |
| Precauții la proiecția cu caracteristica PC Free                                                                                                    | 85          |
| Pornirea unei prezentări de diapozitive cu PC Free                                                                                                    | 85          |
| Pornirea unei prezentări video cu PC Free                                                                                                    | 87          |
| Opțiuni de afișare la utilizarea caracteristicii PC Free                                                                                                    |             |
| Proiectarea în modul Redare conținut                                                                                                    | 90          |
| Comutarea la modul Redare continut                                                                                                    |             |
| Utilizarea Modului reflector                                                                                                    | 91          |
| Proiectarea listelor de redare                                                                                                    |             |
| Crearea listelor de redare utilizând Epson Web Control                                                                                                    | 93          |
| Adăugarea efectelor în imaginea proiectată                                                                                                    | 95          |
| Restricțiile modului Redare conținut                                                                                                    |             |
| Oprirea temporară a imaginii și sunetului                                                                                                    | 98          |
|                                                                                                    |             |
| Oprirea temporară a acțiunii video                                                                                                    | 99          |
| Oprirea temporară a acțiunii video<br>Efectuarea de zoom în imagini                                                                                                    | 99<br>      |
| Oprirea temporară a acțiunii video<br>Efectuarea de zoom în imagini<br>Salvarea imaginii siglei unui utilizator                                                                                                    | 99<br>      |
| Oprirea temporară a acțiunii video<br>Efectuarea de zoom în imagini<br>Salvarea imaginii siglei unui utilizator<br>Salvarea unui șablon al utilizatorului                                                                                                    | 99<br>      |
| Oprirea temporară a acțiunii video<br>Efectuarea de zoom în imagini<br>Salvarea imaginii siglei unui utilizator<br>Salvarea unui șablon al utilizatorului<br>Utilizarea mai multor proiectoare                                                                                                    | 99<br>      |
| Oprirea temporară a acțiunii video<br>Efectuarea de zoom în imagini<br>Salvarea imaginii siglei unui utilizator<br>Salvarea unui șablon al utilizatorului<br>Utilizarea mai multor proiectoare<br>Sistemul de identificare a proiectorului în vederea controlării mai mult                                                                                                    | 99<br>      |
| Oprirea temporară a acțiunii video<br>Efectuarea de zoom în imagini<br>Salvarea imaginii siglei unui utilizator<br>Salvarea unui șablon al utilizatorului<br>Utilizarea mai multor proiectoare<br>Sistemul de identificare a proiectorului în vederea controlării mai mult<br>proiectoare                                                                                                    | 99<br>      |
| Oprirea temporară a acțiunii video<br>Efectuarea de zoom în imagini<br>Salvarea imaginii siglei unui utilizator<br>Salvarea unui șablon al utilizatorului<br>Utilizarea mai multor proiectoare<br>Sistemul de identificare a proiectorului în vederea controlării mai mult<br>proiectoare<br>Setarea ID-ului pentru proiector                                                                                                    | 99<br>      |
| Oprirea temporară a acțiunii video<br>Efectuarea de zoom în imagini<br>Salvarea imaginii siglei unui utilizator<br>Salvarea unui șablon al utilizatorului<br>Utilizarea mai multor proiectoare<br>Sistemul de identificare a proiectorului în vederea controlării mai mult<br>proiectoare<br>Setarea ID-ului pentru proiector<br>Selectarea proiectorului pe care doriți să îl comandați                                                                                                    | 99<br>      |
| Oprirea temporară a acțiunii video<br>Efectuarea de zoom în imagini<br>Salvarea imaginii siglei unui utilizator<br>Salvarea unui șablon al utilizatorului<br>Utilizarea mai multor proiectoare<br>Sistemul de identificare a proiectorului în vederea controlării mai mult<br>proiectoare<br>Setarea ID-ului pentru proiector<br>Selectarea proiectorului pe care doriți să îl comandați<br>Ajustarea uniformității culorilor                                                                                                    |             |
| Oprirea temporară a acțiunii video<br>Efectuarea de zoom în imagini<br>Salvarea imaginii siglei unui utilizator<br>Salvarea unui șablon al utilizatorului<br>Utilizarea mai multor proiectoare<br>Sistemul de identificare a proiectorului în vederea controlării mai mult<br>proiectoare<br>Setarea ID-ului pentru proiector<br>Selectarea proiectorului pe care doriți să îl comandați<br>Ajustarea uniformității culorilor<br>Alăturarea imaginilor într-o singură imagine                                                                                                |             |
| Oprirea temporară a acțiunii video<br>Efectuarea de zoom în imagini<br>Salvarea imaginii siglei unui utilizator<br>Salvarea unui șablon al utilizatorului<br>Utilizarea mai multor proiectoare<br>Sistemul de identificare a proiectorului în vederea controlării mai mult<br>proiectoare<br>Setarea ID-ului pentru proiector<br>Selectarea proiectorului pe care doriți să îl comandați<br>Ajustarea uniformității culorilor<br>Alăturarea imaginilor într-o singură imagine<br>Configurarea alăturării                                                                     |             |
| Oprirea temporară a acțiunii video<br>Efectuarea de zoom în imagini<br>Salvarea imaginii siglei unui utilizator<br>Salvarea unui șablon al utilizatorului<br>Utilizarea mai multor proiectoare<br>Sistemul de identificare a proiectorului în vederea controlării mai mult<br>proiectoare<br>Setarea ID-ului pentru proiector<br>Selectarea proiectorului pe care doriți să îl comandați<br>Ajustarea uniformității culorilor<br>Alăturarea imaginilor într-o singură imagine<br>Combinarea marginilor imaginii<br>Potrivirea culorilor din imagini                          |             |
| Oprirea temporară a acțiunii video<br>Efectuarea de zoom în imagini<br>Salvarea imaginii siglei unui utilizator<br>Salvarea unui șablon al utilizatorului<br>Utilizarea mai multor proiectoare<br>Sistemul de identificare a proiectorului în vederea controlării mai mult<br>proiectoare<br>Setarea ID-ului pentru proiector<br>Selectarea proiectorului pe care doriți să îl comandați<br>Ajustarea uniformității culorilor<br>Alăturarea imaginilor într-o singură imagine<br>Configurarea alăturării<br>Potrivirea culorilor din imagini<br>Aiustarea nivelului de peqru | 99<br>      |

| Ajustarea RGBCMY                                         |     |
|----------------------------------------------------------|-----|
| Ścalarea unei imagini                                    | 116 |
| Caracteristicile de securizare a proiectorului           | 118 |
| Tipuri de securizare prin parolă                         |     |
| Setarea unei parole                                      |     |
| Selectarea tipurilor de securizare prin parolă           | 119 |
| Introducerea unei parole pentru utilizarea proiectorului | 120 |
| Blocarea butoanelor proiectorului                        |     |
| Deblocarea butoanelor proiectorului                      | 121 |
| Instalarea unui cablu de securitate                      | 121 |
|                                                          |     |

## Utilizarea proiectorului într-o rețea 123

| Proiecția într-o rețea prin cablu                                             | 124 |
|-------------------------------------------------------------------------------|-----|
| Conectarea la o rețea prin cablu                                              | 124 |
| Selectarea setărilor de rețea prin cablu                                      | 124 |
| Proiecția într-o rețea fără fir                                               | 128 |
| Instrucțiuni pentru lucrul în siguranță cu modulul LAN fără fir încorporat    | 128 |
| Metode de conectare pentru proiecția într-o rețea fără fir                    | 129 |
| Instalarea modulului LAN fără fir                                             | 129 |
| Selectarea manuală a setărilor de rețea fără fir                              | 130 |
| Selectarea setărilor de rețea fără fir în Windows                             | 134 |
| Selectarea setărilor de rețea fără fir în Mac                                 | 134 |
| Configurarea securității pentru rețeaua fără fir pentru Modul Punct acces sim | plu |
|                                                                               | 134 |
| Configurarea securității pentru rețeaua fără fir pentru Modul infrastructură  | 135 |
| Certificate client și CA suportate                                            | 137 |
| Folosirea unui cod QR pentru conectarea la un dispozitiv mobil                | 137 |
| Utilizarea unei chei USB pentru conectarea unui calculator Windows            | 138 |
| Utilizarea sistemului de prezentare fără fir pentru conectarea computerelor   |     |
| Windows/Mac                                                                   | 139 |
| Configurarea Sistemului de prezentare fără fir pentru prima dată              | 139 |
| Proiectarea cu sistemul de prezentare fără fir                                | 140 |
| Due in stie ûnter e weten fijnij fan de weten diene eritier en heil (formere  |     |

## Proiecția într-o rețea fără fir de pe un dispozitiv mobil (Screen

| Selectarea setărilor pentru funcția Screen Mirroring           | 141        |
|----------------------------------------------------------------|------------|
| Conectarea utilizând Screen Mirroring cu funcția Miracast      | 143        |
| Conectarea prin caracteristica Screen Mirroring în Windows 10  |            |
| Conectarea prin caracteristica Screen Mirroring în Windows 8.1 | 144        |
| HTTP securizat                                                 | 146        |
| Importul unui cortificat do conversueb folociad moniurilo      | 146        |
| Certificate de server web suportate                            | 140<br>147 |
| Partajare ecran                                                | 148        |
| Partajarea ecranului                                           |            |
| Încheierea partajării ecranului                                | 149        |
| Recepționarea imaginilor de pe ecranul partajat                | 150        |
| ., ,                                                           |            |

## Monitorizarea și controlarea proiectorului 151

| Epson Projector Management                                                                                                    | 152                |
|----------------------------------------------------------------------------------------------------|--------------------|
| Controlarea unui proiector conectat în rețea utilizând un brov<br>Web                                                                           | vser<br>153        |
| Opțiuni pentru control web                                                                                                    | 154                |
| Înregistrarea certificatelor digitale de la un browser web                                                                                      | 161                |
| <b>Configurarea alertelor prin e-mail referitoare la proiector</b><br>Mesaje de alertă prin e-mail referitoare la proiectorul conectat în rețea | <b> 162</b><br>162 |
| Configurarea monitorizării utilizând software-ul SNMP                                                                                           | 164                |
| Utilizarea comenzilor ESC/VP21                                                                                                    | 165                |
| Lista de comenzi ESC/VP21<br>Amplasarea cablurilor                                                                                              | 165<br>165         |
| Asistenţa PJLink                                                                                                    | 166                |
| Art-Not                                                                                                    | 167                |
|                                                                                                    |                    |
| Asistență Crestron Connected                                                                                                    | 168                |
| Asistență Crestron Connected<br>Configurarea asistenței pentru sistemul Crestron Connected                                                      | <b>168</b>         |

| Setarea planificărilor de evenimente pentru proiector       171         Ajustarea setărilor din meniuri       174         Utilizarea meniurilor proiectorului       175         Utilizarea tastaturii afișate       176         Text care poate fi introdus prin utilizarea tastaturii afișate       176         Setări pentru calitatea imaginii - meniul Imagine       177         Setări pentru semnalul de intrare - meniul Semnal I/O       180         Setări pentru instalarea proiectorului - Meniul Instalare       182         Setări pentru ecranul proiectorului - Meniul Ecran       184         Setări de administrare a proiectorului - Meniul Gestionare       190         Lista de coduri Event ID       192         Setările de rețea pentru proiector - Meniul Rețea       194         Meniul Rețea - meniul Setări rețea       195         Meniul Rețea - meniul Rețea locală fără fir       196         Meniul Rețea - meniul LAN prin cablu       198         Meniul Rețea - meniul Proiecțier ețea       202         Setări de funcționare a proiectorului - Meniul Proiecție       204         Setări de funcționare a proiectorului - meniul ECO       206         Setări pentru configurarea proiectorului - meniul ECO       206 | Activarea API-ului Web                                                             | 170        |
|----------------------------------------------------------------------------------------------------|------------------------------------------------------------------------------------|------------|
| Ajustarea setărilor din meniuri174Utilizarea meniurilor proiectorului175Utilizarea tastaturii afișate176Text care poate fi introdus prin utilizarea tastaturii afișate176Setări pentru calitatea imaginii - meniul Imagine177Setări pentru semnalul de intrare - meniul Semnal I/O180Setări pentru instalarea proiectorului - Meniul Instalare182Setări pentru ecranul proiectorului - Meniul Ecran184Setări de administrare a proiectorului - Meniul Gestionare190Lista de coduri Event ID192Setările de reţea pentru proiector - Meniul Reţea194Meniul Reţea - meniul Setări reţea195Meniul Reţea - meniul Notificare poştă198Meniul Reţea - meniul Control proiector200Meniul Reţea - meniul Proiecție reţea202Setări de funcționare a proiecției multiple - Meniul Proiecție204Setări pentru configurarea proiectorului - meniul ECO206Setări i pentru configurarea proiectorului - meniul Setări204                                                                                                    | Setarea planificărilor de evenimente pentru proiector                              | 171        |
| Utilizarea meniurilor proiectorului       175         Utilizarea tastaturii afişate       176         Text care poate fi introdus prin utilizarea tastaturii afişate       176         Setări pentru calitatea imaginii - meniul Imagine       177         Setări pentru semnalul de intrare - meniul Semnal I/O       180         Setări pentru instalarea proiectorului - Meniul Instalare       182         Setări pentru ecranul proiectorului - Meniul Ecran       184         Setări caracteristici proiector - Meniul Funcționare       186         Setări de administrare a proiectorului - Meniul Gestionare       190         Lista de coduri Event ID       192         Setările de rețea pentru proiector - Meniul Rețea       194         Meniul Rețea - meniul Setări rețea       195         Meniul Rețea - meniul Notificare poștă       199         Meniu Rețea - meniul Control proiector       200         Meniul Rețea - meniul Proiecție rețea       202         Setări de funcționare a proiectorului - Meniul Proiecție       204         Setări pentru configurarea proiectorului - meniul ECO       206         Setări pentru configurarea proiectorului - meniul ECO       206                                                    | Ajustarea setărilor din meniuri                                                    | 174        |
| Utilizarea tastaturii afişate176Text care poate fi introdus prin utilizarea tastaturii afişate176Setări pentru calitatea imaginii - meniul Imagine177Setări pentru semnalul de intrare - meniul Semnal I/O180Setări pentru instalarea proiectorului - Meniul Instalare182Setări pentru ecranul proiectorului - Meniul Ecran184Setări caracteristici proiector - Meniul Funcționare186Setări de administrare a proiectorului - Meniul Gestionare190Lista de coduri Event ID192Setările de rețea pentru proiector - Meniul Rețea194Meniul Rețea - meniul Setări rețea195Meniul Rețea - meniul Notificare poștă199Meniul Rețea - meniul Control proiector200Meniul Rețea - meniul Proiecție rețea202Setări de funcționare a proiecțieri multiple - Meniul Proiecție204Setări pentru configurarea proiectorului - meniul ECO206Setări pentru configurarea proiectorului - meniul ECO206                                                                                                    | Utilizarea meniurilor proiectorului                                                | 175        |
| Text care poate fi introdus prin utilizarea tastaturii afișate176Setări pentru calitatea imaginii - meniul Imagine177Setări pentru semnalul de intrare - meniul Semnal I/O180Setări pentru instalarea proiectorului - Meniul Instalare182Setări pentru ecranul proiectorului - Meniul Ecran184Setări caracteristici proiector - Meniul Funcționare186Setări de administrare a proiectorului - Meniul Gestionare190Lista de coduri Event ID192Setările de rețea pentru proiector - Meniul Rețea194Meniul Rețea - meniul Setări rețea195Meniul Rețea - meniul LAN prin cablu198Meniul Rețea - meniul Control proiector200Meniul Rețea - meniul Proiecție rețea202Setări de funcționare a proiecției multiple - Meniul Proiecție204Setări pentru configurarea proiectorului - meniul ECO206Setări inițiale proiector și opțiuni de resetare - Meniul Setări                                                                                                    | Utilizarea tastaturii afișate                                                      | 176        |
| Setări pentru calitatea imaginii - meniul Imagine                                                                                                    | Text care poate fi introdus prin utilizarea tastaturii afişate                     | 176        |
| Setări pentru semnalul de intrare - meniul Semnal I/O                                                                                                    | Setări pentru calitatea imaginii - meniul Imagine                                  | 177        |
| Setări pentru instalarea proiectorului - Meniul Instalare                                                                                                    | Setări pentru semnalul de intrare - meniul Semnal I/O                              | 180        |
| Setări pentru ecranul proiectorului - Meniul Ecran       184         Setări caracteristici proiector - Meniul Funcționare       186         Setări de administrare a proiectorului - Meniul Gestionare       190         Lista de coduri Event ID       192         Setările de rețea pentru proiector - Meniul Rețea       194         Meniul Rețea - meniul Setări rețea       195         Meniul Rețea - meniul Setări rețea       195         Meniul Rețea - meniul LAN prin cablu       198         Meniul Rețea - meniul Notificare poștă       199         Meniul Rețea - meniul Control proiector       200         Meniul Rețea - meniul Proiecție rețea       202         Setări de funcționare a proiecției multiple - Meniul Proiecție       204         Setări pentru configurarea proiectorului - meniul ECO       206         Setări inițiale proiector și opțiuni de resetare - Meniul Setări                                                                                                    | Setări pentru instalarea proiectorului - Meniul Instalare                          | 182        |
| Setări caracteristici proiector - Meniul Funcționare                                                                                                    | Setări pentru ecranul proiectorului - Meniul Ecran                                 | 184        |
| Setări de administrare a proiectorului - Meniul Gestionare                                                                                                    | Setări caracteristici proiector - Meniul Funcționare                               | 186        |
| Lista de coduri Event ID                                                                                                    | Setări de administrare a proiectorului - Meniul Gestionare                         | 190        |
| Setările de rețea pentru proiector - Meniul Rețea                                                                                                    | Lista de coduri Event ID                                                           | 192        |
| Meniul Rețea - meniul Setări rețea       195         Meniul Rețea - meniul Rețea locală fără fir       196         Meniul Rețea - meniul LAN prin cablu       198         Meniul Rețea - meniul Notificare poștă       199         Meniul Rețea - meniul Control proiector       200         Meniul Rețea - meniul Proiecție rețea       202         Setări de funcționare a proiecției multiple - Meniul Proiecție       204         Setări pentru configurarea proiectorului - meniul ECO       206         Setări inițiale proiector și opțiuni de resetare - Meniul Setări                                                                                                    | Setările de rețea pentru proiector - Meniul Rețea                                  | 194        |
| Meniul Rețea - meniul Rețea locală fără fir       196         Meniul Rețea - meniul LAN prin cablu       198         Meniu Rețea - meniul Notificare poștă       199         Meniul Rețea - meniul Control proiector       200         Meniul Rețea - meniul Proiecție rețea       202         Setări de funcționare a proiecției multiple - Meniul Proiecție       204         Setări pentru configurarea proiectorului - meniul ECO       206         Setări inițiale proiector și opțiuni de resetare - Meniul Setări                                                                                                    | Meniul Rețea - meniul Setări rețea                                                 | 195        |
| Meniul Rețea - meniul LAN prin Cablu       198         Meniul Rețea - meniul Notificare poștă       199         Meniul Rețea - meniul Control proiector       200         Meniul Rețea - meniul Proiecție rețea       202         Setări de funcționare a proiecției multiple - Meniul Proiecție       204         Setări pentru configurarea proiectorului - meniul ECO       206         Setări inițiale proiector și opțiuni de resetare - Meniul Setări                                                                                                    | Meniul Rețea - meniul Rețea locală fără fir                                        |            |
| Meniul Rețea - meniul Control proiector                                                                                                    | Meniul Rejea - meniul LAN prin Cablu<br>Meniu Retea - meniul Notificare postă      | 198<br>199 |
| Meniul Rețea - meniul Proiecție rețea                                                                                                    | Meniul Rețea - meniul Control proiector                                            | 200        |
| Setări de funcționare a proiecției multiple - Meniul Proiecție<br>multiplă 204<br>Setări pentru configurarea proiectorului - meniul ECO                                                                                                    | Meniul Rețea - meniul Proiecție rețea                                              | 202        |
| multiplă                                                                                                    | Setări de funcționare a proiecției multiple - Meniul Proiecție                     |            |
| Setări pentru configurarea proiectorului - meniul ECO206<br>Setări inițiale proiector și opțiuni de resetare - Meniul Setări                                                                                                    | multiplă                                                                           | 204        |
| Setări inițiale proiector și opțiuni de resetare - Meniul Setări                                                                                                    | Setări pentru configurarea proiectorului - meniul ECO                              | 206        |
| initiale/toate 207                                                                                                    | Setări inițiale proiector și opțiuni de resetare - Meniul Setări<br>inițiale/toate | 207        |
| Conjeves setăvilev din moniuvi între prejestoare (Conference let)                                                                                                    | Conjoros sotărilor din moniuri întro projectosre (Conference)                      | 207        |
|                                                                                                    | Copierea setarilor din meniuri intre projectoare (Configurare                      | 209        |

| Transferul setărilor de pe o unitate flash USB | 209 |
|------------------------------------------------|-----|
| Transferul setărilor dintr-un calculator       |     |
| Notificare de eroare la configurarea multiplă  |     |
|                                                |     |

## Întreținerea proiectorului

| Întreținerea proiectorului                                                                                                    | 214        |
|----------------------------------------------------------------------------------------------------|------------|
| Curățarea lentilelor                                                                                                    | 215        |
| Curățarea carcasei proiectorului                                                                                                    | 216        |
| Întreținerea filtrului de aer și a gurii de ventilare                                                                                | 217        |
| Curățarea filtrului de aer și a gurilor de ventilare<br>Înlocuirea filtrului de aer                                                  | 217<br>217 |
| Reglarea convergenței culorilor (alinierea panoului)                                                                                 | 219        |
| Actualizarea softului integrat                                                                                                    | 221        |
| Actualizarea softului integrat utilizând un dispozitiv de stocare USB<br>Actualizarea firmware utilizând un computer și un cablu USB | 221<br>222 |

## Rezolvarea problemelor legate de funcționarea proiectorului 225

| Probleme legate de proiecție                                                    | 226   |
|---------------------------------------------------------------------------------|-------|
| Starea indicatoarelor proiectorului                                             | 227   |
| Rezolvarea problemelor legate de afișarea imaginilor și redarea                 |       |
| sunetului                                                                       | 229   |
| Nu se afișează nicio imagine – SOLUȚII                                          | 229   |
| Imaginile nu se proiectează corect la utilizarea funcției USB Display – SOLUȚII | . 230 |
| Apare mesajul "Fără semnal" – SOLUȚII                                           | .230  |
| Afişarea de pe un laptop Windows                                                | . 230 |
| Afişarea de pe un laptop Mac                                                    | .231  |
| Apare mesajul "Nu e acceptat" – SOLUŢII                                         | . 231 |
| Se afișează o imagine parțială - SOLUȚII                                        | . 231 |

213

| Imaginea nu este dreptunghiulară - SOLUȚII                               | 232          |
|--------------------------------------------------------------------------|--------------|
| Imaginea conține zgomot sau este statică - SOLUȚII                       | 232          |
| Imaginea este neclară sau încețoșată - SOLUȚII                           | 233          |
| Strălucirea imaginii și culorile sunt incorecte - SOLUȚII                | 233          |
| Soluții pentru situațiile în care apare o imagine persistentă pe imagine | a proiectată |
|                                                                          |              |
| Probleme de sunet - SOLUȚII                                              | 234          |
| Soluții la probleme privind microfonul                                   | 235          |
| Numele fișierelor imagine nu sunt afișate corespunzător în caracteristi  | ca PC Free - |
| SOLUȚII                                                                  | 235          |
| Soluții pentru când nu puteți proiecta imagini cu funcția PC Free        | 235          |

#### Probleme de operare a telecomenzii sau a proiectorului - SOLUȚII

| -<br>                                                                  |                   |
|------------------------------------------------------------------------|-------------------|
| Probleme cu pornirea sau oprirea proiectorului - SOLUTII               | 236               |
| Probleme cu telecomanda - SOLUȚII                                      | 236               |
| Probleme de parolă - SOLUȚII                                           | 237               |
| Afișarea mesajului "Bateria de alimentare a ceasului este descărcată." | ′ - SOLUŢII . 237 |

#### Soluții pentru problemele apărute în modul Redare conținut .... 238

### Probleme de rețea - SOLUȚII ......239

| Soluții în situațiile în care autentificarea fără fir eșuează                                                                                    | . 239        |
|----------------------------------------------------------------------------------------------------|--------------|
| Probleme cu accesarea proiectorului prin internet - SOLUŢII                                                                                      | .239         |
| Probleme cu primirea e-mailurilor de alertă de rețea - SOLUȚII                                                                                   | . 240        |
| Soluții pentru situațiile în care imaginea este statică în timpul proiecției prin reț                                                            | ea<br>. 240  |
| Soluții pentru situațiile în care nu puteți realiza conectarea utilizând funcția Scre<br>Mirroring                                               | een<br>. 240 |
| Soluții pentru situațiile în care nu puteți utiliza două surse Screen Mirroring                                                                  | .241         |
| Soluții pentru situațiile în care imaginea sau sunetul conține interferențe<br>electrostatice în timpul conexiunii prin funcția Screen Mirroring | .241         |
| Soluții pentru atunci când nu puteți primi imagini partajate                                                                                     | .241         |
|                                                                                                    |              |

#### 

### Anexă

| Accesorii opționale și piese de schimb                                                               | 244            |
|----------------------------------------------------------------------------------------------------|----------------|
| Ecrane                                                                                               | 244            |
| Suporturi de montare                                                                                 | 244            |
| Dispozitive externe                                                                                  |                |
| Piese de schimb                                                                                      | 244            |
| Pentru conectare fără fir                                                                            | 245            |
| Accesorii compatibile de la alte proiectoare                                                         |                |
| Dimensiunea ecranului și distanța aproximativă de proiecție                                          | e 246          |
| Rezoluții de afișare acceptate                                                                       | 249            |
| Specificațiile proiectorului                                                                         | 250            |
| Specificațiile conectorilor                                                                          | 251            |
| Dimensiuni externe                                                                                   | 252            |
| Cerințe de sistem pentru software-ul USB Display                                                     | 254            |
| Funcții acceptate pentru Epson Projector Content Manager                                             | 255            |
| Lista simbolurilor și instrucțiunilor de siguranță                                                   | 256            |
| Informații privind siguranța în timpul folosirii laserului                                           | 259            |
| Etichete de avertizare împotriva produselor laser                                                    | 259            |
| Glosar                                                                                               | 261            |
| Note                                                                                                 | 263            |
| Indication of the manufacturer and the importer in accordance with requi of EU directive             | rements<br>263 |
| Indication of the manufacturer and the importer in accordance with requi of United Kingdom directive | rements<br>263 |
| Restricție de utilizare                                                                              | 263            |
| Referințe pentru sistemul de operare                                                                 | 264            |
| Mărci comerciale                                                                                     | 264            |
| Aviz privind drepturile de autor                                                                     | 264            |
| Atribuirea de drepturi de autor                                                                      | 265            |

# Notații utilizate în acest ghid

#### Simboluri privind lucrul în siguranță

Proiectorul și manualele aferente folosesc simboluri grafice și etichete pentru a indica text care prezintă cum se utilizează proiectorul în condiții de siguranță. Citiți și respectați întocmai instrucțiunile marcate cu aceste simboluri și etichete pentru a evita accidentarea persoanelor sau prejudicierea proprietății.

| <b>Avertisment</b> |                 | Acest simbol se folosește pentru informații care, dacă sunt ignorate, pot duce la accidentarea persoanelor sau chiar deces.                                        |
|--------------------|-----------------|----------------------------------------------------------------------------------------------------|
|                    | \Lambda Atenție | Acest simbol se folosește pentru informații care, dacă sunt ignorate, ar putea duce la accidentarea persoanelor sau daune fizice, din cauza manipulării incorecte. |

#### Notații referitoare la informațiile generale

| Atenție                                                                                    | Această etichetă indică procedurile care pot produce daune sau răniri dacă nu se iau măsuri suficiente de siguranță. |  |
|--------------------------------------------------------------------------------------------|----------------------------------------------------------------------------------------------------|--|
| Această etichetă indică informații suplimentare care pot fi folositoare pentru utilizator. |                                                                                                    |  |
| [Denumire buton]                                                                           | Indică numele butoanelor de pe telecomandă sau de pe panoul de comandă.                                              |  |
|                                                                                            | Exemplu: Butonul [Esc]                                                                                               |  |
| Denumirea meniurilor/setărilor                                                             | Indică nume de meniuri și setări ale proiectorului.                                                                  |  |
|                                                                                            | Exemplu:                                                                                                    |  |
|                                                                                            | Selectați meniul Imagine                                                                                             |  |
|                                                                                            | Imagine > Mod culoare                                                                                                |  |
| ▶                                                                                          | Această etichetă indică legătură către pagini corelate.                                                              |  |
|                                                                                            | Această etichetă indică nivelul actual din meniul proiectorului.                                                     |  |

#### ➡ Linkuri corelate

• "Utilizarea manualului pentru a căuta informații" p.8

• "Obținerea celei mai recente versiuni a documentelor" p.9

# Utilizarea manualului pentru a căuta informații

Manualul PDF vă permite să căutați informațiile dorite prin cuvinte cheie sau să săriți direct la anumite secțiuni, utilizând marcajele. De asemenea, puteți imprima doar paginile de care aveți nevoie. Această secțiune explică modul de utilizare a unui manual PDF care a fost deschis în Adobe Reader X de pe computer.

#### >>> Linkuri corelate

- "Căutarea după cuvânt cheie" p.8
- "Sărirea direct din marcaje" p.8
- "Tipărirea paginilor de care aveți nevoie" p.8

### Căutarea după cuvânt cheie

Faceți clic pe **Editare > Căutare Avansată**. Introduceți cuvântul cheie (text) pentru informațiile pe care doriți să le găsiți în fereastra de căutare, apoi faceți clic pe **Căutare**. Rezultatele sunt afișate ca o listă. Faceți clic pe unul dintre rezultatele afișate pentru a trece la pagina respectivă.

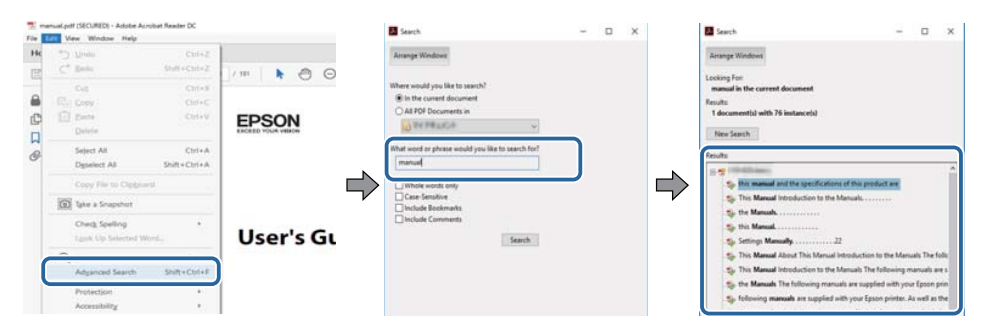

### Sărirea direct din marcaje

Faceți clic pe un titlu pentru a trece la pagina respectivă. Faceți clic pe + sau > pentru a vedea titlurile de nivel inferior din acea secțiune. Pentru a reveni la pagina anterioară, efectuați următoarea operație pe tastatură.

• Windows: Ţineți apăsat Alt, apoi apăsați ←.

• Mac OS: țineți apăsată tasta de comandă, apoi apăsați ←.

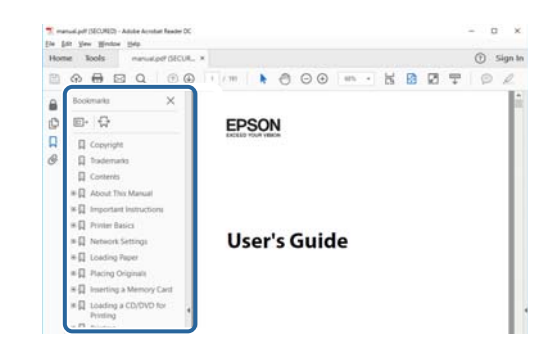

## Tipărirea paginilor de care aveți nevoie

Puteți extrage și imprima numai paginile de care aveți nevoie. Faceți clic pe **Imprimare** din meniul **Fișier**, apoi specificați paginile pe care doriți să le imprimați în meniul **Pagini** din **Pagini de imprimat**.

• Pentru a specifica o serie de pagini, introduceți o cratimă între pagina de pornire și pagina finală.

Exemplu: 20-25

 Pentru a specifica paginile care nu sunt în serie, împărțiți paginile cu virgule. Exemplu: 5, 10, 15

| rint              |            |          |                |                                | 2         |
|-------------------|------------|----------|----------------|--------------------------------|-----------|
| Prigter:          | A STOLENCE | ~        | Properties     | Advanced                       | Help ①    |
| ⊊opies: 1         |            |          | Print in grays | cale (black and white)<br>er ① |           |
| Pages to Print    |            |          |                | Comments & Form                | 15        |
| OA                |            |          |                | Document and Ma                | rkups 🗸 🗸 |
| (a) Pager 20.29   |            |          | 1              | Summarize Cor                  | nmenta    |
| · more options    |            |          | ,              | Scale: 97%                     | Inchas    |
| Page Sizing & Han | dling ()   |          |                | Car x They                     | 1         |
| Size              | Poster     | Multiple | Booklet        | EPSON                          |           |

# Obținerea celei mai recente versiuni a documentelor

Puteți obține cele mai recente versiuni ale manualelor și specificațiilor de pe site-ul web Epson.

Vizitați epson.sn și introduceți numele modelului.

# Prezentare generală a proiectorului

Consultați aceste secțiuni pentru a afla mai multe despre caracteristicile proiectorului și denumirile componentelor.

#### ➡ Linkuri corelate

- "Caracteristicile Proiectorului" p.11
- "Componentele și funcțiile proiectorului" p.15

Acest proiector este dotat cu următoarele funcții speciale. Consultați aceste secțiuni pentru mai multe detalii.

#### >>> Linkuri corelate

- "Sursă de lumină laser cu durată de funcționare mare" p.11
- "Configurare rapidă și ușoară" p.11
- "Conectivitate flexibilă" p.11
- "Proiecție pentru prezentări" p.13

## Sursă de lumină laser cu durată de funcționare mare

O sursă de lumină bazată pe laser în stare solidă asigură o funcționare practic fără întreținere până când se reduce nivelul de strălucire al sursei de lumină.

### Configurare rapidă și ușoară

- Caracteristică Pornire directă pentru a porni funcționarea proiectorului imediat ce îl conectați la o sursă de alimentare.
- Caracteristică Pornire automată pentru a porni funcționarea proiectorului atunci când acesta detectează semnalul de imagine de la portul pe care l-ați specificat drept sursă pentru funcția **Pornire automată**.
- Caracteristică Ecran principal pentru selectarea cu ușurință a unei surse de imagini și accesarea unor funcții utile.

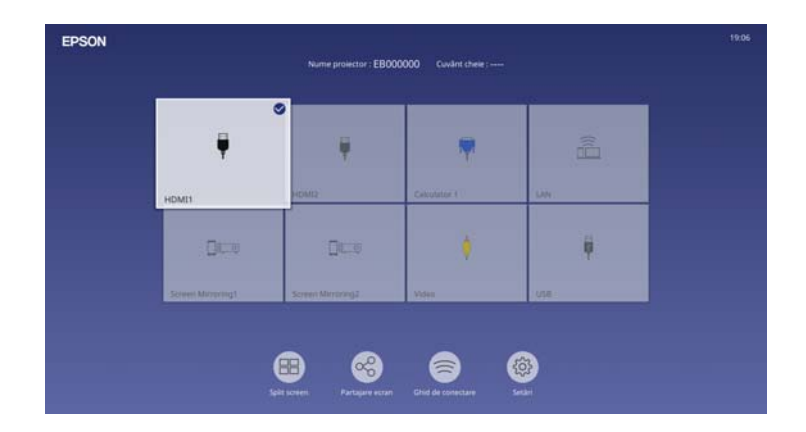

- Corecția automată a distorsiunilor trapezoidale verticale afișează întotdeauna un ecran dreptunghiular (Corecție auto T.vert).
- Cursorul de corecție trapezoidală orizontală vă permite să corectați rapid distorsiunea de pe orizontală din imaginea proiectată.

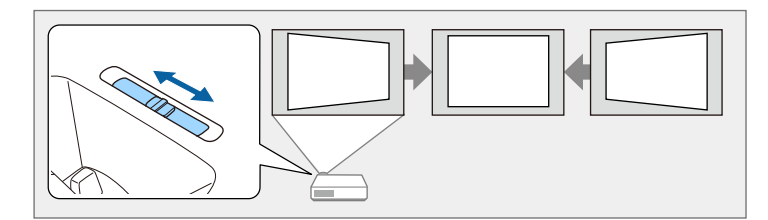

- >>> Linkuri corelate
- "Pornirea proiectorului" p.37
- "Ecran principal" p.38
- "Corectarea formei imaginii cu glisorul de corectare a trapezului pe orizontală" p.53

## Conectivitate flexibilă

Acest proiector acceptă o gamă largă de opțiuni de conectare ușor de utilizat:

#### ➡ Linkuri corelate

- "Conectare la calculatoare" p.12
- "Conectare la dispozitive mobile" p.12

#### **Conectare la calculatoare**

• Conectare cu un singur cablu USB pentru proiectare de imagini și redare audio (USB Display).

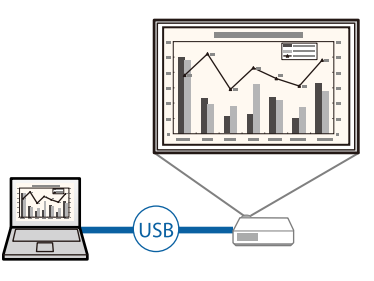

• Epson iProjection (Windows/Mac) pentru proiectarea simultană a până la patru imagini prin divizarea ecranului proiectat. Puteți proiecta imagini de pe calculatoare din rețea sau de pe smartphone-uri sau tablete pe care este instalată aplicația Epson iProjection.

Consultați Ghid de utilizare Epson iProjection (Windows/Mac) pentru detalii.

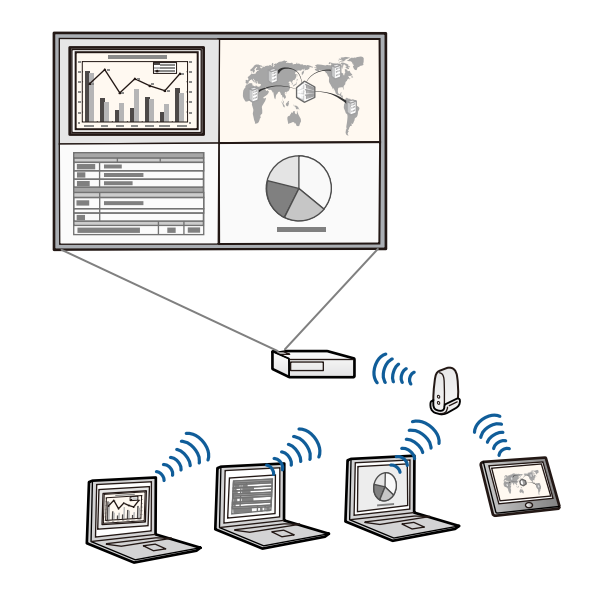

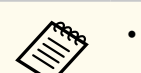

• Puteți descărca software-ul și manualele necesare de pe următorul site web:

epson.sn

#### >> Linkuri corelate

- "Conectarea la un calculator pentru video și audio USB" p.27
- "Proiecția într-o rețea prin cablu" p.124
- "Proiecția într-o rețea fără fir" p.128

#### **Conectare la dispozitive mobile**

• Funcție Screen Mirroring pentru conectarea fără fir a proiectorului la un dispozitiv mobil utilizându-se tehnologia Miracast.

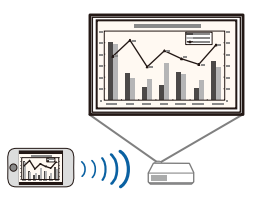

 Aplicație Epson iProjection (pentru iOS/Android) pentru conectarea fără fir a proiectorului la un dispozitiv mobil utilizându-se aplicația disponibilă în App Store sau Google Play.

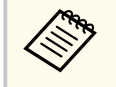

Orice tarife suportate în timpul comunicării cu App Store sau Google Play cad în responsabilitatea clientului.

• Aplicație Epson iProjection (pentru Chromebook) pentru conectarea fără fir a proiectorului la un dispozitiv Chromebook utilizându-se aplicația disponibilă în Google Play. Pentru detalii, consultați *Epson iProjection Operation Guide (Chromebook)*.

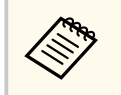

Orice tarife suportate în timpul comunicării cu Google Play cad în responsabilitatea clientului.

#### >> Linkuri corelate

 "Proiecția într-o rețea fără fir de pe un dispozitiv mobil (Screen Mirroring)" p.141

### Proiecție pentru prezentări

Proiectorul vă permite să proiectați conținutul pentru prezentări ca semnale digitale.

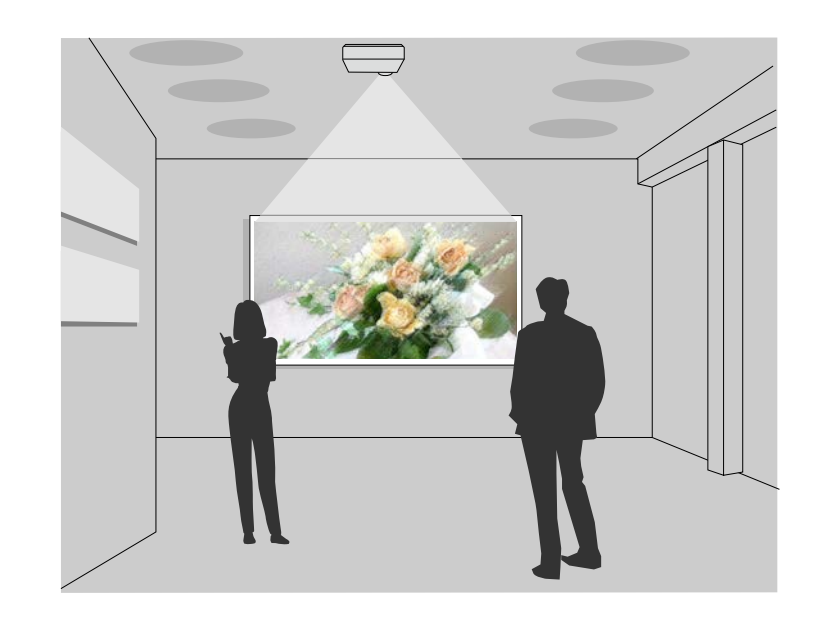

- Modul Redare conținut pentru redarea listelor de redare și adăugarea efectelor de culoare și de formă în imaginea proiectată.
- Puteți utiliza una dintre următoarele metode pentru a crea conținut redat în modul Redare conținut.
  - Software-ul Epson Projector Content Manager vă permite să creați liste de redare și să le salvați pe un dispozitiv de stocare extern. De asemenea, puteți să adăugați culoare și efecte de formă în imaginea proiectată și să programați liste de redare.

Consultați *Ghid de utilizare a Epson Projector Content Manager* pentru detalii.

- Epson Web Control vă permite să creați liste de redare folosind un browser web și să le salvați pe un dispozitiv de stocare extern conectat la un proiector dintr-o rețea. De asemenea, puteți să adăugați culoare și efecte de formă în imaginea proiectată.
- Aplicația Epson Creative Projection vă permite să creați conținut pe dispozitive iOS. De asemenea, puteți transfera conținut fără fir pe proiector.

Puteți descărca aplicația Epson Creative Projection de la App Store. Orice tarife suportate în timpul comunicării cu App Store cad în responsabilitatea clientului.

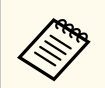

Puteți descărca software-ul și manualele necesare de pe următorul site web:

epson.sn

#### ➡ Linkuri corelate

• "Proiectarea în modul Redare conținut" p.90

În următoarele secțiuni sunt explicate componentele proiectorului și funcțiile acestora.

#### ➡ Linkuri corelate

- "Componentele proiectorului partea din față/sus" p.15
- "Componentele proiectorului partea din spate" p.16
- "Componentele proiectorului bază" p.17
- "Componentele proiectorului panoul de control" p.18
- "Componentele proiectorului telecomanda" p.19

## Componentele proiectorului - partea din față/sus

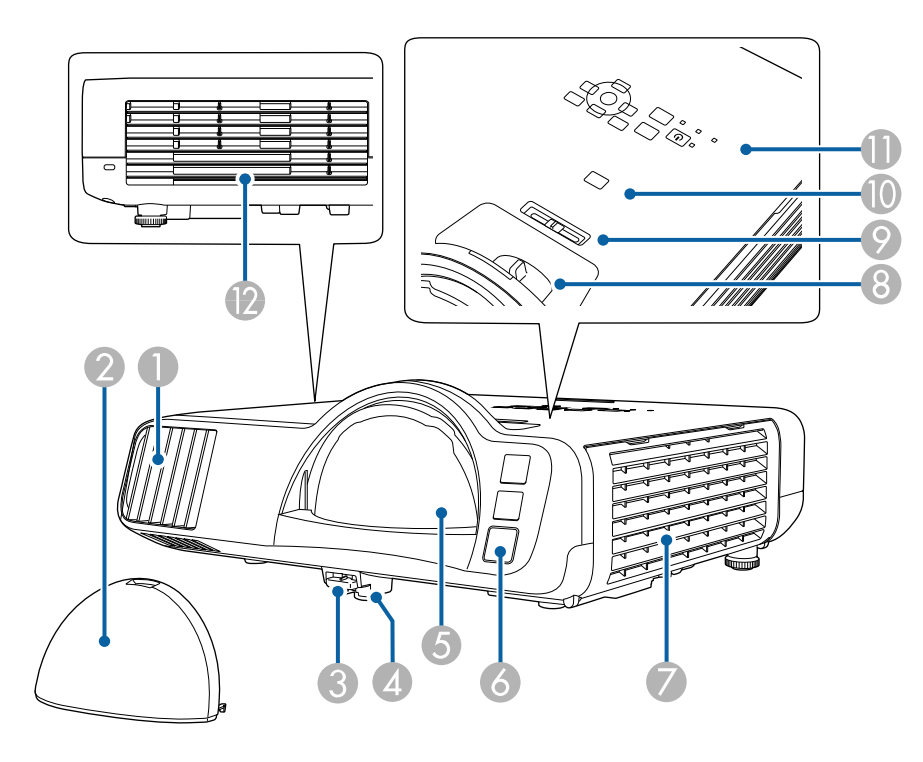

| Nume |                                                                       | Funcție                                                                                                    |  |  |
|------|-----------------------------------------------------------------------|----------------------------------------------------------------------------------------------------|--|--|
| 0    | Gură de ventilare                                                     | Permite admisia aerului în vederea răcirii interioare a proiectorului.                                                                                                    |  |  |
| 2    | Capac lentilă                                                         | Instalați-l pentru a proteja lentilele când nu utilizați<br>proiectorul.                                                                                                    |  |  |
| 3    | Manetă de eliberare a<br>piciorului                                   | Apăsați pe maneta de eliberare piciorului pentru a extinde și a retrage piciorul frontal reglabil.                                                                                                    |  |  |
| 4    | Picior frontal reglabil                                               | Când proiectorul este instalat pe o suprafață, cum ar fi o<br>masă, extindeți piciorul pentru a regla poziția imaginii.                                                                                                    |  |  |
| 5    | Lentilă                                                               | De aici sunt proiectate imaginile.                                                                                                    |  |  |
|      |                                                                       | <ul> <li>Avertisment</li> <li>Nu priviți în lentila de proiecție în timpul<br/>proiecției.</li> <li>Nu amplasați obiecte și nu așezați<br/>mâna în apropierea lentilei de proiecție.<br/>Aceasta poate provoca arsuri, incendii sau<br/>deformarea obiectului, deoarece această<br/>zonă atinge o temperatură ridicată din cauza<br/>proiecției concentrate de lumină.</li> </ul> |  |  |
| 6    | Receptor la distanță                                                  | Primește semnalele de la telecomandă.                                                                                                    |  |  |
| 7    | Gură de ventilare<br>(filtru de aer)                                  | Permite admisia aerului în vederea răcirii interioare a proiectorului.                                                                                                    |  |  |
| 8    | Inel de focalizare                                                    | Reglează focalizarea imaginii.                                                                                                    |  |  |
| 9    | Glisor de ajustare<br>a distorsiunii<br>trapezoidale pe<br>orizontală | Corectează distorsiunea pe orizontală din imaginea<br>proiectată.                                                                                                    |  |  |
| 0    | Butonul [A/V Mute]                                                    | Pornește sau oprește temporar semnalele audio și video.                                                                                                    |  |  |
| 0    | Panou de control                                                      | Permite comandarea proiectorului.                                                                                                    |  |  |

| Nume |                                   | Funcție                                                                                                    |
|------|-----------------------------------|----------------------------------------------------------------------------------------------------|
| 1    | Orificiu de evacuare a<br>aerului | Gura de evacuare a aerului este utilizată pentru a răci<br>proiectorul.<br>Atenție<br>În timpul proiecției, nu vă apropiați fața sau<br>mâinile de gura de evacuare a aerului și<br>nu așezați obiecte care pot fi deformate sau |
|      |                                   | deteriorate de căldură în apropierea gurii.<br>Aerul cald din gura de evacuare a aerului poate<br>determina producerea de arsuri, deformare sau<br>accidente.                                                                    |

#### >>> Linkuri corelate

- "Ajustarea poziției pe verticală a imaginii" p.52
- "Întreținerea filtrului de aer și a gurii de ventilare" p.217
- "Focalizarea imaginii utilizând inelul de focalizare" p.62
- "Corectarea formei imaginii cu glisorul de corectare a trapezului pe orizontală" p.53
- "Componentele proiectorului panoul de control" p.18
- "Oprirea temporară a imaginii și sunetului" p.98

## Componentele proiectorului - partea din spate

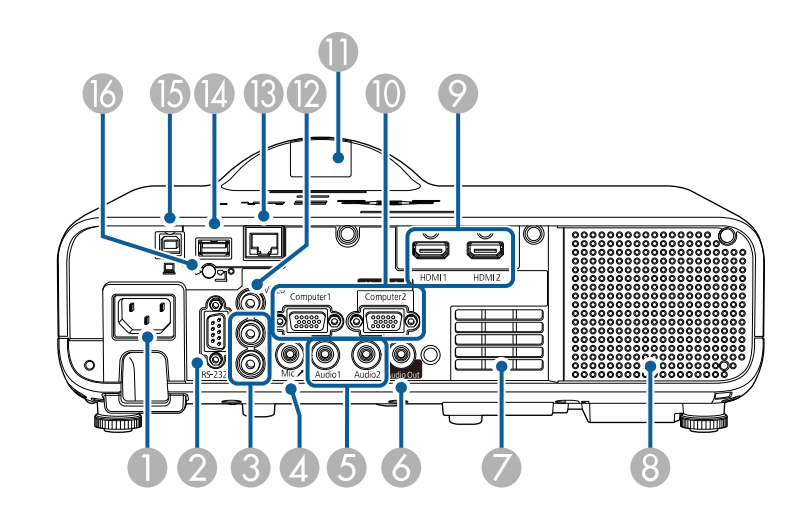

| Nume |                           | Funcție                                                                                                    |
|------|---------------------------|----------------------------------------------------------------------------------------------------|
| 0    | Mufă de alimentare        | Conectează cablul de alimentare la proiector.                                                                                                    |
| 2    | Portul RS-232C            | Conectează un cablu RS-232C pentru a controla<br>proiectorul de pe un computer. (În mod normal, nu<br>trebuie să utilizați acest port.)                                                                                                    |
| 3    | Porturi L-Audio-R         | Introduce semnal audio de la echipamente conectate la portul Video.                                                                                                    |
| 4    | Port Mic                  | Primește semnal audio de la microfon.                                                                                                    |
| 5    | Porturi Audio1/<br>Audio2 | Audio1: Primește intrare audio de la echipamente<br>conectate la portul Computer1.<br>Audio2: Primește intrare audio de la echipamente<br>conectate la portul Computer2. Când proiectați imagini<br>de la camera pentru documente opțională, semnalul<br>audio este primit de la acest port. |
| 6    | Port Audio Out            | Redă semnal audio de la sursa de intrare curentă la un<br>difuzor extern.                                                                                                    |

| Nume |                                                | Funcție                                                                                                    |
|------|------------------------------------------------|----------------------------------------------------------------------------------------------------|
| 7    | Gură de ventilare                              | Permite admisia aerului în vederea răcirii interioare a proiectorului.                                                                                                    |
| 8    | Difuzor                                        | Redă semnalul audio.                                                                                                    |
| 9    | Porturi HDMI1/<br>HDMI2                        | Semnale video de intrare de la computere și<br>echipamente video compatibile HDMI.<br>Acest port este compatibil cu HDCP2.3.                                                                                                    |
|      | Porturi Computer1/<br>Computer2/Monitor<br>Out | Introduce semnale de imagine de la computer.<br>Când schimbați setarea <b>Port ieșire monitor</b> din meniul<br><b>Semnal I/O</b> , puteți utiliza portul Computer2/Monitor<br>Out pentru a reda semnal de intrare analog RGB de la<br>portul Computer1.                                                                                                    |
| 0    | Receptor dist.                                 | Primește semnalele de la telecomandă.                                                                                                    |
| 12   | Portul Video                                   | Introduce semnale video compozite de la surse video.                                                                                                    |
| ß    | Port LAN                                       | Conectează un cablu LAN pentru conectarea la o rețea.                                                                                                    |
| •    | Port USB-A                                     | Utilizați pentru a conecta un dispozitiv de memorie USB<br>sau o cameră digitală și a proiecta filme sau imagini<br>utilizând funcția PC Free sau în modul Redare conținut.<br>Utilizați pentru a conecta camera pentru documente<br>opțională.<br>Utilizați pentru a conecta modulul LAN fără fir.<br>Utilizați pentru a conecta un dispozitiv de memorie USB<br>pentru a salva fișierele de eroare și jurnalul de operare.<br>Furnizează conexiune la un dispozitiv de redare media<br>prin flux disponibil în comerț, pentru alimentarea<br>acestuia. |
| 6    | Port USB-B                                     | Utilizați pentru a conecta un cablu USB la computer<br>pentru a proiecta imagini de pe computer.                                                                                                    |
| 16   | Şurub de fixare a<br>modulului LAN fără<br>fir | Fixează capacul modulului LAN fără fir.                                                                                                    |

#### ➡ Linkuri corelate

• "Conexiunile proiectorului" p.26

## Componentele proiectorului - bază

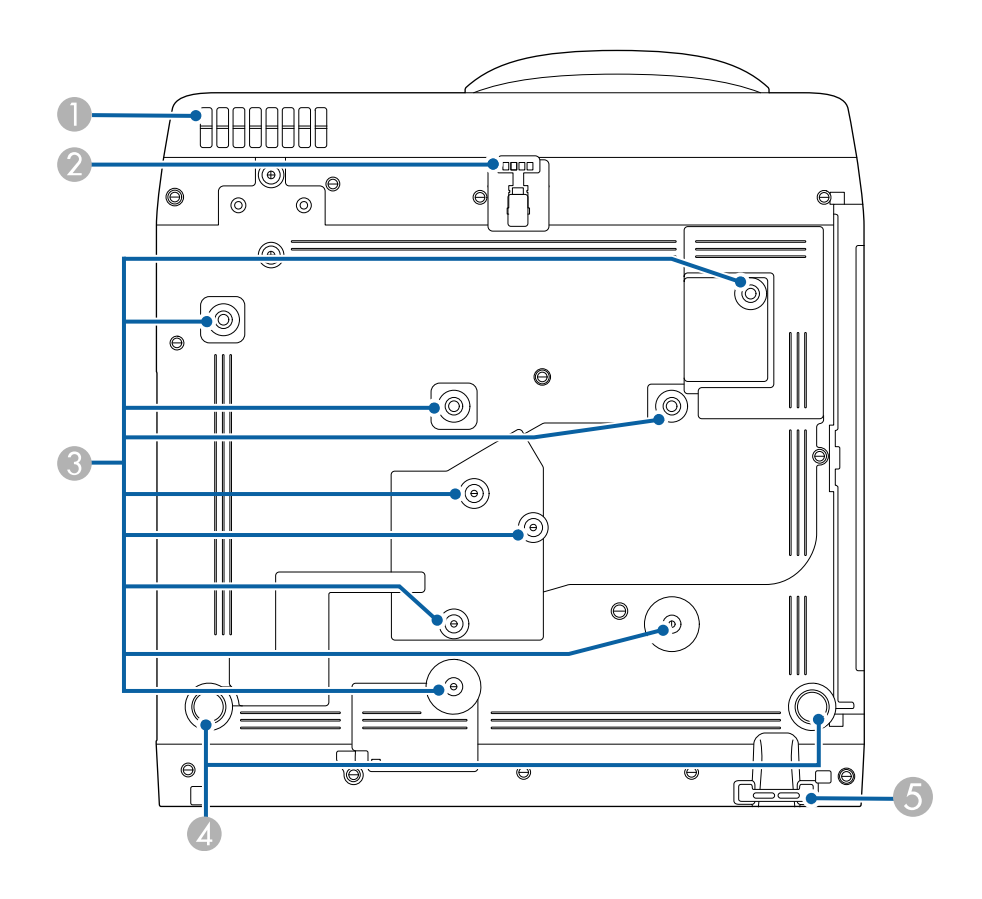

| Nume |                                              | Funcție                                                                                                    |
|------|----------------------------------------------|----------------------------------------------------------------------------------------------------|
| 0    | Gură de ventilare                            | Permite admisia aerului în vederea răcirii interioare a proiectorului.                                                                                                    |
|      |                                              | Avertisment<br>Pentru a evita blocarea gurilor de ventilare<br>de sub proiector, nu lăsați obiecte precum<br>materiale sau hârtii să stea sub proiector.                                                                                                    |
| 2    | Picior frontal reglabil                      | Când proiectorul este instalat pe o suprafață, cum ar fi o<br>masă, extindeți piciorul pentru a regla poziția imaginii.                                                                                                    |
| 3    | Puncte de fixare<br>(nouă puncte)            | Utilizați aceste puncte pentru a atașa suportul opțional<br>sau suportul comercial compatibil cu standardul de<br>interfață de montaj VESA (100 × 100 mm) când instalați<br>proiectorul pe un perete sau montați proiectorul pe un<br>tavan.<br>Puteți de asemenea să fixați aici clema de cablu și<br>carabiniera pentru a atașa setul de cablu de siguranță<br>ELPWR01 și pentru a împiedica proiectorul să cadă de<br>pe tavan sau de pe perete. Consultați și <i>Safety Wire</i><br><i>Attachment User's Guide</i> pentru din ELPWR01. |
| 4    | Picioare din spate                           | Când proiectorul este instalat pe o suprafață, cum ar fi o<br>masă, rotiți pentru a extinde și retrageți piciorul pentru<br>a regla înclinarea față de orizontală.                                                                                                    |
| 6    | Punct de atașare a<br>cablului de securitate | Treceți pe aici un colier anti-furt și fixați cablul.           Avertisment           Nu atașați cablul de siguranță de acest punct.                                                                                                    |

#### ➡ Linkuri corelate

- "Ajustarea poziției pe verticală a imaginii" p.52
- "Instalarea unui cablu de securitate" p.121
- "Instalarea firului de siguranță" p.25

## Componentele proiectorului - panoul de control

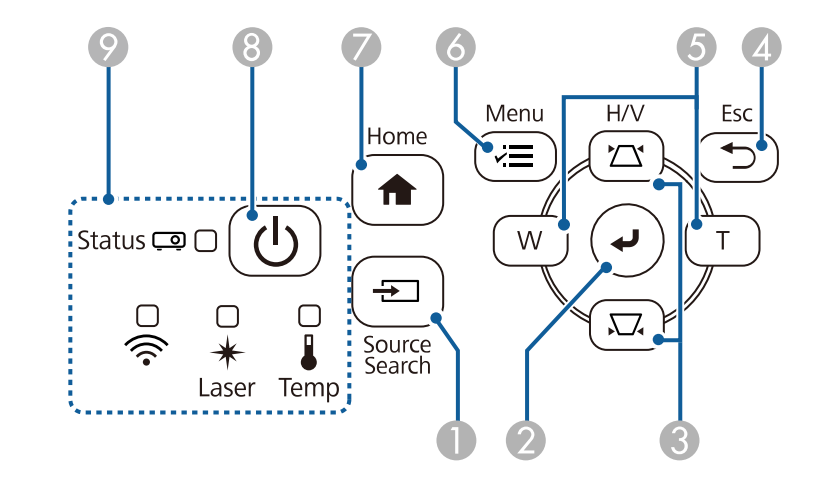

| Nume |                                                                                          | Funcție                                                                                                    |
|------|------------------------------------------------------------------------------------------|----------------------------------------------------------------------------------------------------|
| 0    | Butonul [Source<br>Search]                                                               | Comută la următoarea sursă de intrare.                                                                                                    |
| 2    | Butonul [Enter] [✔]                                                                      | Introduce selecția curentă și trece la următorul nivel în<br>timp ce afișează meniul proiectorului.<br>Când proiectați un semnal RGB analogic de la portul<br>Computer, optimizează setările <b>Reglaj semnal analog</b><br>( <b>Urmărire, Sincro.</b> și <b>Poziție</b> ). |
| 3    | Butoane și<br>pentru ajustarea<br>a distorsiunii<br>trapezoidale și<br>butoane cu săgeți | Afișează ecranul Corecție Trapez și vă permite să<br>corectați distorsiunea trapezoidală.<br>Selectează elemente de meniu în timp ce afișează meniul<br>proiectorului.                                                                                                    |
| 4    | Butonul [Esc]                                                                            | Oprește funcția curentă.<br>Revine la nivelul anterior de meniu în timp ce afișează<br>meniul proiectorului.                                                                                                    |

| Nume |                                           | Funcție                                                                                                   |
|------|-------------------------------------------|----------------------------------------------------------------------------------------------------|
| 6    | Butoane Wide/Tele și<br>butoane cu săgeți | W: mărește dimensiunea imaginii proiectate.                                                               |
|      |                                           | T: reduce dimensiunea imaginii proiectate.                                                                |
|      |                                           | Corectează distorsiunea pentru corecție trapez pe<br>orizontală când se afișează ecranul Corecție Trapez. |
|      |                                           | Selectează elemente de meniu în timp ce afișează meniul proiectorului.                                    |
| 6    | Butonul [Menu]                            | Afișează și închide meniul proiectorului.                                                                 |
| 7    | Butonul [Home]                            | Afișează și închide ecranul Acasă.                                                                        |
| 8    | Buton de alimentare<br>[                  | Pornește și oprește proiectorul.                                                                          |
| 9    | Indicatoare                               | Indică starea proiectorului.                                                                              |

#### >> Linkuri corelate

- "Ajustarea setărilor din meniuri" p.174
- "Ecran principal" p.38
- "Corectarea formei imaginii cu butoanele de ajustare a distorsiunii trapezoidale" p.54
- "Selectarea unei surse de imagini" p.63
- "Redimensionarea imaginii cu ajutorul butoanelor" p.61
- "Starea indicatoarelor proiectorului" p.227

## Componentele proiectorului - telecomanda

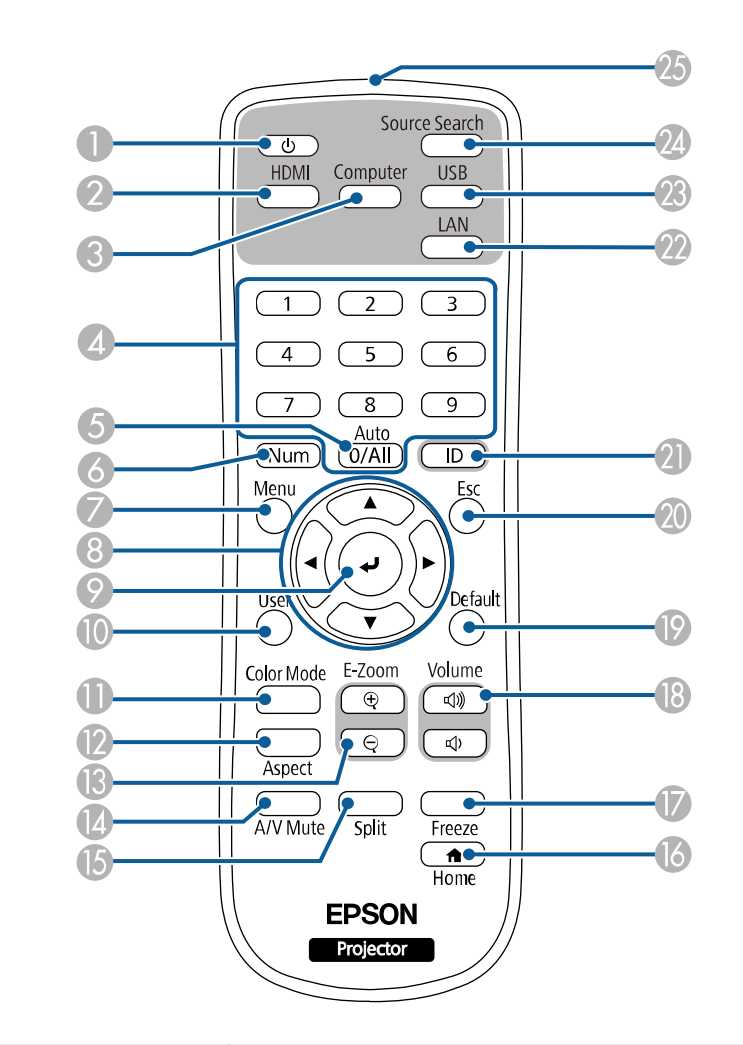

| Nume |                              | Funcție                          |
|------|------------------------------|----------------------------------|
| 0    | Buton de alimentare<br>[ 😃 ] | Pornește și oprește proiectorul. |

| Nume |                           | Funcție                                                                                                    |
|------|---------------------------|----------------------------------------------------------------------------------------------------|
| 2    | Butonul [HDMI]            | Comută sursa de imagini la porturile HDMI și Video.                                                                                                    |
| 3    | Butonul [Computer]        | Comută sursa de imagine la porturile Computer.                                                                                                    |
| 4    | Butoane numerice          | Introduc cifre în meniul proiectorului în timp ce este<br>ținut apăsat butonul [Num].<br>În modul Redare conținut introduceți numerele în timp<br>ce mențineți apăsat butonul [Num] pentru a reda listele<br>de redare preferate. |
| 6    | Butonul [Auto]            | Când proiectați un semnal RGB analogic de la portul<br>Computer, optimizează setările <b>Reglaj semnal analog</b><br>( <b>Urmărire, Sincro.</b> și <b>Poziție</b> ).                                                              |
| 6    | Butonul [Num]             | Țineți apăsat acest buton pentru a introduce cifre<br>utilizând butoanele numerice.                                                                                                    |
| 7    | Butonul [Menu]            | Afișează și închide meniul proiectorului.                                                                                                    |
| 8    | Butoanele cu săgeți       | Selectează elemente de meniu în timp ce afișează meniul proiectorului.                                                                                                    |
| 9    | Butonul [Enter] [         | Introduce selecția curentă și trece la următorul nivel în<br>timp ce afișează meniul proiectorului.                                                                                                    |
| 0    | Butonul [User]            | Efectuează setările atribuite în setarea <b>Buton utilizator</b><br>din meniul <b>Gestionare</b> al proiectorului.                                                                                                    |
| 0    | Butonul [Color<br>Mode]   | Modifică modul Culoare.                                                                                                    |
| 12   | Butonul [Aspect]          | Modifică modul Aspect.                                                                                                    |
| ß    | Butoanele [E-Zoom]<br>+/- | Redimensionează imaginea proiectată.                                                                                                    |
| 12   | Butonul [A/V Mute]        | Pornește sau oprește temporar semnalele audio și video.                                                                                                    |
| (5   | Butonul [Split]           | Proiectează simultan până la patru imagini de la surse<br>de imagini diferite prin divizarea ecranului proiectat.                                                                                                    |
| 16   | Butonul [Home]            | Afișează și închide ecranul principal.                                                                                                    |
|      | Butonul [Freeze]          | Blochează sau deblochează proiectarea imaginilor.                                                                                                    |

| Nume |                                                      | Funcție                                                                                                    |
|------|------------------------------------------------------|----------------------------------------------------------------------------------------------------|
| 1    | Butoanele [Volume]<br>sus/jos                        | Reglează volumul boxei.                                                                                                    |
| 19   | Butonul [Default]                                    | Revine la valoarea implicită a setării selectate.                                                                                                    |
| 20   | Butonul [Esc]                                        | Oprește funcția curentă.<br>Revine la nivelul anterior de meniu în timp ce afișează<br>meniul proiectorului.                                             |
| 2    | Butonul [ID]                                         | Țineți apăsat acest buton și apăsați butoanele numerice<br>pentru a selecta ID-ul proiectorului pe care doriți să îl<br>controlați folosind telecomanda. |
| 22   | Butonul [LAN]                                        | Comută sursa de imagini între dispozitivele conectate la rețea.                                                                                          |
| 23   | Butonul [USB]                                        | Comută sursa imaginii între USB Display și portul USB-<br>A.                                                                                             |
| 24   | Butonul [Source<br>Search]                           | Comută la următoarea sursă de intrare.                                                                                                    |
| 25   | Zona de emitere a<br>semnalului de la<br>telecomandă | Emite semnalele de la telecomandă.                                                                                                    |

#### ➡ Linkuri corelate

- "Selectarea unei surse de imagini" p.63
- "Proiectarea în modul Redare conținut" p.90
- "Ajustarea setărilor din meniuri" p.174
- "Reglarea calității imaginii (mod culoare)" p.67
- "Formatul de imagine" p.65
- "Efectuarea de zoom în imagini" p.100
- "Oprirea temporară a imaginii și sunetului" p.98
- "Proiectarea simultană a două imagini" p.81
- "Ecran principal" p.38
- "Oprirea temporară a acțiunii video" p.99
- "Controlarea volumului cu butoanele pentru volum" p.79
- "Setarea ID-ului pentru proiector" p.106

# Configurarea proiectorului

Urmați instrucțiunile din aceste secțiuni pentru a configura proiectorul.

#### ➡ Linkuri corelate

- "Amplasarea proiectorului" p.22
- "Instalarea firului de siguranță" p.25
- "Conexiunile proiectorului" p.26
- "Instalarea bateriilor în telecomandă" p.34
- "Utilizarea telecomenzii" p.35

# Amplasarea proiectorului

Puteți amplasa proiectorul pe aproape orice fel de suprafață plană pentru a proiecta imagini.

De asemenea, puteți instala proiectorul într-un suport dacă doriți să îl utilizați într-o locație fixă. La instalarea proiectorului pe un tavan sau pe perete, este necesar un suport opțional.

Puteți utiliza, de asemenea, un suport disponibil în comerț, compatibil cu standardul de interfață de montaj VESA ( $100 \times 100$  mm).

Proiectorul poate fi instalat în diferite unghiuri. Nu există o limită verticală sau orizontală pentru modul în care poate fi instalat proiectorul.

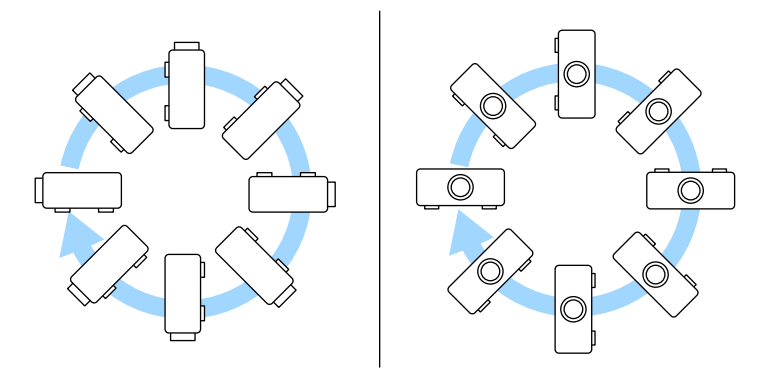

Atunci când alegeți locul de amplasare a proiectorului, aveți în vedere următoarele aspecte:

• Plasați proiectorul pe o suprafață plană robustă sau instalați-l utilizând un suport compatibil.

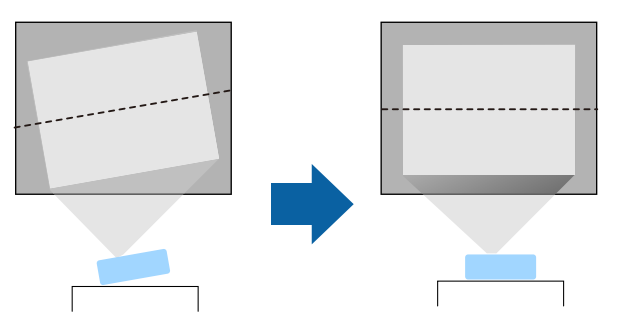

- Lăsați mult spațiu în jurul și dedesubtul proiectorului pentru ventilație și nu îl plasați pe sau lângă ceva care poate bloca gurile de ventilare.
- Poziționați proiectorul astfel încât să fie drept în fața ecranului, nu în unghi.

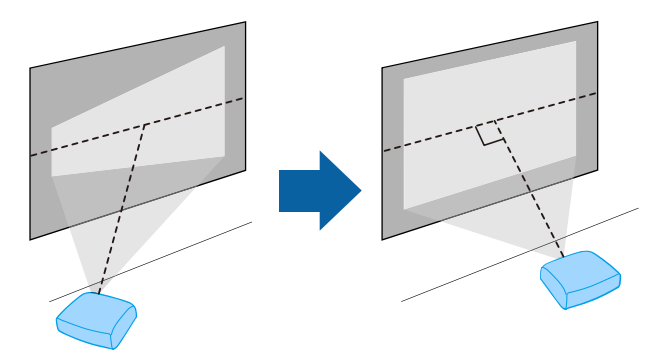

Dacă nu puteți instala proiectorul drept în fața ecranului, corectați distorsiunea trapezoidală utilizând controalele proiectorului. Pentru imagini de cea mai înaltă calitate, recomandăm să ajustați poziția instalării proiectorului pentru a obține dimensiunea și forma corecte ale imaginii.

• Când instalați proiectorul într-o locație fixă, porniți setarea **Instalare fixă** din meniul **Instalare** al proiectorului.

# Amplasarea proiectorului

## **Avertisment**

- Este necesară folosirea unei metode speciale de instalare la suspendarea proiectorului de un perete sau pe tavan. Dacă nu instalați corect proiectorul, acesta poate cădea și cauza daune sau răniri.
- Nu folosiți adezivi în punctele de fixare a suportului pe tavan pentru a preveni slăbirea șuruburilor și nici lubrifianți, uleiuri sau substanțe similare pe proiector, carcasa acestuia se poate fisura, cauzând căderea proiectorul din suport. În acest caz orice persoană aflată sub suport poate fi rănită și proiectorul se poate strica.
- Nu instalați proiectorul într-o locație cu nivel ridicat de umiditate sau praf sau într-o locație expusă la fum sau aburi. În caz contrar, există risc de incendiu sau de electrocutare. De asemenea, carcasa proiectorului se poate deteriora și strica, provocând căderea proiectorului de pe suport.

# Exemple de medii care ar putea duce la căderea proiectorului din cauza deteriorării carcasei

- Locații expuse la exces de fum sau particule de ulei aflate în suspensie în aer, cum ar fi fabrici sau bucătării
- Locații în care se află solvenți sau chimicale volatile, cum ar fi fabrici sau laboratoare
- Locații în care proiectorul ar putea fi expus la detergenți sau chimicale, cum ar fi fabrici sau bucătării
- Locații în care sunt deseori utilizate uleiuri aromatice, cum ar fi camere de relaxare
- În apropierea dispozitivelor care produc fum, particule de ulei în suspensie sau spumă în exces, cu ocazia unor evenimente
- Locații în apropierea umidificatoarelor

### **Avertisment**

- Nu acoperiți gura de ventilare sau gura de evacuare a aerului de pe proiector. Dacă oricare dintre guri este acoperită, este posibil ca temperatura internă să crească și să provoace un incendiu.
- Nu folosiți și nu depozitați proiectorul în locații în care este expus la praf sau murdărie. În caz contrar, calitatea imaginii proiectate poate fi afectată sau filtrul de aer se poate înfunda, cauzând defecțiuni sau incendii.
- Nu montați proiectorul pe o suprafață instabilă sau într-un loc în care s-ar depăși sarcina permisă. În caz contrar, acesta poate să cadă sau să se răstoarne, provocând accidente și vătămări.
- Dacă montați proiectorul în locuri înalte, luați măsuri de prevenire a căderii și a accidentelor cu cabluri care să asigure siguranța în caz de urgență precum cutremure. Dacă nu este montat corect, acesta poate cădea, provocând accidentarea și vătămarea persoanelor.
- Nu instalați proiectorul în locații în care ar putea apărea deteriorări din cauza sării sau în locații expuse gazelor corozive, cum ar fi gazul sulfuros de la izvoarele termale. În caz contrar, coroziunea ar putea duce la căderea proiectorului. De asemenea, acest lucru ar putea cauza funcționarea defectuoasă a proiectorului.

#### >> Linkuri corelate

- "Configurarea proiectorului și opțiuni de instalare" p.23
- "Distanță proiecție" p.24

## Configurarea proiectorului și opțiuni de instalare

Puteți configura sau instala proiectorul în următoarele moduri: Față/Spate

# Amplasarea proiectorului

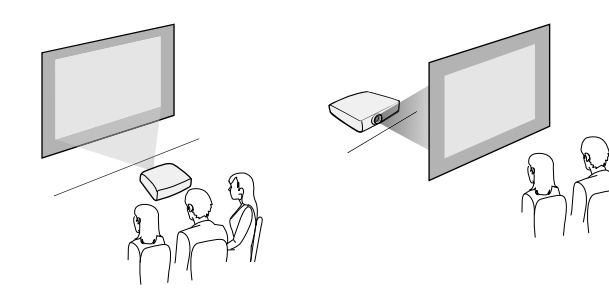

Față Plafon/Spate Plafon

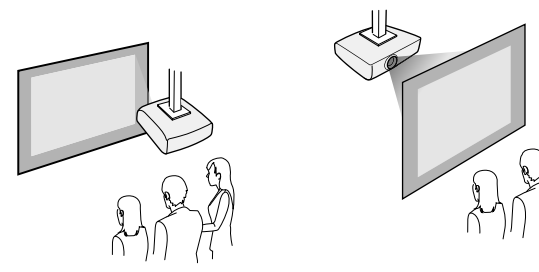

Selectați opțiunea **Proiecție** corectă în meniul **Instalare** al proiectorului conform metodei de montare utilizate. Dacă este necesar, ajustați setarea **Rotire meniu** în meniul **Ecran** al proiectorului.

#### ➡ Linkuri corelate

• "Moduri de proiecție" p.45

## Distanță proiecție

Consultați anexa pentru a găsi detalii cu privire la distanța la care trebuie să plasați proiectorul de ecran în funcție de dimensiunea imaginii proiectate.

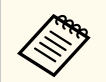

Atunci când corectați distorsiunea trapezoidală, imaginea devine puțin mai mică.

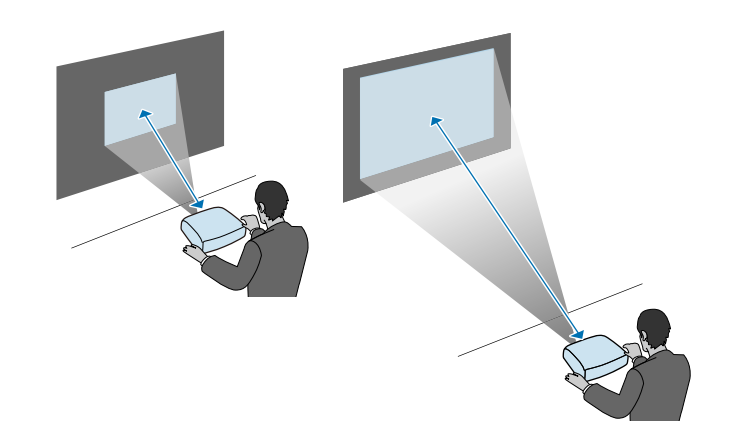

# Instalarea firului de siguranță

Dacă montați proiectorul pe un perete sau pe tavan folosind suportul opțional, asigurați-vă că instalați cablul de siguranță pentru a preveni căderea proiectorului de pe perete sau tavan.

## **Avertisment**

Asigurați-vă că utilizați cablul de siguranță furnizat împreună cu suportul de suspendare Epson. De asemenea, puteți achiziționa un cablu de siguranță, cum ar fi setul opțional de cablu de siguranță ELPWR01.

Atașați clema de cablu la carabinieră, apoi utilizați șurubul pentru a fixa clema de cablu la unul dintre punctele de fixare a clemei de cablu de pe proiector care nu sunt utilizate, indicate prin (A) în ilustrația următoare.

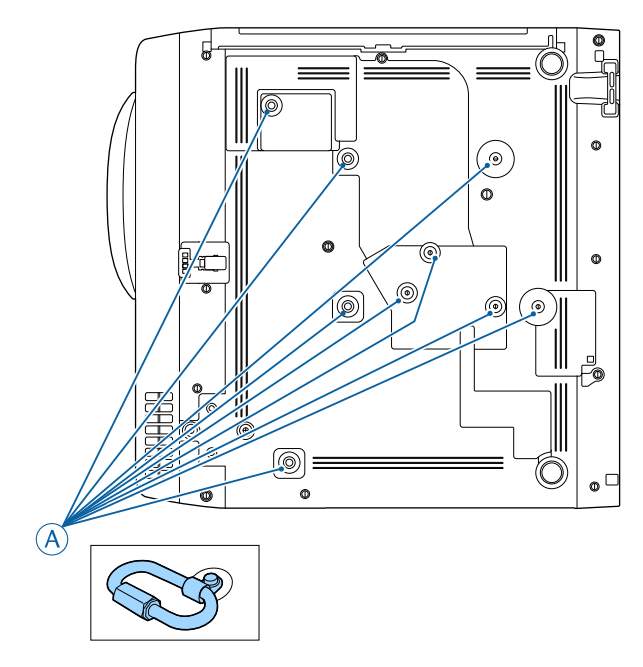

2

Atașați cablul de siguranță la o structură suficient de rezistentă pentru a suporta greutatea proiectorului, cum ar fi feroneria de montare.

În cazul în care firul este prea lung, înfășurați firul în jurul acestuia, astfel încât să fie cât mai tensionat posibil.

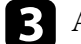

Atașați capătul cablului de siguranță la carabiniera de pe proiector.

Consultați aceste secțiuni pentru a afla cum puteți conecta proiectorul la o varietate de surse de proiecție.

#### Atenție

• Verificați forma și orientarea conectorilor de pe orice cablu pe care aveți de gând să îl conectați. Nu forțați un conector într-un port dacă nu se potrivește. Dispozitivul sau proiectorul se poate deteriora sau funcționa defectuos.

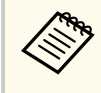

Consultați documentul *Ghid de pornire rapidă* pentru o listă de cabluri furnizate împreună cu proiectorul. Achiziționați cabluri disponibile în comerț atunci când este necesar.

#### >>> Linkuri corelate

- "Conectarea la un calculator" p.26
- "Conectarea la surse video" p.28
- "Conectarea la dispozitive USB externe" p.30
- "Conectarea la o cameră pentru documente" p.31
- "Conectarea la dispozitive externe" p.31
- "Obținerea celei mai recente versiuni a documentelor" p.9

## Conectarea la un calculator

Urmați instrucțiunile din aceste secțiuni pentru a conecta un calculator la proiector.

#### ➡ Linkuri corelate

- "Conectarea la un calculator pentru video și audio HDMI" p.26
- "Conectarea la un calculator pentru video și audio VGA" p.26
- "Conectarea la un calculator pentru video și audio USB" p.27

#### Conectarea la un calculator pentru video și audio HDMI

În cazul în care computerul are un port HDMI, puteți să îl conectați la proiector utilizând un cablu HDMI și să trimiteți semnalul audio de la computer împreună cu imaginea proiectată.

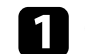

Conectați cablul HDMI la portul de ieșire HDMI al calculatorului.

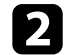

Conectați celălalt capăt la portul HDMI al proiectorului.

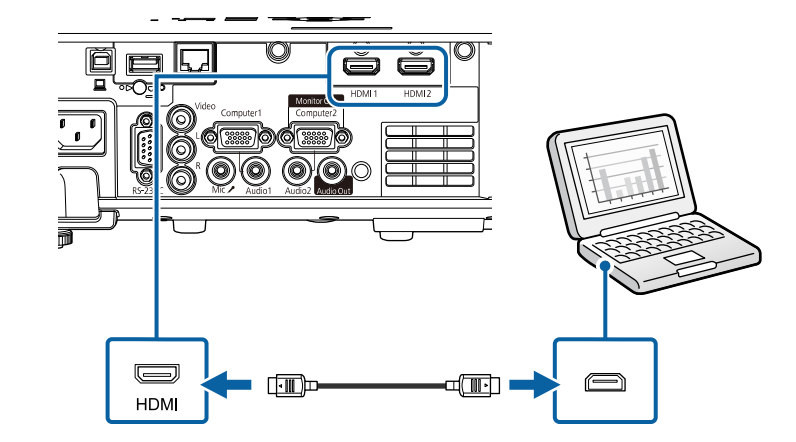

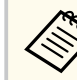

Dacă aveți probleme la redarea audio prin conexiunea HDMI, conectați un capăt al unui cablu audio cu mufă mini-jack de 3,5 mm (disponibil în comerț) la portul Audio al proiectorului și celălalt capăt la portul de ieșire audio al calculatorului. Selectați portul de intrare audio la care v-ați conectat în setarea **Ieșire audio HDMI** din meniul **Semnal I/O** al proiectorului.

#### Conectarea la un calculator pentru video și audio VGA

Puteți conecta proiectorul la calculator utilizând un cablu VGA.

Puteți reda sunetul prin sistemul de difuzoare al proiectorului conectând un cablu audio cu mufă mini-jack de 3,5 mm.

- Pentru a conecta un calculator care nu are un port video VGA, aveți nevoie de un adaptor care vă permite conectarea la portul video VGA al proiectorului.
- Pentru a proiecta o sursă de imagini conectată la portul Computer2/ Monitor Out, setați Port ieșire monitor la Calculator 2 în meniul Semnal I/O al proiectorului.
- De asemenea, în meniul **Semnal I/O** al proiectorului, puteți să setați portul care va fi utilizat pentru intrarea audio când se proiectează sursa de la computer din setarea **Ieșire audio**.
- Asigurați-vă că utilizați un cablu audio etichetat "Fără rezistență".

Conectați cablul VGA la portul pentru monitor al calculatorului.

2 Conectați celălalt capăt la un port Computer al proiectorului.

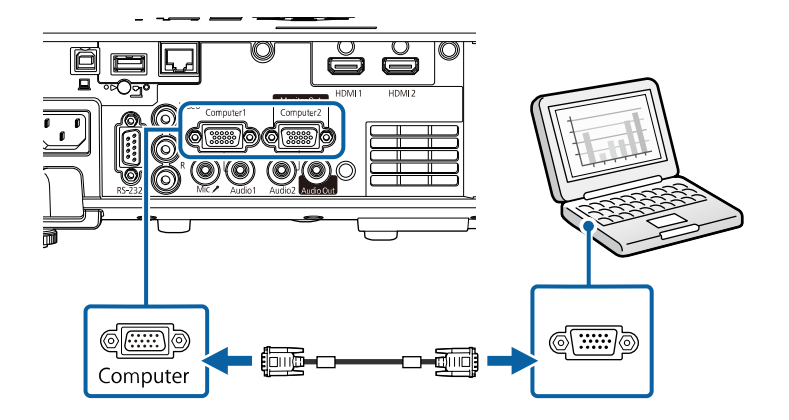

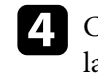

Conectați cablul audio la mufa jack pentru căști sau ieșire audio a laptopului sau la portul pentru difuzoare sau ieșire audio al calculatorului desktop.

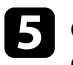

Conectați celălalt capăt la portul Audio care corespunde portului Computer pe care îl utilizați.

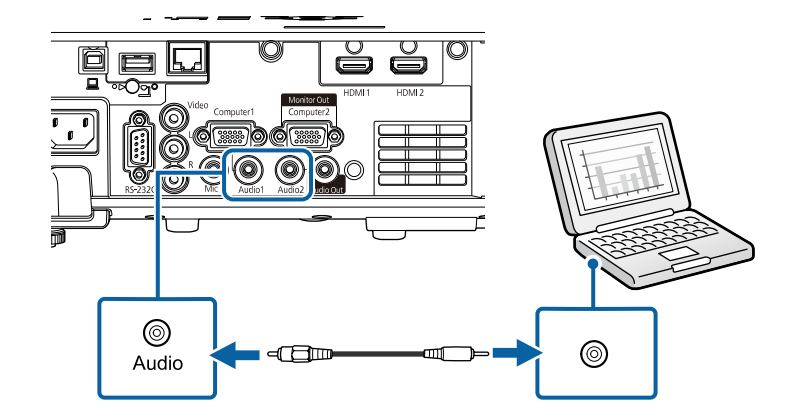

#### Conectarea la un calculator pentru video și audio USB

În cazul în care calculatorul îndeplinește cerințele de sistem, puteți trimite ieșire video și audio către proiector prin intermediul portului USB al calculatorului. Această funcție se numește USB Display. Conectați proiectorul la computer utilizând un cablu USB.

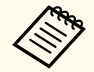

• Dacă utilizați un hub USB, conexiunea poate să nu funcționeze corespunzător. Conectați cablul USB direct la proiector.

F

Strângeți șuruburile de pe conectorul VGA.

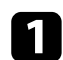

Conectați cablul la portul USB-B al proiectorului.

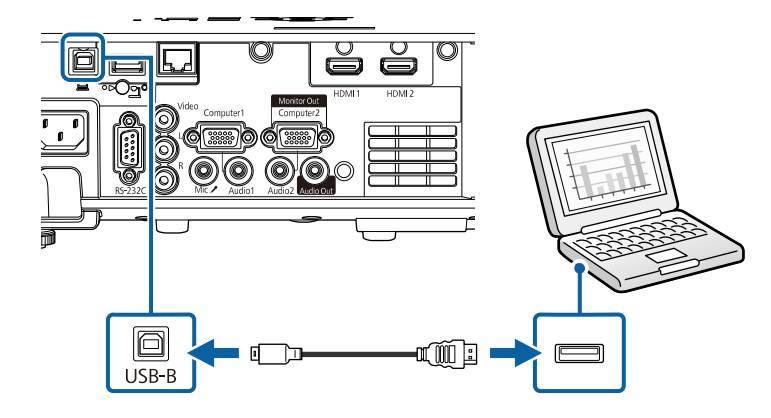

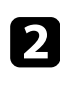

Conectați celălalt capăt la orice port USB disponibil al calculatorului.

Porniți proiectorul și computerul.

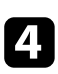

Urmați procedura de mai jos pentru a instala software-ul Epson USB Display:

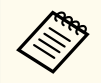

Acest software trebuie instalat numai prima dată când conectați proiectorul la calculator.

- Windows: selectați Executare EMP\_UDSE.EXE în caseta de dialog afișată pentru a instala software-ul Epson USB Display.
- Mac: folderul de configurare a software-ului Epson USB Display va fi afişat pe ecran. Selectați opțiunea USB Display Installer și urmați instrucțiunile de pe ecran pentru a instala software-ul Epson USB Display. Dacă folderul USB Display Setup nu se afişează automat, faceți dublu clic pe EPSON\_PJ\_UD > USB Display Installer.

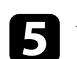

Urmați instrucțiunile de pe ecran.

Nu deconectați cablul USB și nu opriți proiectorul până la proiectarea imaginilor.

Proiectorul va afișa imaginea de pe desktopul calculatorului și redă sunetul în cazul în care prezentarea dvs. conține o pistă audio.

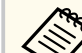

• Dacă proiectorul nu proiectează imagini, procedați astfel:

- Windows: faceți clic pe Toate programele sau pe Start > EPSON Projector > Epson USB Display Ver.x.xx.
- Mac: faceți dublu clic pe pictograma USB Display din folderul Aplicație.
- După ce terminați proiecția, procedați astfel:
  - Windows: Deconectați cablul USB. Nu este nevoie să utilizați Eliminarea în siguranță a unui dispozitiv hardware.
  - Mac: selectați **Deconectare** din meniul de pictograme **USB Display** din bara de meniuri sau **Dock** și deconectați cablul USB.

#### ✤ Linkuri corelate

• "Cerințe de sistem pentru software-ul USB Display" p.254

### Conectarea la surse video

Urmați instrucțiunile din aceste secțiuni pentru a conecta dispozitive video la proiector.

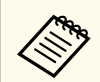

• Dacă portul dispozitivului pe care îl conectați are o formă neobișnuită, utilizați cablul furnizat împreună cu dispozitivul sau un cablu opțional pentru a vă conecta la proiector.

- Cablul diferă în funcție de semnalul de ieșire primit de la echipamentul video conectat.
- Anumite tipuri de echipamente video sunt capabile să redea diferite tipuri de semnale. Verificați ghidul utilizatorului primit la cumpărarea echipamentului video pentru a verifica tipurile de semnale care pot fi redate.

#### >>> Linkuri corelate

- "Conectarea la o sursă video HDMI" p.29
- "Conectarea la o sursă video compozit" p.29

#### Conectarea la o sursă video HDMI

Dacă sursa video are un port HDMI, puteți să o conectați la proiector utilizând un cablu HDMI și să trimiteți semnalul audio de la sursa de imagini împreună cu imaginea proiectată.

#### Atenție

Nu porniți sursa video înainte de a o conecta la proiector. Acest lucru ar putea cauza deteriorarea proiectorului.

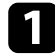

Conectați cablul HDMI la portul de ieșire HDMI al sursei video.

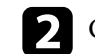

Conectați celălalt capăt la portul HDMI al proiectorului.

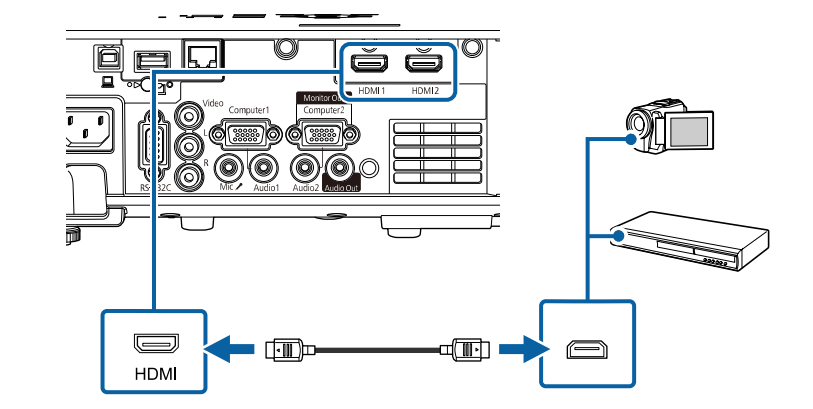

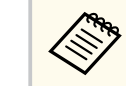

Dacă aveți probleme la redarea sunetului prin conexiunea HDMI, conectați un capăt al unui cablu audio cu mini-mufă stereo de 3,5 mm la portul Audio al proiectorului și celălalt capăt la portul de ieșire audio al sursei video. Selectați portul de intrare audio la care v-ați conectat în setarea **Ieșire audio HDMI** din meniul **Semnal I/O** al proiectorului.

#### Conectarea la o sursă video compozit

Dacă sursa video are un port video compus, o puteți conecta la proiector utilizând un cablu video de tip RCA sau un cablu A/V.

Puteți reda sunetul prin sistemul de difuzoare al proiectorului conectând un cablu audio RCA disponibil în comerț.

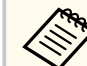

Asigurați-vă că utilizați un cablu audio etichetat "Fără rezistență".

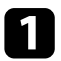

Conectați cablul cu conectorul galben la portul de ieșire galben al sursei video.

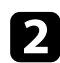

Conectați celălalt capăt la portul Video al proiectorului.

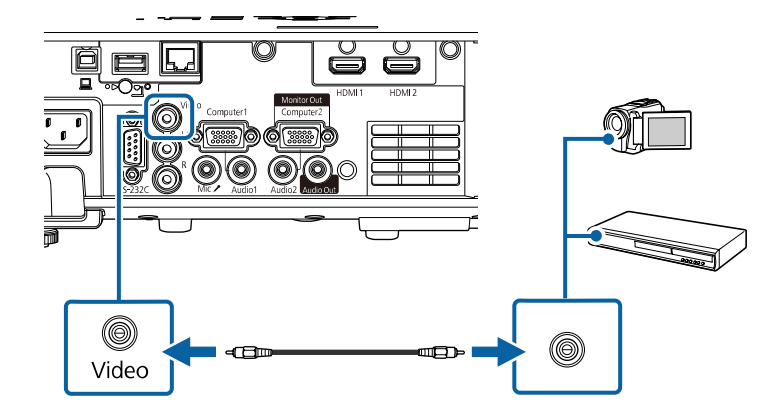

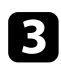

Conectați cablul audio la porturile de ieșire audio ale sursei video.

Conectați celălalt capăt la porturile L-Audio-R ale proiectorului.

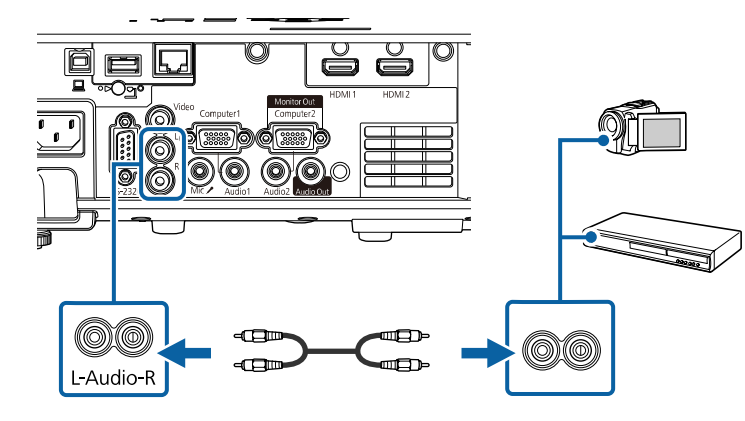

### **Conectarea la dispozitive USB externe**

Urmați instrucțiunile din aceste secțiuni pentru a conecta dispozitive USB externe la proiector.

#### Linkuri corelate

- "Proiecția de pe un dispozitiv USB" p.30
- "Conectarea la un dispozitiv USB" p.31
- "Deconectarea unui dispozitiv USB" p.31

#### Proiecția de pe un dispozitiv USB

Puteți proiecta și alt conținut media fără a utiliza un calculator sau un dispozitiv video conectând la proiector oricare dintre aceste dispozitive:

- unitate flash USB
- cameră digitală sau smartphone
- unitate de hard disk USB

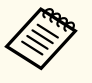

- Camerele digitale sau smartphone-urile trebuie să fie dispozitive compatibile USB, nu compatibile TWAIN, și compatibile USB MSC (USB Mass Storage Class).
- Unitățile de hard disk USB trebuie să îndeplinească aceste cerințe:
  - compatibile USB Mass Storage Class (nu sunt acceptate toate dispozitivele USB Mass Storage Class)
- Formatat în FAT16/32
- alimentate autonom de la propriile surse de c.a. (nu sunt recomandate unitățile hard disk alimentate de pe magistrală)
- Evitați să utilizați hard diskuri cu partiții multiple

De asemenea, puteți proiecta liste de redare care conțin imagini și filme salvate pe o unitate flash USB în modul Redare conținut.

#### >> Linkuri corelate

- "Proiectarea unei prezentări PC Free" p.84
- "Proiectarea în modul Redare conținut" p.90

#### Conectarea la un dispozitiv USB

Puteți să conectați dispozitivul USB la portul USB-A al proiectorului și să utilizați această conexiune pentru a proiect imagini și alt conținut.

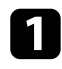

Dacă dispozitivul USB a fost livrat împreună cu un adaptor de alimentare, conectați-l la o priză electrică.

Conectați cablul USB sau unitatea flash pentru USB la portul USB-A al proiectorului, după cum este afișat.

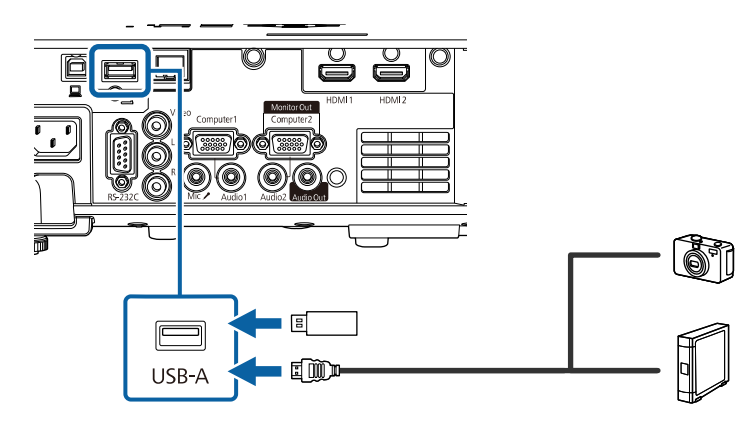

#### Atenție

- Utilizați cablul USB furnizat împreună cu dispozitivul sau unul specificat pentru utilizare cu dispozitivul.
- Nu conectați un hub USB sau un cablu USB mai lung de 3 metri, deoarece este posibilă funcționarea incorectă a dispozitivului.

Conectați celălalt capăt la dispozitivul dvs., dacă este necesar.

#### Deconectarea unui dispozitiv USB

După ce terminați proiectarea de pe un dispozitiv USB, deconectați dispozitivul de la proiector.

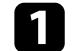

Opriți și deconectați dispozitivul, dacă este necesar.

Deconectați dispozitivul USB de la proiector.

### Conectarea la o cameră pentru documente

Puteți conecta la proiector o cameră pentru documente pentru a proiecta imagini vizualizate de cameră.

Metoda de conectare depinde de modelul camerei pentru documente Epson. Pentru detalii, consultați manualul camerei pentru documente.

#### >> Linkuri corelate

• "Obținerea celei mai recente versiuni a documentelor" p.9

### Conectarea la dispozitive externe

Urmați instrucțiunile din aceste secțiuni pentru a conecta dispozitive externe la proiector.

#### >> Linkuri corelate

- "Conectarea la un monitor VGA" p.32
- "Conectarea la difuzoare externe" p.32
- "Conectarea unui microfon" p.33

#### Conectarea la un monitor VGA

Dacă ați conectat proiectorul la un computer utilizând un port Computer, puteți conecta și un monitor extern la proiector. Acest lucru vă permite să vizualizați prezentarea pe monitorul extern, chiar dacă imaginea proiectată nu este vizibilă.

Pentru a reda imagini pe un monitor extern, setați **Port ieșire monitor** la **Ieșire monitor** în meniul **Semnal I/O** al proiectorului.

- Dacă doriți să afișați imagini pe un monitor extern atunci când proiectorul este oprit, setați Ieșire A/V la Întotdeauna din meniul Semnal I/O al proiectorului.
  - Este posibil ca monitoarele care utilizează o rată de reîmprospătare mai mică de 60 Hz să nu afișeze corect imaginile.

Asigurați-vă că este conectat computerul la portul Computer al proiectorului.

• Dacă există două porturi pentru calculator, asigurați-vă că utilizați portul Computer1.

• Pe un monitor extern se pot reda numai semnalele RGB analogice de la portul Computer1. Nu puteți transmite intrarea semnalelor de la alte porturi. 2

Conectați cablul monitorului extern la portul Monitor Out al proiectorului.

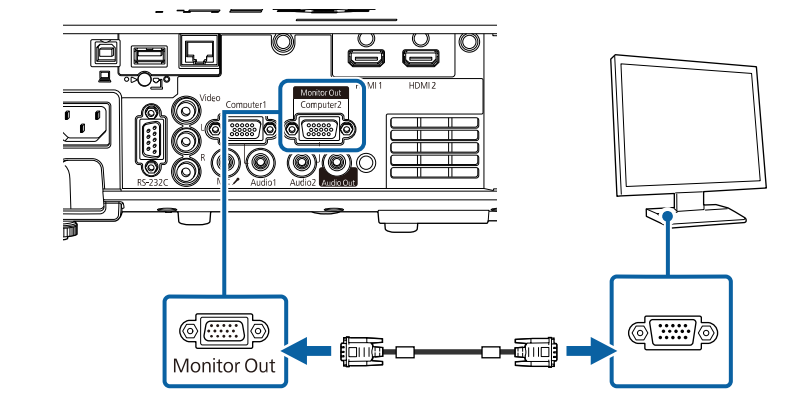

#### Conectarea la difuzoare externe

De asemenea, puteți conecta proiectorul la un amplificator cu difuzoare. Puteți controla volumul utilizând telecomanda proiectorului.

Pentru a reda semnal audio pe difuzoare externe, setați **Disp. ieșire audio** la **Proiector** în meniul **Semnal I/O** al proiectorului. Dacă nu este conectat un sistem audio/video la proiector, sunetul este redat de la difuzoarele externe, chiar dacă **Disp. ieșire audio** este setat la opțiunea **Sistem AV**.

Semnal I/O > Conexiune HDMI > Disp. ieşire audio

- Dacă doriți să redați semnal audio de la boxele externe când proiectorul este oprit, setați **Ieșire A/V** la **Întotdeauna** din meniul **Semnal I/O** al proiectorului.
- De asemenea, puteți conecta proiectorul la un amplificator cu difuzoare.
- Sistemul încorporat de difuzoare al proiectorului este dezactivat atunci când conectați difuzoare externe.

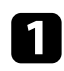

Asigurați-vă că este conectat computerul sau sursa video la proiector cu cablurile de semnal audio și video, după cum este necesar.

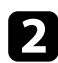

Identificați cablul adecvat pentru a conecta difuzoarele externe, cum ar fi un cablu tip mini-mufă stereo la mufă cu pini sau un alt tip de cablu ori adaptor.

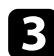

Conectați un capăt al cablului la difuzoarele externe, după cum este necesar.

4

Conectați capătul tip mini-mufă stereo al cablului la portul Audio Out al proiectorului.

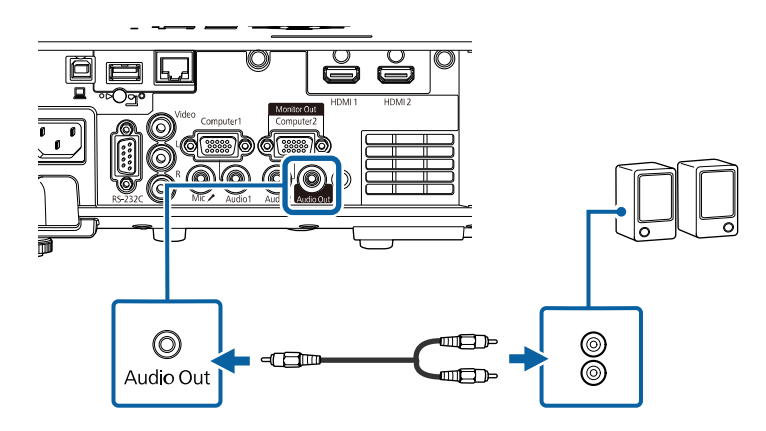

#### Conectarea unui microfon

Puteți conecta un microfon la portul Mic al proiectorului pentru a asigura suport de sunet în timpul prezentărilor.

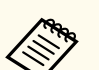

• Sistemul de alimentare prin conectare nu este suportat.

- Dacă doriți să redați sunet de la un microfon atunci când proiectorul este oprit, setați Ieșire A/V la Întotdeauna în meniul Semnal I/O al proiectorului.
- Reglați setarea Volum intrare mic. din meniul Semnal I/O al proiectorului dacă semnalul audio al microfonului se aude greu sau dacă este prea tare și apar paraziți.

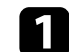

Conectați cablul microfonului la portul Mic al proiectorului.

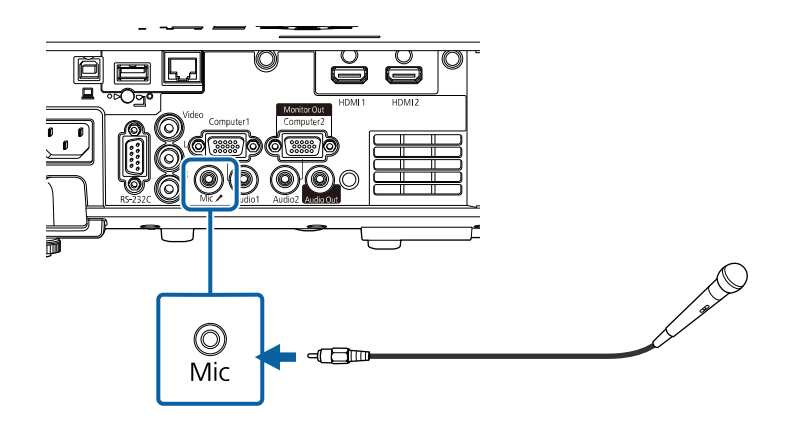

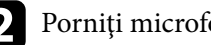

Porniți microfonul, dacă este necesar.

# Instalarea bateriilor în telecomandă

Telecomanda utilizează două baterii AA (livrate împreună cu proiectorul).

#### Atenție

Asigurați-vă că ați citit *Instrucțiuni pentru lucrul în siguranță* înainte de a manipula bateriile.

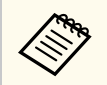

Înlocuiți bateriile imediat după ce se consumă. Telecomanda utilizează două baterii AA cu mangan sau alcaline.

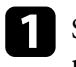

Scoateți capacul compartimentului pentru baterii precum în ilustrația de mai jos.

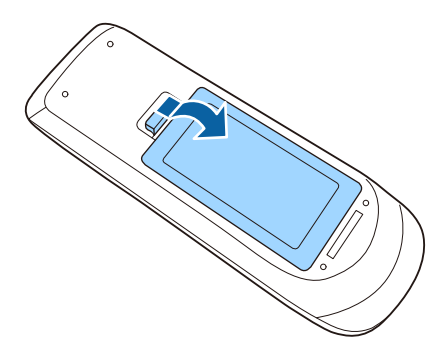

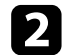

Scoateți bateriile vechi, dacă este necesar.

Scoateți din uz bateriile în conformitate cu reglementările locale.

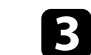

Introduceți bateriile cu capetele + și – orientate ca în ilustrația de mai jos.

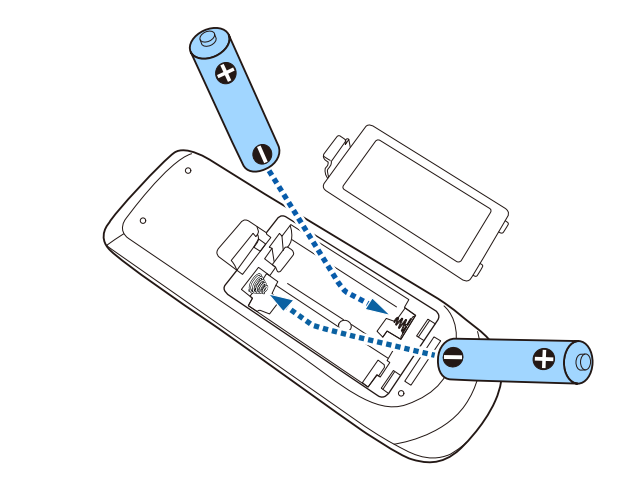

## ▲ Avertisment

Verificați poziția marcajelor (+) și (-) din interiorul compartimentului pentru baterii pentru a vă asigura că bateriile sunt introduse corect. Dacă bateriile nu sunt utilizate corect, acestea pot să explodeze sau să provoace scurgeri, incendii, accidente sau deteriorarea produsului.

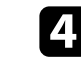

Reamplasați capacul compartimentului pentru baterii și apăsați-l în jos, până când se fixează cu un declic.

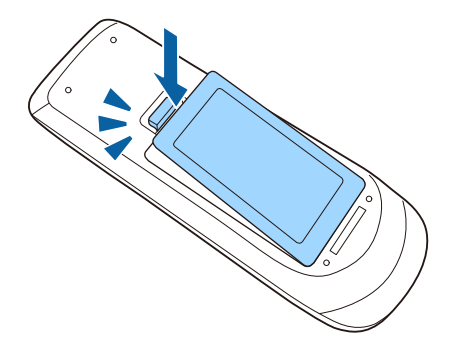

# Utilizarea telecomenzii

En la

Telecomanda vă permite să comandați proiectorul din aproape orice locație a încăperii.

Asigurați-vă că îndreptați telecomanda către receptoarele proiectorului la distanțele și unghiurile indicate mai jos.

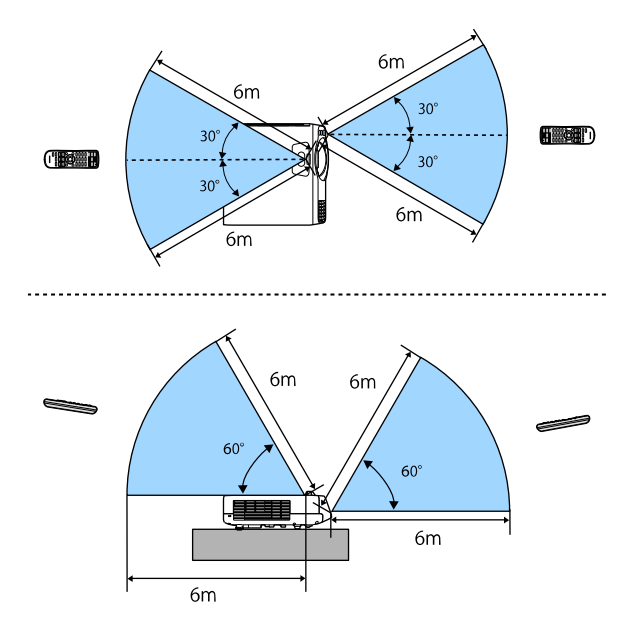

• Evitați să utilizați telecomanda în spații cu lumină fluorescentă puternică sau expuse la radiație solară directă, deoarece este posibil ca proiectorul să nu răspundă la comenzi. Dacă nu veți mai folosi telecomanda o perioadă îndelungată, scoateți bateriile.

# Utilizarea caracteristicilor de bază ale proiectorului

Urmați instrucțiunile din aceste secțiuni pentru a utiliza caracteristicile de bază ale proiectorului.

#### ✤ Linkuri corelate

- "Pornirea proiectorului" p.37
- "Oprirea proiectorului" p.40
- "Configurarea datei și a orei" p.41
- "Selectarea limbii pentru meniurile proiectorului" p.44
- "Moduri de proiecție" p.45
- "Setarea tipului de ecran" p.47
- "Afișarea unui șablon de test" p.50
- "Ajustarea poziției pe verticală a imaginii" p.52
- "Forma imaginii" p.53
- "Redimensionarea imaginii cu ajutorul butoanelor" p.61
- "Focalizarea imaginii utilizând inelul de focalizare" p.62
- "Selectarea unei surse de imagini" p.63
- "Formatul de imagine" p.65
- "Reglarea calității imaginii (mod culoare)" p.67
- "Ajustarea culorilor imaginii" p.70
- "Ajustarea rezoluției imaginii" p.74
- "Ajustarea strălucirii" p.76
- "Controlarea volumului cu butoanele pentru volum" p.79
## Pornirea proiectorului

Porniți calculatorul sau echipamentul video pe care doriți să îl utilizați după ce porniți proiectorul.

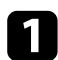

Conectați cablul de alimentare la mufa de alimentare a proiectorului și apoi la o priză electrică.

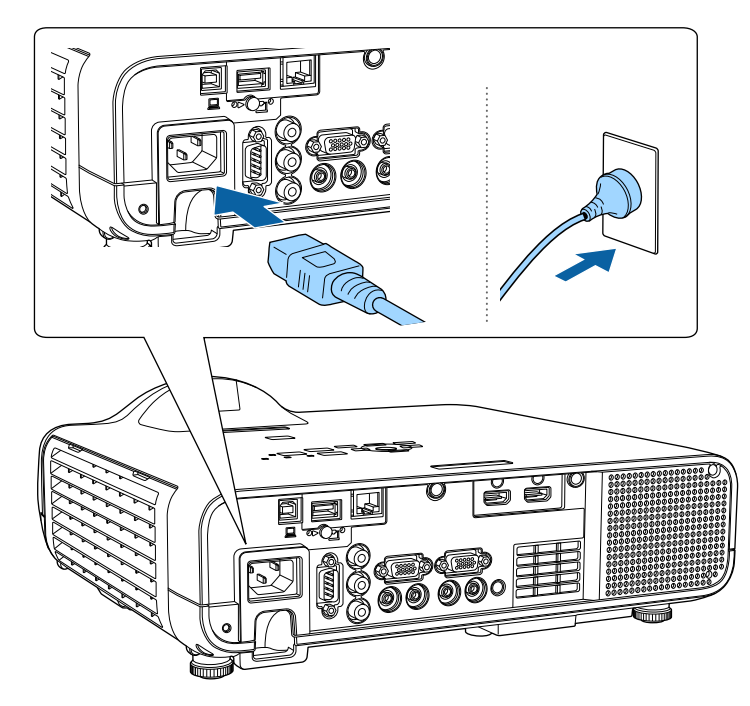

## **Avertisment**

Asigurați-vă să realizați conectarea la împământare înainte de cuplarea la sursa de curent. Pentru deconectarea de la împământare, decuplați cablul de alimentare și deconectați-l de la împământare.

Se aprinde indicatorul de alimentare a proiectorului (albastru). Acest lucru arată că proiectorul este alimentat, însă nu este încă pornit (este în modul Standby). **2** A

Apăsați pe butonul de alimentare de pe panoul de control sau telecomandă pentru a porni proiectorul.

Proiectorul emite un semnal sonor și indicatorul de stare se aprinde intermitent (albastru) în timp ce proiectorul se încălzește. După ce proiectorul s-a încălzit, indicatorul de stare nu se mai aprinde intermitent și luminează continuu (albastru).

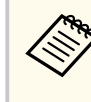

- Când porniți proiectorul pentru prima dată, este afișat expertul de configurare inițială. Faceți setările Proiecție, Limbă și Dată & oră folosind butoanele săgeată și [Enter] de pe panoul de control sau de pe telecomandă. Apoi, ajustați setările de formă și de poziționare pentru imaginea proiectată, după cum este necesar.
- Când funcția **Pornire rapidă** este activată în meniul **Funcționare** al proiectorului, proiectorul va fi pregătit pentru utilizare în câteva secunde după apăsarea butonului de pornire/oprire.

Dacă nu vedeți imaginea proiectată, încercați următoarele.

- Porniți calculatorul sau dispozitivul video conectat.
- Schimbați ieșirea ecranului de la calculator atunci când utilizați un laptop.
- Introduceți un DVD sau al suport video și apăsați pe Redare (dacă este necesar).
- Apăsați pe butonul [Source Search] de pe panoul de control sau de pe telecomandă pentru a detecta sursa.
- Apăsați pe butonul de pe telecomandă pentru sursa video dorită.
- Dacă este afișat ecranul principal, selectați sursa pe care doriți să o proiectați.

## Pornirea proiectorului

### **Avertisment**

- Nu priviți niciodată spre lentila proiectorului când sursa de lumină este aprinsă. Acest lucru este vătămător pentru ochi și este periculos în special pentru copii.
- Atunci când proiectorul se pornește de la distanță, prin folosirea telecomenzii, asigurați-vă că nu există persoane care privesc în lentilă.
- Dacă se blochează lumina de la proiector, suprafața pe care se reflectă lumina se va înfierbânta, ceea ce ar putea face ca aceasta să se topească, să ia foc sau să producă un incendiu. De asemenea, lentila ar putea să se înfierbânte ca urmare a reflectării luminii iar acest lucru ar putea duce la defectarea proiectorului. Pentru a opri proiecția, folosiți funcția A/V Mute sau opriți funcționarea proiectorului.
  - Atunci când opțiunea Pornire directă este setată la Pornit în meniul Funcționare al proiectorului, proiectorul pornește imediat după ce îl conectați la alimentare. Rețineți că proiectorul pornește automat și în cazuri precum recuperarea după o pană de curent.
    - Dacă selectați un anumit port pentru setarea **Pornire automată** în meniul **Funcționare** al proiectorului, proiectorul va porni imediat ce detectează semnal sau conectarea unui cablu de la portul respectiv.

#### >>> Linkuri corelate

- "Ecran principal" p.38
- "Setări caracteristici proiector Meniul Funcționare" p.186

### **Ecran principal**

Caracteristica Ecran principal vă permite să selectați cu ușurință o sursă de imagini și să accesați funcții utile. Puteți să afișați Ecran principal apăsând pe butonul [Home] de pe panoul de control sau de pe telecomandă. Ecran principal este afișat și atunci când porniți proiectorul și nu este emis semnal.

Apăsați pe butoanele cu săgeți de pe panoul de control sau de pe telecomandă pentru a selecta un element de meniu, după care apăsați pe [Enter].

# Selectează sursa pe care doriți să o proiectați. Va apărea o bifă în partea din dreapta sus a sursei de intrare curente.

Puteți verifica o previzualizare a imaginii de intrare curente pentru majoritatea surselor, sub formă de miniatură (alta decât sursa de intrare USB în modul Redare continut).

- Proiectează simultan imagini de la două sau patru surse de imagine diferite în format grilă.
- Partajează imaginea ecranului proiectat cu alte proiectoare conectate la aceeaşi rețea.
- Afișează Ghid de conectare. Puteți selecta metodele de conectare wireless în funcție de dispozitivele pe care le folosiți, de exemplu smartphone-uri sau computere.

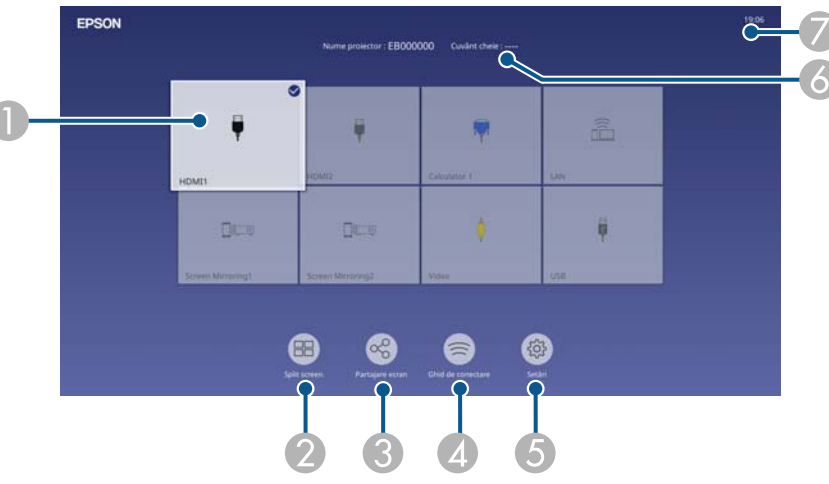

# Pornirea proiectorului

- **(3)** Vă permite să selectați următoarele setări comune pentru proiectoare (setările pot diferi în funcție de celelalte setări selectate):
  - Mod culoare
  - Nivel de strălucire
  - Volum
  - Corectare geometrică (sunt disponibile Corecție T-H/V și Quick Corner.)
  - Aspect

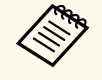

Setarea de Corectare geometrică este afișată numai atunci când Instalarea fixă este setată la Oprită și Corecția geometriei este setată la Corecție T-H/V sau Quick Corner din meniul Instalare al proiectorului.

- 6 Afișează numele proiectorului și cuvântul cheie al proiectorului.
- Afişează ora curentă.

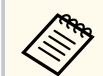

Ecranul principal dispare după 10 minute de inactivitate.

#### >>> Linkuri corelate

• "Proiectarea simultană a două imagini" p.81

## Oprirea proiectorului

#### Opriți proiectorul după utilizarea acestuia.

- Opriți proiectorul atunci când nu este utilizat pentru a îi prelungi durata de funcționare. Durata de funcționare a sursei de lumină depinde de modul selectat, condițiile ambiante și gradul de utilizare. În timp, luminozitatea lămpii se reduce.
- Dacă setarea **Calibrare sursă lumină** este stabilită la **Executare periodică** în meniul **Gestionare** al proiectorului, calibrarea sursei de lumină începe automat dacă opriți proiectorul și sunt îndeplinite următoarele condiții (EB-L210SF):
  - Au trecut 100 de ore de la ultima calibrare a sursei de lumină
  - Ați utilizați proiectorul în mod continuu pentru mai mult de 20 de minute
- Având în vedere că proiectorul suportă caracteristica de oprire directă, acesta poate fi oprit direct cu ajutorul unui întrerupător.

1

Apăsați pe butonul de alimentare de pe panoul de control sau telecomandă.

Proiectorul afișează ecranul de confirmare a închiderii.

**Oprire?** 

Da: Apăsați butonul 🙂 Nu: Apăsați orice alt buton.

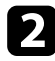

Apăsați din nou pe butonul de alimentare. (Pentru a lăsa proiectorul deschis, apăsați pe oricare alt buton.)

Proiectorul emite două semnale sonore, sursa de lumină și indicatorul luminos de stare se sting.

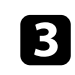

Pentru a transporta sau depozita proiectorul, asigurați-vă că indicatorul de alimentare este albastru (însă nu se aprinde intermitent) și indicatorul de stare este stins, apoi deconectați cablul de alimentare.

## **4** A

Atașați capacul obiectivului.

# Configurarea datei și a orei

#### Puteți seta data și ora pentru proiector.

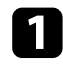

#### Porniți proiectorul.

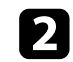

Apăsați pe butonul [Menu] de pe panoul de control sau telecomandă.

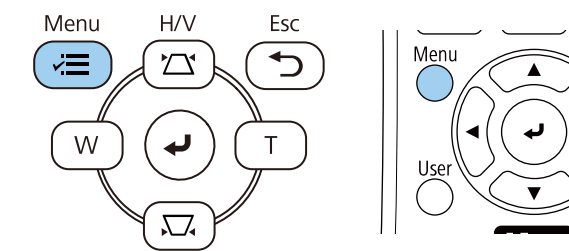

## 3

#### Selectați meniul Gestionare și apăsați pe [Enter].

| Articole utilizate frecvent | Gestionare              |                        |
|-----------------------------|-------------------------|------------------------|
| Imagine                     | Buton utilizator        | Mod iluminare          |
| Semnal I/O                  | Logo utilizator         |                        |
| Instalare                   | Şablon utilizator       |                        |
| Ecran                       | Blocare funcționare     | Oprit                  |
| Functionare                 | Uniformitate culori     |                        |
| Gestionare                  | Mod reîmprospătare      |                        |
| Boton                       | Calibrare sursă lumină  |                        |
| кеџеа                       | Dată & oră              |                        |
| Proiecție multiplă          | Setări agendă           |                        |
| ECO                         | Alim. rețea fără fir    |                        |
| Setări inițiale/toate       | Diagnoză LAN wireless   | 1                      |
|                             | Dest. salvare jurnal    | Memorie USB și internă |
|                             | Interval config. lot    |                        |
|                             | Limbă 🌐                 | Română                 |
|                             | Informații              |                        |
|                             | Afişare jurnale         |                        |
|                             | Reset setări Gestionare |                        |
|                             | Dotos                   |                        |

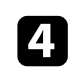

Selectați setarea **Dată & oră** și apăsați pe [Enter]. Veți vedea acest ecran:

| [ Dată & oră ]             |       | Retur |
|----------------------------|-------|-------|
| Dată & oră                 |       |       |
| Configurare oră de vară    |       | ^     |
| Oră de vară                | Oprit |       |
| Start oră de vară          |       |       |
| Terminare oră de vară      |       |       |
| Ajustare oră de vară (min) | 0     |       |
| Timp internet              |       |       |

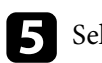

Selectați setarea **Dată & oră** și apăsați pe [Enter]. Veți vedea acest ecran:

| Dată                  | 2010-01-01 |
|-----------------------|------------|
| )ră                   | 00:00      |
| Diferență orară (UTC) | +          |
|                       | 00:00      |

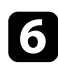

Selectați **Dată**, apăsați pe [Enter] și utilizați tastatura afișată pentru a introduce data de astăzi.

# Configurarea datei și a orei

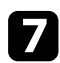

Selectați Oră, apăsați pe [Enter] și utilizați tastatura afișată pentru a introduce ora locală curentă.

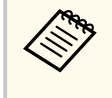

Pentru a seta Diferență orară (UTC) după cum se explică în pasul 8, introduceți Ora universală coordonată în locul orei locale curente.

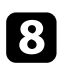

Selectați Diferență orară (UTC), apăsați pe [Enter] și setați diferența orară față de Ora universală coordonată.

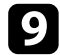

Atunci când ați terminat, selectați Setare și apăsați pe [Enter].

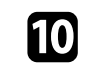

**10** Pentru a activa ora de vară, selectați setarea **Oră de vară** și setați-o la Pornit. Apoi selectați setările.

| [ Configurare oră de vară ] |        | Retur  |
|-----------------------------|--------|--------|
| Oră de vară                 | Pornit | ^      |
| Ajustare oră de vară (min)  | 0      |        |
| Start oră de vară           |        |        |
| Lună                        | 1      |        |
| Săptămână                   | 1      |        |
| Ziua săptămânii             | Lu     |        |
| Oră                         | 00:00  |        |
| Terminare oră de vară       |        |        |
| Lună                        | 1      |        |
| Săptămână                   | 1      |        |
| Ziua săptămânii             | Lu     |        |
| Oră                         | 00:00  |        |
|                             |        | Setare |

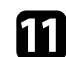

Atunci când ați terminat, selectați Setare și apăsați pe [Enter].

# Configurarea datei și a orei

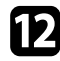

Pentru a actualiza automat ora printr-un server de timp internet, selectați setarea **Timp internet** și setați-o la **Pornit**. Apoi selectați setările.

| [ Timp internet ]       |         | Retur  |
|-------------------------|---------|--------|
| Timp internet           | Pornit  | ~      |
| Server de timp internet | 0.0.0.0 |        |
|                         |         | Setare |

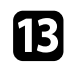

Atunci când ați terminat, selectați Setare și apăsați pe [Enter].

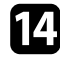

14 Apăsați pe [Menu] sau [Esc] pentru a ieși din meniuri.

# Selectarea limbii pentru meniurile proiectorului

Dacă doriți să vizualizați meniurile și mesajele proiectorului în altă limbă, puteți schimba setarea Limbă.

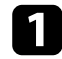

Porniți proiectorul.

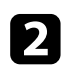

Apăsați pe butonul [Menu] de pe panoul de control sau telecomandă.

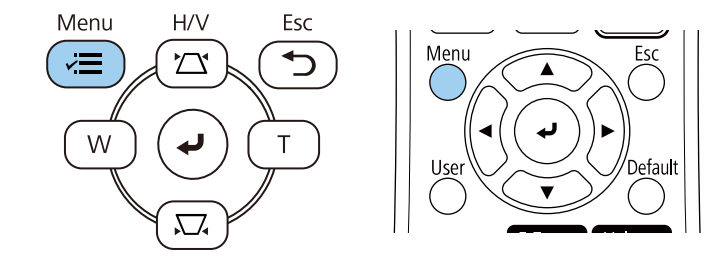

#### 3 Selectați meniul Gestionare și apăsați pe [Enter].

| Articole utilizate frecvent | Gestionare              |                        |
|-----------------------------|-------------------------|------------------------|
| Imagine                     | Buton utilizator        | Mod iluminare          |
| Semnal I/O                  | Logo utilizator         |                        |
| Instalare                   | Şablon utilizator       |                        |
| Ecran                       | Blocare funcționare     | Oprit                  |
| Functionare                 | Uniformitate culori     |                        |
| Gestionare                  | Mod reîmprospătare      |                        |
| Detec                       | Calibrare sursă lumină  |                        |
| кејеа                       | Dată & oră              |                        |
| Proiecție multiplă          | Setări agendă           |                        |
| ECO                         | Alim. rețea fără fir    |                        |
| Setări inițiale/toate       | Diagnoză LAN wireless   | 1                      |
|                             | Dest. salvare jurnal    | Memorie USB și internă |
|                             | Interval config. lot    |                        |
|                             | Limbă 🌐                 | Română                 |
|                             | Informații              |                        |
|                             | Afişare jurnale         |                        |
|                             | Reset setări Gestionare |                        |
|                             | Detec                   |                        |

| 4 | Se |
|---|----|
|   |    |

electați setarea Limbă și apăsați pe [Enter].

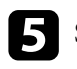

Selectați limba dorită și apăsați pe [Enter].

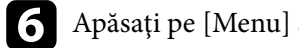

Apăsați pe [Menu] sau [Esc] pentru a ieși din meniuri.

## Moduri de proiecție

În funcție de cum ați poziționat proiectorul, este posibil să trebuiască să schimbați modul de proiecție pentru ca imaginile să fie proiectate corect.

- Față permite proiecția de pe o masă aflată în fața ecranului.
- Față/Plafon inversează imaginea pe verticală pentru proiecție de pe un suport de suspendare pe plafon sau perete.
- **Spate** inversează imaginea pe orizontală pentru proiecție din spatele unui ecran translucid.
- Opțiunea **Spate/Plafon** întoarce imaginea cu capul în jos și pe orizontală pentru a proiecta de pe un suport de suspendare pe plafon sau pe perete și din spatele unui ecran translucid.

#### >> Linkuri corelate

- "Schimbarea modului de proiecție utilizând telecomanda" p.45
- "Schimbarea modului de proiecție utilizând meniurile" p.45
- "Configurarea proiectorului și opțiuni de instalare" p.23

# Schimbarea modului de proiecție utilizând telecomanda

Puteți schimba modul de proiecție pentru inversarea imaginii pe verticală.

Porniți proiectorul și afișați o imagine.

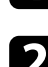

Țineți apăsat butonul [A/V Mute] de pe telecomandă timp de 5 secunde.

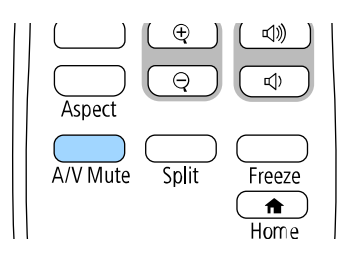

Imaginea dispare pentru puțin timp și apoi reapare inversată pe verticală.

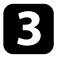

Pentru a reveni la modul de proiecție original, țineți din nou apăsat butonul [A/V Mute] timp de 5 secunde.

## Schimbarea modului de proiecție utilizând meniurile

Puteți schimba modul de proiecție pentru inversarea imaginii pe verticală și/sau pe orizontală utilizând meniurile proiectorului.

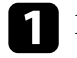

Porniți proiectorul și afișați o imagine.

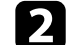

Apăsați pe butonul [Menu] de pe panoul de control sau telecomandă.

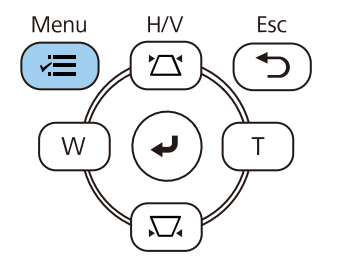

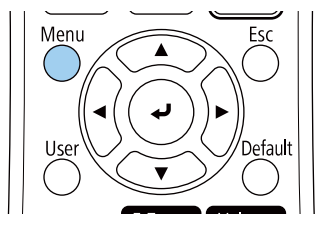

# Moduri de proiecție

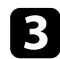

## B Selectați meniul Instalare și apăsați pe [Enter].

| Articole utilizate frecven | t Instalare             |                 |        |
|----------------------------|-------------------------|-----------------|--------|
| Imagine                    | Instalare fixă          | Oprit           |        |
| Semnal I/O                 | Şablon de test          |                 |        |
| Instalare                  | Proiecție               | Faţă            |        |
| Ecran                      | Corectare geometrică    | Corectare punct |        |
| Functionare                | Zoom digital            |                 | $\sim$ |
| Gestionare                 | Receptor dist.          | Oprit           |        |
| Gescionare                 | Tip ecran               | 16:9            | $\sim$ |
| Rețea                      | Mod altitudine mare     | Oprit           |        |
| Proiecție multiplă         | Reset setări Instalare  |                 |        |
| ECO                        | Ecran                   |                 |        |
| Setări inițiale/toate      | Afişare şablon          |                 |        |
|                            | Tip şablon              |                 |        |
|                            | Ecran fără semnal       | Albastru        |        |
|                            | Ecran pornire           | Pornit          |        |
|                            | Afiș. auto. ec. princ.  | Pornit          |        |
|                            | Miniaturi sortare surse | Pornit          |        |
|                            | Mesaje                  | Pornit          |        |
|                            | 5.4                     | 0.1             |        |

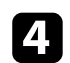

Selectați **Proiecție** și apăsați pe [Enter].

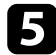

## **5** Selectați un mod de proiecție și apăsați pe [Enter].

| [ Proiecție ] |              | Retur |
|---------------|--------------|-------|
| ~             | ' Faţă       |       |
|               | Spate        |       |
|               | Față/Plafon  |       |
|               | Spate/Plafon |       |
|               |              |       |

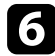

6 Apăsați pe [Menu] sau [Esc] pentru a ieși din meniuri.

## Setarea tipului de ecran

Puteți utiliza setarea **Tip ecran** pentru a corela formatul imaginii afișate cu ecranul utilizat.

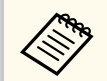

Această setare nu este disponibilă când folosiți una dintre următoarele surse de intrare:

- USB
- LAN
- Nu puteți modifica setarea **Tip ecran** când setarea **Redare conținut** este setată la **Pornit** în meniul **Funcționare** al proiectorului.

Porniți proiectorul și afișați o imagine.

Apăsați pe butonul [Menu] de pe panoul de control sau telecomandă.

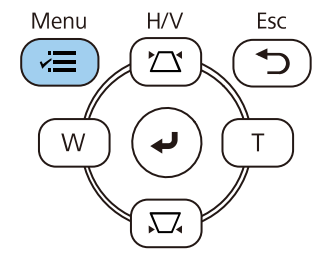

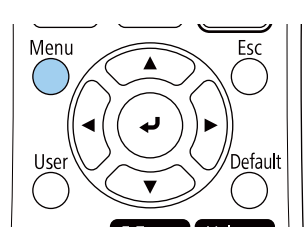

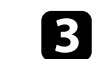

Selectați meniul Instalare și apăsați pe [Enter].

| Articole utilizate frecvent | Instalare               |                 |        |
|-----------------------------|-------------------------|-----------------|--------|
| Imagine                     | Instalare fixă          | Oprit           |        |
| Semnal I/O                  | Şablon de test          |                 |        |
| Instalare                   | Proiecție               | Față            |        |
| Ecran                       | Corectare geometrică    | Corectare punct |        |
| Functionare                 | Zoom digital            |                 | ~      |
| Gestionare                  | Receptor dist.          | Oprit           |        |
| Potes                       | Tip ecran               | 16:9            | $\sim$ |
| Rejea                       | Mod altitudine mare     | Oprit           |        |
| Proiecție multiplă          | Reset setări Instalare  |                 |        |
| ECO                         | Ecran                   |                 |        |
| Setări inițiale/toate       | Afişare şablon          |                 |        |
|                             | Tip şablon              |                 |        |
|                             | Ecran fără semnal       | Albastru        |        |
|                             | Ecran pornire           | Pornit          |        |
|                             | Afiș. auto. ec. princ.  | Pornit          |        |
|                             | Miniaturi sortare surse | Pornit          |        |
|                             | Mesaje                  | Pornit          |        |
|                             | B dt t                  |                 |        |

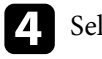

5

Selectați Tip ecran și apăsați pe [Enter].

Selectați formatul imaginii ecranului și apăsați pe [Enter].

| [ Tip ecran ] | Retur |
|---------------|-------|
| 4:3           |       |
| ✓ 16:9        |       |
| 16:10         |       |
| 21:9          |       |

## Setarea tipului de ecran

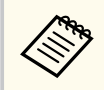

Raportul de aspect disponibil diferă în funcție de modelul proiectorului.

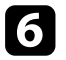

Apăsați pe [Menu] pentru a ieși din meniuri.

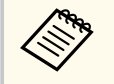

Este necesară repornirea proiectorului. Urmați instrucțiunile de pe ecran.

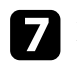

Reglați formatul imaginii proiectate, dacă este necesar.

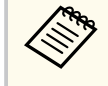

Când setarea Tip $\operatorname{ecran}$ se modifică, setările EDID sunt reglate automat.

#### ➡ Linkuri corelate

• "Ajustarea poziției imaginii folosind opțiunea Poziție ecran" p.48

# Ajustarea poziției imaginii folosind opțiunea Poziție ecran

Puteți regla poziția imaginii dacă între marginile imaginii și cadrul ecranului proiectat a rămas spațiu.

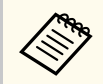

Această funcție nu este disponibilă dacă setați opțiunea **Tip ecran** la același format de imagine ca și rezoluția proiectorului.

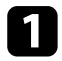

Porniți proiectorul și afișați o imagine.

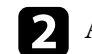

Apăsați pe butonul [Menu] de pe panoul de control sau telecomandă.

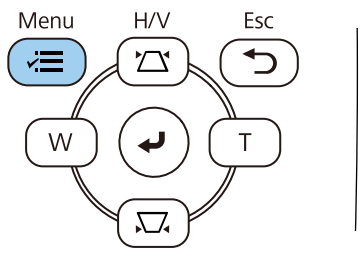

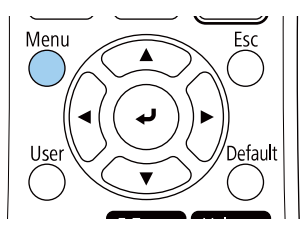

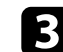

Selectați meniul Instalare și apăsați pe [Enter].

| Articole utilizate frecvent | Instalare               |                 |        |
|-----------------------------|-------------------------|-----------------|--------|
| Imagine                     | Instalare fixă          | Oprit           |        |
| Semnal I/O                  | Şablon de test          |                 |        |
| Instalare                   | Proiecție               | Față            |        |
| Ecran                       | Corectare geometrică    | Corectare punct |        |
| Functionare                 | Zoom digital            |                 | ~      |
| Gestionare                  | Receptor dist.          | Oprit           |        |
| Deter                       | Tip ecran               | 16:9            | $\sim$ |
| кеџеа                       | Mod altitudine mare     | Oprit           |        |
| Proiecție multiplă          | Reset setări Instalare  |                 |        |
| ECO                         | Ecran                   |                 |        |
| Setări inițiale/toate       | Afişare şablon          |                 |        |
|                             | Tip şablon              |                 |        |
|                             | Ecran fără semnal       | Albastru        |        |
|                             | Ecran pornire           | Pornit          |        |
|                             | Afiș. auto. ec. princ.  | Pornit          |        |
|                             | Miniaturi sortare surse | Pornit          |        |
|                             | Mesaje                  | Pornit          |        |
|                             |                         |                 |        |

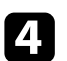

Selectați **Poziție ecran** și apăsați pe [Enter].

# Setarea tipului de ecran

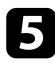

**5** Utilizați butoanele cu săgeți de pe panoul de control sau de pe telecomandă pentru a ajusta poziția imaginii.

| [ Poziție ecran ]  |         |   |
|--------------------|---------|---|
|                    |         |   |
|                    | •       | • |
|                    | -       |   |
| Schimbare direcție | Dreapta | 1 |
|                    |         |   |

După ce terminați, apăsați pe [Menu]. 6

# Afișarea unui șablon de test

Puteți afișa un șablon de test pentru a ajusta imaginea proiectată fără a vă conecta la un calculator sau la un dispozitiv video.

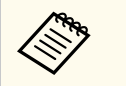

- Forma șablonului de test este stabilită de setarea **Tip ecran**. Asigurațivă că ați setat tipul corect de ecran înainte de a ajusta folosind șablonul de test.
- Pentru a seta elemente de meniu care nu pot fi reglate pe durata afișării șablonului de test sau pentru a regla fin imaginea proiectată, proiectați o imagine de la dispozitivul conectat.

Porniți proiectorul.

2 Apăsați pe butonul [Menu] de pe panoul de control sau telecomandă.

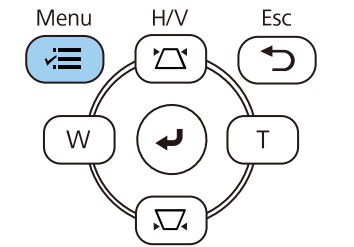

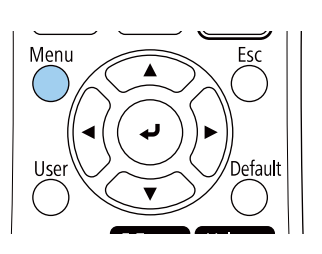

3

Selectați meniul Instalare și apăsați pe [Enter].

| Articole utilizate frecven | Instalare               |                 |        |
|----------------------------|-------------------------|-----------------|--------|
| Imagine                    | Instalare fixă          | Oprit           |        |
| Semnal I/O                 | Şablon de test          |                 |        |
| Instalare                  | Proiecție               | Față            |        |
| Ecran                      | Corectare geometrică    | Corectare punct |        |
| Functionare                | Zoom digital            |                 | $\sim$ |
| Gestionare                 | Receptor dist.          | Oprit           |        |
| Gestionare                 | Tip ecran               | 16:9            | $\sim$ |
| кеџеа                      | Mod altitudine mare     | Oprit           |        |
| Proiecție multiplă         | Reset setări Instalare  |                 |        |
| ECO                        | Ecran                   |                 |        |
| Setări inițiale/toate      | Afişare şablon          |                 |        |
|                            | Tip şablon              |                 |        |
|                            | Ecran fără semnal       | Albastru        |        |
|                            | Ecran pornire           | Pornit          |        |
|                            | Afiş. auto. ec. princ.  | Pornit          |        |
|                            | Miniaturi sortare surse | Pornit          |        |
|                            | Mesaje                  | Pornit          |        |
|                            |                         |                 |        |

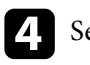

Selectați **Şablon de test** și apăsați pe [Enter].

# Afișarea unui șablon de test

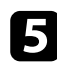

## **5** Selectați șablonul de test și apoi apăsați pe [Enter].

| blon de test ]       | Retu             |
|----------------------|------------------|
| Standard             | Bare de culori H |
| Haşurare încrucişată | Scală de gri     |
| Haşur. încrucişată R | Bare gri vert.   |
| Haşur. încrucişată G | Bare gri oriz.   |
| Haşur. încrucişată B | Tablă de şah 1   |
| Haşur. încrucişată C | Tablă de şah 2   |
| Haşur. încrucişată M | Alb              |
| Haşur. încrucişată Y | Negru            |
| Bare de culori V     | Cadru aspect     |

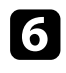

Dacă este necesar, ajustați imaginea.

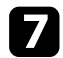

Pentru a elimina șablonul de test, apăsați pe [Esc].

# Ajustarea poziției pe verticală a imaginii

Dacă efectuați proiecția de pe o masă sau altă suprafață plană și imaginea este prea sus sau prea jos, puteți ajusta poziția imaginii utilizând piciorul reglabil al proiectorului.

Cu cât unghiul de înclinare este mai mare, cu atât este mai dificil de focalizat. Amplasați proiectorul în așa fel încât să necesită numai o înclinare la un unghi mic.

Porniți proiectorul și afișați o imagine.

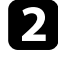

Pentru a regla piciorul frontal, trageți în sus maneta de eliberare piciorului și ridicați partea frontală a proiectorului.

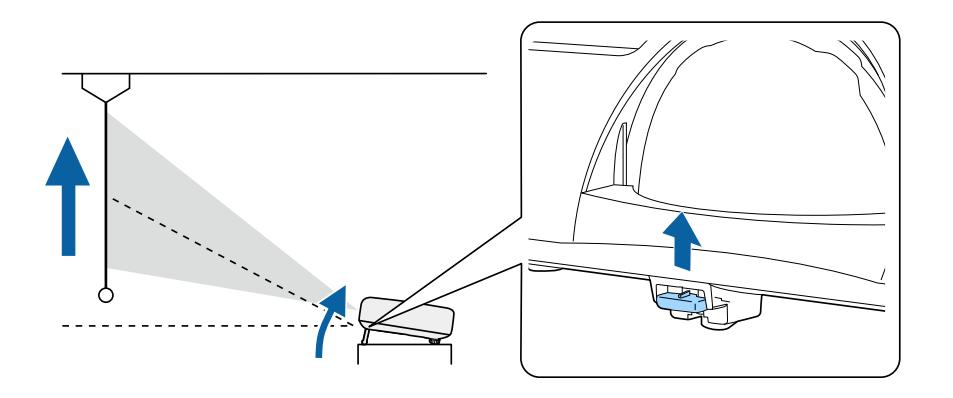

Piciorul se extinde.

Puteți ajusta poziția cu până la aproximativ 10 grade.

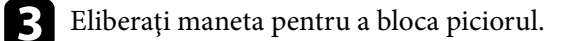

Dacă imaginea este înclinată, rotiți picioarele din spate pentru a le regla înălțimea.

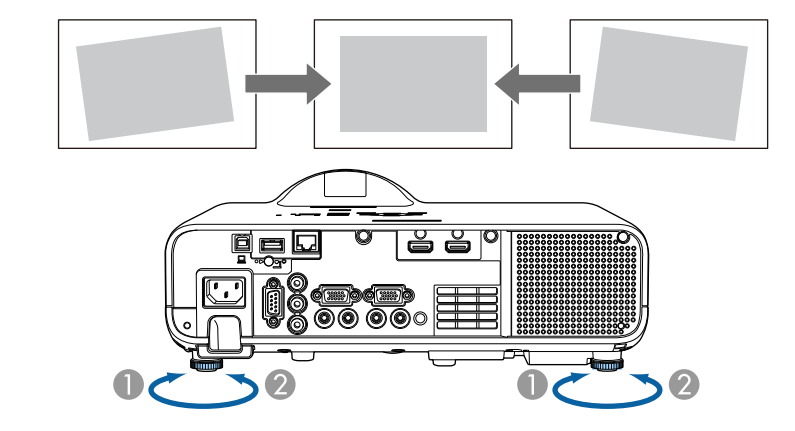

- Extindere a piciorului din spate
- Retragere a piciorului din spate

Dacă imaginea proiectată nu este dreptunghiulară, trebuie să ajustați forma imaginii.

Puteți proiecta o imagine perfect dreptunghiulară plasând proiectorul direct în fața centrului ecranului și menținându-l orizontal. Dacă plasați proiectorul la un anumit unghi față de ecran, pe orizontală sau pe verticală, trebuie să corectați forma imaginii.

După corectare, imaginea este puțin mai mică.

Pentru imagini de cea mai înaltă calitate, recomandăm să ajustați poziția instalării proiectorului pentru a obține dimensiunea și forma corecte ale imaginii.

#### >> Linkuri corelate

- "Corecție auto T.vert" p.53
- "Corectarea formei imaginii cu glisorul de corectare a trapezului pe orizontală" p.53
- "Corectarea formei imaginii cu butoanele de ajustare a distorsiunii trapezoidale" p.54
- "Corectarea formei imaginii cu funcția Quick Corner" p.55
- "Corectarea formei imaginii utilizând Corectare arc" p.57
- "Corectarea formei imaginii utilizând Corectare punct" p.59

## Corecție auto T.vert

Atunci când proiectorul este deplasat sau înclinat, funcția **Corecție auto T.vert** corectează automat distorsiunile trapezoidale pe verticală.

Funcția **Corecție auto T.vert** poate corecta distorsiunile imaginii proiectate în următoarele condiții:

- Unghiul de proiecție este de aproximativ 15 ° în sus sau în jos
- Opțiunea Proiecție este setată la Față în meniul Instalare al proiectorului
  - Dacă nu doriți să utilizați funcția Corecție auto T.vert, setați opțiunea Corecție auto T.vert la Oprit în meniul proiectorului.

Instalare > Corecție geometrică > Corecție T-H/V > Corecție auto T.vert

# Corectarea formei imaginii cu glisorul de corectare a trapezului pe orizontală

Puteți utiliza glisorul de corectare a trapezului pe orizontală pentru a corecta forma de dreptunghi neregulat pe orizontală a unei imagini (de exemplu, atunci când proiectorul este amplasat într-o parte laterală a zonei de proiecție).

Puteți face corecții eficiente atunci când unghiul de proiecție este de circa 15° spre dreapta sau stânga.

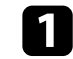

Porniți proiectorul și afișați o imagine.

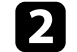

Ajustați glisorul până când imaginea devine un dreptunghi regulat.

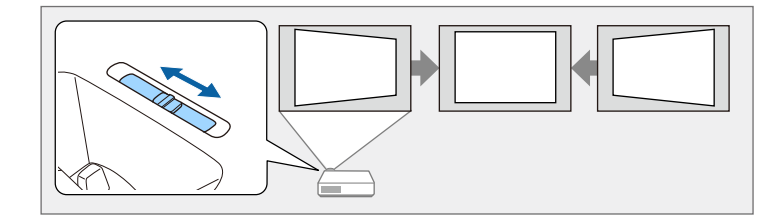

După corectare, imaginea este puțin mai mică.

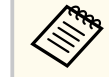

• Atunci când utilizați glisorul de corectare a trapezului pe orizontală, setați opțiunea **Regl. trapez oriz.** la **Pornit** în meniul proiectorului.

Instalare > Corectare geometrică > Corecție T-H/V > Regl. trapez oriz.

- De asemenea, puteți corecta forma imaginii în meniul proiectorului.
  - Instalare > Corectare geometrică > Corecție T-H/V

# Corectarea formei imaginii cu butoanele de ajustare a distorsiunii trapezoidale

Puteți utiliza butoanele de ajustare a distorsiunii trapezoidale pentru a corecta forma unei imagini care nu este dreptunghiulară.

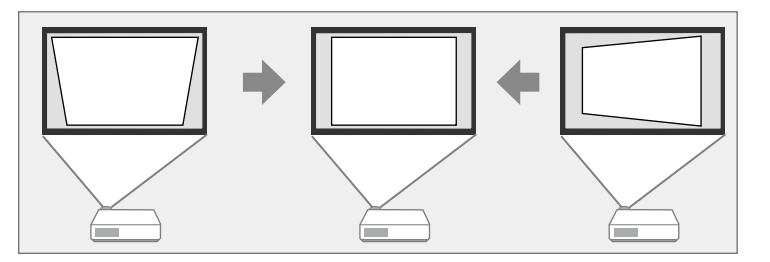

Puteți utiliza butoanele de ajustare a distorsiunii trapezoidale pentru a corecta imagini până la 15º dreapta, stânga, sus sau jos.

- Dacă modificați setarea **Tip ecran** și **Poziție ecran**, ajustările sunt resetate.
- Nu puteți combina cu alte metode de corecție.

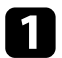

Porniți proiectorul și afișați o imagine.

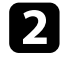

Apăsați pe unul dintre butoanele de ajustare a distorsiunii trapezoidale de pa panoul de control pentru a se afișa ecranul de ajustare Corecție Trapez.

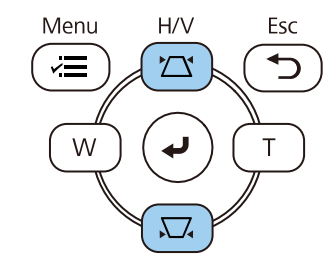

| [ Corecție Trapez ] |    |   |                 |   |     |
|---------------------|----|---|-----------------|---|-----|
| Corecție T. vert    | 50 | • | 1               |   |     |
| Corecție T. oriz    | 50 | • | (e <del>.</del> | - | → ► |

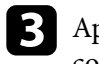

Apăsați pe un buton de ajustare a distorsiunii trapezoidale pentru a corecta forma imaginii.

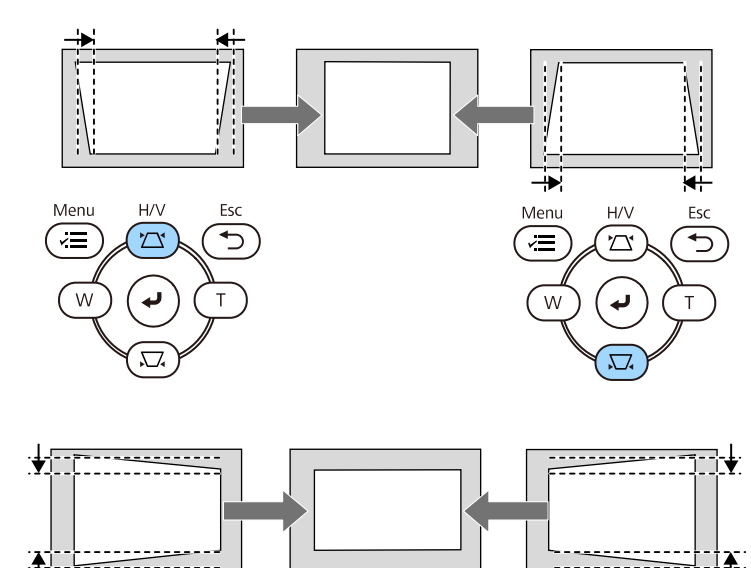

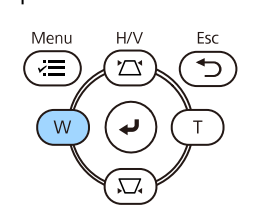

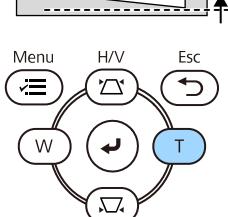

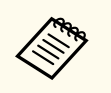

• Dacă proiectorul este instalat într-un loc care nu vă este accesibil, puteți corecta forma imaginii cu ajutorul telecomenzii.

■ Instalare > Corectare geometrică > Corecție T-H/V

## Corectarea formei imaginii cu funcția Quick Corner

Puteți utiliza setarea **Quick Corner** pentru a corecta forma și dimensiunea unei imagini care nu este dreptunghiulară.

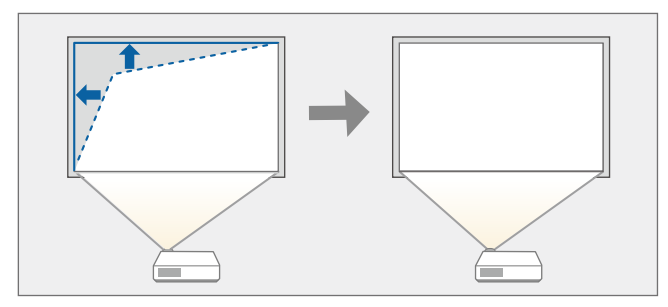

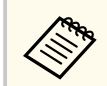

Dacă modificați setarea Tip ecran și Poziție ecran, ajustările sunt resetate.

Porniți proiectorul și afișați o imagine.

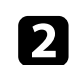

Apăsați pe butonul [Menu] de pe panoul de control sau telecomandă.

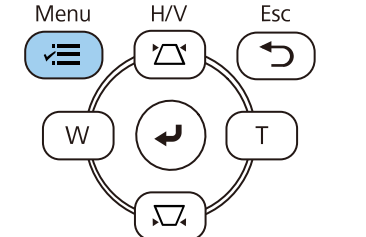

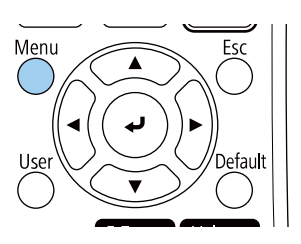

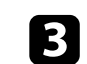

Selectați meniul Instalare și apăsați pe [Enter].

| Articole utilizate frecver | nt Instalare            |                 |   |
|----------------------------|-------------------------|-----------------|---|
| Imagine                    | Instalare fixă          | Oprit           |   |
| Semnal I/O                 | Şablon de test          | 1.1.1.1.1       |   |
| Instalare                  | Proiecție               | Faţă            |   |
| Ecran                      | Corectare geometrică    | Corectare punct |   |
| Functionare                | Zoom digital            |                 | ~ |
| Gastionara                 | Receptor dist.          | Oprit           |   |
| Gesuonare                  | Tip ecran               | 16:9            | ~ |
| Rețea                      | Mod altitudine mare     | Oprit           |   |
| Proiecție multiplă         | Reset setări Instalare  |                 |   |
| ECO                        | Ecran                   |                 |   |
| Setări inițiale/toate      | Afişare şablon          |                 |   |
|                            | Tip şablon              |                 |   |
|                            | Ecran fără semnal       | Albastru        |   |
|                            | Ecran pornire           | Pornit          |   |
|                            | Afiș. auto. ec. princ.  | Pornit          |   |
|                            | Miniaturi sortare surse | Pornit          |   |
|                            | Mesaje                  | Pornit          |   |
|                            |                         |                 |   |

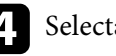

Selectați Corectare geometrică și apăsați pe [Enter].

Selectați Quick Corner și apăsați pe [Enter]. Apoi selectați Da și apăsați [Enter], dacă este necesar.

| [ Corectare geometrică ] | Retur |
|--------------------------|-------|
| Corecție T-H/\           | /     |
| 🗸 🗸 Quick Corner         |       |
| Corectare arc            |       |
| Corectare pur            | nct   |
|                          |       |

Vedeți ecranul de selectare a suprafeței.

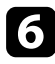

Folosiți butoanele cu săgeți pentru a selecta zona imaginii pe care doriți să o reglați. Apoi apăsați pe [Enter].

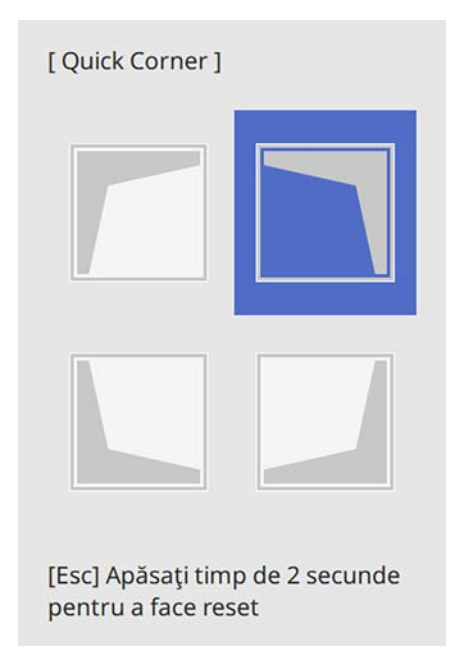

Pentru a reseta corecțiile **Quick Corner**, țineți apăsat butonul [Esc] pentru aproximativ 2 secunde, în timp ce se afișează ecranul de selectare a suprafeței și apoi selectați **Da**.

Apăsați pe butoanele cu săgeți pentru a ajusta forma imaginii cât este necesar.

Pentru a reveni la ecranul de selectare a suprafeței, apăsați pe [Enter].

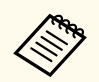

• De asemenea, puteți selecta zona prin apăsarea butoanelor numerice de pe telecomandă:

- [1] selectează zona din stânga sus.
- [3] selectează zona din dreapta sus.
- [7] selectează zona din stânga jos.
- [9] selectează zona din dreapta jos.
- Dacă vedeți acest ecran, nu mai puteți ajusta forma în direcția indicată de triunghiul gri.

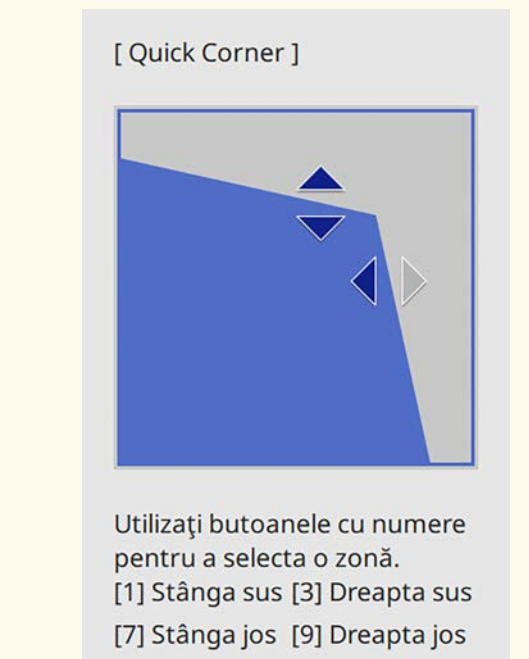

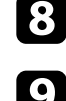

Repetați pașii 6 și 7, după caz, pentru a ajusta restul colțurilor.

După ce terminați, apăsați pe butonul [Esc].

Opțiunea **Corectare geometrică** este acum setată la **Quick Corner** în meniul **Instalare** al proiectorului.

La următoarea apăsare a butoanelor de ajustare a distorsiunii în trapez de pe panoul de control, se afișează ecranul de selectare a suprafeței.

## Corectarea formei imaginii utilizând Corectare arc

Puteți utiliza setarea **Corectare arc** pentru a ajusta forma unei imagini proiectate pe o suprafață curbată sau sferică.

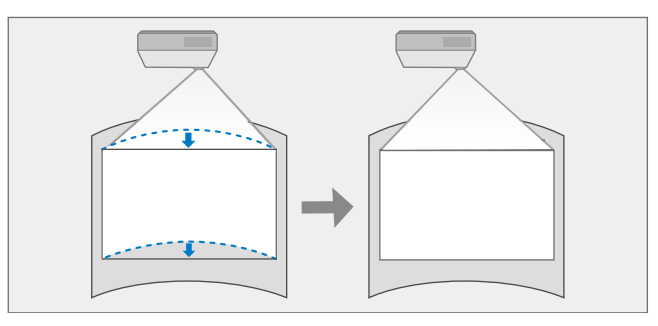

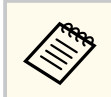

Dacă modificați setarea Tip ecran și Poziție ecran, ajustările sunt resetate.

Porniți proiectorul și afișați o imagine.

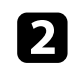

Apăsați pe butonul [Menu] de pe panoul de control sau telecomandă.

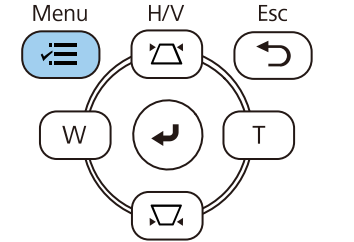

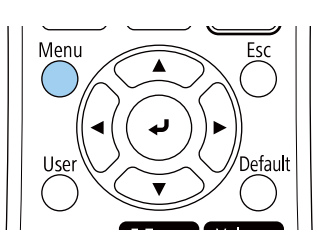

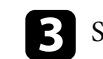

Selectați meniul Instalare și apăsați pe [Enter].

| Articole utilizate frecver | nt Instalare            |                 |        |
|----------------------------|-------------------------|-----------------|--------|
| Imagine                    | Instalare fixă          | Oprit           |        |
| Semnal I/O                 | Şablon de test          |                 |        |
| Instalare                  | Proiecție               | Faţă            |        |
| Ecran                      | Corectare geometrică    | Corectare punct |        |
| Functionare                | Zoom digital            |                 | ~      |
| Castionara                 | Receptor dist.          | Oprit           |        |
|                            | Tip ecran               | 16:9            | $\sim$ |
| Rețea                      | Mod altitudine mare     | Oprit           |        |
| Proiecție multiplă         | Reset setări Instalare  |                 |        |
| ECO                        | Ecran                   |                 |        |
| Setări inițiale/toate      | Afişare şablon          |                 |        |
|                            | Tip şablon              |                 |        |
|                            | Ecran fără semnal       | Albastru        |        |
|                            | Ecran pornire           | Pornit          |        |
|                            | Afiș. auto. ec. princ.  | Pornit          |        |
|                            | Miniaturi sortare surse | Pornit          |        |
|                            | Mesaje                  | Pornit          |        |
|                            | 5 d d                   |                 |        |

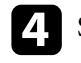

5

Selectați Corectare geometrică și apăsați pe [Enter].

Selectați Corectare arc și apăsați pe [Enter].

| [ Corectare geometrică ] | Retur |
|--------------------------|-------|
| Corecție T-H/V           |       |
| Quick Corner             |       |
| ✓ Corectare arc          |       |
| Corectare punct          |       |
|                          |       |

Veți vedea ecranul Corectare arc.

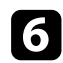

#### Selectați Corectare arc și apăsați pe [Enter].

| [ Corectare arc ] | Retur |
|-------------------|-------|
| Quick Corner      |       |
| Corectare arc     |       |
| Corectare punct   |       |
| Reset             |       |
|                   |       |

Vedeți ecranul de selectare a suprafeței.

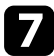

Utilizați butoanele cu săgeți pentru a selecta suprafața imaginii pe care doriți să o ajustați, iar apoi apăsați pe [Enter].

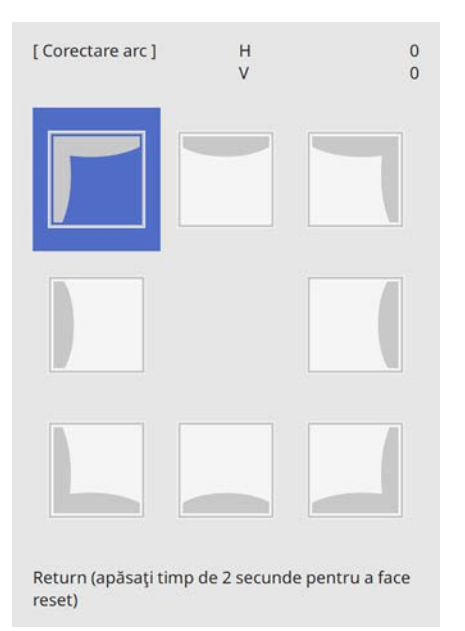

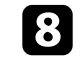

8 Apăsați pe butoanele cu săgeți pentru a ajusta forma imaginii din suprafața selectată după cum este necesar.

Pentru a reveni la ecranul de selectare a suprafeței, apăsați pe [Enter].

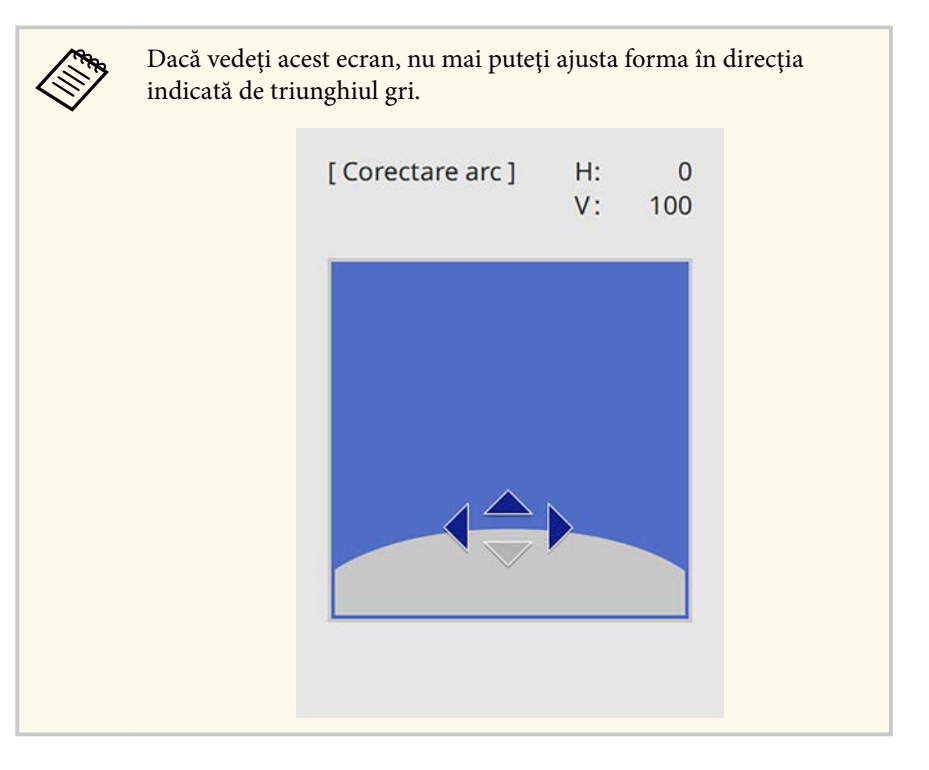

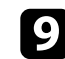

Repetați pașii 7 și 8, după caz, pentru a ajusta restul colțurilor.

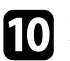

10 După ce terminați, apăsați pe butonul [Esc].

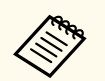

- Puteți regla fin rezultatele corectate. Utilizați Quick Corner pentru a regla înclinarea imaginii, apoi utilizați Corectare punct pentru reglarea fină. Selectați Quick Corner sau Corectare punct pe ecran, la pasul 6.
- Pentru a reseta setările **Corectare arc**, țineți apăsat butonul [Esc] pentru aproximativ 2 secunde, în timp ce se afișează ecranul de selectare a suprafeței, apoi selectați **Da**.

#### ➡ Linkuri corelate

- "Corectarea formei imaginii cu funcția Quick Corner" p.55
- "Corectarea formei imaginii utilizând Corectare punct" p.59

### Corectarea formei imaginii utilizând Corectare punct

Puteți utiliza setarea **Point Correction** a proiectorului pentru a regla forma imaginii în porțiunile unei imagini. Imaginea este împărțită într-o grilă care vă permite să mutați punctele de intersecție de pe grilă pentru a corecta distorsiunea, dacă este necesar.

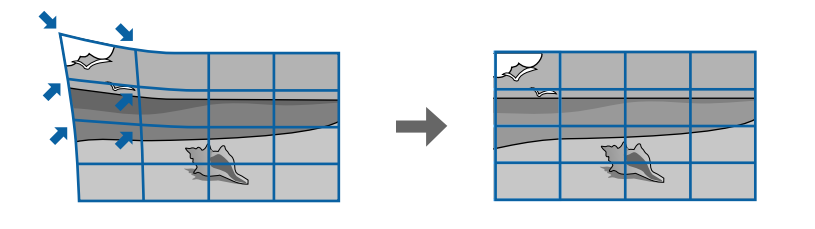

Dacă modificați setarea Tip ecran și Poziție ecran, ajustările sunt resetate.

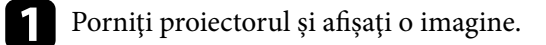

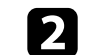

Apăsați pe butonul [Menu] de pe panoul de control sau telecomandă.

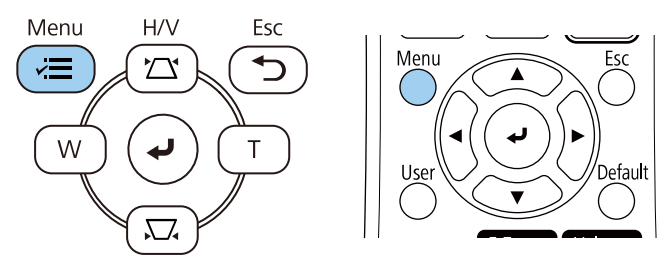

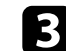

Selectați meniul Instalare și apăsați pe [Enter].

| Articole utilizate frecvent | Instalare               |                 |
|-----------------------------|-------------------------|-----------------|
| Imagine                     | Instalare fixă          | Oprit           |
| Semnal I/O                  | Şablon de test          |                 |
| Instalare                   | Proiecție               | Față            |
| Ecran                       | Corectare geometrică    | Corectare punct |
| Functionare                 | Zoom digital            | ×               |
| Gestionare                  | Receptor dist.          | Oprit           |
| Deter                       | Tip ecran               | 16:9 🗸 🗸        |
| кеџеа                       | Mod altitudine mare     | Oprit           |
| Proiecție multiplă          | Reset setări Instalare  |                 |
| ECO                         | Ecran                   |                 |
| Setări inițiale/toate       | Afişare şablon          |                 |
|                             | Tip şablon              |                 |
|                             | Ecran fără semnal       | Albastru        |
|                             | Ecran pornire           | Pornit          |
|                             | Afiş. auto. ec. princ.  | Pornit          |
|                             | Miniaturi sortare surse | Pornit          |
|                             | Mesaje                  | Pornit          |
|                             |                         | 0 1             |

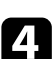

Selectați Corectare geometrică și apăsați pe [Enter].

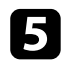

6

Selectați Corectare punct și apăsați pe [Enter]. Apoi selectați Da și apăsați [Enter], dacă este necesar.

| [Corectare geometrică ]             | Retur |
|-------------------------------------|-------|
| Corecție T-H/V                      |       |
| Quick Corner                        |       |
| Corectare arc                       |       |
| <ul> <li>Corectare punct</li> </ul> |       |

### Selectați Corectare punct și apăsați pe [Enter].

| [ Corectare punct ] | Retur |
|---------------------|-------|
| Quick Corner        |       |
| Corectare punct     |       |
| Reset               |       |

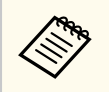

Pentru reglaj fin, selectați Quick Corner pentru a corecta aproximativ forma și dimensiunea unei imagini, apoi selectați Corectare punct pentru a le regla cu precizie.

Selectați numărul punctului și apăsați pe [Enter]. Puteți vedea grila pe imaginea proiectată.

Dacă doriți să schimbați culoarea grilei pentru vizibilitate, apăsați [Esc], apoi selectați o altă setare Şablon culoare în meniul Corectare punct.

8

Utilizați butoanele cu săgeți pentru a muta punctul pe care doriți să îl corectați, apoi apăsați pe [Enter].

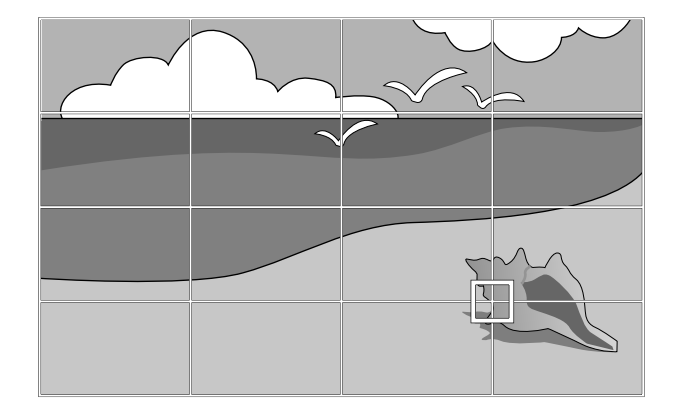

9

Utilizați butoanele cu săgeți pentru a corecta distorsiunea, dacă este necesar.

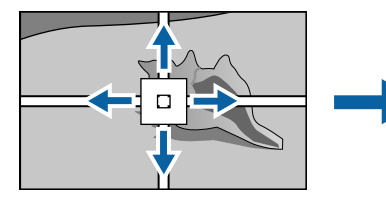

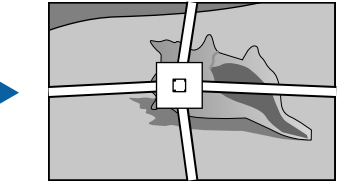

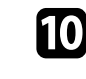

Pentru a corecta punctele rămase, apăsați [Esc] pentru a reveni la ecranul precedent, apoi repetați pașii 8 și 9.

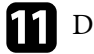

După ce terminați, apăsați pe butonul [Esc].

• Pentru a reseta setarea Corectare punct la pozițiile originale, selectați Reset pe ecranul Corectare punct.

#### >>> Linkuri corelate

• "Corectarea formei imaginii cu funcția Quick Corner" p.55

## Redimensionarea imaginii cu ajutorul butoanelor

Puteți redimensiona imaginea utilizând butoanele Wide și Tele.

- Pentru imagini de cea mai înaltă calitate, recomandăm să ajustați poziția instalării proiectorului pentru a obține dimensiunea și forma corecte ale imaginii.
  - Recomandăm să reglați dimensiunea imaginii la cel puțin 30 de minute după începerea proiectării, întrucât imaginile nu sunt stabile imediat după pornirea proiectorului.

Porniți proiectorul și afișați o imagine.

Apăsați pe butonul Lat de pe panoul de control al proiectorului pentru a mări imaginea. Apăsați pe butonul Tele pentru a micșora imaginea.

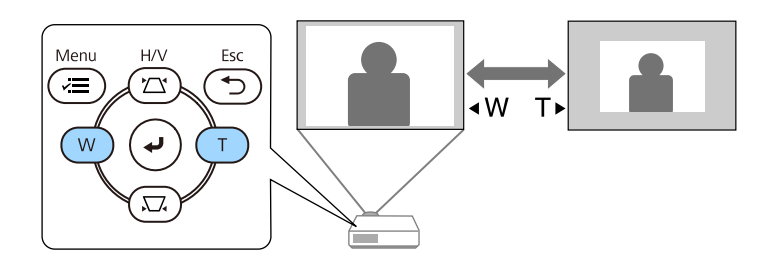

1

De asemenea, puteți ajusta setarea Zoom digital în meniul Instalare al proiectorului.

# Focalizarea imaginii utilizând inelul de focalizare

Puteți corecta focalizarea utilizând inelul de focalizare.

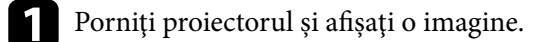

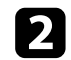

Rotiți inelul de focalizare pentru a ajusta focalizarea.

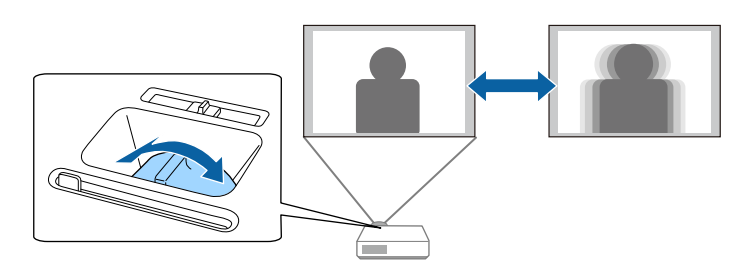

## Selectarea unei surse de imagini

Atunci când la proiector sunt conectate surse multiple de imagini, de exemplu un calculator și un player DVD, puteți comuta de la o sursă de imagini la alta.

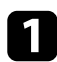

Asigurați-vă că sursele de imagini conectate pe care doriți să le utilizați sunt pornite.

- Pentru surse de imagini video, introduceți un DVD sau al suport video și apăsați pe Redare.
- Procedați astfel:
  - Apăsați pe butonul [Source Search] de pe panoul de control sau de pe telecomandă până când vedeți imaginea de la sursa dorită.

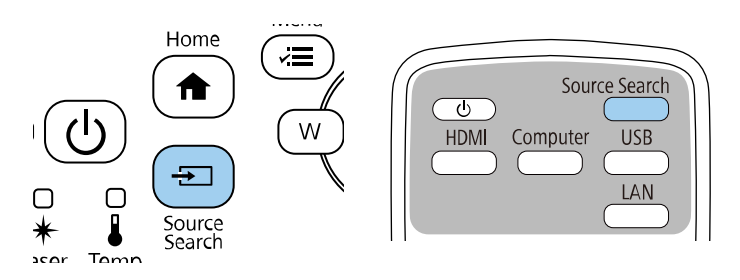

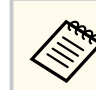

Acest ecran se afișează atunci când nu se detectează semnal de imagine. Verificați conexiunile cablului dintre proiector și sursa de imagini.

|                       | Stare semnal |
|-----------------------|--------------|
| ■>=HDMI1              | Oprit        |
| -HDMI2                | Oprit        |
| Calculator 1          | Oprit        |
| -Video                | Oprit        |
| u⊶–USB                | Oprit        |
| a LAN                 | Oprit        |
| 🕼 🖘 Screen Mirroring1 | Oprit        |
| 🕼 Screen Mirroring2   | Oprit        |

• Apăsați pe butonul de pe telecomandă pentru sursa dorită. Dacă există mai multe porturi pentru sursa respectivă, apăsați din nou pe buton pentru a parcurge sursele.

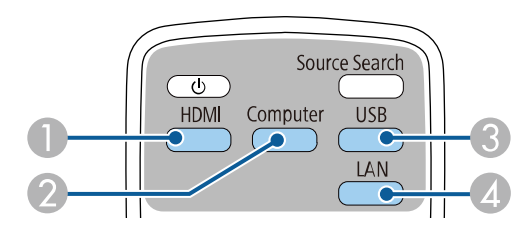

Surse video şi HDMI (porturile Video, HDMI1 şi HDMI2)

Ø Sursă la portul computerului (porturile Computer1 și Computer2)

## Selectarea unei surse de imagini

- Surse la porturile USB (portul USB-B și dispozitive externe conectate la portul USB-A)
- 🕢 Sursă de rețea (LAN și Screen Mirroring)
- Apăsați pe butonul [Home] de pe panoul de control sau telecomandă.

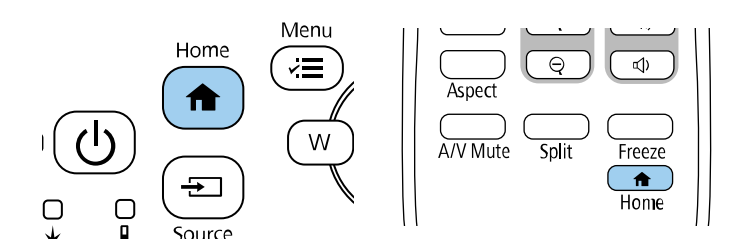

Apoi, selectați sursa pe care doriți să o utilizați din ecranul afișat.

| EPSON |                            | Nume protector : EBOC | 00000 Cuvant chele : |               |  |
|-------|----------------------------|-----------------------|----------------------|---------------|--|
|       |                            | S HOME                | Cristalar (          |               |  |
|       | DC-U<br>Screen Microring 1 | CIC:5                 | Viles .              | USE .         |  |
|       |                            | E est                 | Chief de contecture  | (a)<br>Sector |  |

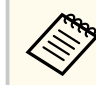

• Ordinea de afișare a surselor de intrare se modifică atunci când proiectorul detectează un semnal de intrare. (Sursa de intrare detectată apare în poziția din partea stânga sus.)

- Va apărea o bifă pe imagina de la sursa de intrare curentă. Puteți verifica o previzualizare a imaginii de intrare curente pentru majoritatea surselor, sub formă de miniatură (alta decât sursa de intrare USB în modul Redare conținut).
- Dacă există peste nouă surse de intrare disponibile, sursa dorită poate apărea pe pagina următoare. Selectați săgeata dreaptă pentru a vă deplasa la pagina următoare.

## Formatul de imagine

Proiectorul poate afișa imagini cu diferite rapoarte lățime/înălțime, denumite formate de imagine. În mod normal, semnalul de intrare de la sursa video determină formatul de imagine. Cu toate acestea, puteți schimba formatul anumitor imagini astfel încât acestea să se încadreze pe ecranul dvs.

Dacă doriți să utilizați întotdeauna un anumit raport de aspect pentru o anumită sursă de intrare, puteți selecta opțiunea dorită prin utilizarea meniului **Imagine** al proiectorului.

#### >>> Linkuri corelate

- "Schimbarea formatului de imagine" p.65
- "Formate disponibile pentru imagini" p.65

## Schimbarea formatului de imagine

Puteți schimba formatul imaginii afișate.

- Setați **Tip ecran** în meniul **Instalare** al proiectorului înainte de a modifica formatul imaginii.
  - Această setare este disponibilă numai când setarea Scalare este oprită sau setarea Mod scalare este setată la Afișare completă. (EB-L210SF)
    - Imagine > Scalare > Mod scalare

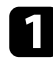

Porniți proiectorul și comutați la sursa de imagini pe care doriți să o utilizați.

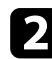

Apăsați pe butonul [Aspect] de pe telecomandă.

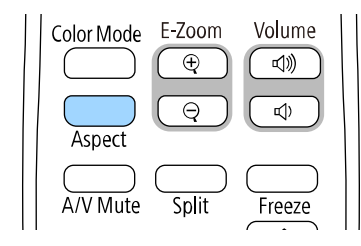

Forma și dimensiunea imaginii afișate se modifică, iar numele formatului de imagine se afișează pe ecran pentru scurt timp.

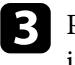

Pentru a cicla în formatele de imagine disponibile pentru semnalul de intrare, apăsați în mod repetat pe butonul [Aspect].

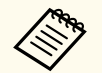

Pentru a afișa imaginile fără bare negre, setați opțiunea **Rezoluție** la Lat sau **Normal** în meniul **Imagine** în funcție de rezoluția calculatorului.

## Formate disponibile pentru imagini

Puteți selecta următoarele formate de imagine în funcție de setarea Ti**p ecran** și de semnalul de intrare provenit de la sursa de imagini.

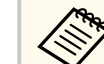

- Țineți cont de faptul că, utilizând funcția Raport imagine a proiectorului pentru a reduce, mări sau diviza imaginea proiectată în scopuri comerciale sau pentru a fi vizionată de public, poate încălca drepturile deținătorului drepturilor de autor al respectivei imagini, în conformitate cu legea drepturilor de autor.
- Atunci când proiectați imagini de pe o cameră pentru documente Epson conectată prin USB, puteți selecta doar Auto, Zoom, Zoom oriz. și Zoom vert.

#### EB-L210SF

| Mod de aspect | Descriere                                                                                                    |
|---------------|----------------------------------------------------------------------------------------------------|
| Auto          | Setează automat formatul de imagine în funcție de<br>semnalul de intrare și setarea <b>Rezoluție</b> .               |
| Plin          | Afișează imaginile utilizând dimensiunea completă a<br>zonei de proiecție, însă nu păstrează formatul de<br>imagine. |

# Formatul de imagine

| Mod de aspect            | Descriere                                                                                                    |
|--------------------------|----------------------------------------------------------------------------------------------------|
| Zoom oriz.<br>Zoom vert. | Afișează imaginile utilizând lățimea completă (Zoom<br>oriz.) sau înălțimea completă (Zoom vert.) a zonei<br>de proiecție și menține formatul imaginii. Zonele<br>care depășesc marginile ecranului proiectat nu vor fi<br>proiectate. |
| Nativ                    | Afișează imaginile așa cum sunt (păstrează formatul de<br>imagine și rezoluția). Zonele care depășesc marginile<br>ecranului proiectat nu vor fi proiectate.                                                                           |

#### EB-L210SW

| Mod de aspect | Descriere                                                                                                    |  |
|---------------|----------------------------------------------------------------------------------------------------|--|
| Auto          | Setează automat formatul de imagine în funcție de<br>semnalul de intrare și setarea <b>Rezoluție</b> .                                                                                |  |
| Plin          | Afișează imaginile utilizând dimensiunea completă a<br>zonei de proiecție, însă nu păstrează formatul de<br>imagine.                                                                  |  |
| Zoom          | Afișează imaginile utilizând întreaga lățime a zonei<br>de proiecție și păstrează formatul de imagine. Zonele<br>care depășesc marginile ecranului proiectat nu vor fi<br>proiectate. |  |
| Nativ         | Afișează imaginile așa cum sunt (păstrează formatul de<br>imagine și rezoluția). Zonele care depășesc marginile<br>ecranului proiectat nu vor fi proiectate.                          |  |

# Reglarea calității imaginii (mod culoare)

Proiectorul are mai multe moduri de culoare pentru a furniza strălucirea, contrastul și culorile optime pentru diverse medii de vizualizare și tipuri de imagini. Puteți să selectați modul corespunzător imaginilor și mediului dvs. sau să testați modurile disponibile.

#### >>> Linkuri corelate

- "Schimbarea modului Culoare" p.67
- "Moduri de culoare disponibile" p.67
- "Activarea ajustării automate a luminanței" p.68

## Schimbarea modului Culoare

Puteți schimba setarea pentru Mod culoare utilizând telecomanda pentru a optimiza imaginile pentru mediul de vizualizare curent.

| - |  |
|---|--|
|   |  |
|   |  |
|   |  |
|   |  |
| • |  |

Porniți proiectorul și comutați la sursa de imagini pe care doriți să o utilizați.

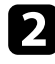

Apăsați pe butonul [Color Mode] de pe telecomandă pentru a schimba setarea pentru Mod culoare.

| Color Mode | E-Zoom | Volume |
|------------|--------|--------|
| Aspect     | Q      |        |
| A/V Mute   | Split  | Freeze |

Numele Mod culoare apare pentru scurt timp pe ecran, iar aspectul imaginii se modifică.

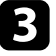

Pentru a cicla în toate modurile de culoare disponibile pentru semnalul de intrare, apăsați în mod repetat pe butonul [Color Mode].

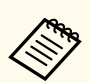

De asemenea, puteți schimba setarea pentru **Mod culoare** în meniul **Imagine**.

## Moduri de culoare disponibile

Puteți seta proiectorul în următoarele moduri de culoare în funcție de sursa de imagini utilizată:

| Mod culoare                       | Descriere                                                                                                    |  |
|-----------------------------------|----------------------------------------------------------------------------------------------------|--|
| Dinamic                           | Acesta este modul de luminozitate maximă. Optim pentru a favoriza luminozitatea.                                                                                                    |  |
| Prezentare                        | Optim pentru proiectarea unor imaginii în culori vii.                                                                                                    |  |
| Cinema                            | Optim pentru vizionarea filmelor în cele mai bune condiții.                                                                                                    |  |
| sRGB                              | Optim pentru reproducerea fidelă a culorilor din imaginea sursă.                                                                                                    |  |
| Panou negru                       | Optim pentru proiectarea imaginilor direct pe o tablă de scris verde.                                                                                                    |  |
| DICOM SIM (EB-L210SF)             | Acest mod este optim pentru proiecția radiografiilor<br>și a altor imagini din domeniul medical. Este utilizat<br>exclusiv în scopuri de referință și nu trebuie utilizat<br>pentru a stabili diagnostice medicale. |  |
| Proiecție multiplă<br>(EB-L210SF) | Optimă pentru proiectarea de pe mai multe<br>proiectoare (reduce diferența de tonalitate cromatică<br>dintre imagini).                                                                                              |  |

# Reglarea calității imaginii (mod culoare)

## Activarea ajustării automate a luminanței

Puteți activa opțiunea Contrast dinamic pentru a ajusta în mod automat luminanța imaginii. Acest lucru îmbunătățește contrastul imaginii în funcție de nivelul de strălucire al conținutului pe care îl proiectați.

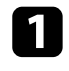

Porniți proiectorul și comutați la sursa de imagini pe care doriți să o utilizați.

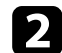

Apăsați pe butonul [Menu] de pe panoul de control sau telecomandă.

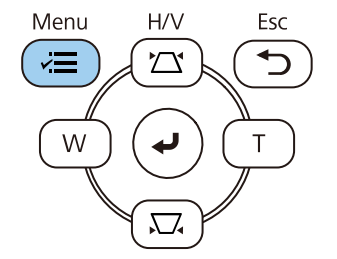

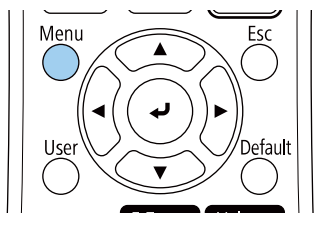

**3** s

Selectați meniul Imagine și apăsați pe [Enter].

| Articole utilizate frecven | t Imagine                   |         |  |
|----------------------------|-----------------------------|---------|--|
| Imagine                    | Mod culoare                 | Dinamic |  |
| Semnal I/O                 | Strălucire                  | 50      |  |
| Instalare                  | Contrast                    | 50      |  |
| Ecran                      | Saturare culoare            | 50      |  |
| Functionare                | Tentă                       | 50      |  |
| Costionare                 | Claritate                   | 5       |  |
| Gesuonare                  | Balanță de alb              |         |  |
| Rețea                      | Contrast dinamic            | Oprit   |  |
| Proiecție multiplă         | Optimizare imagine          |         |  |
| ECO                        | Gamma adaptiv scenă         | 0       |  |
| Setări inițiale/toate      | Gamma                       | 0       |  |
|                            | RGBCMY                      |         |  |
|                            | Reset la valorile implicite |         |  |
|                            | Sursă                       | HDMI1   |  |
|                            | Aspect                      | Auto    |  |
|                            | Reset la valorile implicite |         |  |
|                            | Scalare                     |         |  |
|                            | Reset setări Imagine        |         |  |

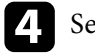

Selectați Contrast dinamic și apăsați pe [Enter].

- 5 Selectați una dintre următoarele opțiuni și apăsați pe [Enter]:
  - Normal pentru reglare standard a strălucirii.
  - Viteză mare pentru a regla strălucirea imediat după schimbarea scenei.

| [ Contrast dinamic ] |             | Retur |
|----------------------|-------------|-------|
|                      | Viteză mare |       |
|                      | Normal      |       |
|                      | Oprit       |       |

# Reglarea calității imaginii (mod culoare)

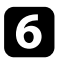

6 Apăsați pe [Menu] sau [Esc] pentru a ieși din meniuri.

# Ajustarea culorilor imaginii

Puteți regla fin diverse aspecte ale modului în care sunt afișate culorile în imaginile proiectate.

#### >> Linkuri corelate

- "Ajustarea nuanței, a saturației și a strălucirii" p.70
- "Ajustarea setării Gamma" p.71

## Ajustarea nuanței, a saturației și a strălucirii

Puteți ajusta setările Nuanță, Saturație și Strălucire pentru culorile imaginilor individuale.

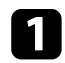

Porniți proiectorul și comutați la sursa de imagini pe care doriți să o utilizați.

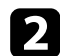

Apăsați pe butonul [Menu] de pe panoul de control sau telecomandă.

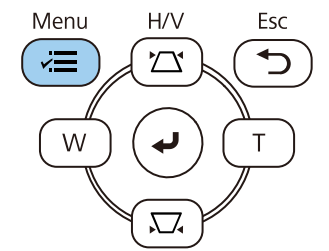

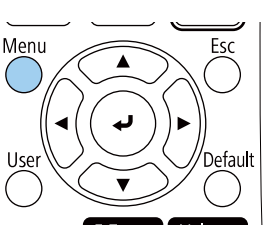

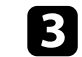

Selectați meniul Imagine și apăsați pe [Enter].

| Articole utilizate frecvent | Imagine                     |         |
|-----------------------------|-----------------------------|---------|
| Imagine                     | Mod culoare                 | Dinamic |
| Semnal I/O                  | Strălucire                  | 50      |
| Instalare                   | Contrast                    | 50      |
| Ecran                       | Saturare culoare            | 50      |
| Functionare                 | Tentă                       | 50      |
| Gestionare                  | Claritate                   | 5       |
| Deter                       | Balanță de alb              |         |
| кеџеа                       | Contrast dinamic            | Oprit   |
| Proiecție multiplă          | Optimizare imagine          |         |
| ECO                         | Gamma adaptiv scenă         | 0       |
| Setări inițiale/toate       | Gamma                       | 0       |
|                             | RGBCMY                      |         |
|                             | Reset la valorile implicite |         |
|                             | Sursă                       | HDMI1   |
|                             | Aspect                      | Auto    |
|                             | Reset la valorile implicite |         |
|                             | Scalare                     |         |
|                             | Reset setări Imagine        |         |

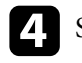

Selectați RGBCMY și apăsați pe [Enter].

5 Selectați culoarea de ajustat și apăsați pe [Enter].

| [RG | BCMY]  |           | Retur      |
|-----|--------|-----------|------------|
|     | Nuanță | Saturație | Strălucire |
| R   | 50 ——  | 50 ———    | 50         |
| G   | 50 ——  | 50 ———    | 50         |
| В   | 50 ——— | 50        | 50         |
| С   | 50 ——  | 50 ——     | 50         |
| M   | 50 ——— | 50        | 50         |
| Y   | 50 —   | 50        | 50         |

# Ajustarea culorilor imaginii

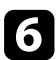

Efectuați următoarele acțiuni, după cum este necesar, pentru fiecare setare:

- Pentru a ajusta nuanța generală a culorii, cu tentă albăstruie/verzuie/ roșiatică, ajustați setarea Nuanță.
- Pentru a ajusta aspectul general viu al culorii, ajustați setarea Saturație.
- Pentru a ajusta nivelul general de strălucire a culorii, ajustați setarea Strălucire.

| [R]        |        | Retur |
|------------|--------|-------|
| Nuanță     | 50 M 🖣 | > Y   |
| Saturație  | 50     |       |
| Strălucire | 50     |       |

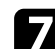

Apăsați pe [Menu] sau [Esc] pentru a ieși din meniuri.

## Ajustarea setării Gamma

Puteți corecta diferențele de culoare apărute la imaginea proiectată între diferite surse de imagine ajustând setarea Gamma.

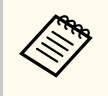

Pentru a optimiza tonul culorii în funcție de scenă și pentru a obține o imagine mai vie, corectați imaginea prin ajustarea setării Gamma adaptiv scenă.

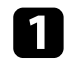

Porniți proiectorul și comutați la sursa de imagini pe care doriți să o utilizați.

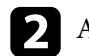

Apăsați pe butonul [Menu] de pe panoul de control sau telecomandă.

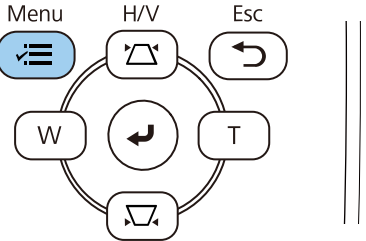

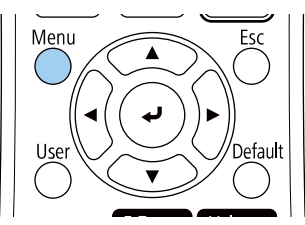

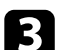

Selectați meniul Imagine și apăsați pe [Enter].

| Articole utilizate frecvent | Imagine                     |         |  |
|-----------------------------|-----------------------------|---------|--|
| Imagine                     | Mod culoare                 | Dinamic |  |
| Semnal I/O                  | Strălucire                  | 50      |  |
| Instalare                   | Contrast                    | 50      |  |
| Ecran                       | Saturare culoare            | 50      |  |
| Functionare                 | Tentă                       | 50      |  |
| Gestionare<br>Rețea         | Claritate                   | 5       |  |
|                             | Balanță de alb              |         |  |
|                             | Contrast dinamic            | Oprit   |  |
| Proiecție multiplă          | Optimizare imagine          |         |  |
| ECO                         | Gamma adaptiv scenă         | 0       |  |
| Setări inițiale/toate       | Gamma                       | 0       |  |
|                             | RGBCMY                      |         |  |
|                             | Reset la valorile implicite |         |  |
|                             | Sursă                       | HDMI1   |  |
|                             | Aspect                      | Auto    |  |
|                             | Reset la valorile implicite |         |  |
|                             | Scalare                     |         |  |
|                             | Reset setări Imagine        |         |  |

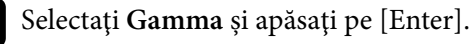

## Ajustarea culorilor imaginii

#### Selectați și ajustați valoarea corectă.

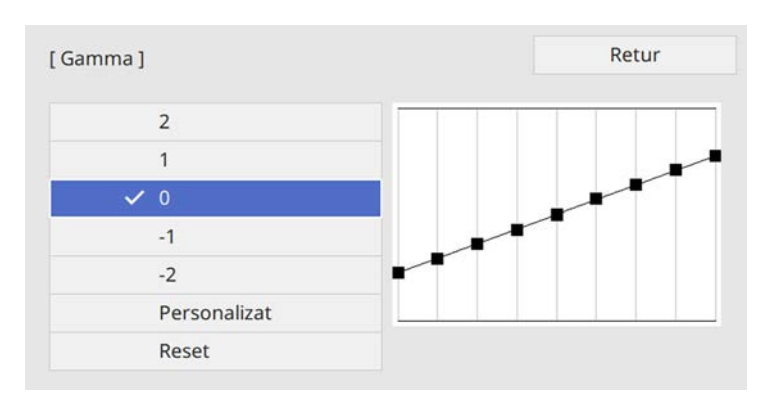

Când selectați o valoare mai mică, puteți reduce luminozitatea generală a imaginii pentru a o face mai clară. Când selectați o valoare mai mare, zonele întunecate ale imaginii devin mai luminoase, însă saturația culorilor din zonele mai deschise scade.

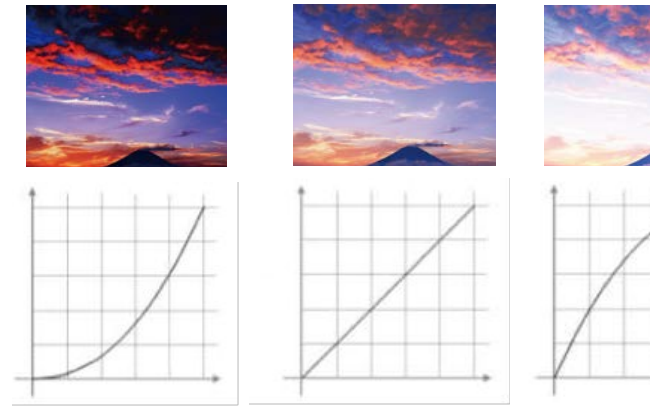

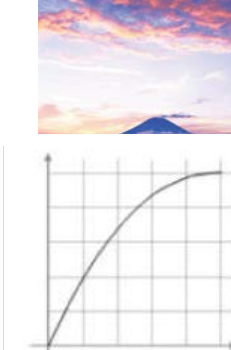

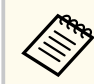

- Dacă setați opțiunea Mod culoare la DICOM SIM în meniul ٠ Imagine al proiectorului, selectați valoarea de ajustare conform dimensiunii proiecției (EB-L210SF).
  - Dacă dimensiunea proiecției este de 80 inchi sau mai mică, selectați o valoare mică.
  - Dacă dimensiunea proiecției este de 80 inchi sau mai mare, selectați o valoare mare.
- Este posibil ca imaginile medicale să nu poată fi reproduse corect în funcție de setările alese și de specificațiile ecranului.

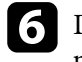

Dacă doriți să efectuați ajustări mai fine, selectați Personalizat și apăsați pe [Enter].
## Ajustarea culorilor imaginii

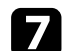

Apăsați pe butoanele cu săgeți spre stânga și spre dreapta pentru a selecta tonalitatea cromatică pe care doriți să o ajustați în graficul gamma de ajustare. Apoi apăsați pe butonul cu săgetă în sus sau în jos pentru a ajusta valoarea și apăsați pe [Enter].

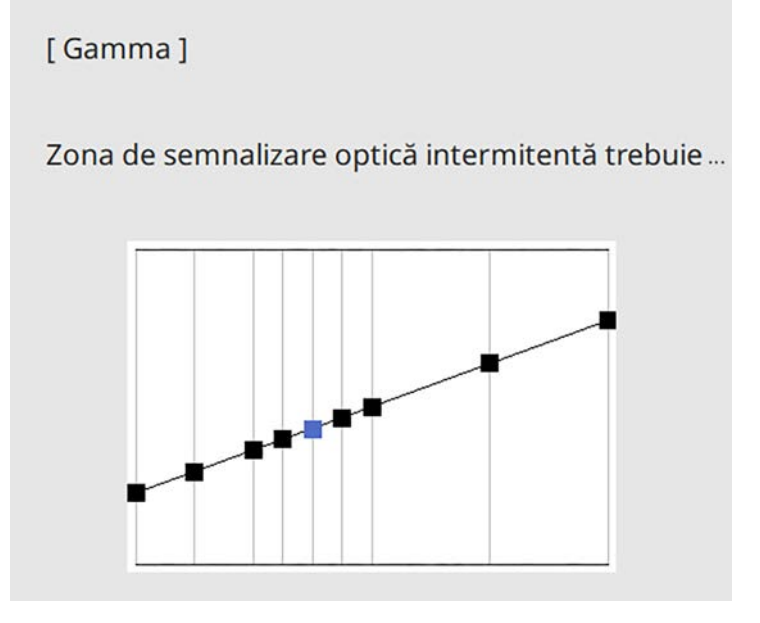

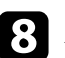

8 Apăsați pe [Menu] sau [Esc] pentru a ieși din meniuri.

## Ajustarea rezoluției imaginii

Puteți ajusta rezoluția imaginii pentru a reproduce o imagine clară, cu o textură empatică și senzație materială.

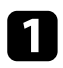

Porniți proiectorul și comutați la sursa de imagini pe care doriți să o utilizați.

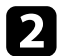

Apăsați pe butonul [Menu] de pe panoul de control sau telecomandă.

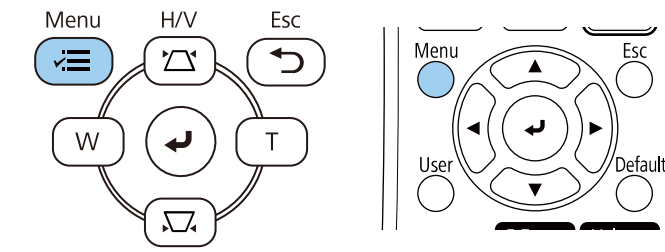

### 3

#### Selectați meniul Imagine și apăsați pe [Enter].

| Articole utilizate frecvent | Imagine                     |         |
|-----------------------------|-----------------------------|---------|
| Imagine                     | Mod culoare                 | Dinamic |
| Semnal I/O                  | Strălucire                  | 50      |
| Instalare                   | Contrast                    | 50      |
| Ecran                       | Saturare culoare            | 50      |
| Functionare                 | Tentă                       | 50      |
| Castionara                  | Claritate                   | 5       |
| Gesuonare                   | Balanță de alb              |         |
| Rețea                       | Contrast dinamic            | Oprit   |
| Proiecție multiplă          | Optimizare imagine          |         |
| ECO                         | Gamma adaptiv scenă         | 0       |
| Setări inițiale/toate       | Gamma                       | 0       |
|                             | RGBCMY                      |         |
|                             | Reset la valorile implicite |         |
|                             | Sursă                       | HDMI1   |
|                             | Aspect                      | Auto    |
|                             | Reset la valorile implicite |         |
|                             | Scalare                     |         |
|                             | Reset setări Imagine        |         |

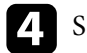

Selectați meniul **Optimizare imagine** și apăsați pe [Enter].

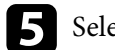

Selectați Moduri preset imagine și apăsați pe [Enter].

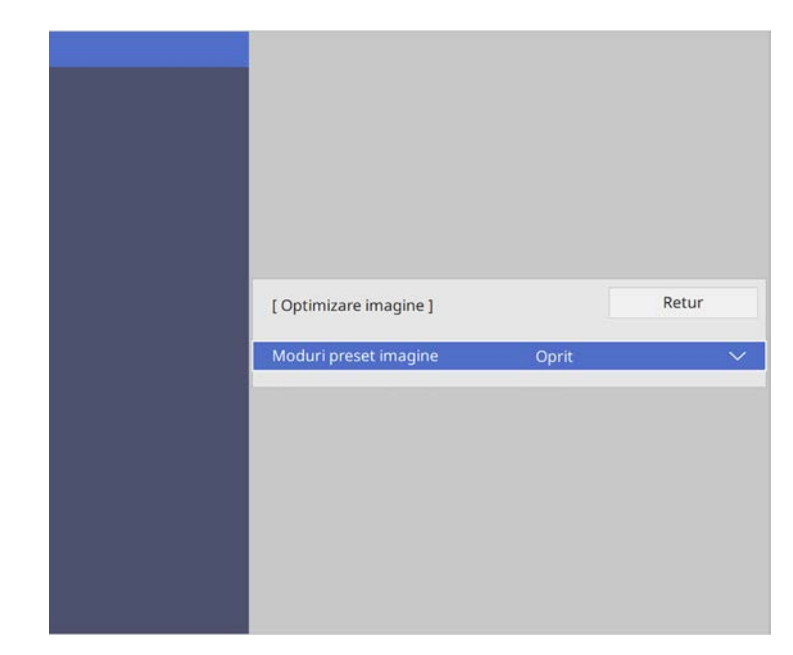

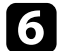

Selectați opțiunea de presetare și apăsați pe [Enter].

| oduri preset imagine ] | Retur |
|------------------------|-------|
| 🗸 Oprit                |       |
| Presetare 1            |       |
| Presetare 2            |       |
| Presetare 3            |       |
| Presetare 4            |       |
| Presetare 5            |       |

## Ajustarea rezoluției imaginii

Următoarele setări salvate în opțiunea presetată sunt aplicate imaginii.

- Reducere zgomot
- Reducere zgomot MPEG
- De-întrețesere
- Super-resolution
- Îmbunătățire detaliu

Apăsați pe [Menu] sau [Esc] pentru a ieși din meniuri.

- Ajustați fiecare setare din meniul Imagine al proiectorului, după cum este necesar.
  - Pentru a reduce pâlpâirea imaginilor, ajustați setarea Reducere zgomot.
  - Pentru a reduce pâlpâirea sau artefactele afișate în fișierul video MPEG, ajustați setarea Reducere zgomot MPEG.
  - Pentru a converti semnale intercalate-în semnale progresive pentru anumite tipuri de imagini video, ajustați setarea De-întrețesere.
    - Oprit: pentru imagini video cu miscare rapidă.
    - Video: setare ideală pentru majoritatea imaginilor video.
    - Film/Auto: pentru filme, grafică pe computer și animații.

Setarea este afișată numai când semnalul curent este semnal întrețesut (480i/576i/1080i).

- Pentru a reduce estomparea apărută la proiectarea imaginii cu rezoluție scăzută, ajustați setarea Super-resolution.
- Pentru a crea o textură și o senzație de realism mai accentuate ale imaginii, ajustați setarea Îmbunătățire detaliu.

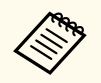

Valoarea setărilor din opțiunea presetată este rescrisă.

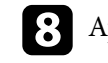

## Ajustarea strălucirii

#### Puteți să ajustați strălucirea sursei de lumină a proiectorului.

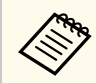

Setările **Menținere strălucire** și **Menținere nivel de strălucire** din meniul **Funcționare** al proiectorului sunt disponibile doar pentru EB-L210SF.

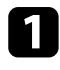

Porniți proiectorul și comutați la sursa de imagini pe care doriți să o utilizați.

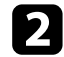

Apăsați pe butonul [Menu] de pe panoul de control sau telecomandă.

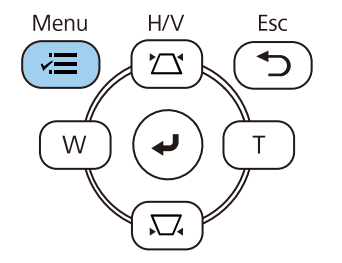

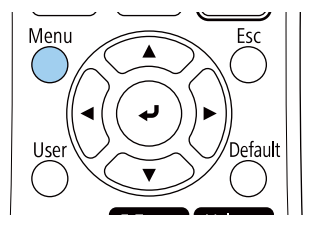

3

Selectați meniul Funcționare și apăsați pe [Enter].

| Articole utilizate frecvent | Funcționare                     |                   |        |
|-----------------------------|---------------------------------|-------------------|--------|
| Imagine                     | Căut. automată surse            | Pornit            |        |
| Semnal I/O                  | Control Strălucire Sursă de lu. |                   |        |
| Instalare                   | Pornire directă                 | Oprit             |        |
| Ecran                       | Pornire automată                | Oprit             | $\sim$ |
| Functionare                 | Mod inactivare                  | Pornit            | ^      |
| Gestionare                  | Timp mod inact.                 | 10 min.           |        |
| Destionare                  | Cronom. dezact. A/V             | Pornit            |        |
| кеџеа                       | Mod standby                     | Comunicare act.   | ~      |
| Proiecție multiplă          | Port                            | LAN prin cablu    |        |
| ECO                         | Pornire rapidă                  | Oprit             |        |
| Setări inițiale/toate       | Alimentare USB                  | Por. în proiecție |        |
|                             | Indicatori                      | Pornit            |        |
|                             | Redare conținut                 | Oprit             | ~      |
|                             | Reset setări Funcționare        |                   |        |
|                             | Gestionare                      |                   |        |
|                             | Buton utilizator                | Mod iluminare     |        |
|                             | Logo utilizator                 |                   |        |
|                             | A 11 11 11 11                   |                   |        |

A Sele

Selectați Control Strălucire Sursă de lumină și apăsați pe [Enter].

Dacă doriți să mențineți strălucirea la un anumit nivel, selectați setarea Menținere strălucire și selectați Pornit.

| nă ]   | Retur                                      |
|--------|--------------------------------------------|
| Pornit |                                            |
| 100 %  |                                            |
| Normal |                                            |
| 100 %  |                                            |
|        | nă ]<br>Pornit<br>100 %<br>Normal<br>100 % |

## Ajustarea strălucirii

|  | , |
|--|---|

Dacă porniți Menținere strălucire, selectați setarea Menținere nivel de strălucire.

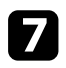

Dacă opriți Menținere strălucire, selectați setarea Mod iluminare:

- Opțiunea Normal vă permite să setați strălucirea la nivelul maxim. Acest lucru face ca durata de viață a sursei de lumină să fie de aproximativ 20.000 de ore.
- Opțiunea **Silențios** vă permite să setați strălucirea la 70% și reduce zgomotul produs de ventilator. Acest lucru face ca durata de viață a sursei de lumină să fie de aproximativ 20.000 de ore.
- Opțiunea Extins vă permite să setați strălucirea la 70% și extinde durata de viață a sursei de lumină. Acest lucru face ca durata de viață a sursei de lumină să fie de aproximativ 30.000 de ore.
- Opțiunea **Particularizat** vă permite să selectați un nivel particularizat de strălucire, între 70 și 100%.

| Mod iluminare ] |                | Retur |
|-----------------|----------------|-------|
| ~               | Normal         |       |
|                 | Silențios      |       |
| Extins          | Extins         |       |
|                 | Particularizat |       |

8

Dacă setați setarea **Mod iluminare** la **Particularizat**, selectați **Nivel de strălucire** și utilizați butoanele cu săgeți la stânga și la dreapta pentru a selecta strălucirea.

| [ Control Strălucire Sursă de lumină ] |       |           |
|----------------------------------------|-------|-----------|
| 100 %                                  | <     |           |
|                                        | 100 % | 100 % 🖣 — |

| ( | 0 |  |
|---|---|--|
|   | 9 |  |

Apăsați pe [Menu] sau [Esc] pentru a ieși din meniuri.

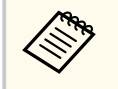

Pentru cele mai bune rezultate în menținerea strălucirii constante, configurați setarea **Calibrare sursă lumină** la **Executare periodică** în meniul **Gestionare** al proiectorului (EB-L210SF).

#### >>> Linkuri corelate

- "Durata de viață a sursei de lumină" p.77
- "Specificațiile proiectorului" p.250

### Durata de viață a sursei de lumină

Durata de viață a sursei de lumină variază în funcție de setarea **Nivel de** strălucire și dacă funcția **Menținere strălucire** este activată sau dezactivată.

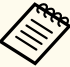

- Durata de viață a sursei de lumină variază în funcție de condițiile de mediu și de utilizare.
- Numărul de ore afișat aici reprezintă o aproximație și nu este garantat.
- Este posibil să fie necesar să înlocuiți componente interne înainte de scurgerea duratei de viață estimate a sursei de lumină.
- Dacă funcția **Menținere strălucire** este activată și ați depășit numărul de ore de utilizare afișat aici, este posibil să nu puteți selecta o valoare mare pentru setarea **Menținere nivel de strălucire**.

#### EB-L210SF

Menținere strălucire este dezactivată

| Setarea Nivel de strălucire | Durata (aproximativă) până când strălucirea sursei de<br>lumină se reduce la jumătate |
|-----------------------------|---------------------------------------------------------------------------------------|
| 100%                        | 20.000 ore                                                                            |
| 90%                         | 21.000 ore                                                                            |

## Ajustarea strălucirii

| Setarea Nivel de strălucire | Durata (aproximativă) până când strălucirea sursei de<br>lumină se reduce la jumătate |
|-----------------------------|---------------------------------------------------------------------------------------|
| 80%                         | 24.000 ore                                                                            |
| 70%                         | 30.000 ore                                                                            |

#### Menținere strălucire este activată

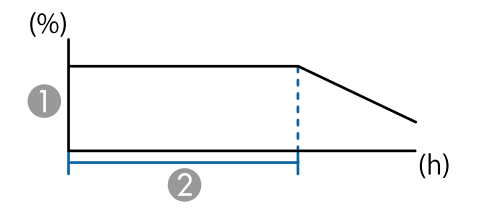

Menținere nivel de strălucire

2 Durata (aproximativă) pentru care proiectorul poate menține o strălucire constantă

| Setarea Menținere nivel de<br>strălucire | Durata (aproximativă) pentru care proiectorul poate menține o strălucire constantă |
|------------------------------------------|------------------------------------------------------------------------------------|
| 85%                                      | 6.000 ore                                                                          |
| 80%                                      | 10.000 ore                                                                         |
| 70%                                      | 19.000 ore                                                                         |

#### EB-L210SW

| Setarea Nivel de strălucire | Durata (aproximativă) până când strălucirea sursei de<br>lumină se reduce la jumătate |
|-----------------------------|---------------------------------------------------------------------------------------|
| 100%                        | 20.000 ore                                                                            |
| 90%                         | 21.000 ore                                                                            |
| 80%                         | 24.000 ore                                                                            |
| 70%                         | 30.000 ore                                                                            |

## Controlarea volumului cu butoanele pentru volum

Butoanele de volum controlează boxa internă a proiectorului.

De asemenea, cu ajutorul acestor butoane puteți să controlați boxele externe pe care le conectați la proiector.

Trebuie să reglați volumul separat pentru fiecare sursă de intrare conectată.

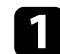

Porniți proiectorul și începeți o prezentare.

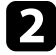

Pentru a reduce sau a crește volumul, apăsați pe butoanele [Volume] de pe telecomandă, după cum este afișat.

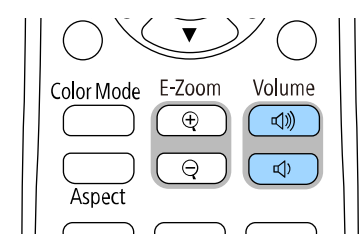

Pe ecran apare un indicator de volum.

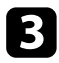

Pentru a seta volumul la un anumit nivel pentru o sursă de intrare, selectați **Volum** în meniul **Semnal I/O** al proiectorului.

### \land Atenție

Nu porniți o prezentare la un nivel ridicat al volumului. Sunetele puternice neașteptate pot afecta auzul.

Reduceți întotdeauna volumul înainte de oprirea proiectorului și creșteți nivelul acestuia gradual, după pornire.

## Utilizarea caracteristicilor proiectorului

Urmați instrucțiunile din aceste secțiuni pentru a utiliza caracteristicile proiectorului.

#### ➡ Linkuri corelate

- "Proiectarea simultană a două imagini" p.81
- "Proiectarea unei prezentări PC Free" p.84
- "Proiectarea în modul Redare conținut" p.90
- "Oprirea temporară a imaginii și sunetului" p.98
- "Oprirea temporară a acțiunii video" p.99
- "Efectuarea de zoom în imagini" p.100
- "Salvarea imaginii siglei unui utilizator" p.101
- "Salvarea unui şablon al utilizatorului" p.103
- "Utilizarea mai multor proiectoare" p.105
- "Caracteristicile de securizare a proiectorului" p.118

Puteți utiliza caracteristica Split Screen pentru a proiecta simultan două sau patru imagini din surse de imagini diferite.

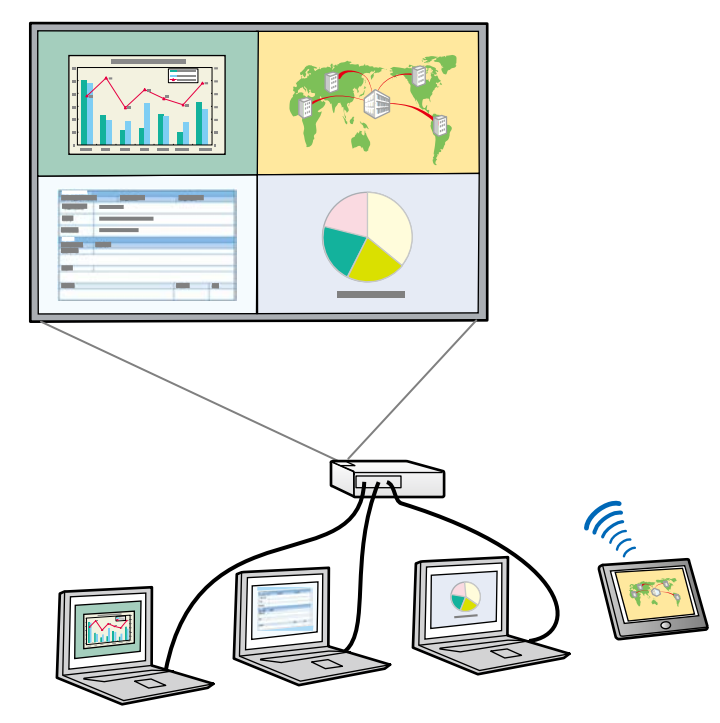

- În timp ce utilizați caracteristica Split Screen, este posibil ca alte • caracteristici ale proiectorului să nu fie disponibile și unele setări să se aplice automat tuturor imaginilor.
- Nu puteți efectua proiecția cu ecran divizat atunci când opțiunea Redare conținut este setată la Pornit în meniul Funcționare al proiectorului.

Π

Apăsați pe butonul [Split] de pe telecomandă.

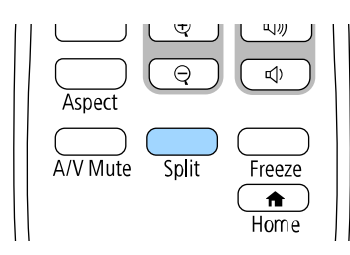

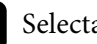

### 2 Selectați 2 ecrane sau 4 ecrane.

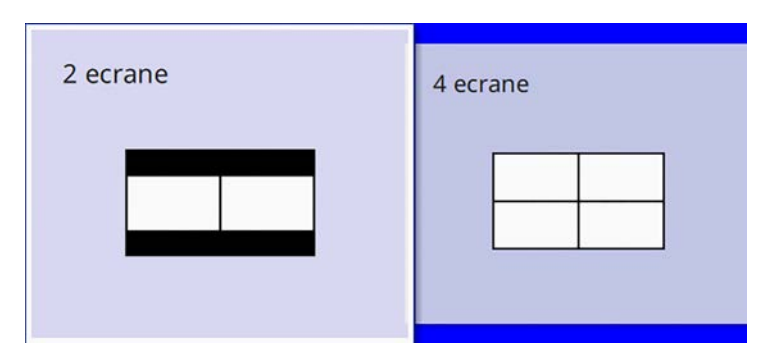

Când împărțiți ecranul în jumătate, sursa de intrare selectată în mod curent este mutată pe partea din stânga a ecranului.

Când ați împărțit ecranul în sferturi, sursele de intrare ale proiecției de ecran divizate anterior sunt selectate și sunt proiectate în aceeași poziție.

### 3

Apăsați pe butonul [Menu].

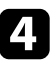

Când împărțiți ecranul în jumătate, efectuați următoarele, dacă este necesar:

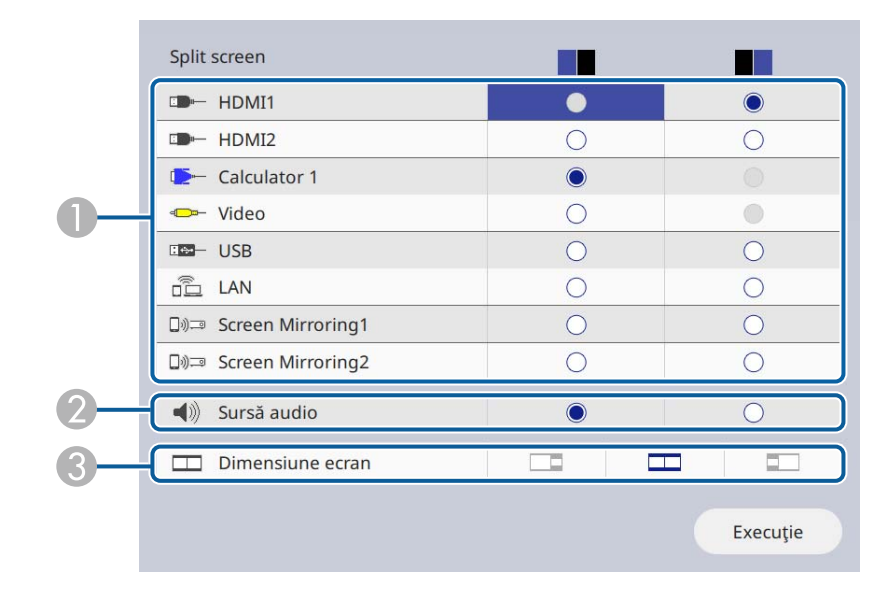

#### Selectați sursa de intrare.

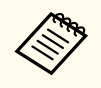

Puteți selecta numai sursele de intrare care pot fi combinate.

- 2 Selectați ecranul de la care doriți să auziți semnalul audio.
- Selectați dimensiunea ecranului.

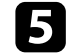

Când împărțiți ecranul în sferturi, efectuați următoarele, dacă este necesar:

|    | Split screen          |   |   |    |        |
|----|-----------------------|---|---|----|--------|
|    | HDMI1                 |   | ۲ | 0  |        |
|    | IDH HDMI2             |   |   | ۲  |        |
|    | Calculator 1          | ۲ |   |    |        |
| 0- | ⊲ <b></b> − Video     | 0 |   |    |        |
|    | III USB               | 0 | 0 | 0  | 0      |
|    | 🚊 LAN                 | 0 | 0 | 0  | 0      |
|    | 다. Screen Mirroring1  | • |   |    | ۲      |
|    | 🕼 🖃 Screen Mirroring2 | 0 | 0 | 0  | 0      |
| 2  | ◄)) Sursă audio       | ۲ | 0 | 0  | 0      |
|    |                       |   |   | Ex | ecuție |

#### Selectați sursa de intrare.

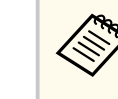

Puteți selecta numai sursele de intrare care pot fi combinate.

- Selectați ecranul de la care doriți să auziți semnalul audio.
- 6 Selectați Execuție și apăsați pe [Enter].

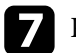

Pentru a părăsi caracteristica Split Screen, apăsați pe [Split] sau [Esc].

#### >> Linkuri corelate

- "Combinații neacceptate de surse de intrare pentru proiecția de tip ecran divizat" p.83
- "Restricții pentru proiecția cu caracteristica Split Screen" p.83

### Proiectarea simultană a două imagini

### Combinații neacceptate de surse de intrare pentru proiecția de tip ecran divizat

Următoarele combinații de surse de intrare nu pot fi proiectate simultan:

- Calculator 1, Calculator 2 și Video
- USB, USB Display și LAN

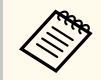

Când împărțiți ecranul în sferturi și selectați simultan USB și sursa de intrare Screen Mirroring, puteți selecta o singură sursă Screen Mirroring.

### Restricții pentru proiecția cu caracteristica Split Screen

#### Restricții de operare

Următoarele operații nu pot fi efectuate pe durata proiecției de tip ecran divizat.

- Setarea meniului proiectorului
- E-Zoom
- Comutarea modului Aspect (modul Aspect este setat la Auto)
- Operațiuni utilizând butonul [User] de pe telecomandă, altele decât afișarea informațiilor despre rețea pe suprafața proiectată.
- Aplicarea setării Contrast dinamic
- Aplicarea setării Mutare imagine
- Afișarea informațiilor despre rețea pe suprafața proiectată prin altă metodă decât apăsarea butonului [User].
- Afișarea barei de informații Screen Mirroring

#### Restricții pentru imagini

• Chiar dacă setați opțiunea Ecran fără semnal la Logo în meniul Ecran al proiectorului, apare ecranul albastru atunci când nu se preia niciun semnal de imagine.

#### >> Linkuri corelate

- "Ajustarea setărilor din meniuri" p.174
- "Efectuarea de zoom în imagini" p.100
- "Formatul de imagine" p.65
- "Activarea ajustării automate a luminanței" p.68

Puteți utiliza caracteristica PC Free a proiectorului atunci când conectați un dispozitiv USB care conține fișiere de prezentare compatibile. Această caracteristică vă permite să afișați rapid și simplu o prezentare și să o controlați utilizând telecomanda proiectorului.

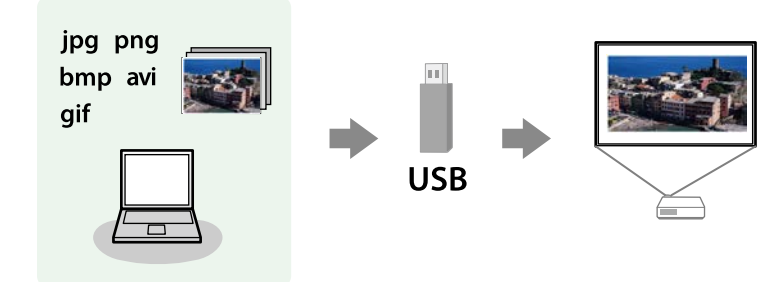

#### ➡ Linkuri corelate

- "Tipuri de fișiere acceptate de caracteristica PC Free" p.84
- "Precauții la proiecția cu caracteristica PC Free" p.85
- "Pornirea unei prezentări de diapozitive cu PC Free" p.85
- "Pornirea unei prezentări video cu PC Free" p.87
- "Opțiuni de afișare la utilizarea caracteristicii PC Free" p.88

### Tipuri de fișiere acceptate de caracteristica PC Free

Următoarele tipuri de fișiere pot fi proiectate utilizându-se caracteristica PC Free a proiectorului.

- Pentru rezultate optime, stocați fișierele pe un suport formatat FAT16/32.
- Dacă aveți probleme la proiecția de pe un suport formatata pentru sisteme de fișiere non-Windows, încercați să formatați suportul pentru Windows.

| Conținut<br>fișier | Tip fișier<br>(extensie) | Detalii                                                      |
|--------------------|--------------------------|--------------------------------------------------------------|
| Imagine            | .jpg                     | Asigurați-vă că fișierul nu este:                            |
|                    |                          | în format CMYK                                               |
|                    |                          | • în format Progresiv                                        |
|                    |                          | • foarte comprimat                                           |
|                    |                          | • La o rezoluție mai mare de 8.192 × 8.192                   |
|                    | .bmp                     | Asigurați-vă că fișierul nu este:                            |
|                    |                          | • La o rezoluție mai mare de 1.280 × 800                     |
|                    | .gif                     | Asigurați-vă că fișierul nu este:                            |
|                    |                          | • La o rezoluție mai mare de 1.280 × 800                     |
|                    |                          | • animat                                                     |
|                    |                          | • Întrețesut                                                 |
|                    | .png                     | Asigurați-vă că fișierul nu este:                            |
|                    |                          | <ul> <li>La o rezoluție mai mare de 1.920 × 1.200</li> </ul> |
|                    |                          | • Întrețesut                                                 |

| Conținut<br>fișier | Tip fișier<br>(extensie) | Detalii                                                                                                    |
|--------------------|--------------------------|----------------------------------------------------------------------------------------------------|
| Film               | .avi<br>(Motion<br>JPEG) | <ul> <li>Versiune: doar AVI 1.0</li> <li>Rezoluție: 1280 × 720 sau mai puțin</li> <li>Dimensiune: 2 GB sau mai puțin</li> <li>Codec film: Motion JPEG</li> <li>Succesiunea cadrelor: până la 30 fps</li> <li>Codec audio: LPCM sau IMPC ADPCM</li> <li>Viteza de eşantionare audio: 11,025 kHz, 16 kHz, 22,05 kHz, 24 kHz, 32 kHz, 44,1 kHz sau 48 kHz</li> </ul> |

| Conținut<br>fișier | Tip fișier<br>(extensie) | Detalii                                                                                          |
|--------------------|--------------------------|--------------------------------------------------------------------------------------------------|
| Film               | .mp4/.mov                | • Rezoluție: 1920 × 1200 sau mai puțin                                                           |
|                    | (H.264,<br>H265)         | • Dimensiune: 2 GB sau mai puțin                                                                 |
|                    |                          | <ul> <li>Codec film: H.264/MPEG-4 AVC sau H.265/MPEG-H<br/>HEVC</li> </ul>                       |
|                    |                          | Succesiunea cadrelor: până la 30 fps                                                             |
|                    |                          | • Profil:                                                                                        |
|                    |                          | <ul> <li>H.264/MPEG-4 AVC: profil de bază, profil<br/>principal, profil mare</li> </ul>          |
|                    |                          | • H.265/MPEG-H HEVC: profil principal                                                            |
|                    |                          | • Format culori: YUV420                                                                          |
|                    |                          | Structură cu o singură felie                                                                     |
|                    |                          | <ul> <li>Codec audio: MPEG-2 AAC-LC, MPEG-4 AAC-LC<br/>sau LPCM</li> </ul>                       |
|                    |                          | • Canal audio: până la 2 canale (canal 2)                                                        |
|                    |                          | • Bit audio: 8 biți sau 16 biți                                                                  |
|                    |                          | • Frecvența de eșantionare audio:                                                                |
|                    |                          | • MPEG-2 AAC-LC: 44,1 kHz, 48 kHz                                                                |
|                    |                          | • MPEG-4 AAC-LC: 44,1 kHz, 48 kHz                                                                |
|                    |                          | <ul> <li>LPCM: 11,025 kHz, 16 kHz, 22,05 kHz, 24 kHz, 32<br/>kHz, 44,1 kHz sau 48 kHz</li> </ul> |

### Precauții la proiecția cu caracteristica PC Free

Aveți în vedere următoarele precauții atunci când utilizați caracteristica PC Free.

- Nu puteți folosi o cheie USB pentru funcțiile PC Free.
- Nu deconectați dispozitivul de stocare USB în timp ce este accesat; în caz contrar, este posibilă funcționarea incorectă a caracteristicii PC Free.

- Este posibil să nu puteți utiliza caracteristicile de securitate de pe anumite dispozitive de stocare USB cu caracteristica PC Free.
- Atunci când conectați un dispozitiv USB care include un adaptor de alimentare la c.a., conectați adaptorul la o priză electrică atunci când utilizați dispozitivul cu proiectorul.
- Este posibil ca anumite cititoare de carduri USB din comerț să nu fie compatibile cu proiectorul.
- Proiectorul poate recunoaște până la 5 carduri introduse simultan în cititorul de carduri conectat.
- Puteți utiliza următoarele funcții în timp ce proiectați imagini cu caracteristica PC Free.
  - Îngheț
  - A/V Mute
  - E-Zoom

#### >> Linkuri corelate

- "Oprirea temporară a acțiunii video" p.99
- "Oprirea temporară a imaginii și sunetului" p.98
- "Efectuarea de zoom în imagini" p.100

### Pornirea unei prezentări de diapozitive cu PC Free

După ce conectați la proiector un dispozitiv USB, puteți să comutați la sursa de intrare USB și să porniți expunerea de diapozitive.

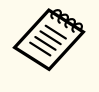

• Puteți să schimbați opțiunile de funcționare a caracteristicii PC Free sau să adăugați efecte speciale evidențiind **Opțiune** în partea de jos a ecranului și apăsând pe [Enter].

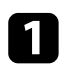

Apăsați pe butonul [USB] de pe telecomandă până când apare ecranul cu lista fișierelor PC Free.

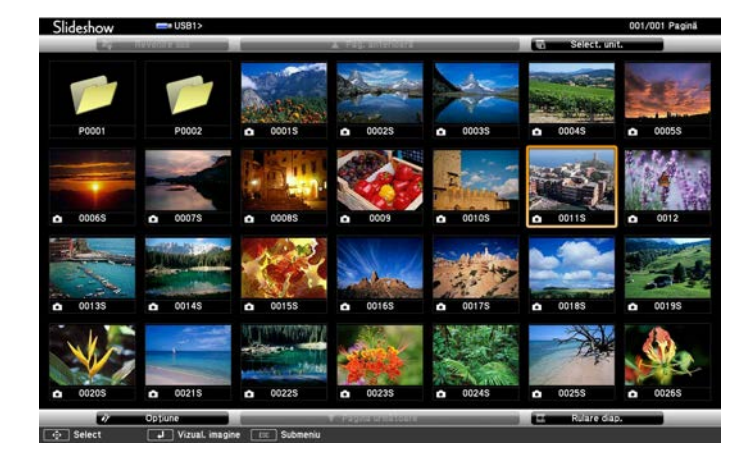

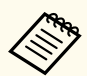

- Dacă se afișează ecranul Selectare unitate, folosiți butoanele cu săgeți pentru a selecta unitatea și apăsați pe [Enter].
- Pentru a se afișa imagini de pe cealaltă unitate USB, evidențiați **Select. unit.** în partea de sus a ecranului cu lista de fișiere și apăsați pe [Enter].
- 2

Urmați procedura de mai jos pentru a localiza fișierele:

- Dacă trebuie să afișați fișiere dintr-un subfolder de pe dispozitiv, folosiți butoanele cu săgeți pentru a evidenția folderul și apăsați pe [Enter].
- Pentru a reveni la un nivel de foldere superior pe dispozitiv, evidențiați **Revenire sus** și apăsați pe [Enter].
- Pentru a vizualiza fișiere suplimentare dintr-un folder, evidențiați
   Pagina următoare sau Pag. anterioară și apăsați pe [Enter] sau folosiți butoanele [Page] sus sau jos de pe telecomandă.

### **3** Procedați astfel:

- Pentru a afișa o imagine individuală, folosiți butoanele cu săgeți pentru a evidenția imaginea și apăsați pe [Enter]. (Apăsați pe butonul [Esc] pentru a reveni la ecranul cu lista de fișiere.)
- Pentru a afișa o expunere de diapozitive a tuturor imaginilor dintr-un folder, folosiți butoanele cu săgeți pentru a evidenția opțiunea **Rulare diap.** din partea de jos a ecranului și apăsați pe [Enter].

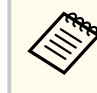

- Puteți să modificați timpul de modificare a imaginilor prin evidențierea **Opțiune** în partea de jos a ecranului și apăsând pe [Enter].
- Dacă un nume de fișier este mai mare decât zona afișată sau include caractere neacceptate, acesta poate apărea trunchiat sau modificat numai în afișarea ecranului.
- In timpul proiecției, utilizați următoarele comenzi pentru a controla afișarea:
  - Pentru a roti o imagine afișată, apăsați pe butonul "săgeată în sus" sau "săgeată în jos".

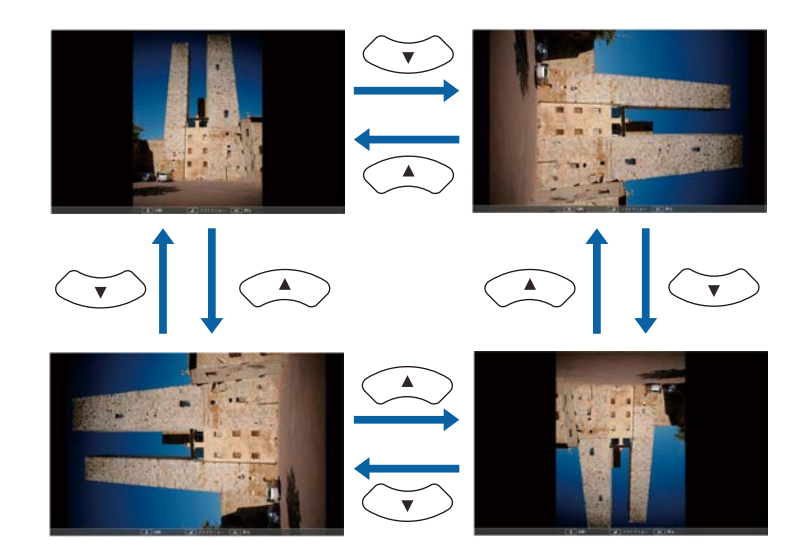

- Pentru a trece la imaginea următoare sau anterioară, apăsați pe butonul "săgeată la stânga" sau "săgeată la dreapta".
- 5 Pe

Pentru a opri afișarea, urmați instrucțiunile de pe ecran sau apăsați pe butonul [Esc].

Veți reveni la ecranul cu lista de fișiere.

6 Opriți dispozitivul USB (dacă este necesar) și apoi deconectați dispozitivul de la proiector.

#### >> Linkuri corelate

- "Conectarea la un dispozitiv USB" p.31
- "Opțiuni de afișare la utilizarea caracteristicii PC Free" p.88

### Pornirea unei prezentări video cu PC Free

După ce conectați la proiector un dispozitiv USB, puteți să comutați la sursa de intrare USB și să porniți filmul.

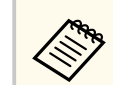

• Puteți să schimbați opțiunile de funcționare a caracteristicii PC Free evidențiind **Opțiune** în partea de jos a ecranului și apăsând pe [Enter].

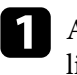

Apăsați pe butonul [USB] de pe telecomandă până când apare ecranul cu lista fișierelor PC Free.

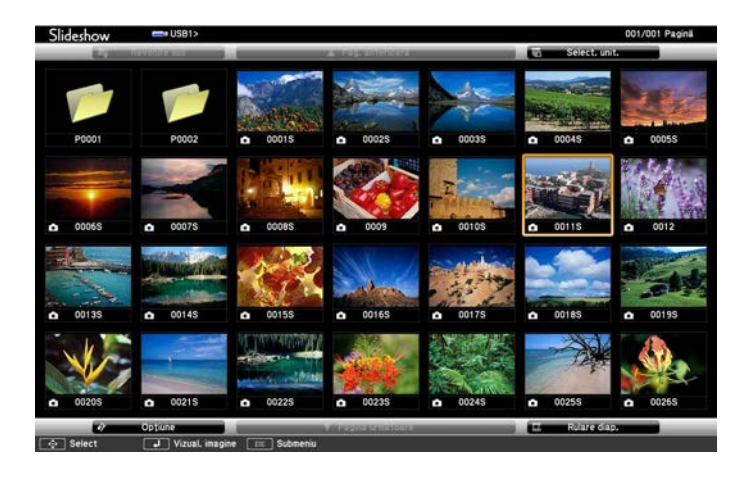

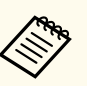

- Dacă se afișează ecranul Selectare unitate, folosiți butoanele cu săgeți pentru a selecta unitatea și apăsați pe [Enter].
- Pentru a se afișa imagini de pe cealaltă unitate USB, evidențiați Select. unit. în partea de sus a ecranului cu lista de fișiere și apăsați pe [Enter].

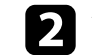

Urmați procedura de mai jos pentru a localiza fișierele:

- Dacă trebuie să afișați fișiere dintr-un subfolder de pe dispozitiv, folosiți butoanele cu săgeți pentru a evidenția folderul și apăsați pe [Enter].
- Pentru a reveni la un nivel de foldere superior pe dispozitiv, evidențiați **Revenire sus** și apăsați pe [Enter].

- Pentru a vizualiza fișiere suplimentare dintr-un folder, evidențiați
   Pagina următoare sau Pag. anterioară și apăsați pe [Enter] sau folosiți butoanele [Page] sus sau jos de pe telecomandă.
- 3
- Pentru a reda un film, folosiți butoanele cu săgeți pentru a evidenția fișierul și apăsați pe [Enter].

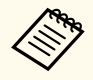

- Dacă un nume de fișier este mai mare decât zona afișată sau include caractere neacceptate, acesta poate apărea trunchiat sau modificat numai în afișarea ecranului.
- Dacă doriți să redați toate filmele dintr-un folder în secvență, selectați opțiunea **Rulare diap**. din partea de jos a ecranului.
- 4 Pentru a opri redarea unui film, apăsați pe butonul [Esc], evidențiați Ieșire și apăsați pe [Enter].

Veți reveni la ecranul cu lista de fișiere.

**5** Opriți dispozitivul USB (dacă este necesar) și apoi deconectați dispozitivul de la proiector.

#### >>> Linkuri corelate

- "Conectarea la un dispozitiv USB" p.31
- "Opțiuni de afișare la utilizarea caracteristicii PC Free" p.88

### Opțiuni de afișare la utilizarea caracteristicii PC Free

Atunci când utilizați caracteristica PC Free, puteți utiliza opțiunile de afișare enumerate mai jos. Pentru a accesa acest ecran, evidențiați **Opțiune** în partea de jos a ecranului cu lista de fișiere PC Free și apăsați pe [Enter].

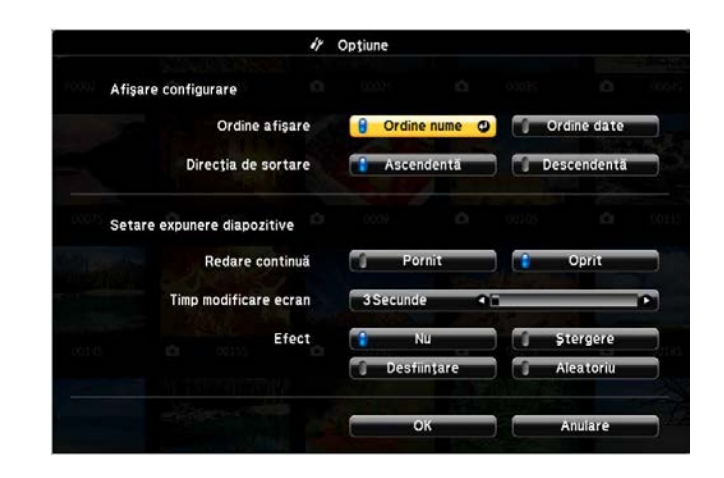

| Setare                   | Opțiuni                          | Descriere                                                                                                    |
|--------------------------|----------------------------------|----------------------------------------------------------------------------------------------------|
| Ordine afișare           | Ordine nume                      | Se afișează fișierele în ordinea<br>numelor                                                                                                    |
|                          | Ordine date                      | Se afișează fișierele în ordinea datelor                                                                                                    |
| Direcția de sortare      | Ascendentă                       | Se sortează fișierele în ordinea "de la<br>primul la ultimul"                                                                                                    |
|                          | Descendentă                      | Se sortează fișierele în ordinea "de la<br>ultimul la primul"                                                                                                    |
| Redare continuă          | Pornit                           | Se afișează continuu o expunere de<br>diapozitive                                                                                                    |
|                          | Oprit                            | Se afișează o singură dată o expunere<br>de diapozitive                                                                                                    |
| Timp modificare<br>ecran | Nu                               | Nu se afișează automat fișierul<br>următor                                                                                                    |
|                          | Între 1 Secundă și 60<br>Secunde | Se afișează fișierele cu durata selectată<br>și se comută automat la fișierul<br>următor; este posibil ca fișierele cu<br>rezoluție mare să fie comutate puțin<br>mai lent |

| Setare | Opțiuni   | Descriere                                                                            |
|--------|-----------|--------------------------------------------------------------------------------------|
| Efect  | Nu        | Niciun efect                                                                         |
|        | Ştergere  | Se efectuează tranziții între imagini<br>utilizându-se un efect de ștergere          |
|        | Dizolvare | Se efectuează tranziții între imagini<br>utilizându-se un efect de desființare       |
|        | Aleatoriu | Se efectuează tranziții între imagini<br>utilizându-se aleatoriu mai multe<br>efecte |

Caracteristica Redare conținut a proiectorului vă permite să proiectați conținutul cu semnături digitale. Puteți proiecta cu ușurință liste de redare care conțin imagini și filme salvate pe un spațiu dispozitiv de stocare extern. De asemenea, puteți să adăugați culoare și efecte de formă în imaginea proiectată.

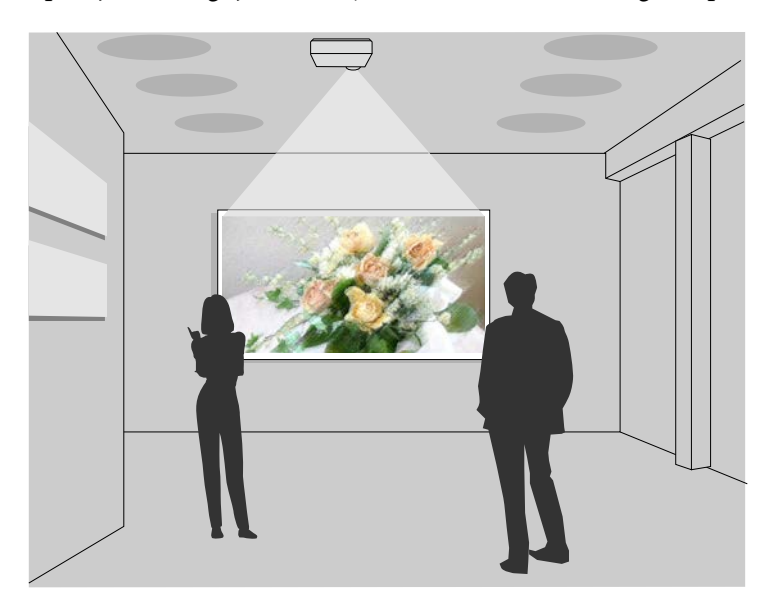

#### >>> Linkuri corelate

- "Comutarea la modul Redare conținut" p.90
- "Utilizarea Modului reflector" p.91
- "Proiectarea listelor de redare" p.92
- "Adăugarea efectelor în imaginea proiectată" p.95
- "Restricțiile modului Redare conținut" p.96

### Comutarea la modul Redare conținut

Înainte de a proiecta listele de redare, trebuie să comutați la modul Redare conținut.

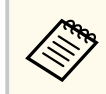

Dacă reglați setarea **Redare conținut** la **Pornit** când setarea **Tip ecran** este reglată la un raport de aspect diferit față de rezoluția proiectorului, setarea **Tip ecran** este resetată.

#### Porniți proiectorul.

Apăsați pe butonul [Menu], selectați meniul Funcționare, apoi apăsați pe [Enter].

| Articole utilizate frecven | t Funcționare                  |                   |        |
|----------------------------|--------------------------------|-------------------|--------|
| Imagine                    | Căut. automată surse           | Pornit            |        |
| Semnal I/O                 | Control Strălucire Sursă de lu | J                 |        |
| Instalare                  | Pornire directă                | Oprit             |        |
| Ecran                      | Pornire automată               | Oprit             | $\sim$ |
| Functionare                | Mod inactivare                 | Pornit            | ^      |
| Castionara                 | Timp mod inact.                | 10 min.           |        |
| Gestionare                 | Cronom. dezact. A/V            | Pornit            |        |
| Rețea                      | Mod standby                    | Comunicare act.   | ^      |
| Proiecție multiplă         | Port                           | LAN prin cablu    |        |
| ECO                        | Pornire rapidă                 | Oprit             |        |
| Setări inițiale/toate      | Alimentare USB                 | Por. în proiecție |        |
|                            | Indicatori                     | Pornit            |        |
|                            | Redare conținut                | Oprit             | ~      |
|                            | Reset setări Funcționare       |                   |        |
|                            | Gestionare                     |                   |        |
|                            | Buton utilizator               | Mod iluminare     |        |
|                            | Logo utilizator                |                   |        |
|                            | and a state state of           |                   |        |

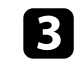

Selectați setarea **Redare conținut** și setați-o la **Pornit**. Se va afisa o solicitare de confirmare.

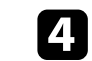

Opriți proiectorul și apoi porniți-l din nou pentru a activa modul Redare conținut.

### Utilizarea Modului reflector

În modul Redare conținut, puteți utiliza modul reflector pentru a proiecta un reflector virtual și puteți personaliza poziția, dimensiunea, forma și lățimea luminii.

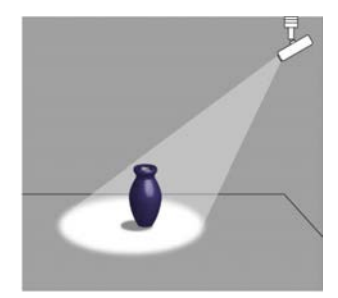

Înainte de a utiliza modul reflector, trebuie să atribuiți funcția Reflector butonului [User] de pe telecomandă.

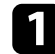

Apăsați pe butonul [Menu] de pe panoul de control sau telecomandă.

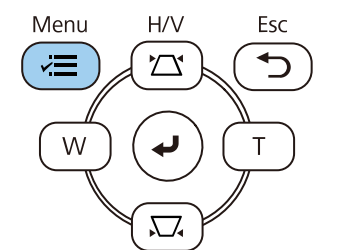

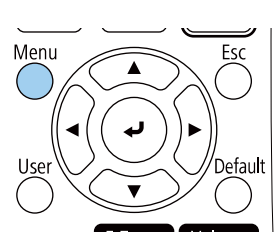

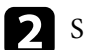

Selectați meniul Gestionare și apăsați pe [Enter].

| Articole utilizate frecvent | Gestionare              |                        |
|-----------------------------|-------------------------|------------------------|
| Imagine                     | Buton utilizator        | Mod iluminare          |
| Semnal I/O                  | Logo utilizator         |                        |
| Instalare                   | Şablon utilizator       |                        |
| Ecran                       | Blocare funcționare     | Oprit                  |
| Functionare                 | Uniformitate culori     |                        |
| Gestionare                  | Mod reîmprospătare      |                        |
| Deter                       | Calibrare sursă lumină  |                        |
| кеţеа                       | Dată & oră              |                        |
| Proiecție multiplă          | Setări agendă           |                        |
| ECO                         | Alim. rețea fără fir    |                        |
| Setări inițiale/toate       | Diagnoză LAN wireless   | 1                      |
|                             | Dest. salvare jurnal    | Memorie USB și internă |
|                             | Interval config. lot    |                        |
|                             | Limbă 🌐                 | Română                 |
|                             | Informații              |                        |
|                             | Afişare jurnale         |                        |
|                             | Reset setări Gestionare |                        |
|                             | Dotoo                   |                        |

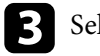

Selectați setarea Buton utilizator și apăsați pe [Enter].

4

Selectați meniul **Reflector** și apăsați pe [Enter]. Funcția Reflector este atribuită butonului [User] de pe telecomandă.

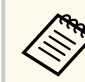

Această setare trebuie selectată numai la prima utilizare a modului reflector.

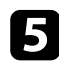

Apăsați pe butonul [User] de pe telecomandă.

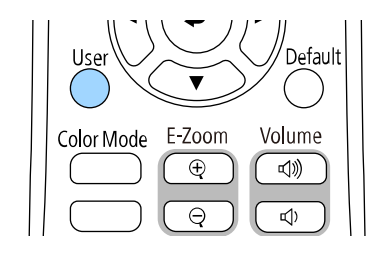

Imaginea proiectată devine un reflector.

 Pentru a schimba efectul de suprapunere şi filtrul de formă pentru lumina reflectoarelor, selectați setarea Efect de suprapunere din meniul Funcționare al proiectorului.

#### ➡ Linkuri corelate

• "Adăugarea efectelor în imaginea proiectată" p.95

### Proiectarea listelor de redare

Puteți să proiectați liste de redare care conțin imagini și filme în modul Redare conținut.

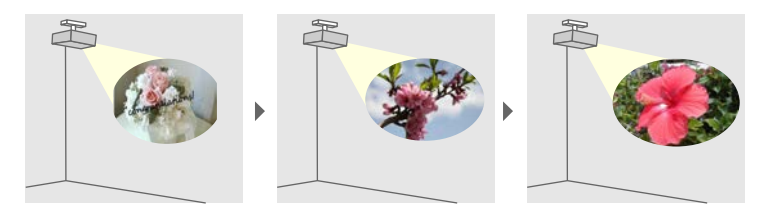

- 1
- Creați-vă lista de redare și exportați-o pe o unitate flash USB utilizând una dintre următoarele metode:
- Software-ul Epson Projector Content Manager vă permite să creați liste de redare și să le salvați pe un dispozitiv de stocare extern. De

asemenea, puteți să adăugați culoare și efecte de formă în imaginea proiectată și să programați liste de redare.

Puteți descărca și instala software-ul Epson Projector Content Manager de pe următorul site web.

#### epson.sn

Consultați *Ghid de utilizare a Epson Projector Content Manager* pentru instrucțiuni.

- Epson Web Control vă permite să creați liste de redare folosind un browser web și să le salvați pe un dispozitiv de stocare extern conectat la un proiector dintr-o rețea. De asemenea, puteți să adăugați culoare și efecte de formă în imaginea proiectată.
- Aplicația Epson Creative Projection vă permite să creați conținut pe dispozitive iOS. De asemenea, puteți transfera conținut fără fir pe proiector.

Puteți descărca aplicația Epson Creative Projection de la App Store. Orice tarife suportate în timpul comunicării cu App Store cad în responsabilitatea clientului.

2 În modul Redare conținut, conectați unitatea flash USB la portul USB-A al proiectorului.

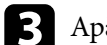

#### Apăsați pe butonul [USB] de pe telecomandă.

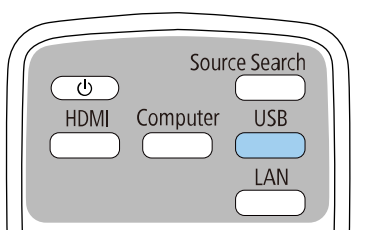

Se proiectează ultima listă redată. În cazul în care este atribuit un orar, lista de redare va reda conform programului din orar.

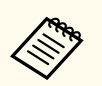

• De asemenea, puteți să țineți apăsat pe butonul [Num] și pe butoanele numerice pentru a proiecta lista de redare preferată. Puteți să setați o comandă rapidă pentru telecomandă utilizând software-ul pe care l-ați folosit pentru a crea listele de redare.

• Pentru a selecta lista de redare țintă, selectați Vizualizator USB din meniul Funcționare al proiectorului și folosiți butoanele cu săgeți.

#### >>> Linkuri corelate

- "Crearea listelor de redare utilizând Epson Web Control" p.93
- "Obținerea celei mai recente versiuni a documentelor" p.9

#### Crearea listelor de redare utilizând Epson Web Control

În modul Redare conținut, puteți crea liste de redare utilizând un browser Web și le puteți salva pe o unitate flash USB conectată la un proiector dintr-o rețea.

#### Atenție

Nu scoateți unitatea flash USB din proiector și nu deconectați cablul de alimentare al proiectorului când creați liste de redare. Datele salvate pe unitatea flash USB pot fi deteriorate.

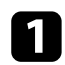

Asigurați-vă că proiectorul funcționează în modul Redare conținut.

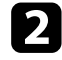

Asigurați-vă că dispozitivul sau calculatorul este conectat în aceeași rețea ca și proiectorul.

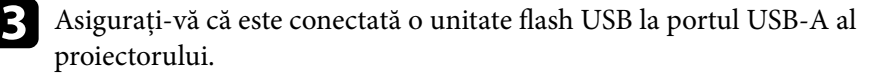

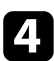

Lansați browserul web pe calculator sau dispozitiv.

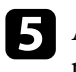

6

Accesați ecranul Epson Web Control introducând adresa IP a proiectorului în caseta pentru adresă a browserului. Când introduceți o adresă IPv6, scrieți adresa între paranteze drepte, [ și ].

#### Selectați Dispozitiv de memorie USB.

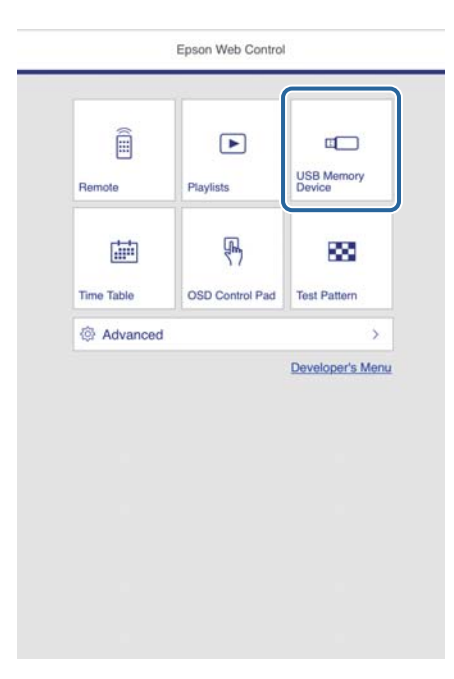

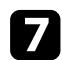

#### Selectați Încărcați date noi.

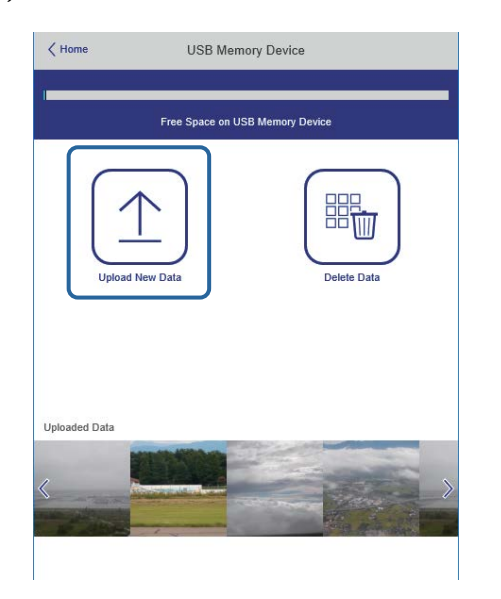

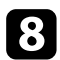

Selectați imaginile sau filmele pe care doriți să le adăugați la lista de redare.

Puteți încărca fișiere .avi, .jpeg (.jpg), .png, .bmp sau .gif. Dacă doriți să adăugați fișiere .mp4 sau .mov la lista de redare, utilizați software-ul Epson Projector Content Manager sau aplicația Epson Creative Projection.

Fișierele selectate sunt copiate pe unitatea flash USB conectată.

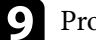

#### Procedați astfel:

- Pentru a le adăuga la lista de redare existentă, selectați Adăugare în lista de redare și selectați lista de redare la care doriți să le adăugați.
- Pentru a crea o nouă listă de redare și a le adăuga la aceasta, selectați **Creare listă de redare nouă**.

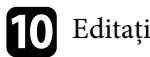

#### Editați lista de redare.

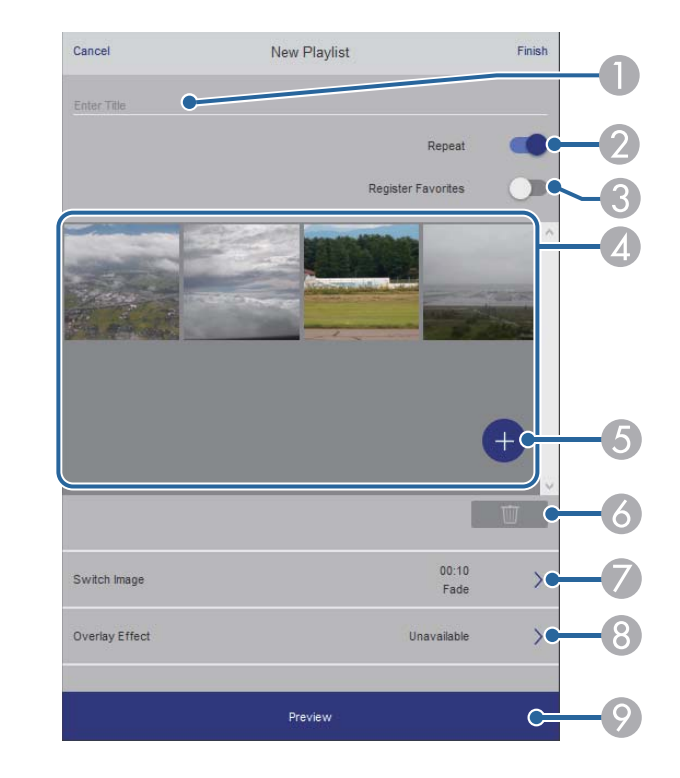

- Editați numele listei de redare.
- Selectează activarea redării repetate sau nu.
- Inregistrează lista de redare la favorite.

Când o listă de redare a fost înregistrată ca favorită, puteți începe redarea rapid utilizând ecranul La distanță sau telecomanda.

- Afișează imaginile sau filmele pe care le-ați adăugat la lista de redare. Lista de redare redă imaginile sau filmele în ordine.
- 6 Adăugă imagini sau filme la lista de redare.
- 🙆 Șterge imagini sau filme din lista de redare.

Ø Deschide ecranul Comutare imagine.

Puteți specifica intervalul de timp pentru a trece la următorul fișier imagine. Puteți selecta, de asemenea, un efect de tranziție.

(8) Deschide ecranul Efecte.

Puteți adăuga filtre predefinite de culori și efecte de formă la o listă de redare. De asemenea, puteți crea un efect personalizat.

Previzualizează lista de redare.

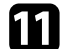

După ce ați terminat de editat lista de redare, selectați Terminare.

- Puteți reda lista de redare de pe ecranul La distanță sau Listă de redare.
- Când doriți să specificați când începe și se termină lista de redare, programați lista de redare folosind software-ul Epson Projector Content Manager.

#### ➡ Linkuri corelate

• "Opțiuni pentru control web" p.154

### Adăugarea efectelor în imaginea proiectată

Puteți adăuga culoare și efecte de formă în imaginea proiectată în modul Redare conținut.

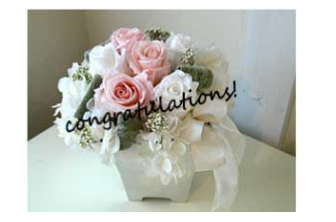

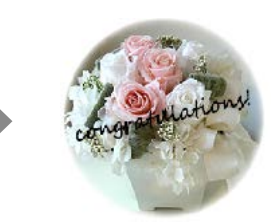

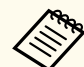

- Pentru a utiliza funcțiile de efecte, asigurați-vă că efectuați în mod regulat operațiunea Mod reîmprospătare.
  - Gestionare > Mod reîmprospătare
- Această caracteristică nu este disponibilă atunci când utilizați funcția Combinare margini.

În modul Redare conținut, apăsați pe butonul [Menu], selectați meniul **Funcționare** și apăsați pe [Enter].

| Articole utilizate frecver | t Funcționare                  |                   |        |
|----------------------------|--------------------------------|-------------------|--------|
| Imagine                    | Căut. automată surse           | Pornit            |        |
| Semnal I/O                 | Control Strălucire Sursă de lu |                   |        |
| Instalare                  | Pornire directă                | Oprit             |        |
| Ecran                      | Pornire automată               | Oprit             | ~      |
| Functionare                | Mod inactivare                 | Pornit            | ^      |
| Gastionara                 | Timp mod inact.                | 10 min.           |        |
| Gescionare                 | Cronom. dezact. A/V            | Pornit            |        |
| Rețea                      | Mod standby                    | Comunicare act.   | ~      |
| Proiecție multiplă         | Port                           | LAN prin cablu    |        |
| ECO                        | Pornire rapidă                 | Oprit             |        |
| Setări inițiale/toate      | Alimentare USB                 | Por. în proiecție |        |
|                            | Indicatori                     | Pornit            |        |
|                            | Redare conținut                | Oprit             | $\sim$ |
|                            | Reset setări Funcționare       |                   |        |
|                            | Gestionare                     |                   |        |
|                            | Buton utilizator               | Mod iluminare     |        |
|                            | Logo utilizator                |                   |        |
|                            | 6 11 MIL 1                     |                   |        |

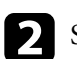

Selectați meniul Efect de suprapunere și apăsați pe [Enter].

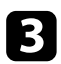

Selectați Pornit pentru setarea Efect de suprapunere și apăsați pe [Enter].

|        | Retur                            |  |
|--------|----------------------------------|--|
| Pornit | ^                                |  |
| Cerc 1 |                                  |  |
| Oprit  |                                  |  |
| 100    |                                  |  |
|        | Pornit<br>Cerc 1<br>Oprit<br>100 |  |

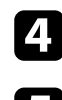

### Selectați Filtru formă și apăsați pe [Enter].

Ajustați fiecare dintre următoarele opțiuni după cum este necesar:

• Formă pentru a selecta efectul de formă dorit din variantele de cercuri, dreptunghiuri sau forme personalizate.

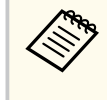

Puteți să adăugați imagini ca forme personalizate utilizând software-ul Epson Projector Content Manager. Consultați *Ghid de utilizare a Epson Projector Content Manager* pentru detalii.

- Efect de filtru pentru a selecta dacă vreți să mascați în interior sau în exterior forma selectată.
- Dimensiune pentru a seta dimensiunea formei.
- Poziție pentru a seta poziția formei.

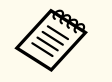

Când utilizați o formă personalizată, nu puteți modifica setările **Dimensiune** și **Poziție**.

### Selectați Filtru de culori și apăsați pe [Enter].

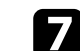

- Ajustați fiecare dintre următoarele opțiuni după cum este necesar:
- Filtru de culori pentru a selecta culoarea.
- **Particularizat** pentru a seta o culoare personalizat ajustând în mod individual culorile **Roșu**, **Verde** și **Albastru**.
- Selectați Luminozitate pentru a seta nivelul de strălucire.
- **9** Când ați terminat, apăsați pe [Menu] pentru a ieși din meniuri.

### Restricțiile modului Redare conținut

#### Restricții de operare

Următoarele operații nu pot fi efectuate în modul Redare conținut.

- Modificarea setării Temp. Culoare în meniul Imagine (când Alb cald sau Alb rece este selectat ca Filtru de culori)
- Split Screen
- Modificarea setării Tip ecran din meniul Instalare
- Modificarea setării Ecran fără semnal din meniul Ecran
- Modificarea setării Dest. salvare jurnal din meniul Gestionare
- Utilizare Combinare margini cu funcția Efecte
- Detectarea automată a semnalului de intrare
- Modificare Parolă Remote în meniul Setări rețea
- PC Free
- Cameră USB pentru documente
- Funcția de livrare a ecranului utilizând software-ul Epson iProjection

#### ✤ Linkuri corelate

• "Setări pentru calitatea imaginii - meniul Imagine" p.177

- "Proiectarea simultană a două imagini" p.81
- "Setarea tipului de ecran" p.47
- "Meniul Rețea meniul Setări rețea" p.195
- "Proiectarea unei prezentări PC Free" p.84

## Oprirea temporară a imaginii și sunetului

Puteți opri temporar imaginea și sunetul proiectate.

Acest lucru este eficient atunci când doriți să redirecționați atenția publicului dvs. în timpul unei prezentări.

Cu toate acestea, redarea video și audio continuă, deci nu puteți relua proiecția de la momentul opririi.

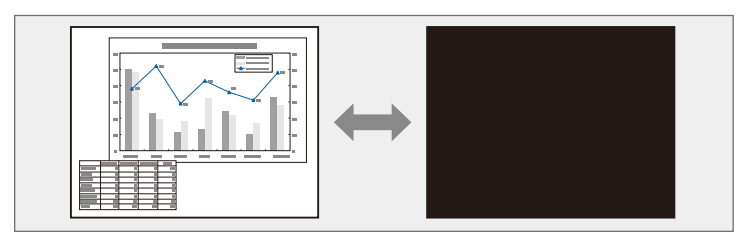

Π

Apăsați pe butonul [A/V Mute] de pe proiector sau de pe telecomandă.

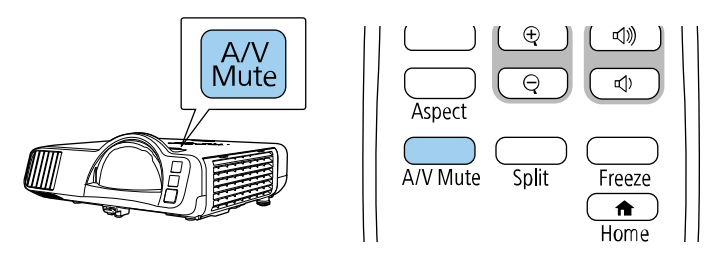

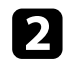

Pentru a relua proiecția și redarea sunetului, apăsați din nou pe butonul [A/V Mute].

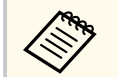

• Alimentarea proiectorului se oprește automat după 30 de minute de la activarea funcției A/V Mute. Puteți dezactiva această funcție.

Funcționare > Cronom. dezact. A/V

## Oprirea temporară a acțiunii video

Puteți opri temporar acțiunea dintr-o prezentare video sau de pe computer și să păstrați pe ecran imaginea curentă. Cu toate acestea, redarea video și audio continuă, deci nu puteți relua proiecția de la momentul opririi.

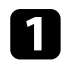

Apăsați pe butonul [Freeze] de pe telecomandă pentru a opri acțiunea video.

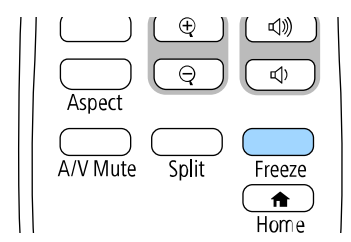

Pentru a reporni acțiunea video în curs de desfășurare, apăsați din nou pe butonul [Freeze].

## Efectuarea de zoom în imagini

Puteți evidenția anumite aspecte ale prezentării făcând zoom într-o porțiune a imaginii și mărind-o pe ecran.

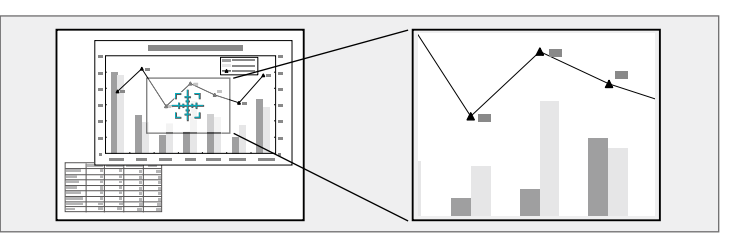

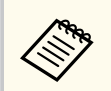

Această caracteristică nu este disponibilă dacă este activată setarea **Scalare** din meniul **Imagine** al proiectorului (EB-L210SF).

#### Apăsați pe butonul [E-Zoom] + de pe telecomandă.

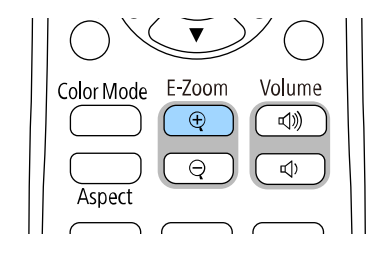

Veți vedea pe ecran un reticul care indică centrul zonei de zoom.

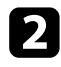

Folosiți următoarele butoane de pe telecomandă pentru a ajusta imaginea mărită cu zoom:

- Folosiți butoanele cu săgeți pentru a poziționa reticulul în zona de imagine pe care doriți să o măriți. Pentru a deplasa reticulul în diagonală, apăsați simultan pe orice pereche de butoane cu săgeți adiacente.
- Apăsați în mod repetat pe butonul [E-Zoom] + pentru a mări zona de imagine. Apăsați și țineți apăsat butonul [E-Zoom] + pentru a efectua mărirea mai rapid.

- Pentru a vă deplasa în zona de imagine mărită, folosiți butoanele cu săgeți.
- Pentru a micșora imaginea, apăsați pe butonul [E-Zoom] –.
- Pentru a reveni la imaginea originală a imaginii, apăsați pe [Esc].
  Se proiectează imaginea mărită și raportul de mărire este afișat pe ecran.
  Puteți mări zona selectată de 1 până la 4 ori în 25 de pași progresivi.

Când proiectați imagini de pe o cameră pentru documente Epson folosind o conexiune prin USB, puteți mări zona selectată de până la opt ori în 57 de trepte.

## Salvarea imaginii siglei unui utilizator

Puteți salva o imagine pe proiector pentru a se afișa la fiecare pornire a acestuia. De asemenea, puteți afișa imaginea atunci când proiectorul nu primește semnal de intrare. Această imagine se numește ecran cu sigla utilizatorului.

Puteți selecta ca siglă a utilizatorului o fotografie, o compoziție grafică sau sigla companiei, lucru care se poate dovedi util pentru identificarea proprietarului proiectorului în scopul descurajării furtului. Puteți preveni schimbarea siglei utilizatorului prin setarea protecției prin parolă.

- Dacă ați pornit **Protecție meniu** pentru setarea **Logo utilizator**, setațio la **Oprit** înainte de a efectua pașii de aici pentru a salva logo-ul utilizatorului.
- Atunci când copiați setările meniului de pe un proiector pe altul utilizând caracteristica Configurare lot, se copiază și sigla utilizatorului. Nu înregistrați informații pe care nu doriți să le partajați între mai multe proiectoare ca siglă a utilizatorului.
- Nu puteți salva conținut protejat prin HDCP.
- Când **Redare conținut** este setat la **Pornit**, puteți afișa sigla utilizatorului doar la pornirea proiectorului.

Afișați imaginea pe care doriți să o proiectați ca siglă a utilizatorului.

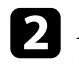

Apăsați pe butonul [Menu], selectați meniul **Gestionare** și apăsați pe [Enter].

| Articole utilizate frecver | t Gestionare            |                        |
|----------------------------|-------------------------|------------------------|
| Imagine                    | Buton utilizator        | Mod iluminare          |
| Semnal I/O                 | Logo utilizator         | and a second second    |
| Instalare                  | Şablon utilizator       |                        |
| Ecran                      | Blocare funcționare     | Oprit                  |
| Functionare                | Uniformitate culori     |                        |
| Gestionare                 | Mod reîmprospătare      |                        |
| Detes                      | Calibrare sursă lumină  |                        |
| кеџеа                      | Dată & oră              |                        |
| Proiecție multiplă         | Setări agendă           |                        |
| ECO                        | Alim. rețea fără fir    |                        |
| Setări inițiale/toate      | Diagnoză LAN wireless   | 1                      |
|                            | Dest. salvare jurnal    | Memorie USB și internă |
|                            | Interval config. lot    |                        |
|                            | Limbă 🌐                 | Română                 |
|                            | Informații              |                        |
|                            | Afişare jurnale         |                        |
|                            | Reset setări Gestionare |                        |
|                            |                         |                        |

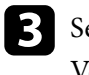

Selectați **Logo utilizator** > **Pornire setare** și apăsați pe [Enter]. Veți vedea un mesaj în care sunteți întrebat dacă doriți să utilizați imaginea afișată ca siglă a utilizatorului.

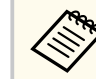

Ajustări precum Corectare geometrică, E-Zoom, Aspect, Scalare sau Tip ecran sunt anulate temporar când selectați Logo utilizator.

#### Selectați Da și apăsați pe [Enter].

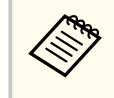

În funcție de semnalul de imagine curent, este posibil ca dimensiunea ecranului să se schimbe pentru a se potrivi cu rezoluția semnalului de imagine.

## Salvarea imaginii siglei unui utilizator

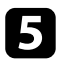

Verificați imaginea afișată, apoi selectați **Da** pentru a o salva ca sigla utilizatorului.

Logo utilizator este suprascris și se afișează un mesaj de finalizare.

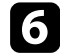

Apăsați pe [Esc] pentru a ieși din ecranul cu mesaje.

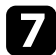

Selectați meniul Ecran și apăsați pe [Enter].

| Articole utilizate frecver | nt Ecran                              |          |        |
|----------------------------|---------------------------------------|----------|--------|
| Imagine                    | Afişare şablon                        |          |        |
| Semnal I/O                 | Tip şablon                            |          |        |
| Instalare                  | Ecran fără semnal                     | Albastru |        |
| Ecran                      | Ecran pornire                         | Pornit   |        |
| Functionare                | Afiş. auto. ec. princ.                | Pornit   |        |
| Gestionare                 | Miniaturi sortare surse               | Pornit   |        |
| B                          | Mesaje                                | Pornit   |        |
| кеџеа                      | Rotire meniu                          | Oprit    |        |
| Proiecție multiplă         | Culoare meniu                         | Alb      |        |
| ECO                        | Aliniere panou                        | Oprit    | ~      |
| Setări inițiale/toate      | Setarea Split Screen                  |          |        |
|                            | Reset setări Ecran                    |          |        |
|                            | Funcționare                           |          |        |
|                            | Căut. automată surse                  | Pornit   |        |
|                            | Control Strălucire Sursă de lu        |          |        |
|                            | Pornire directă                       | Oprit    |        |
|                            | Pornire automată                      | Oprit    | $\sim$ |
|                            | 1 1 1 1 1 1 1 1 1 1 1 1 1 1 1 1 1 1 1 |          | 14     |

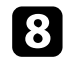

Selectați când doriți să se afișeze ecranul Logo utilizator:

- Pentru afișarea ecranului atunci când nu există semnal de intrare, selectați opțiunea **Ecran fără semnal** și setați-o la **Logo**.
- Pentru afișarea ecranului la pornirea proiectorului, selectați opțiunea **Ecran pornire** și setați-o la **Pornit**.

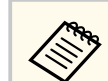

Pentru a preveni modificările la setările Logo utilizator, porniți Protecție meniu pentru setarea Logo utilizator și setați parola.

#### ✤ Linkuri corelate

• "Selectarea tipurilor de securizare prin parolă" p.119

## Salvarea unui șablon al utilizatorului

Sunt disponibile patru tipuri de șabloane preînregistrate în proiector, cum ar fi șabloane de tip riglă sau grilă. Puteți proiecta aceste șabloane pentru a vă ajuta în prezentări, utilizând setările **Afișare șablon**.

De asemenea, puteți salva imaginea proiectată în acest moment drept Șablon utilizator.

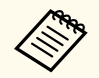

• Odată ce salvați un Șablon utilizator, șablonul nu poate reveni la setările implicite din fabrică.

• Nu puteți salva conținut protejat prin HDCP.

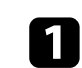

2

Proiectați imaginea pe care doriți să o salvați drept Șablon utilizator.

Apăsați pe butonul [Menu], selectați meniul **Gestionare** și apăsați pe [Enter].

| Articole utilizate frecvent | Gestionare                            |                        |
|-----------------------------|---------------------------------------|------------------------|
| Imagine                     | Buton utilizator                      | Mod iluminare          |
| Semnal I/O                  | Logo utilizator                       |                        |
| Instalare                   | Şablon utilizator                     |                        |
| Ecran                       | Blocare funcționare                   | Oprit                  |
| Functionare                 | Uniformitate culori                   |                        |
| Gestionare                  | Mod reîmprospătare                    |                        |
| Detee                       | Calibrare sursă lumină                |                        |
| кеџеа                       | Dată & oră                            |                        |
| Proiecție multiplă          | Setări agendă<br>Alim. rețea fără fir |                        |
| ECO                         |                                       |                        |
| Setări inițiale/toate       | Diagnoză LAN wireless                 | 1                      |
|                             | Dest. salvare jurnal                  | Memorie USB și internă |
|                             | Interval config. lot                  |                        |
|                             | Limbă 🌐                               | Română                 |
|                             | Informații                            |                        |
|                             | Afişare jurnale                       |                        |
|                             | Reset setări Gestionare               |                        |
|                             | Dotos                                 |                        |

### **3** s

Selectați **Şablon utilizator** și apăsați pe [Enter].

Veți vedea un mesaj în care sunteți întrebat dacă doriți să utilizați imaginea afișată drept Șablon utilizator.

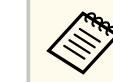

Ajustările cum ar fi **Corecție Trapez**, **E-Zoom** sau **Aspect** sunt anulate temporar atunci când selectați **Şablon utilizator**.

A. Selectați Da și apăsați pe [Enter].

Veți vedea un mesaj în care sunteți întrebat dacă doriți să salvați imaginea drept Șablon utilizator.

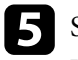

Selectați **Da** și apăsați pe [Enter]. Veți vedea un mesaj de finalizare.

### 6 Selectați meniul Ecran și apăsați pe [Enter].

| Articole utilizate frecvent | Ecran                          |          |        |
|-----------------------------|--------------------------------|----------|--------|
| Imagine                     | Afişare şablon                 |          |        |
| Semnal I/O                  | Tip şablon                     |          |        |
| Instalare                   | Ecran fără semnal              | Albastru |        |
| Ecran                       | Ecran pornire                  | Pornit   |        |
| Functionare                 | Afiş. auto. ec. princ. Pornit  |          |        |
| Gestionare<br>Rețea         | Miniaturi sortare surse Pornit |          |        |
|                             | Mesaje Pornit                  |          |        |
|                             | Rotire meniu Oprit             |          |        |
| Proiecție multiplă          | Culoare meniu                  | Alb      |        |
| ECO                         | Aliniere panou                 | Oprit    | ~      |
| Setări inițiale/toate       | Setarea Split Screen           |          |        |
|                             | Reset setări Ecran             |          |        |
|                             | Funcționare                    |          |        |
|                             | Căut. automată surse           | Pornit   |        |
|                             | Control Strălucire Sursă de lu |          |        |
|                             | Pornire directă                | Oprit    |        |
|                             | Pornire automată               | Oprit    | $\sim$ |
|                             |                                |          |        |

## Salvarea unui șablon al utilizatorului

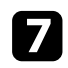

Selectați Tip șablon și setați la Șablon utilizator.

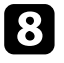

8 Selectați Afișare șablon și apăsați pe [Enter]. Imaginea salvată este proiectată.

## Utilizarea mai multor proiectoare

Puteți combina imaginile proiectate de pe două sau mai multe proiectoare pentru a crea o zonă imagine unică. (Proiecție multiplă)

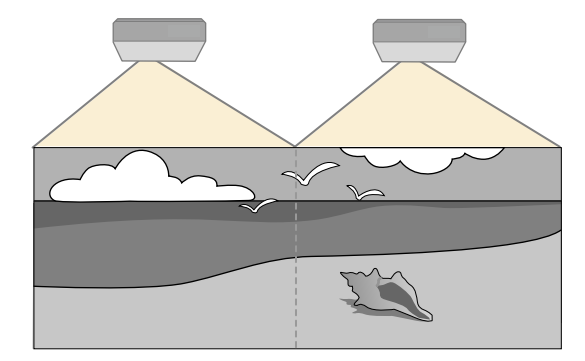

- Înainte de a începe proiecția, asigurați-vă că setați opțiunea Mod culoare la Proiecție multiplă din meniul Imagine al proiectorului pentru toate proiectoarele.
- În unele cazuri, este posibil ca strălucirea și tonul culorii să nu se potrivească integral, chiar și după corectare.
- Dacă diferențele în ceea ce privește strălucirea și tonul de culoare devin sesizabile în timp, repetați ajustările.

Pentru cele mai bune rezultate, selectați setările și ajustările pentru mai multe imagini ale proiectorului în această ordinde:

#### EB-L210SF:

- Setarea ID-ului pentru proiector
- Ajustarea uniformității culorilor
- Combinarea marginilor imaginii
- Potrivirea culorilor din imagini
- Ajustarea nivelului de negru
- Ajustarea RGBCMY
- Scalarea unei imagini

#### EB-L210SW:

- Setarea ID-ului pentru proiector
- Ajustarea uniformității culorilor
- Setarea Mod iluminare la Particularizat și reglarea nivelului de Nivel de strălucire din meniul Funcționare al proiectorului.
  - Funcționare > Control Strălucire Sursă de lumină > Mod iluminare
- Ajustarea RGBCMY

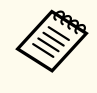

Recomandăm să reglați imaginea la cel puțin 30 de minute după începerea proiectării, întrucât imaginile nu sunt stabile imediat după pornirea proiectorului.

#### ✤ Linkuri corelate

- "Sistemul de identificare a proiectorului în vederea controlării mai multor proiectoare" p.105
- "Ajustarea uniformității culorilor" p.107
- "Alăturarea imaginilor într-o singură imagine" p.109
- "Combinarea marginilor imaginii" p.110
- "Potrivirea culorilor din imagini" p.112
- "Ajustarea nivelului de negru" p.113
- "Ajustarea RGBCMY" p.116
- "Scalarea unei imagini" p.116

# Sistemul de identificare a proiectorului în vederea controlării mai multor proiectoare

Atunci când aliniați mai multe proiectoare pentru a proiecta imagini, puteți corecta strălucirea și tonul de culoare pentru fiecare imagine de proiector pentru a corela cât mai mult imaginile.

Setați un ID Proiector unic pentru fiecare proiector pentru comandare individuală cu o telecomandă și apoi corectați strălucirea și culoarea pentru fiecare proiector.

## Utilizarea mai multor proiectoare

#### ➡ Linkuri corelate

- "Setarea ID-ului pentru proiector" p.106
- "Selectarea proiectorului pe care doriți să îl comandați" p.106

#### Setarea ID-ului pentru proiector

Pentru a controla mai multe proiectoare cu o singură telecomandă, atribuiți fiecărui proiector un ID unic.

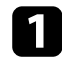

Apăsați butonul [Menu] și faceți următoarele:

- EB-L210SF: selectați meniul Proiecție multiplă și apăsați pe [Enter].
- EB-L210SW: selectați meniul Instalare și apăsați pe [Enter].
- 2

Selectați ID Proiector și apăsați pe [Enter].

| 3 |
|---|
|   |

Folosiți butoanele cu săgeți pentru a selecta numărul de identificare pe care doriți să îl utilizați pentru proiector. Apoi apăsați pe [Enter].

| [ID Proiector ] |         | Retur |
|-----------------|---------|-------|
|                 | 🗸 Oprit |       |
|                 | 1       |       |
|                 | 2       |       |
|                 | 3       |       |
|                 | 4       |       |
|                 | 5       |       |
|                 | 6       |       |
|                 | 7       |       |
|                 | 8       |       |
|                 | 9       |       |

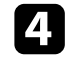

Apăsați pe [Menu] sau [Esc] pentru a ieși din meniuri.

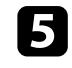

Repetați acești pași pentru toate celelalte proiectoare pe care doriți să le comandați cu aceeași telecomandă.

#### Selectarea proiectorului pe care doriți să îl comandați

După ce setați ID-ul pentru proiector, selectați ID-ul pentru proiectorul pe care doriți să îl comandați utilizând telecomanda.

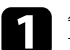

Îndreptați telecomanda către proiectorul-țintă și apăsați pe butonul [ID].

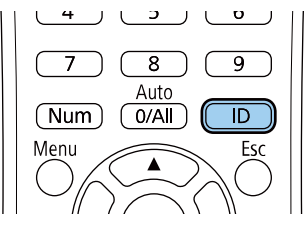

Pe ecranul proiectat se va afișa ID-ul curent pentru proiector. ID-ul va dispărea după circa 3 secunde.

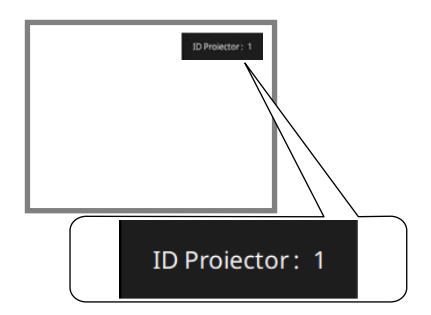

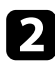

În timp ce mențineți apăsat butonul [ID], apăsați pe butonul numeric care corespunde ID-ului proiectorului pe care doriți să îl utilizați.

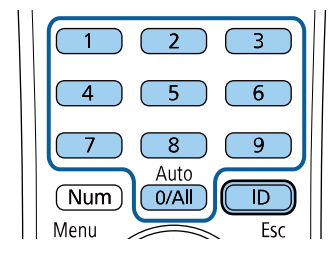

Proiectorul pe care doriți să îl operați este selectat.

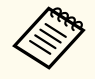

- Atunci când selectați [0/All] de pe telecomandă, puteți opera toate proiectoarele, indiferent de setarea **ID Proiector**.
- Atunci când setați opțiunea **ID Proiector** la **Oprit**, puteți controla proiectorul utilizând telecomanda indiferent care este ID-ul pe care îl selectați cu telecomanda.
- Setarea ID Proiector este salvată în telecomandă. Chiar dacă bateriile telecomenzii sunt scoase pentru a le înlocui, setarea ID salvată este reținută. Totuși, dacă bateriile sunt scoase din telecomandă pentru o perioadă îndelungată de timp, ID-ul revine la setarea implicită (0/All).
- Când folosiți simultan mai multe telecomenzi, este posibil să nu puteți utiliza proiectoarele așa cum doriți din cauza interferențelor razelor infraroșii.

### Ajustarea uniformității culorilor

Dacă tonul culorii imaginii este inegal, puteți ajusta echilibrul tonului culorilor. Ajustați setarea **Uniformitate culori** pentru fiecare proiector.

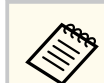

Este posibil ca tonul culorii să nu fie uniform chiar dacă ați efectuat uniformizarea culorii.

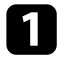

Apăsați pe butonul [Menu], selectați meniul **Gestionare** și apăsați pe [Enter].

| Articole utilizate frecver | Gestionare              |                        |
|----------------------------|-------------------------|------------------------|
| Imagine                    | Buton utilizator        | Mod iluminare          |
| Semnal I/O                 | Logo utilizator         |                        |
| Instalare                  | Şablon utilizator       |                        |
| Ecran                      | Blocare funcționare     | Oprit                  |
| Functionare                | Uniformitate culori     |                        |
| Gestionare                 | Mod reîmprospătare      |                        |
| Detee                      | Calibrare sursă lumină  |                        |
| кеџеа                      | Dată & oră              |                        |
| Proiecție multiplă         | Setări agendă           |                        |
| ECO                        | Alim. rețea fără fir    |                        |
| Setări inițiale/toate      | Diagnoză LAN wireless   | 1                      |
|                            | Dest. salvare jurnal    | Memorie USB și internă |
|                            | Interval config. lot    |                        |
|                            | Limbă 🌐                 | Română                 |
|                            | Informații              |                        |
|                            | Afişare jurnale         |                        |
|                            | Reset setări Gestionare |                        |
|                            | Potoa                   |                        |

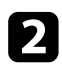

### Selectați Uniformitate culori și apăsați pe [Enter].

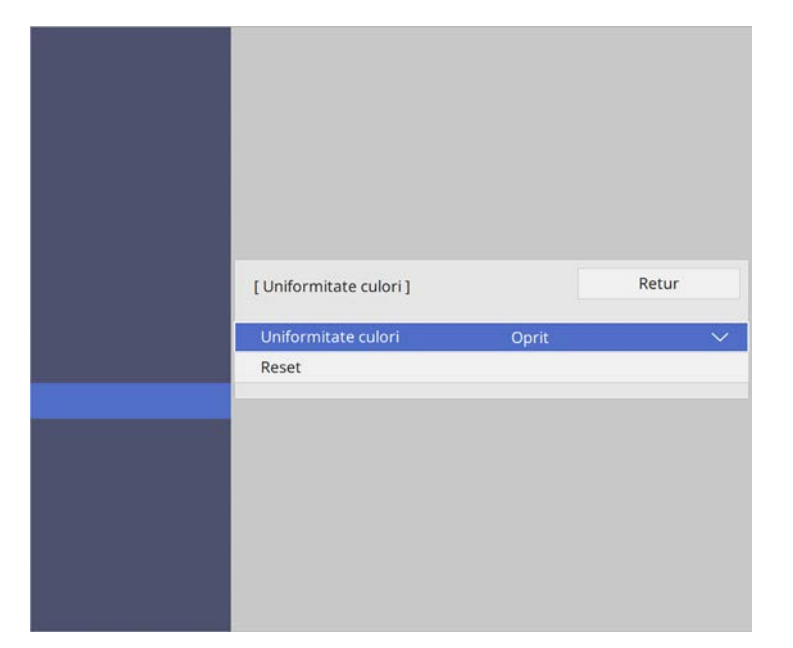

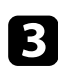

Selectați Uniformitate culori din nou și apăsați pe [Enter].

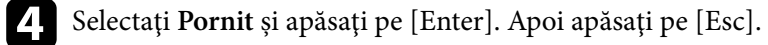

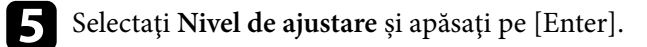

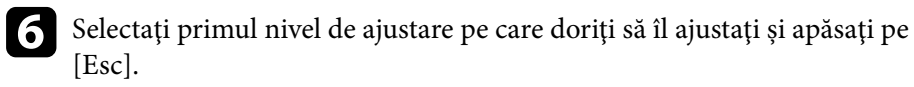

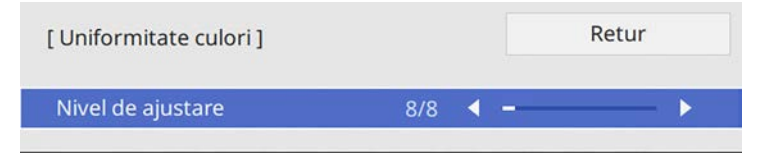

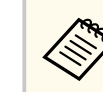

Sunt disponibile opt niveluri de ajustare, începând de la alb până la gri, la negru. Puteți ajusta individual fiecare nivel.

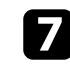

Selectați Start ajustări și apăsați pe [Enter].

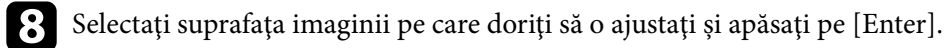

| rmitate culori ] | Retur |
|------------------|-------|
| Stânga sus       |       |
| Sus              |       |
| Dreapta sus      |       |
| Dreapta          |       |
| Dreapta jos      |       |
| Jos              |       |
| Stânga jos       |       |
| Stânga           |       |
| Tot              |       |

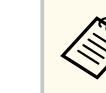

Ajustați fiecare zonă individual, apoi selectați **Tot** și ajustați întregul ecran.

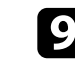

Selectați **Roșu**, **Verde** sau **Albastru** și ajustați tonul de culoare, dacă este necesar.

| [ Uniformitate culori ] Stân | ga sus | Retur |
|------------------------------|--------|-------|
| Nivel de ajustare            | 8/8    |       |
| Roşu                         | <      |       |
| Verde                        |        |       |
| Albastru                     |        |       |
|                              |        |       |
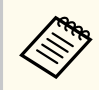

Ecranul de ajustare se modifică de fiecare dată când apăsați pe [Enter].

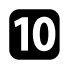

Apăsați pe [Esc] pentru a reveni la ecranul de selectare a suprafeței.

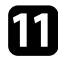

Repetați ajustarea culorilor în fiecare zonă.

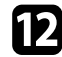

Reveniți la pasul 5 și repetați toți pașii pentru a ajusta celelalte niveluri.

**13** După ce terminați, apăsați pe [Menu] pentru a ieși.

### Alăturarea imaginilor într-o singură imagine

Puteți proiecta aceeași imagine de la până la 15 proiectoare, pentru a crea o singură imagine mare utilizând funcția Alăturare (EB-L210SF).

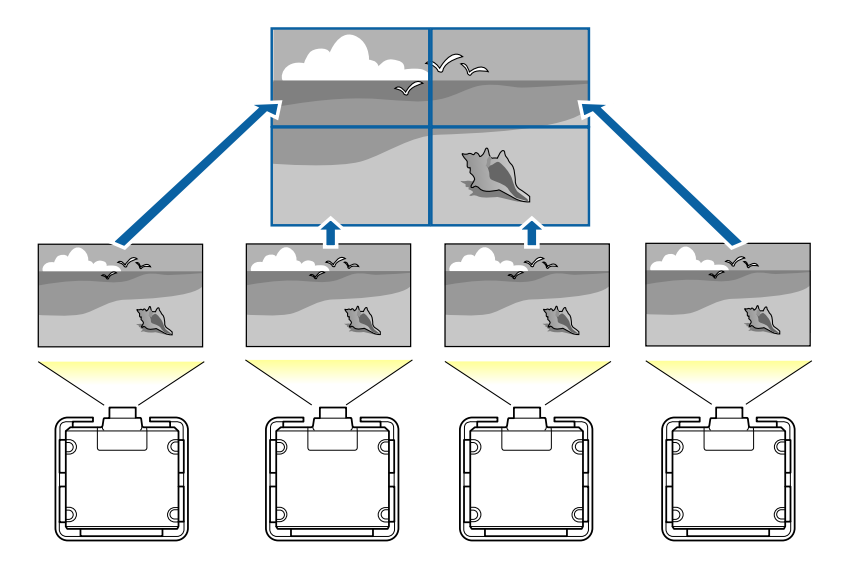

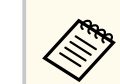

Înainte de alăturare, asigurați-vă că imaginile afișate de la proiectoare sunt dreptunghiulare, dimensionate corect și focalizate.

### >>> Linkuri corelate

• "Configurarea alăturării" p.109

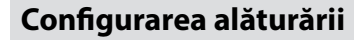

Puteți configura manual alăturarea.

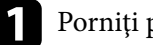

#### Porniți proiectorul.

2 Apăsați pe butonul [Menu], selectați meniul Proiecție multiplă și apăsați pe [Enter].

| Articole utilizate frecvent | Proiecție multiplă              |                 |   |
|-----------------------------|---------------------------------|-----------------|---|
| Imagine                     | ID Proiector                    | Oprit           |   |
| Semnal I/O                  | Alăturare                       |                 |   |
| Instalare                   | Corectare geometrică            | Corectare punct |   |
| Ecran                       | Combinare margini               |                 |   |
| Functionare                 | Scalare                         |                 |   |
| Gestionare                  | Uniformitate culori             |                 |   |
| Potes                       | Mod iluminare                   | Normal          |   |
| кеџеа                       | Potrivire culori                |                 |   |
| Proiecție multiplă          | RGBCMY                          |                 |   |
| ECO                         | Reset setări Proiecție multiplă |                 |   |
| Setări inițiale/toate       | ECO                             |                 |   |
|                             | Mod iluminare                   | Normal          |   |
|                             | Mod inactivare                  | Pornit          | ^ |
|                             | Timp mod inact.                 | 10 min.         |   |
|                             | Cronom. dezact. A/V             | Pornit          |   |
|                             | Mod standby                     | Comunicare act. |   |
|                             | Setări inițiale/toate           |                 |   |

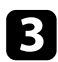

### Selectați Alăturare > Aspect și apăsați [Enter].

| [Aspect] | Retur  |   |
|----------|--------|---|
| Rând     | <br>1  | Þ |
| Coloană  | 1      |   |
|          | Setare |   |

4

Selectați numărul de rânduri și coloane pe care le configurați ca setările pentru **rând** și **coloană**. Apoi, selectați **Setare** și apăsați pe [Enter].

**5** Repetați pașii anteriori cu fiecare proiector pe care îl configurați înainte de a continua cu pasul următor.

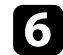

Selectați Config. locație și apăsați pe [Enter].

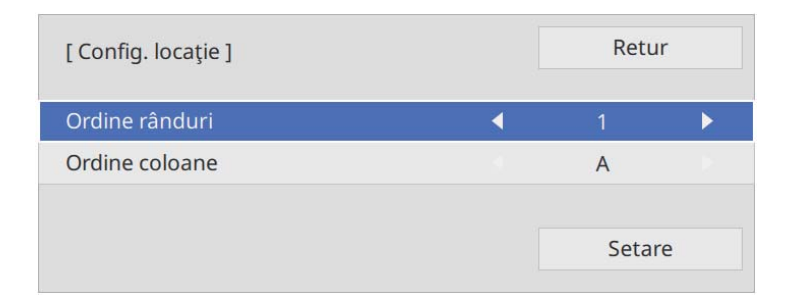

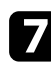

Selectați poziția fiecărei imagini proiectate după cum urmează:

- Ordine rânduri pentru a dispune ecranele de sus în jos în ordine secvențială, începând cu 1 în partea de sus
- Ordine coloane pentru a dispune ecranele de la stânga la dreapta, începând cu A în stânga

| <b>1A</b> | <b>1B</b> |
|-----------|-----------|
| <b>2A</b> | <b>2B</b> |

Selectați Setare și apăsați pe [Enter].

8 Repetați pasul anterior cu fiecare proiector pe care îl configurați înainte de a continua cu pasul următor.

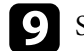

Selectați semnalul de intrare pentru a afișa imaginea.

După efectuarea pașilor prezentați, reglați imaginile pentru a elimina orice goluri și diferențe de culoare.

### Combinarea marginilor imaginii

Puteți utiliza funcția Combinare margini a proiectorului pentru a crea o imagine omogenă de la proiectoare multiple (EB-L210SF).

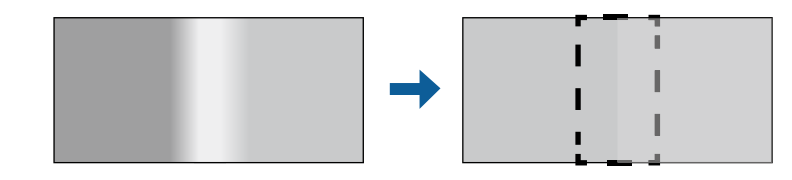

|   | 5 |  |
|---|---|--|
|   |   |  |
| Ľ |   |  |

Apăsați pe butonul [Menu], selectați meniul **Proiecție multiplă** și apăsați pe [Enter].

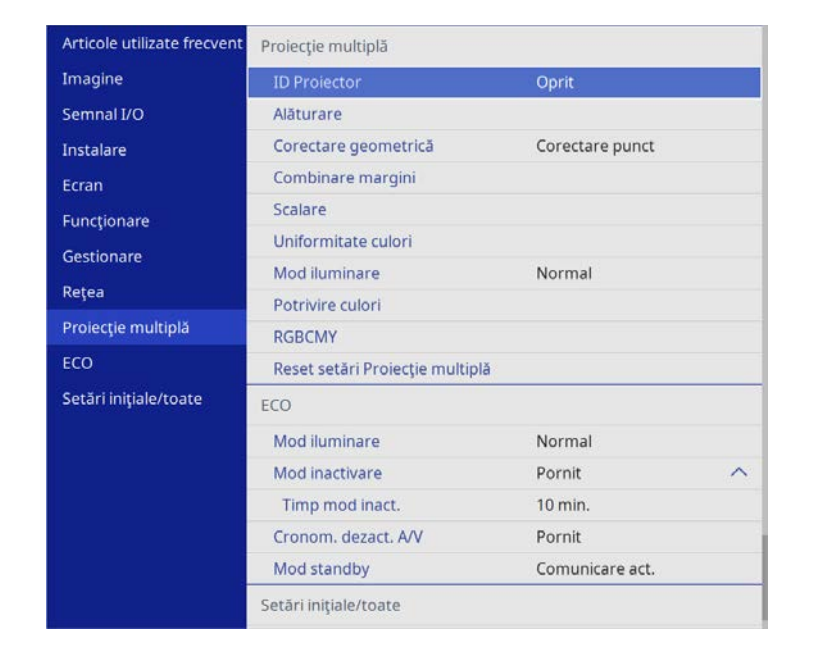

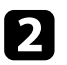

3

Selectați Combinare margini și apăsați pe [Enter].

Porniți setările Combinare margini, Ghid linie și Ghid model.

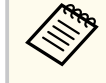

Selectați fiecare setare **Culoare ghid** pentru fiecare proiector, astfel încât să puteți vedea clar zona amestecată.

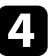

Selectați marginea pe care doriți să o combinați pe fiecare proiector și apăsați pe [Enter].

Veți vedea acest ecran:

| Marginea de sus ]    |       | Retur |
|----------------------|-------|-------|
| Combinare            | Oprit |       |
| Poz. porn. combinare | 0     |       |
| Combinare interval   | 0     |       |
| Combinare curbe      | 0     |       |

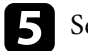

6

Selectați setarea Combinare și selectați Pornit.

Selectați setarea **Poz. porn. combinare** și ajustați poziția de pornire a combinării.

2 Selectați setarea Combinare interval și utilizați butoanele cu săgeți pentru a selecta lățimea zonei combinate, astfel încât ghidajele afișate să se afle la marginea zonei de suprapunere dintre cele două imagini.

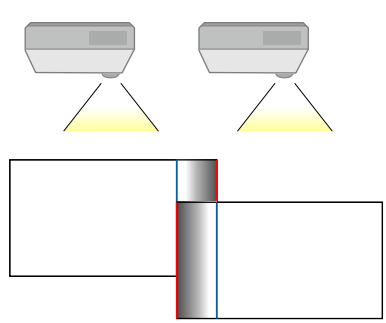

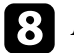

Apăsați pe [Esc] pentru a reveni la ecranul precedent.

Selectați setarea **Combinare curbe** și selectați un gradient pentru zona umbrită de pe proiectoare.

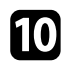

10 Atunci când marginile sunt combinate, opriți setările Ghid linie și Ghid model de pe fiecare proiector pentru a verifica setările finale.

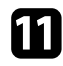

După ce terminați, apăsați pe [Menu].

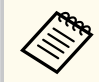

Dacă zona combinată nu se suprapune exact, corectați forma zonei amestecate folosind Corectare punct.

### Potrivirea culorilor din imagini

Puteți corela calitatea afișării a mai multor proiectoare așezate alăturat (EB-L210SF).

Înainte de a începe, porniți toate proiectoarele pentru a putea selecta setările de calitate a imaginii care corespund ecranului unic.

1

Apăsați pe butonul [Menu], selectați meniul Proiecție multiplă și apăsați pe [Enter].

| Articole utilizate frecvent | Proiecție multiplă              |                 |   |
|-----------------------------|---------------------------------|-----------------|---|
| Imagine                     | ID Proiector                    | Oprit           |   |
| Semnal I/O                  | Alăturare                       |                 |   |
| Instalare                   | Corectare geometrică            | Corectare punct |   |
| Ecran                       | Combinare margini               |                 |   |
| Functionare                 | Scalare                         |                 |   |
| Gestionare                  | Uniformitate culori             |                 |   |
| Bataa                       | Mod iluminare                   | Normal          |   |
| кеţеа                       | Potrivire culori                |                 |   |
| Proiecție multiplă          | RGBCMY                          |                 |   |
| ECO                         | Reset setări Proiecție multiplă |                 |   |
| Setări inițiale/toate       | ECO                             |                 |   |
|                             | Mod iluminare                   | Normal          |   |
|                             | Mod inactivare                  | Pornit          | ^ |
|                             | Timp mod inact.                 | 10 min.         |   |
|                             | Cronom. dezact. A/V             | Pornit          |   |
|                             | Mod standby                     | Comunicare act. |   |
|                             | Setări inițiale/toate           |                 |   |

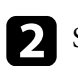

Selectați Potrivire culori și apăsați pe [Enter].

| Potrivire culori ] |     | Retur |   |
|--------------------|-----|-------|---|
| Nivel de ajustare  | 1 🖪 |       | ► |
| Roşu               |     |       |   |
| Verde              |     |       |   |
| Albastru           |     |       |   |
| Strălucire         |     | - +   |   |

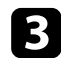

#### Setați Nivel de ajustare la 8.

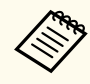

Setați la Tot pentru a ajusta tonul culorii pentru fiecare culoare din lot de la nivelul 2 la 8.

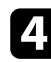

Selectați Strălucire și ajustați valoarea.

- 5 Selectați Roșu, Verde sau Albastru și ajustați tonul de culoare, dacă este necesar.
- 6 Reveniți la meniul de nivel superior, selectați meniul Funcționare și apăsați pe [Enter].
- 7 Selectați Control Strălucire Sursă de lumină și apăsați pe [Enter].
- 8 Setați Mod iluminare la Particularizat.

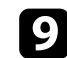

- Ajustați Nivel de strălucire.
- 10 Repetați pașii de la 1 la 5 de mai multe ori, de fiecare dată selectând pentru a ajusta nivelurile 7 pânp la 1 în același mod.
- 11 După ce terminați, apăsați pe [Menu].

### Ajustarea nivelului de negru

Puteți ajusta strălucirea și tonalitatea cromatică a zonelor în care imaginea nu se suprapune pentru a crea o imagine optimizată (EB-L210SF).

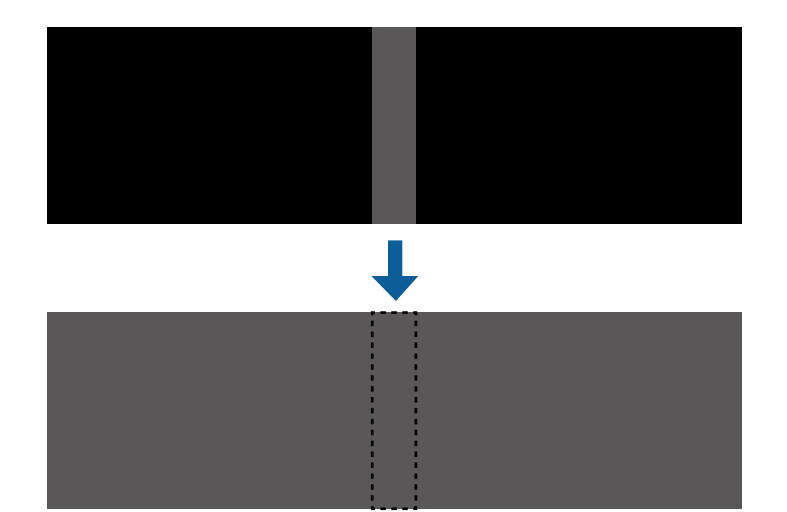

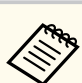

- Nu puteți ajusta setarea Nivel de negru când se afișează un șablon de test.
- Dacă valoarea Corectare geometrică este foarte mare, este posibil să nu puteți ajusta Nivel de negru corect.
- Strălucirea și tonul pot diferi în zonele în care imaginile se suprapun și în alte zone, chiar după efectuarea ajustării pentru **Nivel de negru**.
- Dacă modificați setarea Combinare margini, setarea Nivel de negru revine la valoarea implicită.
- Disponibil numai atunci când cel puțin marginea de sus, marginea de jos, marginea din stânga și marginea din dreapta este setată la Activat în setările Combinare margini.

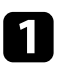

Apăsați pe butonul [Menu], selectați meniul **Proiecție multiplă** și apăsați pe [Enter].

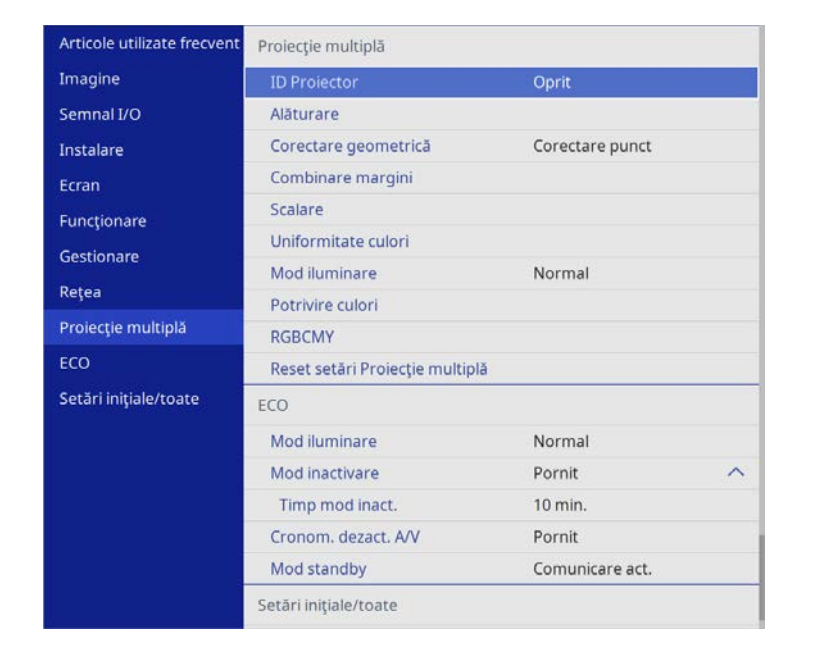

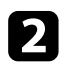

Selectați Nivel de negru și apăsați pe [Enter].

Selectați Ajustarea culorilor și apăsați pe [Enter].
Zonele de ajustare sunt afișate în funcție de setarea Combinare margini.

Utilizați butoanele cu săgeți pentru a selecta suprafața pe care doriți să o ajustați, iar apoi apăsați pe [Enter]. Zona selectată este afișată în portocaliu.

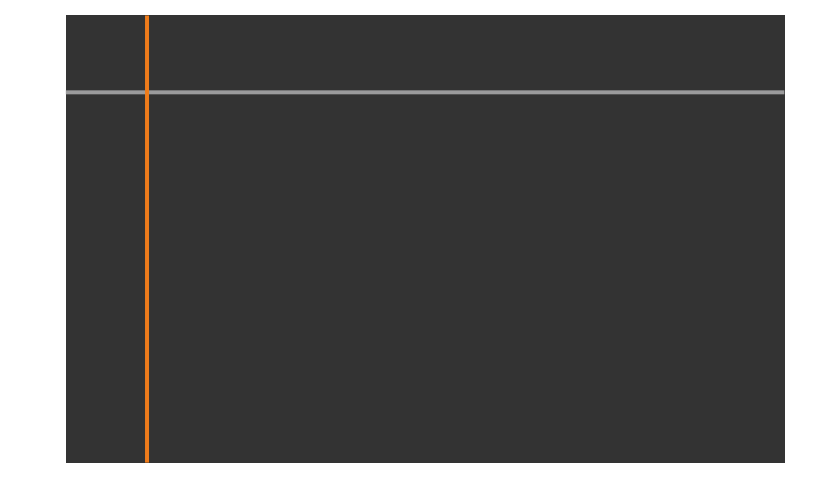

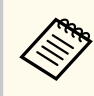

Când se suprapun mai multe ecrane, ajustați în funcție de zona cu cea mai mare suprapunere (zona cea mai strălucitoare). În ilustrația de mai jos, aliniați mai întâi (2) cu (1), apoi ajustați astfel încât (3) să se alinieze cu (2).

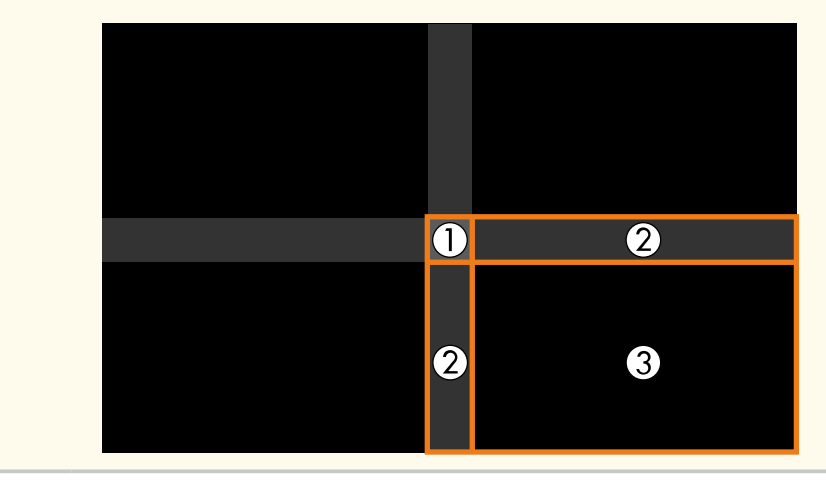

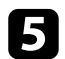

### Ajustați tonul de negru.

| Ajustarea culorilor ] |     |     | Retur |            |
|-----------------------|-----|-----|-------|------------|
| Roşu                  | 0 < | ( - |       | • •        |
| Verde                 | 0   | -   |       | -          |
| Albastru              | 0   | 1.0 |       | <u>-</u> 2 |
| Strălucire            |     |     | - +   |            |

Puteți utiliza butoanele **Strălucire** pentru a ajusta valorile RGB în același timp.

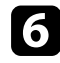

Repetați pașii 4 și 5, după caz, pentru a ajusta suprafețele de ecran rămase.

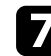

După ce terminați, apăsați pe [Menu].

- >> Linkuri corelate
- "Modificarea zonei de ajustare a nivelului de negru" p.115

#### Modificarea zonei de ajustare a nivelului de negru

Dacă există zone în care culoarea nu corespunde după ajustarea setării **Nivel de negru**, le puteți ajusta manual.

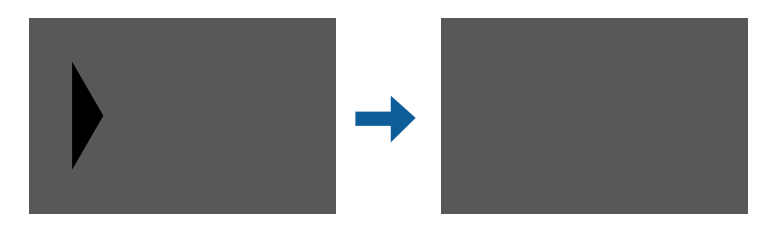

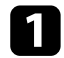

Selectați Suprafață corecție în setarea Nivel de negru și apăsați pe [Enter].

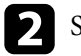

Selectați Start ajustări și apăsați pe [Enter].

Liniile de margine indică unde se afișează suprapunerile imaginilor. Liniile sunt afișate în funcție de setarea **Combinare margini**.

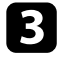

Folosiți butoanele cu săgeți pentru a selecta linia de margine pe care doriți să o reglați. Apoi apăsați pe [Enter].

Linia selectată este afișată în portocaliu.

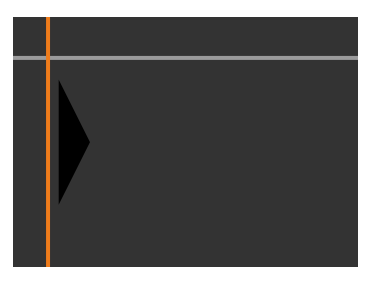

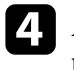

Apăsați pe butoanele cu săgeți pentru a ajusta poziția liniei. Apoi apăsați pe [Enter].

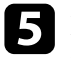

Folosiți butoanele cu săgeți pentru a selecta punctul pe care doriți să îl mutați. Apoi apăsați pe [Enter].

Punctul selectat este afișat în portocaliu.

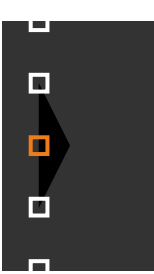

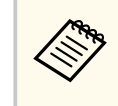

Puteți modifica numărul de puncte afișate utilizând setarea Puncte.

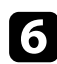

Folosiți butoanele cu săgeți pentru a deplasa punctul.

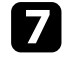

Pentru a continua să deplasați un alt punct, apăsați pe [Esc] și apoi repetați pașii 5 și 6.

8 Pentru a ajusta altă linie de margine, apăsați pe [Esc] până când se afișează ecranul ilustrat în pasul 3.

9 După ce terminați, apăsați pe [Menu].

### **Ajustarea RGBCMY**

Puteți ajusta setările **Nuanță**, **Saturație** și **Strălucire** pentru componentele de culoare R (roșu), G (verde), B (albastru), C (cyan), M (magenta) și Y (galben).

Înainte de a începe, porniți toate proiectoarele pentru a putea selecta setările de tonalitate a culorii care corespund ecranului unic.

Vedeți "Ajustarea nuanței, a saturației și a strălucirii" pentru detalii.

#### >>> Linkuri corelate

• "Ajustarea nuanței, a saturației și a strălucirii" p.70

### Scalarea unei imagini

Puteți proiecta aceeași imagine de la mai multe proiectoare și utiliza funcția **Scalare** pentru a le decupa și a le combina într-o singură imagine (EB-L210SF).

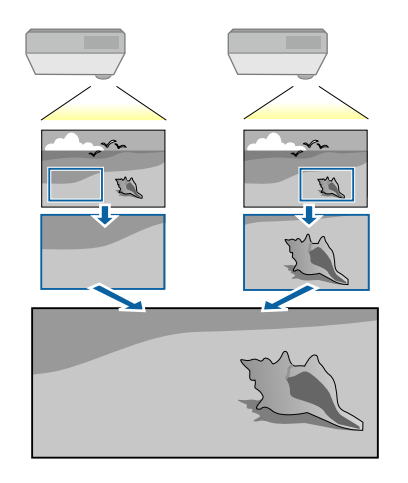

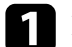

Inserați semnalul de imagine pentru a afișa imaginea.

Apăsați pe butonul [Menu], selectați meniul **Proiecție multiplă** și apăsați pe [Enter].

| Articole utilizate frecvent | Proiecție multiplă              |                 |   |
|-----------------------------|---------------------------------|-----------------|---|
| Imagine                     | ID Proiector                    | Oprit           |   |
| Semnal I/O                  | Alăturare                       |                 |   |
| Instalare                   | Corectare geometrică            | Corectare punct |   |
| Ecran                       | Combinare margini               |                 |   |
| Funcționare                 | Scalare                         |                 |   |
| Gestionare                  | Uniformitate culori             |                 |   |
| Beter                       | Mod iluminare                   | Normal          |   |
| кејеа                       | Potrivire culori                |                 |   |
| Proiecție multiplă          | RGBCMY                          |                 |   |
| ECO                         | Reset setări Proiecție multiplă |                 |   |
| Setări inițiale/toate       | ECO                             |                 |   |
|                             | Mod iluminare                   | Normal          |   |
|                             | Mod inactivare                  | Pornit          | ^ |
|                             | Timp mod inact.                 | 10 min.         |   |
|                             | Cronom. dezact. A/V             | Pornit          |   |
|                             | Mod standby                     | Comunicare act. |   |
|                             | Setări inițiale/toate           |                 |   |

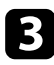

Selectați **Scalare** și apăsați pe [Enter]. Veți vedea acest ecran:

| [Scalare] |       | Retur  |
|-----------|-------|--------|
| Scalare   | Oprit | $\sim$ |

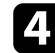

Selectați setarea Scalare și selectați Pornit.

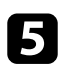

Selectați setarea **Mod scalare** și selectați una dintre aceste opțiuni:

• Afișare zoom pentru a menține formatul imaginii când o scalați.

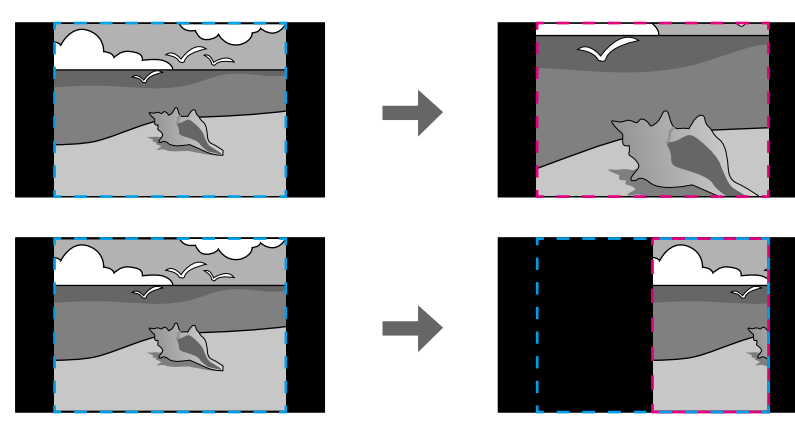

• Afișare completă pentru a ajusta imaginea la dimensiunea ecranului proiectorului când scalați imaginea.

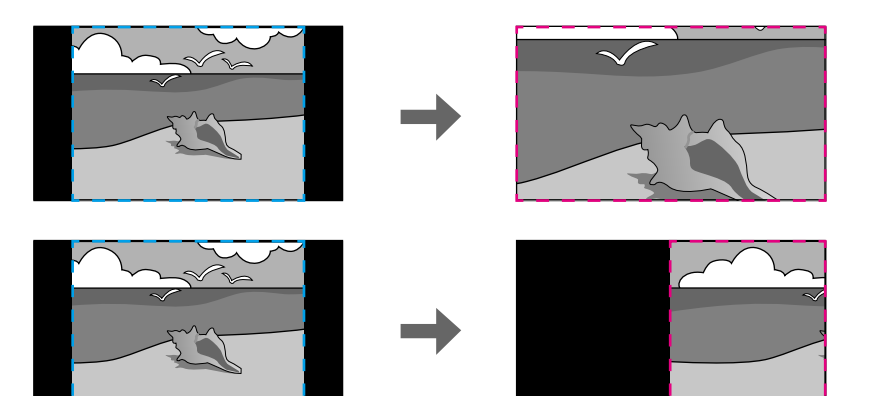

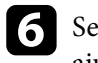

Selectați una sau mai multe dintre următoarele opțiuni de scalare și ajustați după cum considerați necesar:

- - sau +: pentru a scala imaginea simultan pe verticală și pe orizontală.
- Scalare verticală pentru a scala imaginea numai pe verticală.
- Scalare orizontală pentru a scala imaginea numai pe orizontală.
- **7** s<sub>a</sub>

Selectați setarea **Ajustare detaliu** și utilizați butoanele cu săgeți pentru a regla coordonatele și dimensiunea fiecărei imagini când se afișează pe ecran.

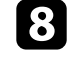

Selectați **Interval detaliu** pentru a previzualiza zona detaliată pe care ați selectat-o.

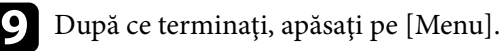

Puteți securiza proiectorul pentru a descuraja furtul sau a împiedica utilizarea neintenționată prin setarea următoarelor caracteristici de securitate.

 Securizare prin parolă – nu permite persoanelor care nu cunosc parola să utilizeze proiectorul și împiedică modificarea ecranului de pornire și a altor setări.

Această funcție acționează ca o funcție antifurt, deoarece proiectorul nu poate fi utilizat în cazul în care este furat, și vă permite să limitați numărul de persoane care pot utiliza proiectorul.

• Securizare prin blocarea butoanelor – blochează comandarea proiectorului prin utilizarea butoanelor de pe panoul de control.

Această funcție este utilă la evenimente sau spectacole când doriți să dezactivați toate butoanele în timpul proiecției, sau la școli unde doriți să limitați utilizarea butoanelor.

• Cablu de securitate – pentru fixarea fizică a proiectorului într-un anumit loc.

#### >> Linkuri corelate

- "Tipuri de securizare prin parolă" p.118
- "Blocarea butoanelor proiectorului" p.121
- "Instalarea unui cablu de securitate" p.121

### Tipuri de securizare prin parolă

Puteți configura următoarele tipuri de securizare prin parolă utilizând o singură parolă partajată.

- **Protecție la pornire** împiedică utilizarea proiectorului fără introducerea în prealabil a unei parole. Atunci când conectați cablul de alimentare și porniți proiectorul pentru prima dată, trebuie să introduceți parola corectă. Parola se aplică, de asemenea, pentru **Pornire directă** și **Pornire automată**.
- **Protecție meniu** pentru **Logo utilizator** împiedică orice persoană să schimbe ecranul personalizat afișat la pornirea proiectului sau la recepționarea semnalului de intrare. Ecranul personalizat descurajează furtul prin identificarea proprietarului proiectorului.

- **Protecție meniu** pentru **Program** nu permite schimbarea setărilor de programare a proiectorului.
- **Protecție meniu** pentru **Rețea** nu permite schimbarea setărilor de **Rețea** ale proiectorului.

#### >>> Linkuri corelate

- "Setarea unei parole" p.118
- "Selectarea tipurilor de securizare prin parolă" p.119
- "Introducerea unei parole pentru utilizarea proiectorului" p.120

### Setarea unei parole

Atunci când utilizați pentru prima dată proiectorul, trebuie să setați o parolă.

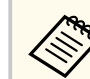

Nu există o parolă setată în mod implicit. Trebuie să setați o parolă.

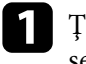

Țineți apăsat butonul [Freeze] de pe telecomandă timp de aproximativ 5 secunde.

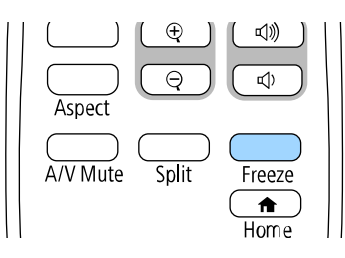

Se va afișa meniul de setări Protejat de parolă.

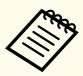

- Dacă nu este setată o parolă, se afişează un ecran care vă solicită să setați o parolă înainte să puteți vedea meniul de setare Protejat de parolă.
- Dacă funcția **Protejat de parolă** este deja activată, trebuie să introduceți parola corectă pentru a se afișa meniul de setare **Protejat de parolă**.

### Selectați Parolă și apăsați pe [Enter].

| [ Protejat de parolă ] |       |  |
|------------------------|-------|--|
| Protecție la pornire   | Oprit |  |
| Protecție meniu        |       |  |
| Parolă                 |       |  |

### Veți vedea mesajul Schimbați parola?.

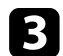

### Selectați Da și apăsați pe [Enter].

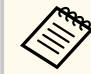

Dacă selectați Nu, se afișează din nou meniul de setări Protejat de parolă.

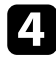

Țineți apăsat butonul [Num] de pe telecomandă și utilizați butoanele numerice pentru a seta o parolă din 4 cifre.

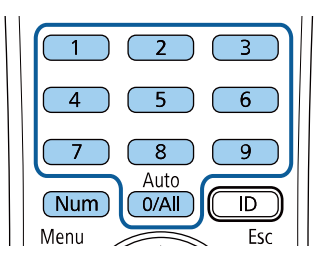

În timp ce este introdusă, parola apare ca \*\*\*\*. După ce introduceți a patra cifră, se afișează un mesaj de confirmare.

### Introduceți din nou parola.

Veți vedea mesajul **Parolă acceptată**. Dacă reintroduceți parola incorect, este afișat un mesaj care vă cere să reintroduceți parola.

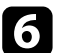

- Apăsați pe [Esc] pentru a reveni la meniu.
- Notați parola și păstrați-o într-un loc sigur.

### Selectarea tipurilor de securizare prin parolă

După ce setați o parolă, veți vedea acest meniu care vă permite să selectați tipurile de securizare prin parolă pe care doriți să le utilizați.

| [ Protejat de parolă ] |       |  |
|------------------------|-------|--|
| Protecție la pornire   | Oprit |  |
| Protecție meniu        |       |  |
| Parolă                 |       |  |

Dacă nu apare acest meniu, țineți apăsat butonul [Freeze] de pe telecomandă timp de 5 secunde până se afișează meniul.

- Pentru a împiedica utilizarea neautorizată a proiectorului, setați opțiunea **Protecție la pornire** la **Pornit**.
- Pentru a împiedica modificările la setările proiectorului, selectați setarea Protecție meniu, apăsați pe [Enter] și selectați opțiunea după cum este necesar.
  - Pentru a împiedica modificările la ecranul Logo utilizator sau la setările de afișare corelate, setați opțiunea Logo utilizator la Pornit.

- Pentru a împiedica modificările la setările agendei proiectorului, setați opțiunea **Program** la **Pornit**.
- Pentru a împiedica modificările la setările de rețea ale proiectorului, setați opțiunea **Rețea** la **Pornit**.

Ca metodă suplimentară de descurajare a furtului, puteți lipi pe proiector o etichetă cu textul "Protejat prin parolă".

| • |
|---|

Păstrați telecomanda într-un loc sigur; dacă o pierdeți, nu veți mai putea introduce parola.

### Introducerea unei parole pentru utilizarea proiectorului

Când se afișează ecranul pentru parolă, introduceți parola corectă.

[Parolă]

Introduceți parola.

#### Pentru mai multe informații consultați documentația dvs.

1

Țineți apăsat butonul [Num] de pe telecomandă și introduceți parola folosind butoanele numerice.

| 4 5 6       |  |
|-------------|--|
| 7 8 9       |  |
| Num 0/All D |  |
| Menu Esc    |  |

Ecranul pentru parolă se închide.

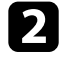

Dacă parola este incorectă, se afișează un mesaj și solicitarea de introducere din nou a parolei. Introduceți parola corectă pentru a continua.

### Atenție

- Dacă s-a introdus de trei ori consecutiv o parolă incorectă, se afișează timp de aproximativ 5 minute mesajul **Funcționarea proiectorului va fi blocată.** și apoi proiectorul comută în modul Standby. În acest caz, deconectați cablul de alimentare de la priza electrică, apoi reintroduceți-l și reporniți proiectorul. Proiectorul va afișa din nou ecranul pentru introducerea parolei pentru a putea introduce parola corectă.
- Dacă ați uitat parola, rețineți numărul " **Solicitați codul**: xxxxx" care apare pe ecran și contactați Epson pentru asistență.
- În cazul în care continuați să repetați operația de mai sus și introduceți o parolă incorectă de 30 de ori la rând, se afișează mesajul Funcționarea proiectorului va fi blocată. Contactați Epson după cum se arată în documentația dvs. și proiectorul nu mai acceptă introducerea parolei. Contactați Epson pentru asistență.

### Blocarea butoanelor proiectorului

Puteți bloca butoanele de pe panoul de control pentru a împiedica orice persoană să utilizeze proiectorul. Proiectorul poate fi operat folosind telecomanda.

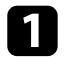

Apăsați pe butonul [Menu], selectați meniul **Gestionare** și apăsați pe [Enter].

| Articole utilizate frecvent | Gestionare              |                        |
|-----------------------------|-------------------------|------------------------|
| Imagine                     | Buton utilizator        | Mod iluminare          |
| Semnal I/O                  | Logo utilizator         |                        |
| Instalare                   | Şablon utilizator       |                        |
| Ecran                       | Blocare funcționare     | Oprit                  |
| Funcționare                 | Uniformitate culori     |                        |
| Gestionare                  | Mod reîmprospătare      |                        |
| Retor                       | Calibrare sursă lumină  |                        |
| кеџеа                       | Dată & oră              |                        |
| Proiecție multiplă          | Setări agendă           |                        |
| ECO                         | Alim. rețea fără fir    |                        |
| Setări inițiale/toate       | Diagnoză LAN wireless   | 1                      |
|                             | Dest. salvare jurnal    | Memorie USB și internă |
|                             | Interval config. lot    |                        |
|                             | Limbă 🌐                 | Română                 |
|                             | Informații              |                        |
|                             | Afişare jurnale         |                        |
|                             | Reset setări Gestionare |                        |
|                             | Potos                   |                        |

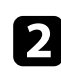

Selectați Blocare funcționare și apăsați pe [Enter].

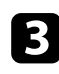

Selectați una dintre următoarele tipuri de blocare și apăsați pe [Enter]:

- Pentru a bloca toate butoanele proiectorului, selectați Blocare totală.
- Pentru a bloca toate butoanele exceptând butonul de alimentare, selectați **Cu excepția Butonului de pornire/oprire**.

| [ Blocare funcționare ]                 |                | Retur          |
|-----------------------------------------|----------------|----------------|
|                                         | Blocare totală |                |
| Cu excepția Butonului de pornire/oprire |                | pornire/oprire |
| ~                                       | Oprit          |                |

Se va afișa o solicitare de confirmare.

Selectați Da și apăsați pe [Enter].
Setarea Blocare funcționare își produce efectele.

#### >> Linkuri corelate

• "Deblocarea butoanelor proiectorului" p.121

### Deblocarea butoanelor proiectorului

Dacă butoanele proiectorului au fost blocate, procedați astfel pentru a le debloca:

- Țineți apăsat butonul [Enter] de pe panoul de control timp de 7 secunde. Se afișează un mesaj și se anulează blocarea.
- Reglați setarea **Blocare funcționare** la **Oprit** în meniul **Gestionare** al proiectorului.

### Instalarea unui cablu de securitate

Pentru a descuraja furtul, puteți instala pe proiector un cablu de securitate.

• Utilizați slotul de securitate de pe proiector pentru a atașa un sistem Microsaver Security System de la Kensington.

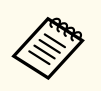

Pentru mai multe detalii despre sistemul Microsaver Security System, vizitați site-ul web Kensington.

https://www.kensington.com/

• Utilizați punctul de atașare a cablului de securitate de pe proiector pentru a atașa un cablu din fire metalice la un dispozitiv de prindere sau o piesă de mobilier grea din încăpere.

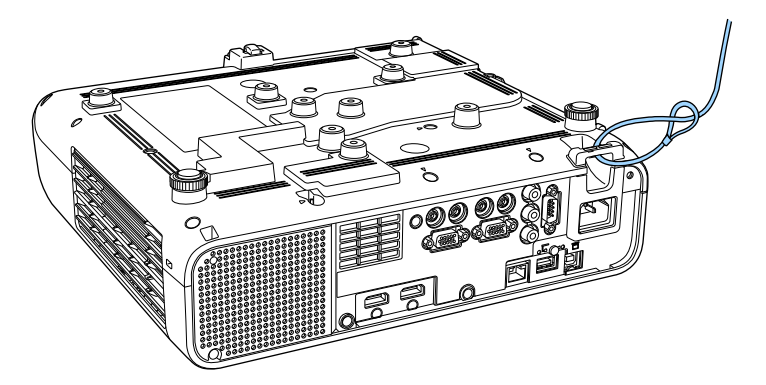

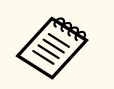

Puteți utiliza un cablu de blocare pentru prevenirea furtului disponibil în comerț. Pentru instrucțiuni despre folosirea firului de blocare consultați documentația acestuia.

## Utilizarea proiectorului într-o rețea

Urmați instrucțiunile din aceste secțiuni pentru a configura proiectorul pentru utilizare într-o rețea.

#### ➡ Linkuri corelate

- "Proiecția într-o rețea prin cablu" p.124
- "Proiecția într-o rețea fără fir" p.128
- "Proiecția într-o rețea fără fir de pe un dispozitiv mobil (Screen Mirroring)" p.141
- "HTTP securizat" p.146
- "Partajare ecran" p.148

Puteți trimite imagini la proiector printr-o rețea prin cablu. Pentru aceasta, conectați proiectorul la rețea și apoi configurați proiectorul și computerul pentru proiecție în rețea.

După conectarea și configurarea proiectorului conform instrucțiunilor prezentate, descărcați și instalați Epson iProjection (Windows/Mac) de pe următorul site web.

#### epson.sn

Software-ul Epson iProjection configurează computerul pentru proiecție în rețea. De asemenea, vă permite să realizați întâlniri interactive prin proiectarea ecranelor computerului utilizatorului printr-o rețea. Pentru instrucțiuni, consultați *Ghid de utilizare Epson iProjection (Windows/Mac)*.

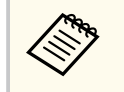

Dacă nu este setată o **Parolă control web**, se afișează un ecran care vă solicită să setați o parolă la salvarea setărilor de rețea. Urmați instrucțiunile afișate pe ecran pentru a seta parola.

#### >>> Linkuri corelate

- "Conectarea la o rețea prin cablu" p.124
- "Selectarea setărilor de rețea prin cablu" p.124

### Conectarea la o rețea prin cablu

Pentru a conecta proiectorul la o rețea locală (LAN) prin cablu, utilizați un cablu de rețea 100Base-TX sau 10Base-T. Pentru a asigura o transmisie corespunzătoare a datelor, utilizați un cablu ecranat din categoria 5 sau o categorie superioară.

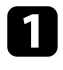

Conectați un capăt al cablului de rețea la hubul, switch-ul sau routerul de rețea.

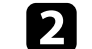

Conectați celălalt capăt al cablului la portul LAN al proiectorului.

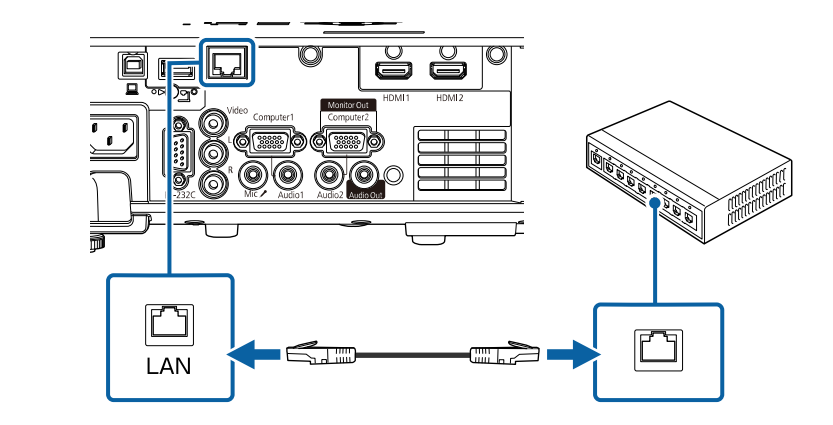

### Selectarea setărilor de rețea prin cablu

Înainte de a putea proiecta imagini de pe computerele din rețea, trebuie să selectați setările de rețea pe proiector.

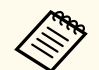

Asigurați-vă că ați conectat deja proiectorul la rețeaua prin cablu utilizând portul LAN.

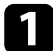

Apăsați pe butonul [Menu], selectați meniul **Rețea** și apăsați pe [Enter].

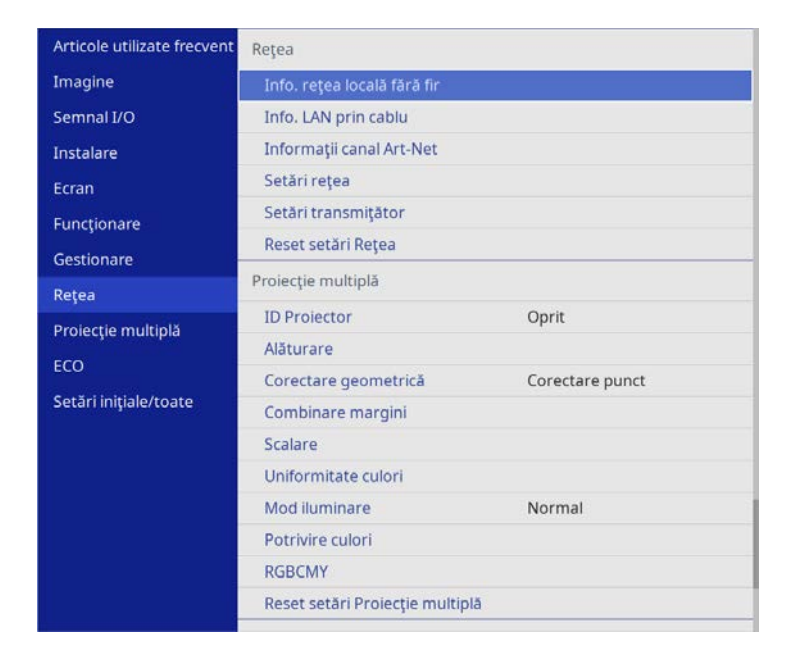

2

Selectați Setări rețea și apăsați pe [Enter].

- B Pentru a identifica proiectorul în rețea, selectați Nume proiector și introduceți un nume de până la 16 de caractere alfanumerice.
- 4. Setați opțiunea Interfață control prioritate la LAN prin cablu.

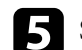

Selectați meniul LAN prin cablu și apăsați pe [Enter].

| [ LAN prin cablu ] |         | Retur |
|--------------------|---------|-------|
| Setări IP          |         |       |
| Server DNS 1       | 0.0.0.0 |       |
| Server DNS 2       | 0.0.00  |       |
| IPv6               | Oprit   | ~     |
| Afisare adresă IP  | Pornit  |       |

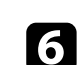

Atribuiți setările IP necesare pentru rețea.

- Dacă rețeaua atribuie adrese automat, selectați **Setări IP** pentru a stabili setarea **DHCP** la **Pornit**.
- Dacă trebuie să setați manual adresa, selectați Setări IP pentru a seta opțiunea DHCP la Oprit și apoi introduceți valorile pentru setările Adresă IP, Mască subrețea și Adresă Gateway ale proiectorului.

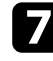

Pentru a nu permite afișarea adresei IP în ecranul de informații despre rețea, setați opțiunea **Afișare adresă IP** la **Oprit**.

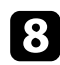

### Selectați meniul Proiecție rețea și apăsați pe [Enter].

|             | Retur                                                                                                    |
|-------------|----------------------------------------------------------------------------------------------------|
| Oprit       |                                                                                                    |
| Pornit      | ^                                                                                                    |
| Pornit      |                                                                                                    |
| Text și coc | I QR                                                                                                    |
|             |                                                                                                    |
| Oprit       |                                                                                                    |
| Pornit      | ^                                                                                                    |
| Pornit      |                                                                                                    |
| 1 (Fin)     |                                                                                                    |
| Pornit      |                                                                                                    |
| Oprit       |                                                                                                    |
| Pornit      |                                                                                                    |
|             | Oprit<br>Pornit<br>Pornit<br>Text și coo<br>Oprit<br>Pornit<br>Pornit<br>1 (Fin)<br>Pornit<br>Oprit<br>Pornit |

9

Activați setarea **Cuvânt cheie proiector** pentru a activa o parolă de securitate pentru a împiedica accesarea proiectorului de către persoane care nu se află în aceeași încăpere cu proiectorul.

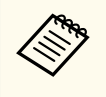

Când activați această setare, trebuie să introduceți un cuvânt-cheie randomizat afișat de pe un computer, utilizând Epson iProjection, pentru a accesa proiectorul și a partaja ecranul curent.

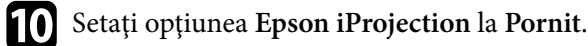

| [Epson iProjection ] | Retur |
|----------------------|-------|
| 🗸 Pornit             |       |
| Oprit                |       |

11 Selectați opțiunile după cum este necesar.

- Afișare inf. LAN vă permite să setați formatul de afișare pentru informațiile de rețea ale proiectorului.
- **Parolă moderator** vă permite să introduceți o parolă numerică din patru cifre pentru accesarea proiectorului ca moderator utilizând aplicația Epson iProjection. (Nu există o parolă setată în mod implicit.)
- Selectarea afișării cuvântului cheie vă dă posibilitatea să selectați dacă doriți să afișați un cuvânt cheie pentru proiector pe imaginea proiectată atunci când accesați proiectorul utilizând Epson iProjection.
- După ce terminați selectarea setărilor, reveniți la ecranul Setări rețea, selectați Setare și urmați instrucțiunile de pe ecran pentru a salva setările și a ieși din meniuri.

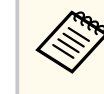

Dacă nu este setată o **Parolă control web**, se afișează un ecran care vă solicită să setați o parolă înainte să puteți salva setările. Urmați instrucțiunile afișate pe ecran pentru a seta parola.

### Apăsați pe butonul [LAN] de pe telecomandă.

Setările pentru rețeaua prin cablu sunt finalizate atunci când vedeți adresa IP corectă în ecranul de informații despre rețea.

| [ LAN ]         |                    |
|-----------------|--------------------|
| Nume proiector  | : MYNAME           |
| SSID            | :                  |
| Adresă IP 📙     | : WIRED.DHCP.ID    |
| Adresă IP ((ț)) | : WIRELESS.DHCP.ID |
| Cuvânt cheie    | :                  |
|                 |                    |
|                 |                    |
| Event ID        | : 0434             |

### ➡ Linkuri corelate

• "Utilizarea tastaturii afişate" p.176

Puteți trimite imagini la proiector printr-o rețea fără fir.

Pentru aceasta, trebuie să configurați proiectorul și computerul pentru proiecție fără fir.

Puteți conecta proiectorul la rețeaua dvs. fără fir configurând manual conexiunea cu ajutorul meniurilor pentru **Rețea** ale proiectorului.

După configurarea proiectorului, descărcați și instalați software-ul de rețea de pe următorul site web.

#### epson.sn

Utilizați software-ul și documentația prezentate mai jos pentru a configura și controla proiecția fără fir.

- Software-ul Epson iProjection (Windows/Mac) vă permite să realizați întruniri interactive cu proiecții de ecrane de calculator ale unor utilizatori dintr-o rețea. Pentru instrucțiuni, consultați *Ghid de utilizare Epson iProjection (Windows/Mac)*.
- Aplicația Epson iProjection (pentru iOS/Android) vă permite să proiectați de pe dispozitive iOS sau Android.

Puteți descărca gratuit aplicația Epson iProjection din App Store sau Google Play. Orice tarife suportate în timpul comunicării cu App Store sau Google Play cad în responsabilitatea clientului.

• Aplicația Epson iProjection (pentru Chromebook) vă permite să proiectați de pe dispozitive Chromebook.

Puteți descărca aplicația Epson iProjection din Google Play. Orice tarife suportate în timpul comunicării cu Google Play cad în responsabilitatea clientului. Pentru instrucțiuni, consultați *Epson iProjection Operation Guide (Chromebook)*.

Dacă nu este setată o **Parolă control web**, se afișează un ecran care vă solicită să setați o parolă la salvarea setărilor de rețea. Urmați instrucțiunile afișate pe ecran pentru a seta parola.

#### >> Linkuri corelate

 "Instrucțiuni pentru lucrul în siguranță cu modulul LAN fără fir încorporat" p.128

- "Metode de conectare pentru proiecția într-o rețea fără fir" p.129
- "Instalarea modulului LAN fără fir" p.129
- "Selectarea manuală a setărilor de rețea fără fir" p.130
- "Selectarea setărilor de rețea fără fir în Windows" p.134
- "Selectarea setărilor de rețea fără fir în Mac" p.134
- "Configurarea securității pentru rețeaua fără fir pentru Modul Punct acces simplu" p.134
- "Configurarea securității pentru rețeaua fără fir pentru Modul infrastructură" p.135
- "Folosirea unui cod QR pentru conectarea la un dispozitiv mobil" p.137
- "Utilizarea unei chei USB pentru conectarea unui calculator Windows" p.138
- "Utilizarea sistemului de prezentare fără fir pentru conectarea computerelor Windows/Mac" p.139

### Instrucțiuni pentru lucrul în siguranță cu modulul LAN fără fir încorporat

Acest proiector conține module LAN fără fir încorporat. Asigurați-vă că urmați aceste instrucțiuni importante când utilizați conexiunea LAN fără fir.

### **Avertisment**

- Nu utilizați dispozitivul în apropierea echipamentelor medicale, cum ar fi stimulatoarele cardiace. În plus, atunci când utilizați dispozitivul, asigurați-vă că nu există niciun echipament medical (cum ar fi stimulatoarele cardiace) în apropiere. Interferențele electromagnetice pot cauza anomalii de funcționare a echipamentelor medicale.
- Interferențele electromagnetice pot cauza echipamentul controlat automat să funcționeze necorespunzător ceea ce poate cauza un accident. Nu utilizați dispozitivul în apropierea oricărui echipament care este controlat automat, cum ar fi uși automate sau alarme de incendiu.

### \land Atenție

Asigurați-vă că mențineți o distanță de cel puțin 20 de cm între dispozitiv și corp. În caz contrar, v-ar putea afecta sănătatea.

### Metode de conectare pentru proiecția într-o rețea fără fir

Alegeți o conexiune potrivită pentru a conecta calculatorul și proiectorul printro rețea în funcție de mediul de rețea.

• Modul Punct de acces simplu vă permite să conectați direct telefoane inteligente, tablete și computere, utilizând proiector ca punct de acces. Când utilizați această metodă, conectați proiectorul utilizând **Modul Conectare rapidă** al software-ului Epson iProjection sau utilizați Screen Mirroring.

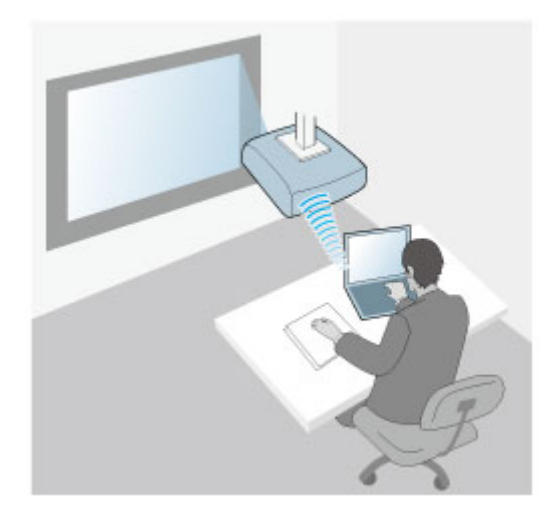

• Modul infrastructură vă permite să vă conectați la smartphone-uri, tablete sau computere prin intermediul unui punct de acces de rețea fără fir. Când utilizați această metodă, conectați proiectorul utilizând Modul Conectare avansată al software-ului Epson iProjection.

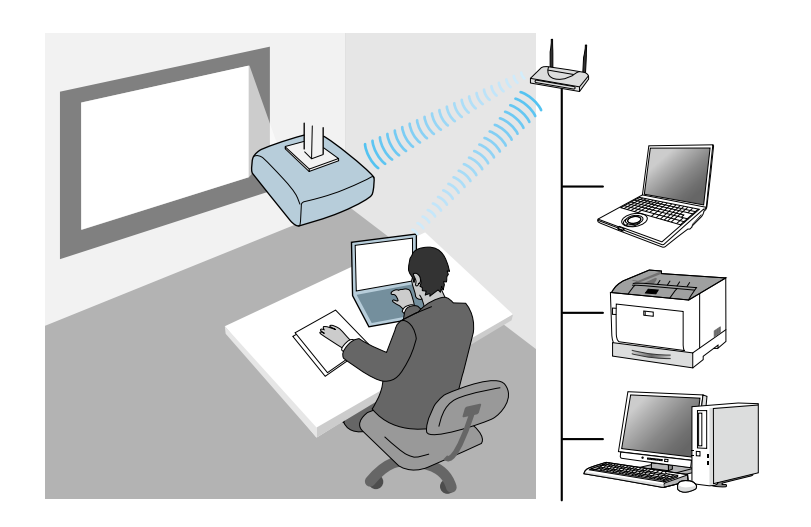

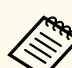

Când monitorizați sau controlați proiectorul prin LAN wireless în modul standby, conectați proiectorul și computerul cu modul de infrastructură.

Proiectorul conține un modul LAN fără fir încorporat. Dacă instalați un modul LAN fără fir opțional suplimentar, puteți utiliza ambele metode de conectare concomitent. Când instalați modulul LAN fără fir, setați opțiunea **Punctul acces simplu** la **Pornit**.

Rețea > Setări rețea > Punctul acces simplu

### Instalarea modulului LAN fără fir

Pentru a utiliza conexiuni fără fir suplimentare, instalați modulul LAN fără fir Epson. Nu instalați niciun alt tip de modul LAN fără fir.

#### Atenție

Nu deconectați niciodată modulul când indicatorul luminos este albastru sau se aprinde intermitent ori sunteți în cursul unei proiecții fără fir. În caz contrar, puteți să deteriorați modulul sau să pierdeți date.

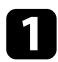

Utilizați o șurubelniță cu cap în cruce pentru a scoate șurubul care fixează capacul modulului LAN fără fir.

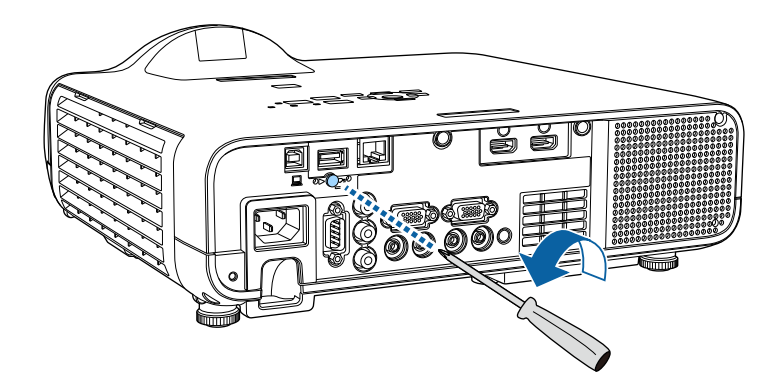

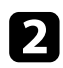

Conectați modulul LAN fără fir la portul USB-A.

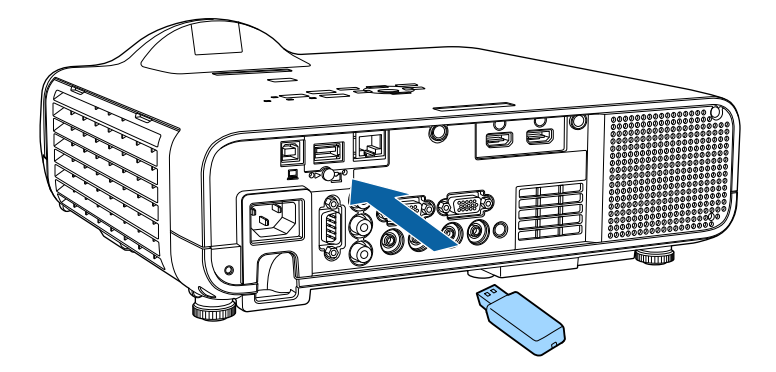

3

Atașați capacul modulului LAN fără fir și fixați-l cu șurubul.

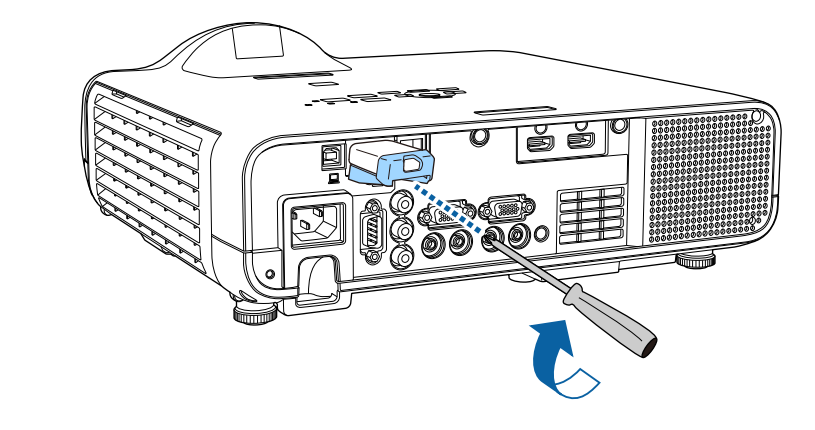

### Selectarea manuală a setărilor de rețea fără fir

Înainte de a putea proiecta imagini din rețeaua fără fir, trebuie să selectați setările de rețea pentru proiector.

| - |  |  |
|---|--|--|

### Apăsați pe butonul [Menu], selectați meniul **Gestionare** și apăsați pe [Enter].

| Articole utilizate frecvent | Gestionare              |                        |
|-----------------------------|-------------------------|------------------------|
| Imagine                     | Buton utilizator        | Mod iluminare          |
| Semnal I/O                  | Logo utilizator         |                        |
| Instalare                   | Şablon utilizator       |                        |
| Ecran                       | Blocare funcționare     | Oprit                  |
| Funcționare                 | Uniformitate culori     |                        |
| Gestionare                  | Mod reîmprospătare      |                        |
| Roton                       | Calibrare sursă lumină  |                        |
| кејеа                       | Dată & oră              |                        |
| Proiecție multiplă          | Setări agendă           |                        |
| ECO                         | Alim. rețea fără fir    |                        |
| Setări inițiale/toate       | Diagnoză LAN wireless   | 1                      |
|                             | Dest. salvare jurnal    | Memorie USB și internă |
|                             | Interval config. lot    |                        |
|                             | Limbă 🌐                 | Română                 |
|                             | Informații              |                        |
|                             | Afişare jurnale         |                        |
|                             | Reset setări Gestionare |                        |
|                             | Datas                   |                        |

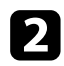

### Setați opțiunea Alim. rețea fără fir la Pornit.

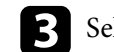

4

Selectați meniul **Rețea** și apăsați pe [Enter].

| Articole utilizate frecvent | Rețea                           |                 |
|-----------------------------|---------------------------------|-----------------|
| Imagine                     | Info. rețea locală fără fir     |                 |
| Semnal I/O                  | Info. LAN prin cablu            |                 |
| Instalare                   | Informații canal Art-Net        |                 |
| Ecran                       | Setări rețea                    |                 |
| Functionare                 | Setări transmițător             |                 |
| Gestionare                  | Reset setări Rețea              |                 |
| Petea                       | Proiecție multiplă              |                 |
| Brojactio multiplă          | ID Proiector                    | Oprit           |
| Froiecçie multipla          | Alăturare                       |                 |
| ECO                         | Corectare geometrică            | Corectare punct |
| Setări inițiale/toate       | Combinare margini               |                 |
|                             | Scalare                         |                 |
|                             | Uniformitate culori             |                 |
|                             | Mod iluminare                   | Normal          |
|                             | Potrivire culori                |                 |
|                             | RGBCMY                          |                 |
|                             | Reset setări Proiecție multiplă |                 |
|                             |                                 |                 |

- Selectați **Setări rețea** și apăsați pe [Enter].
- **5** Pentru a identifica proiectorul în rețea, selectați **Nume proiector** și introduceți un nume de până la 16 de caractere alfanumerice.
- 6 Setați opțiunea Interfață control prioritate la LAN fără fir.

### Selectați metoda de conectare.

• Pentru modul Punct de acces simplu, setați opțiunea **Punctul acces** simplu la **Pornit** și treceți la pasul 12.

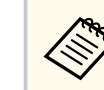

Dacă nu a fost setată o **Frază de acces**, apare un ecran care vă solicită să setați opțiunea **Frază de acces**.

- Pentru modul infrastructură, setați opțiunea **Punctul acces simplu** la **Oprit** și treceți la pasul următor.
- Dacă ați instalat modul LAN fără fir opțional și doriți să utilizați ambele metode de conectare concomitent, setați opțiunea **Punctul acces simplu** la **Pornit** și treceți la pasul următor.

| Retur |
|-------|
|       |
|       |
|       |

### Selectați meniul LAN fără fir și apăsați pe [Enter].

| [ Rețea locală fără fir ] |          | Retur  |
|---------------------------|----------|--------|
| Căutare punct de acces    |          |        |
| SSID                      |          |        |
| Securitate                | Deschisă |        |
| Setări IP                 |          |        |
| Server DNS 1              | 0.0.0.0  |        |
| Server DNS 2              | 0.0.0.0  |        |
| IPv6                      | Oprit    | $\sim$ |
| Afişare adresă IP         | Pornit   |        |

#### Proiectorul începe să caute puncte de acces.

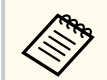

8

De asemenea, puteți căuta puncte de acces utilizând manual setarea Căutare punct de acces.

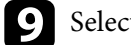

Selectați punctul de acces la care doriți să vă conectați.

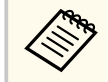

Dacă este necesar să alocați manual identificatorul SSID, selectați SSID pentru a introduce identificatorul SSID.

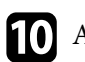

Atribuiți setările IP necesare pentru rețea.

- Dacă rețeaua atribuie adrese automat, selectați **Setări IP** pentru a stabili setarea **DHCP** la **Pornit**.
- Dacă trebuie să setați manual adresa, selectați **Setări IP** pentru a seta opțiunea **DHCP** la **Oprit** și apoi introduceți valorile pentru setările Adresă IP, Mască subrețea și Adresă Gateway ale proiectorului.

Pentru a nu permite afișarea adresei IP în ecranul de informații despre rețea, setați opțiunea Afișare adresă IP la Oprit.

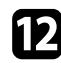

### Selectați meniul Proiecție rețea și apăsați pe [Enter].

| [ Proiecție rețea ]                  |             | Retur |
|--------------------------------------|-------------|-------|
| Cuvânt cheie proiector               | Oprit       |       |
| Epson iProjection                    | Pornit      | ^     |
| Afişaj SSID                          | Pornit      |       |
| Afişare inf. LAN                     | Text și cod | IQR   |
| Parolă moderator                     |             |       |
| Selectarea afişării cuvântului cheie | Oprit       |       |
| Screen Mirroring                     | Pornit      | ^     |
| Întrer. conexiune                    | Pornit      |       |
| Reglare performanțe                  | 1 (Fin)     |       |
| Info. Screen Mirroring               | Pornit      |       |
| Message Broadcasting                 | Oprit       |       |
| Partajare ecran                      | Pornit      |       |
|                                      |             |       |

B

Activați setarea **Cuvânt cheie proiector** pentru a activa o parolă de securitate pentru a împiedica accesarea proiectorului de către persoane care nu se află în aceeași încăpere cu proiectorul.

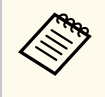

Când activați această setare, trebuie să introduceți un cuvânt-cheie randomizat afișat de pe un computer, utilizând Epson iProjection, pentru a accesa proiectorul și a partaja ecranul curent. Setați opțiunea Epson iProjection la Pornit.

| [ Epson iProjection ] | Retur |
|-----------------------|-------|
| 🗸 Pornit              |       |
| Oprit                 |       |

**15** Selectați opțiunile după cum este necesar.

- Afișaj SSID vă permite să selectați dacă să afișați SSID-ul proiectorului pe ecranul de informații despre rețea și pe ecranul principal.
- Afișare inf. LAN vă permite să setați formatul de afișare pentru informațiile de rețea ale proiectorului.
- **Parolă moderator** vă permite să introduceți o parolă numerică din patru cifre pentru accesarea proiectorului ca moderator utilizând aplicația Epson iProjection. (Nu există o parolă setată în mod implicit.)
- Selectarea afișării cuvântului cheie vă dă posibilitatea să selectați dacă doriți să afișați un cuvânt cheie pentru proiector pe imaginea proiectată atunci când accesați proiectorul utilizând Epson iProjection.

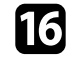

După ce terminați selectarea setărilor, reveniți la ecranul **Setări rețea**, selectați **Setare** și urmați instrucțiunile de pe ecran pentru a salva setările și a ieși din meniuri.

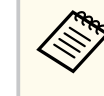

Dacă nu este setată o **Parolă control web**, se afișează un ecran care vă solicită să setați o parolă înainte să puteți salva setările. Urmați instrucțiunile afișate pe ecran pentru a seta parola.

### Apăsați pe butonul [LAN] de pe telecomandă.

Setările pentru rețeaua fără fir sunt finalizate atunci când vedeți adresa IP corectă în ecranul de informații despre rețea.

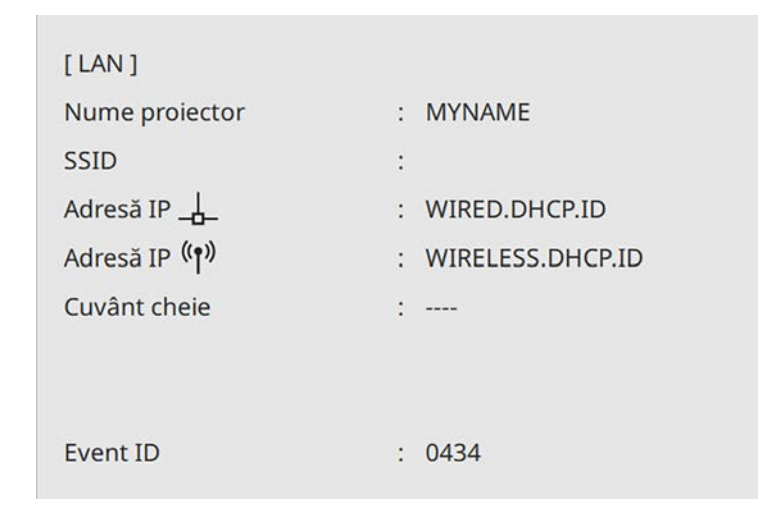

După ce terminați efectuarea setărilor de conectivitate fără fir pentru proiector, trebuie să selectați rețeaua fără fir pe calculator. Apoi, porniți software-ul de rețea pentru a trimite imagini către proiector prin intermediul unei rețele fără fir.

#### >> Linkuri corelate

• "Utilizarea tastaturii afişate" p.176

### Selectarea setărilor de rețea fără fir în Windows

Înainte de a conecta proiectorul, selectați pe calculator rețeaua fără fir corectă.

- Pentru a accesa utilitarul pentru conectivitate fără fir, faceți clic pe pictograma de rețea din bara de activități Windows.
- Atunci când realizați conectarea la dispozitive printr-un punct de acces de rețea fără fir, asigurați-vă că funcția Wi-Fi este activată și selectați denumirea rețelei (SSID) la care se conectează proiectorul.

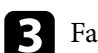

Faceți clic pe Conectare.

### Selectarea setărilor de rețea fără fir în Mac

Înainte de a conecta proiectorul, selectați în Mac rețeaua fără fir corectă.

- 1
  - Faceți clic pe pictograma Wi-Fi în bara de meniuri din partea de sus a ecranului.
  - Atunci când realizați conectarea la dispozitive printr-un punct de acces de rețea fără fir, asigurați-vă că funcția Wi-Fi este activată și selectați denumirea rețelei (SSID) la care se conectează proiectorul.

### Configurarea securității pentru rețeaua fără fir pentru Modul Punct acces simplu

Puteți trimite configura securitatea pentru proiector care va fi utilizată într-o rețea fără fir cu modul punct de acces simplu. Puteți utiliza securitatea WPA2-PSK.

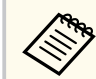

Contactați administratorul rețelei pentru indicații privind introducerea informațiilor corecte.

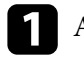

Apăsați pe butonul [Menu], selectați meniul Rețea și apăsați pe [Enter].

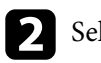

Selectați Setări rețea și apăsați pe [Enter].

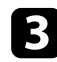

Selectați **Frază de acces**, apăsați pe [Enter] și introduceți o frază de acces care conține între 8 și 63 de caractere.

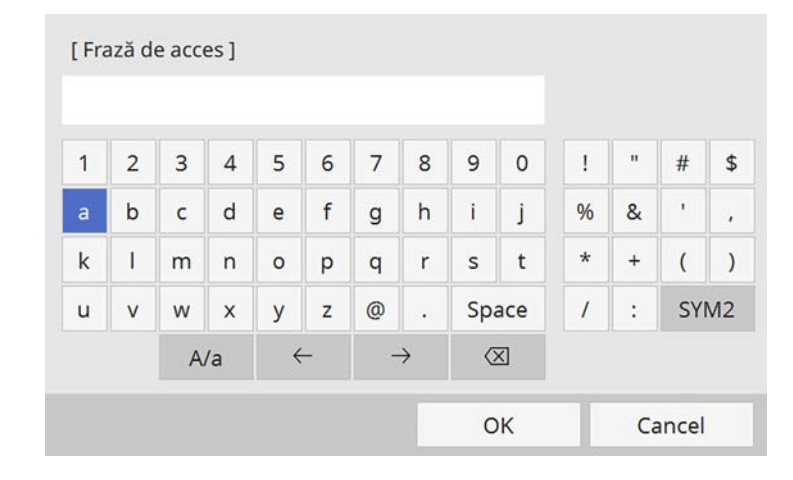

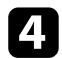

După ce terminați introducerea unei fraze de acces, reveniți la ecranul **Setări rețea**, selectați **Setare** și urmați instrucțiunile de pe ecran pentru a salva setările și a ieși din meniuri.

### Configurarea securității pentru rețeaua fără fir pentru Modul infrastructură

Puteți trimite configura securitatea pentru proiector care va fi utilizată într-o rețea fără fir cu modul infrastructură. Configurați unul dintre următoarele tipuri de securitate pentru a se corela cu setările utilizate în rețea:

- Securitate WPA3-PSK
- Securitate WPA2/WPA3-PSK
- Securitate WPA3-EAP
- Securitate WPA2/WPA3-EAP

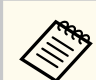

Contactați administratorul rețelei pentru indicații privind introducerea informațiilor corecte.

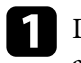

Dacă doriți să configurați securitatea WPA3-EAP sau WPA2/WPA3-EAP, asigurați-vă că fișierul certificatului dvs. digital este compatibil cu tipul de înregistrare a proiectorului și că este plasat direct pe dispozitivul de stocare USB.

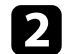

- Apăsați pe butonul [Menu], selectați meniul Rețea și apăsați pe [Enter].
- Selectați Setări rețea și apăsați pe [Enter].
- . Selectați meniul LAN fără fir și apăsați pe [Enter].

| Rețea locală fără fir ] |          | Retur  |
|-------------------------|----------|--------|
| Căutare punct de acces  |          |        |
| SSID                    |          |        |
| Securitate              | Deschisă |        |
| Setări IP               |          |        |
| Server DNS 1            | 0.0.0.0  |        |
| Server DNS 2            | 0.0.0.0  |        |
| IPv6                    | Oprit    | $\sim$ |
| Afişare adresă IP       | Pornit   |        |

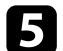

Selectați meniul Securitate și apăsați pe [Enter].

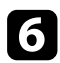

Selectați setările de securitate pentru corelare cu setările de rețea.

| [ Securitate ] | Retur |
|----------------|-------|
| WPA2/WPA       | 3-PSK |
| WPA2/WPA       | 3-EAP |
| WPA3-PSK       |       |
| WPA3-EAP       |       |
| 🗸 Deschisă     |       |

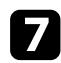

În funcție de securitatea aleasă, efectuați una din următoarele acțiuni.

- WPA3-PSK sau WPA2/WPA3-PSK: Selectați Frază de acces, apăsați pe [Enter] și introduceți o frază de acces care conține între 8 și 63 de caractere. Apoi treceți la pasul 16.
- WPA3-EAP sau WPA2/WPA3-EAP: Selectați Tip EAP și apăsați pe [Enter].

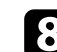

Selectați protocolul pentru autentificare drept setarea Tip EAP.

| [ Tip EAP ] |   |          | Retur |
|-------------|---|----------|-------|
|             | ~ | PEAP     |       |
|             |   | PEAP-TLS |       |
|             |   | EAP-TLS  |       |
|             |   | EAP-FAST |       |
|             |   |          |       |

- Pentru a vă importa certificatul, selectați tipul certificatului și apăsați pe [Enter].
- Certificat client pentru tipul PEAP-TLS sau EAP-TLS

• Certificat CA pentru toate tipurile EAP

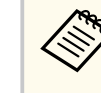

De asemenea, puteți înregistra certificate digitale utilizând browserul web. Cu toate acestea, asigurați-vă că vă înregistrați o singură dată, în caz contrar riscând ca certificatul să nu fie instalat corect.

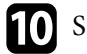

Selectați Salvare și apăsați pe [Enter].

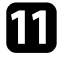

Urmați instrucțiunile de pe ecran pentru a conecta un dispozitiv de stocare USB la portul USB-A al proiectorului.

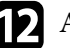

- Apăsați pe [Enter] pentru a afișa lista de certificate.
- B
  - Selectați certificatul de importat utilizând lista afișată. Se va afișa un mesaj solicitându-vă să introduceți parola pentru certificat.

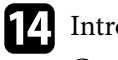

Introduceți o parolă și apăsați pe [Enter]. Certificatul este importat și apare un mesaj de finalizare.

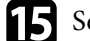

Selectați setările EAP după cum este necesar.

- Nume utilizator vă permite să introduceți un nume de utilizator format din maxim 64 de caractere alfanumerice. La importul unui certificat client, numele pe care a fost emis certificatul este setat automat.
- Parolă vă permite să introduceți o parolă formată din maxim 64 de caractere alfanumerice atunci când se utilizează tipul PEAP sau EAP-FAST.
- Verificare certificat server vă permite să selectați dacă se verifică sau nu certificatul serverului atunci când este setat un certificat CA.
- Nume server Radius vă permite să introduceți numele serverului de verificat.

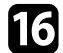

După ce terminați efectuarea setărilor, reveniți la ecranul **Setări rețea**, selectați **Setare** și urmați instrucțiunile de pe ecran pentru a salva setările și a ieși din meniuri.

#### >> Linkuri corelate

• "Certificate client și CA suportate" p.137

### Certificate client și CA suportate

Puteți înregistra aceste tipuri de certificate digitale.

| Certificat client | (PEAP-TLS/EAP-TLS) |
|-------------------|--------------------|
|-------------------|--------------------|

| Specificație  | Descriere                                         |
|---------------|---------------------------------------------------|
| Format        | PKCS#12                                           |
| Extensie      | PFX, P12                                          |
| Criptare      | RSA                                               |
| Hașurări      | MD5/SHA-1/SHA-256/SHA-384/SHA-512                 |
| Lungime cheie | 512/1024/2048/4096 biţi                           |
| Parolă        | Până la 64 de caractere alfanumerice; obligatoriu |

### Certificat CA (PEAP/PEAP-TLS/EAP-TLS/EAP-FAST)

| Specificație  | Descriere                         |
|---------------|-----------------------------------|
| Format        | X509v3                            |
| Extensie      | DER/CER/PEM                       |
| Criptare      | RSA                               |
| Hașurări      | MD5/SHA-1/SHA-256/SHA-384/SHA-512 |
| Lungime cheie | 512/1024/2048/4096 biţi           |

| Specificație | Descriere     |
|--------------|---------------|
| Codificare   | BASE64/Binary |

### Folosirea unui cod QR pentru conectarea la un dispozitiv mobil

După efectuarea pe proiector a setărilor pentru rețeaua fără fir, puteți să afișați un cod QR pe ecran și puteți utiliza acest cod pentru a conecta un dispozitiv mobil prin intermediul aplicației Epson iProjection (pentru iOS/Android).

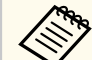

- Asigurați-vă că ați instalat cea mai recentă versiune a aplicației Epson iProjection pe dispozitivul dvs.
- Puteți descărca gratuit aplicația Epson iProjection din App Store sau Google Play. Orice tarife suportate în timpul comunicării cu App Store sau Google Play cad în responsabilitatea clientului.
- Atunci când utilizați Epson iProjection în modul de conectare Rapid, vă recomandăm să efectuați setări de securitate.

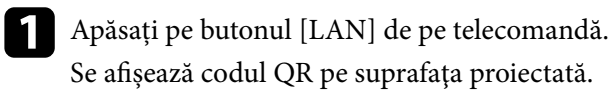

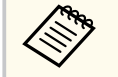

• Dacă nu vedeți codul QR, configurați setarea Afișare inf. LAN la Text și cod QR în meniul Rețea al proiectorului.

Rețea > Setări rețea > Proiecție rețea > Epson iProjection > Afișare inf. LAN

- Pentru a ascunde codul QR, apăsați pe [Esc].
- Când codul QR este ascuns, apăsați pe [Enter] pentru a afișa codul.
- Porniți aplicația Epson iProjection pe dispozitivul dvs. mobil.

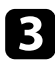

Citiți codul QR proiectat folosind Epson iProjection pentru a efectua conectarea la proiector.

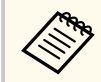

Pentru a citi în mod corect codul QR, asigurați-vă că vă aflați paralel cu ecranul și că țineți dispozitivul suficient de aproape de codul proiectat, pentru ca acest cod să se încadreze în vizorul cititorului de coduri QR al dispozitivului mobil. Dacă vă aflați prea departe de ecran, este posibil să nu puteți citi codul.

La stabilirea unei conexiuni, selectați meniul Contents din 🚍 și selectați fișierul pe care doriți să îl proiectați.

### Utilizarea unei chei USB pentru conectarea unui calculator Windows

Vă puteți configura unitatea flash USB drept cheie USB pentru a conecta rapid proiectorul la un computer Windows care suportă o rețea locală fără fir. După crearea cheii USB, puteți proiecta repede imagini de la proiectorul din rețea.

Configurați cheia USB folosind Instrument configurare cheie USB al software-ulului Epson iProjection (pentru Windows).

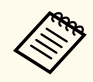

Pentru instrucțiuni, consultați Ghid de utilizare Epson iProjection (Windows/Mac).

Asigurați-vă că modulul LAN fără fir este instalat sau încorporat în proiectorul dvs.

Porniți proiectorul.

Apăsați pe butonul [LAN] de pe telecomandă.

Veți vedea ecranul cu informații despre rețea. Verificați dacă se afișează SSID și adresa IP.

Conectați cheia USB la portul USB-A al proiectorului.

Veți vedea un mesaj proiectat, conform căruia actualizarea informațiilor rețelei este finalizată.

Scoateți cheia USB. 6

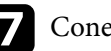

- Conectați cheia USB la un port USB al calculatorului.
- Urmați instrucțiunile de pe ecran pentru a instala aplicația necesară.
  - Dacă se afișează mesajul Paravan de protecție Windows, faceți clic pe Da pentru a dezactiva paravanul de protecție.
  - Trebuie să aveți autoritate de administrator pentru a instala sofware-ul.
  - Dacă aplicația nu este instalată automat, faceți dublu clic pe MPPLaunch.exe în cheia USB.

După câteva minute, proiectorul afișează imaginea calculatorului.

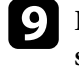

După ce terminați proiecția fără fir, selectați opțiunea Eliminare în siguranță a unui dispozitiv hardware din bara de acțiuni Windows, apoi deconectați cheia USB de la calculator.

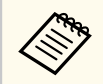

Este posibil să trebuiască să reporniți calculatorul pentru a reactiva conexiunea LAN fără fir.

### Linkuri corelate

• "Obținerea celei mai recente versiuni a documentelor" p.9

# Utilizarea sistemului de prezentare fără fir pentru conectarea computerelor Windows/Mac

Puteți utiliza sistemul opțional de prezentare fără fir pentru a conecta rapid proiectorul la un computer și pentru a vă proiecta imaginea. Sistemul dvs. de prezentare fără fir (ELPWP10) include două transmițătoare fără fir (ELPWT01) și un modul LAN fără fir (ELPAP11).

Consultați Epson Wireless Presentation System User's Guide pentru detalii.

#### ➡ Linkuri corelate

- "Configurarea Sistemului de prezentare fără fir pentru prima dată" p.139
- "Proiectarea cu sistemul de prezentare fără fir" p.140

### Configurarea Sistemului de prezentare fără fir pentru prima dată

Prima dată când începeți să utilizați sistemul de prezentare fără fir, trebuie să faceți pregătiri cum ar fi asocierea transmițătoarelor fără fir cu proiectorul.

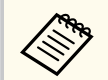

- Selectați setările de rețea pentru proiector înainte de asociere.
- Trebuie să asociați din nou transmițătoarele fără fir atunci când modificați **Nume proiector** sau **Frază de acces** din meniul **Setări rețea**.
- De asemenea, puteți asocia transmițătoarele fără fir de la computer, utilizând software-ul Epson Wireless Transmitter Settings. Consultați *Epson Wireless Transmitter Settings Operation Guide* pentru detalii.
- Puteți descărca software-ul și manualele necesare de pe următorul site web:

epson.sn

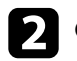

Conectați transmițătorul wireless la portul USB-A al proiectorului.

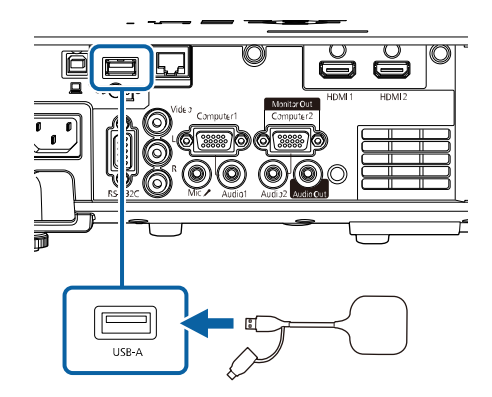

Informațiile de rețea sunt scrise și se afișează un mesaj de finalizare. Poate dura ceva timp pentru a finaliza asocierea.

### \Lambda Atenție

Nu deconectați cablul de alimentare sau unitatea transmițătorul wireless de la proiector în timpul scrierii informațiilor din rețea. Dacă deconectați cablul de alimentare sau transmițătorul wireless, este posibil ca proiectorul să nu pornească normal. Asigurați-vă că mesajul de finalizare este afișat înainte de a deconecta transmițătorul fără fir.

| 3 |  |
|---|--|
|   |  |

Conectați celelalte transmițătoare fără fir dacă doriți să continuați asocierea.

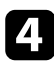

Selectați Da pentru a seta Afișare Ghid de conectare la Pornit, dacă este necesar.

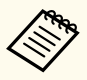

Recomandăm să selectați **Da**. Data viitoare când porniți proiectorul și nu exstă semnal, este afișat ghidul de conectare pentru transmițătorul fără fir (Epson Wireless Presentation).

- Mesajul care vă solicită să setați Afișare Ghid de conectare la Pornit este afișat când Afișare Ghid de conectare este setat la Oprit și Redare conținut este setat la Oprit.
- Puteți schimba afișare ghid de conectare din meniul **Rețea** al proiectorului.
  - Rețea > Setări transmițător > Afişare Ghid de conectare

5 Scoateți transmițătorul wireless din proiector și introduceți modulul LAN fără fir în același port utilizat pentru transmițător.

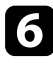

Apăsați pe butonul [Menu] de pe panoul de control sau telecomandă.

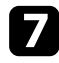

Asigurați-vă că **Alim. rețea fără fir** este setat la **Pornit** în meniul **Gestionare** al proiectorului și că **Punctul acces simplu** este setat la **Pornit** în meniul **Setări rețea** al proiectorului.

Recomandăm să opriți și apoi să porniți din nou proiectorul pentru a activa afișarea ghidului de conectare.

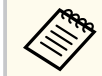

Dacă setați opțiunea **Pornire automată** la **Pornit** în meniul **Rețea** al proiectorului, puteți porni proiectorul chiar dacă acesta este în modul standby (atunci când alimentarea este oprită).

Rețea > Setări transmițător > Pornire automată

### Proiectarea cu sistemul de prezentare fără fir

Puteți utiliza transmițătorul fără fir asociat pentru a stabili rapid o conexiune directă între proiector (receptor) și computerele Windows/Mac și pentru a proiecta cu ușurință imaginile.

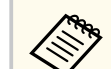

Asigurați-vă că modulul LAN fără fir este instalat în proiector.

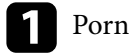

Porniți proiectorul.

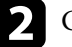

Conectați transmițătorul wireless la un port USB de pe computer.

Proiectați conținutul cu software-ul Epson Wireless Presentation din transmițătorul fără fir. Consultați *Epson Wireless Presentation System User's Guide* pentru detalii.

Puteți trimite imagini către proiector de pe dispozitive mobile, cum ar fi laptopuri, telefoane smartphone și tablete utilizând tehnologia Miracast.

Puteți conecta simultan două dispozitive care utilizează tehnologia Miracast. Proiectorul detectează sursele de intrare ca Screen Mirroring1 și Screen Mirroring2. Trebuie să setați opțiunea Întrer. conexiune la Oprit.

#### Rețea > Setări rețea > Proiecție rețea > Screen Mirroring > Întrer. conexiune

Dacă dispozitivul dvs. suportă tehnologia Miracast, nu este necesar să instalați niciun software suplimentar. La utilizarea unui calculator Windows, asigurați-vă că aveți la dispoziție adaptorul necesar pentru conexiunea Miracast.

Rețineți următoarele limitări la utilizarea caracteristicilor Screen Mirroring.

- Nu puteți reda o imagine intrețesută.
- Nu puteți reda audio multicanal prin 3ch (canal 3).
- Este posibil să nu puteți proiecta imagini în funcție de rezoluție și rata de cadru.
- Nu puteți reda video 3D.
- Este posibil să nu puteți vizualiza conținuturi protejate prin legea drepturilor de autor printr-o conexiune Miracast, în funcție de dispozitiv.
- Nu modificați setările proiectorului **Screen Mirroring** în timpul proiecției prin Screen Mirroring. Prin aceasta puteți provoca deconectarea proiectorului, iar reconecta poate dura un timp.
  - Rețea > Setări rețea > Proiecție rețea > Screen Mirroring
- Nu opriți proiectorul direct de la întrerupător în timpul proiecției prin Screen Mirroring.

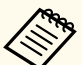

- Dispozitivele mobile cu sistem de operare Android sau Windows 8.1 sau alte versiuni ulterioare suportă în principal Miracast.
  Suportul pentru Miracast variază în funcție de dispozitivul mobil.
  - Consultați manualul dispozitivului mobil pentru detalii.
- Dacă nu este setată o **Parolă control web**, se afișează un ecran care vă solicită să setați o parolă la salvarea setărilor de rețea. Urmați instrucțiunile afișate pe ecran pentru a seta parola.

#### >> Linkuri corelate

- "Selectarea setărilor pentru funcția Screen Mirroring" p.141
- "Conectarea utilizând Screen Mirroring cu funcția Miracast" p.143
- "Conectarea prin caracteristica Screen Mirroring în Windows 10" p.144
- "Conectarea prin caracteristica Screen Mirroring în Windows 8.1" p.144

### Selectarea setărilor pentru funcția Screen Mirroring

Trebuie să selectați setările **Screen Mirroring** pentru proiector pentru proiecții de imagini de pe dispozitivul dvs. mobil.

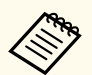

Dacă utilizați Windows 10, puteți transmite imaginile utilizând următoarele conexiuni:

- Transmiterea imaginilor de la dispozitiv direct la proiector
- Transmiterea imaginilor prin rețeaua locală

Când transmiteți imaginile prin rețeaua locală, conexiunea este mai stabilă și mai securizată. Efectuați unul dintre pașii următori pentru a conecta proiectorul la o rețea locală.

- Conectați un cablu LAN.
- Selectați setarea **Rețea locală fără fir** pentru a vă conecta la punct de acces fără fir.

Pentru a vă conecta la punctul de acces fără fir, trebuie să instalați modulul LAN fără fir opțional.

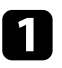

## Apăsați pe butonul [Menu], selectați meniul **Gestionare** și apăsați pe [Enter].

| Articole utilizate frecvent | Gestionare              |                        |
|-----------------------------|-------------------------|------------------------|
| Imagine                     | Buton utilizator        | Mod iluminare          |
| Semnal I/O                  | Logo utilizator         |                        |
| Instalare                   | Şablon utilizator       |                        |
| Ecran                       | Blocare funcționare     | Oprit                  |
| Functionare                 | Uniformitate culori     |                        |
| Gestionare                  | Mod reîmprospătare      |                        |
| Betee                       | Calibrare sursă lumină  |                        |
| кеџеа                       | Dată & oră              |                        |
| Proiecție multiplă          | Setări agendă           |                        |
| ECO                         | Alim. rețea fără fir    |                        |
| Setări inițiale/toate       | Diagnoză LAN wireless   | 1                      |
|                             | Dest. salvare jurnal    | Memorie USB și internă |
|                             | Interval config. lot    |                        |
|                             | Limbă 🌐                 | Română                 |
|                             | Informații              |                        |
|                             | Afişare jurnale         |                        |
|                             | Reset setări Gestionare |                        |
|                             | Dotoo                   |                        |

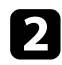

#### Setați opțiunea Alim. rețea fără fir la Pornit.

| Retur |
|-------|
|       |
|       |
|       |

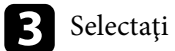

Selectați meniul **Rețea** și apăsați pe [Enter].

| Articole utilizate frecvent | Rețea                                                                                                    |                 |  |
|-----------------------------|----------------------------------------------------------------------------------------------------|-----------------|--|
| Imagine                     | Info. rețea locală fără fir                                                                                                    |                 |  |
| Semnal I/O                  | Info. LAN prin cablu                                                                                                    |                 |  |
| Instalare                   | Informații canal Art-Net                                                                                                    |                 |  |
| Ecran                       | Setări rețea                                                                                                    |                 |  |
| Functionare                 | Setări transmiţător                                                                                                    |                 |  |
| Gestionare                  | Reset setări Rețea                                                                                                    |                 |  |
| Retea                       | Proiecție multiplă                                                                                                    |                 |  |
| Projectio multiplă          | ID Proiector                                                                                                    | Oprit           |  |
| Proiecție multipla          | Alăturare                                                                                                    |                 |  |
| ECO                         | Corectare geometrică                                                                                                    | Corectare punct |  |
| Setări inițiale/toate       | Combinare margini                                                                                                    |                 |  |
|                             | Scalare                                                                                                    |                 |  |
|                             | Uniformitate culori                                                                                                    |                 |  |
|                             | Mod iluminare                                                                                                    | Normal          |  |
|                             | Potrivire culori                                                                                                    |                 |  |
|                             | RGBCMY                                                                                                    |                 |  |
|                             | Reset setări Proiecție multiplă                                                                                                    |                 |  |
| Setări inițiale/toate       | Conectare geoffiel (Ca<br>Combinare margini<br>Scalare<br>Uniformitate culori<br>Mod iluminare<br>Potrivire culori<br>RGBCMY<br>Reset setări Proiecție multiplă | Normal          |  |

Selectați Setări rețea și apăsați pe [Enter].

5

- Selectați Interfață control prioritate și apăsați pe [Enter].
- 6 Alegeți una dintre următoarele opțiuni:
  - Dacă transmiteți date prin rețeaua locală utilizând LAN prin cablu, selectați LAN prin cablu.
  - Dacă transmiteți date direct sau prin punctul de acces fără fir, selectați LAN fără fir.
  - Dacă dispozitivul acceptă numai transmiterea directă a datelor, selectați LAN fără fir.

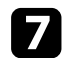

#### Setați opțiunea Punctul acces simplu la Pornit.

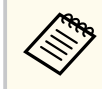

Dacă nu a fost setată o Frază de acces, apare un ecran care vă solicită să setați opțiunea Frază de acces.

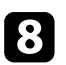

Reveniți la ecranul Setări rețea și selectați Proiecție rețea.

Setați opțiunea Screen Mirroring la Pornit.

| [ Screen Mirroring ] | Retur |
|----------------------|-------|
| 🗸 Pornit             |       |
| Oprit                |       |

Selectați opțiunile după cum este necesar.

- Întrer. Conexiune vă permită să selectați conectarea la alt dispozitiv mobil în timpul proiecției cu Screen Mirroring sau pentru a vă conecta exclusiv la un singur dispozitiv. Dacă doriți să utilizați două surse Screen Mirroring, setați această opțiune la Oprit.
- Opțiunea Reglare performanțe vă permite să reglați viteza/calitatea caracteristicii Screen Mirroring. Selectați o valoare mică pentru a îmbunătăți calitatea și un număr mare pentru a mări viteza.
- Inf. Screen Mirroring afișează informații despre conexiune când proiectați de la o sursă Screen Mirroring.

11

După ce terminați selectarea setărilor, reveniți la ecranul Setări rețea, selectați Setare și urmați instrucțiunile de pe ecran pentru a salva setările și a ieși din meniuri.

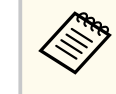

Dacă nu este setată o Parolă control web, se afișează un ecran care vă solicită să setați o parolă înainte să puteți salva setările. Urmați instrucțiunile afișate pe ecran pentru a seta parola.

### Conectarea utilizând Screen Mirroring cu funcția Miracast

Dacă dispozitivul dvs. mobil, cum ar fi smartphone-ul, acceptă funcția Miracast, îl puteți conecta la proiector fără fir pentru a proiecta imagini. Atunci când vă conectați utilizând Screen Mirroring, puteți reda sunet prin intermediul sistemului de difuzoare al proiectorului.

Selectați setarea Screen Mirroring pe proiector, dacă este necesar.

- - Apăsați pe butonul [LAN] de pe telecomandă pentru a comuta la sursa Screen Mirroring.

Veți vedea ecranul cu informații despre rețea.

Pe dispozitivul dvs. mobil, utilizați funcția Miracast pentru a căuta proiectorul.

Veți vedea o listă cu dispozitivele disponibile.

- Din listă, selectați parametrul Nume proiector al proiectorului.

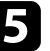

Dacă vedeți ecranul de introducere a codului PIN pe dispozitivul dvs. mobil, introduceți codul PIN afișat în ecranul cu informații despre rețea sau în partea din stânga sus a imaginii proiectate.

Proiectorul va afișa imaginea de pe dispozitivul mobil.

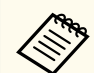

Stabilirea conexiunii poate dura un anumit timp. În timpul conectării, nu deconectați cablul de alimentare al proiectorului. În caz contrar, dispozitivul dvs. va "îngheța" sau va funcționa incorect. În funcție de dispozitivul mobil, este posibil să trebuiască să ștergeți un dispozitiv atunci când realizați conectarea. Urmați instrucțiunile de pe ecranul dispozitivului dvs.

### Conectarea prin caracteristica Screen Mirroring în Windows 10

Efectuând conectarea prin caracteristica Screen Mirroring, vă puteți configura calculatorul pentru proiecție fără fir și puteți reda sunet prin sistemul audio al proiectorului.

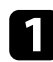

Selectați setarea Screen Mirroring pe proiector, dacă este necesar.

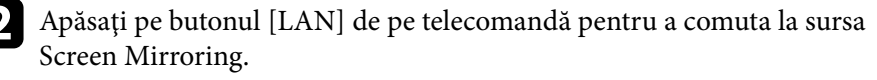

Veți vedea ecranul cu informații despre rețea.

Țineți apăsată tasta Windows și apăsați K de pe tastatură în același timp. Veți vedea o listă cu dispozitivele disponibile.

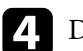

Din listă, selectați parametrul Nume proiector al proiectorului.

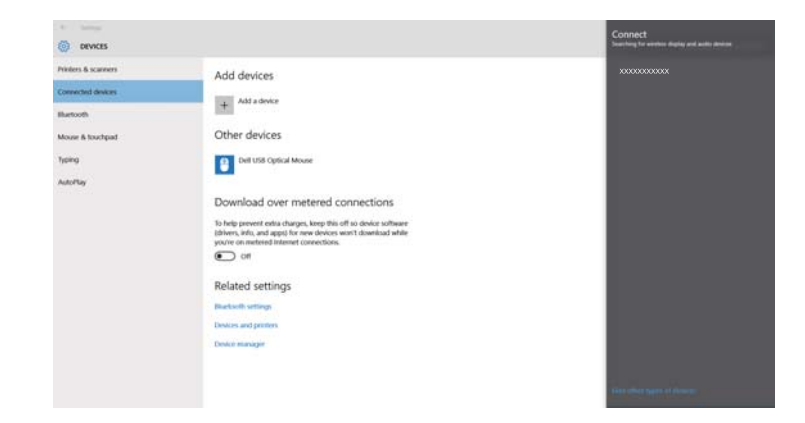

**5** Dacă vedeți ecranul de introducere a codului PIN pe computerul dvs., introduceți codul PIN afișat în ecranul cu informații despre rețea sau în partea din dreapta jos a imaginii proiectate.

Proiectorul va afișa imaginea de la calculator.

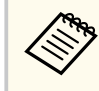

Stabilirea conexiunii poate dura un anumit timp. În timpul conectării, nu deconectați cablul de alimentare al proiectorului. În caz contrar, dispozitivul dvs. va "îngheța" sau va funcționa incorect.

### Conectarea prin caracteristica Screen Mirroring în Windows 8.1

Puteți configura calculatorul pentru proiecția fără fir cu ajutorul funcției Butoane din Windows 8.1. Atunci când vă conectați utilizând Screen Mirroring, puteți reda sunet prin intermediul sistemului de difuzoare al proiectorului.

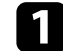

Selectați setarea Screen Mirroring pe proiector, dacă este necesar.
# Proiecția într-o rețea fără fir de pe un dispozitiv mobil (Screen Mirroring)

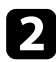

Apăsați pe butonul [LAN] de pe telecomandă pentru a comuta la sursa Screen Mirroring.

Veți vedea ecranul cu informații despre rețea.

B Pe calculator, selectați Dispozitive din opțiunea Butoane și selectați Proiectare.

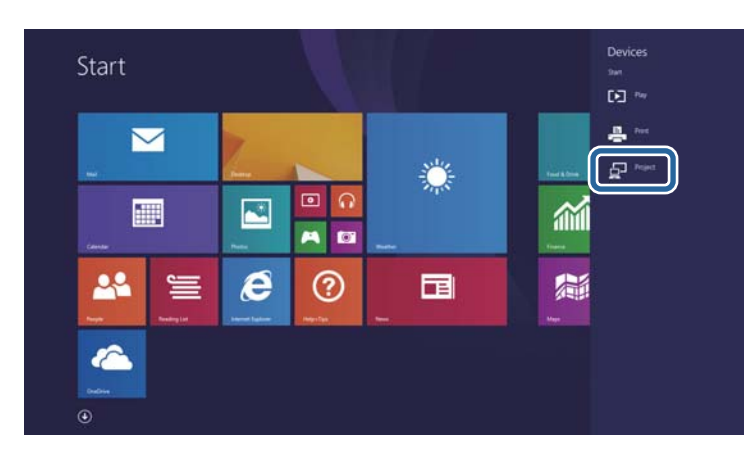

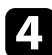

Selectați opțiunea Adăugați un ecran fără fir.

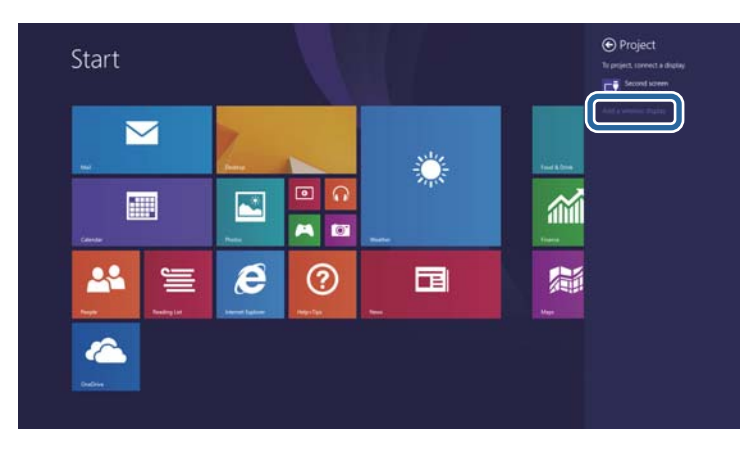

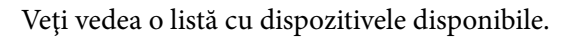

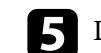

Din listă, selectați parametrul Nume proiector al proiectorului.

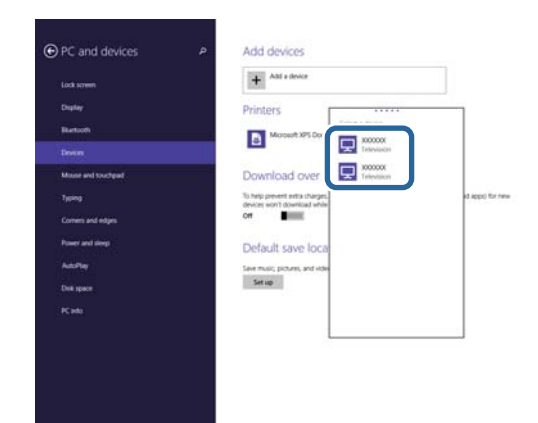

**6** Dacă vedeți ecranul de introducere a codului PIN pe computerul dvs., introduceți codul PIN afișat în ecranul cu informații despre rețea sau în partea din dreapta jos a imaginii proiectate.

Proiectorul va afișa imaginea de la calculator.

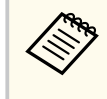

Stabilirea conexiunii poate dura un anumit timp. În timpul conectării, nu deconectați cablul de alimentare al proiectorului. În caz contrar, dispozitivul dvs. va "îngheța" sau va funcționa incorect.

### **HTTP** securizat

Puteți utiliza protocolul HTTPS pentru a crește nivelul de securitate dintre proiector și un browser web care comunică cu acesta. Pentru aceasta, creați un certificat de server, instalați-l pe proiector și activați setarea HTTP securizat din meniurile proiectorului pentru a verifica gradul de încredere oferit de browserul web.

Chiar dacă nu instalați un certificat de server, proiectorul crează automat un certificat cu semnătură proprie și permite comunicarea. Cu toate acestea, deoarece acest certificat cu semnătură proprie nu poate verifica gradul de încredere de pe un browser web, în momentul accesării proiectorului de pe un browser web, veți vedea un avertisment privind gradul de încredere al serverului. Acest avertisment nu împiedică comunicarea.

#### Linkuri corelate

• "Importul unui certificat de server web folosind meniurile" p.146

### Importul unui certificat de server web folosind meniurile

Puteți crea un certificat de server web propriu și îl puteți importa utilizând meniurile proiectorului și o unitate externă de stocare.

- Puteți utiliza o unitate flash USB ca dispozitiv de stocare extern pentru acest model.
- De asemenea, puteți înregistra certificate digitale din browserul web. Cu toate acestea, asigurați-vă că vă înregistrați o singură dată, în caz contrar riscând ca certificatul să nu fie instalat corect.

Asigurați-vă că fișierul certificatului dvs. digital este compatibil cu înregistrarea proiectorului și că este plasat direct pe dispozitivul de stocare USB.

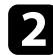

Apăsați pe butonul [Menu], selectați meniul Rețea și apăsați pe [Enter].

Selectați Setări rețea și apăsați pe [Enter].

Selectați meniul Control proiector și apăsați pe [Enter].

| Comunicație comandă  | Protejat |     |
|----------------------|----------|-----|
| Setări Web API       |          |     |
| PJLink               | Oprit    | ``` |
| SNMP                 | Oprit    | ×   |
| AMX Device Discovery | Oprit    |     |
| Crestron Connected   | Oprit    |     |
| Crestron XiO Cloud   | Oprit    |     |
| Control4 SDDP        | Oprit    |     |
| Art-Net              | Pornit   |     |
| HTTP securizat       | Pornit   |     |

- - Setați opțiunea HTTP securizat la Pornit.

  - Selectați Certificat server web și apăsați pe [Enter].
- Selectați Salvare și apăsați pe [Enter].
  - Urmați instrucțiunile de pe ecran pentru a conecta un dispozitiv de stocare USB la portul USB-A al proiectorului.
  - Apăsați pe [Enter] pentru a afișa lista de certificate.
- 10

Selectați certificatul de importat utilizând lista afișată. Se va afișa un mesaj solicitându-vă să introduceți parola pentru certificat.

# **HTTP securizat**

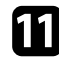

Introduceți o parolă și apăsați pe [Enter].

Certificatul este importat și apare un mesaj de finalizare.

#### ➡ Linkuri corelate

• "Certificate de server web suportate" p.147

#### Certificate de server web suportate

Puteți înregistra aceste tipuri de certificate digitale.

#### Certificat server web (HTTP securizat)

| Specificație  | Descriere                                         |
|---------------|---------------------------------------------------|
| Format        | PKCS#12                                           |
| Extensie      | PFX, P12                                          |
| Criptare      | RSA                                               |
| Hașurări      | MD5/SHA-1/SHA-256/SHA-384/SHA-512                 |
| Lungime cheie | 512/1024/2048/4096 biţi                           |
| Nume comun    | Nume gazdă rețea                                  |
| Organizație   | Opțional                                          |
| Parolă        | Până la 64 de caractere alfanumerice; obligatoriu |

### Partajare ecran

Puteți distribui imaginea de la ecranul proiectat curent până la patru proiectoare care sunt conectate la aceeași rețea. Acest lucru vă permite să vizualizați imaginea în același timp de pe alte proiectoare.

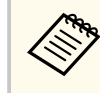

Această funcție nu este disponibilă în modul Redare conținut.

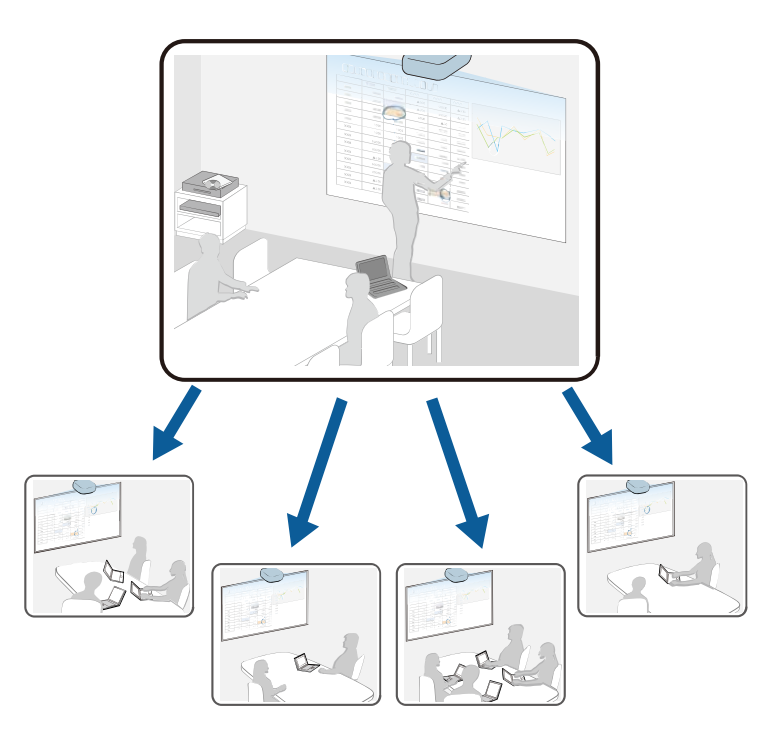

Rețineți următoarele limitări la utilizarea caracteristicilor Partajare ecran.

- Puteți partaja ecranul cu proiectoarele care acceptă funcția de partajare a ecranului.
- Dacă versiunea de firmware dintre proiectoarele care partajează ecranul nu este aceeași, poate fi necesar să actualizați firmware-ul proiectorului pentru a partaja ecranul dvs.

- Nu puteți distribui imagini protejate prin HDCP.
- Nu puteți modifica setările **Rețea** ale proiectorului în timpul Partajării ecranului.

#### >> Linkuri corelate

- "Partajarea ecranului" p.148
- "Recepționarea imaginilor de pe ecranul partajat" p.150

### Partajarea ecranului

Înainte de a partaja ecranul, trebuie să selectați setările pe proiector.

- Conectați proiectorul la rețea.
- Asigurați-vă că setarea Partajare ecran este setată la Pornit.
  - Rețea > Setări rețea > Proiecție rețea > Partajare ecran

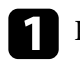

- Porniți proiectorul și afișați o imagine.
- Apăsați pe butonul [Home].

### Selectați Partajare ecran.

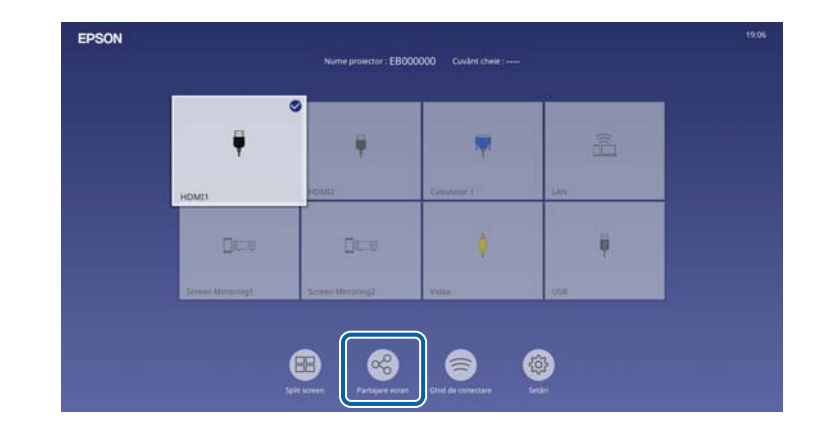

### Partajare ecran

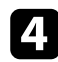

#### Selectați Pornire Partajare ecran.

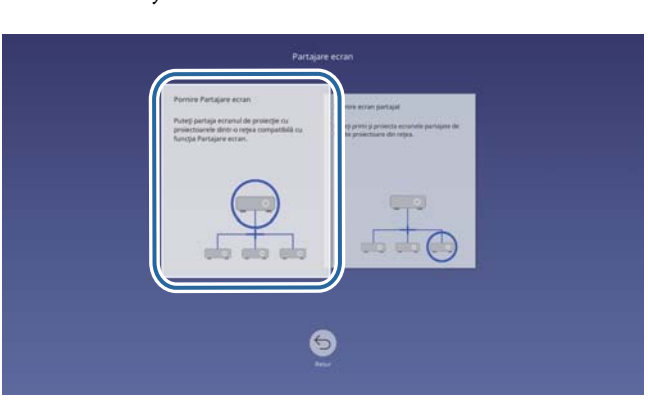

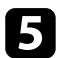

Specificați proiectorul împreună cu care doriți să partajați ecranul.

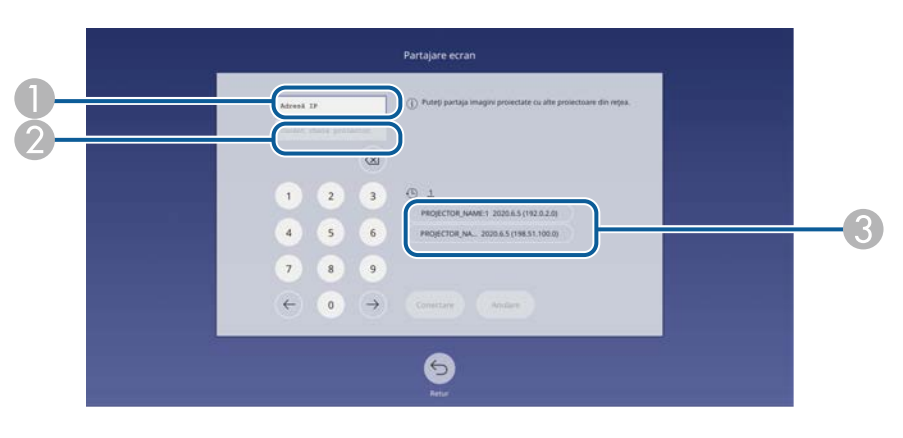

- Introduceți adresa IP utilizând tastele numerice.
- Introduceți cuvântul cheie al proiectorului utilizând tastele numerice, dacă este necesar. Cuvântul cheie al proiectorului este afișat pe imaginea proiectată a proiectorului receptor.
- (3) Afișează istoricul de conexiuni. Pentru a vă conecta la un proiector la care v-ați mai conectat, selectați adresa IP din lista afișată.

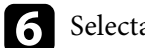

### Selectați Conectare.

După stabilirea conexiunii, în partea dreaptă sus a ecranului va apărea bara care indică starea partajată. Puteți trage și elibera poziția barei de stare partajată.

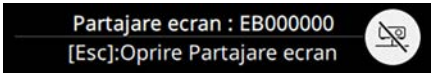

- 7
- Repetați pașii 3 și 6, după caz, pentru a conecta mai multe proiectoare.
- 8 Selectați sursa de intrare pentru a proiecta imaginile pe care doriți să le partajați.

Imaginea va fi distribuită proiectoarelor receptoare.

#### 

• "Încheierea partajării ecranului" p.149

#### Încheierea partajării ecranului

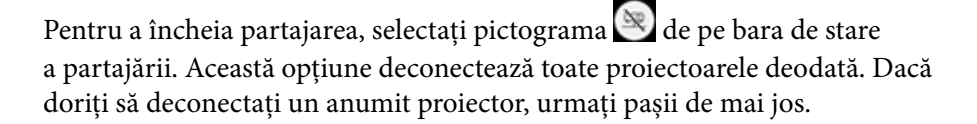

### Partajare ecran

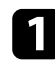

#### Apăsați pe butonul [Home].

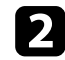

#### Selectați Partajare ecran.

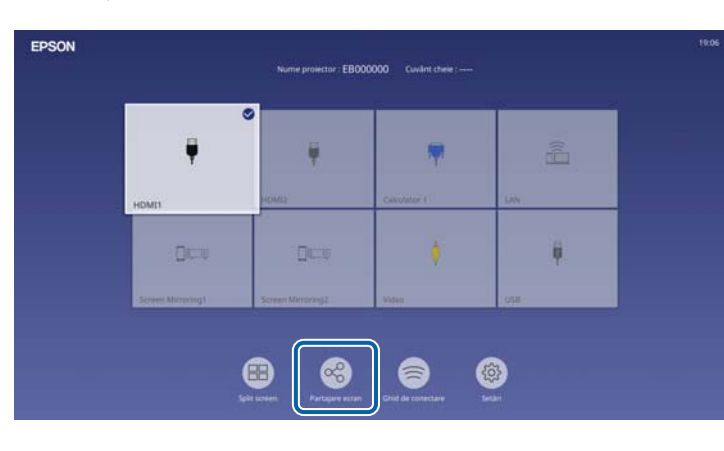

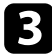

Selectați proiectorul de la care doriți să vă deconectați și selectați **Deconectare**.

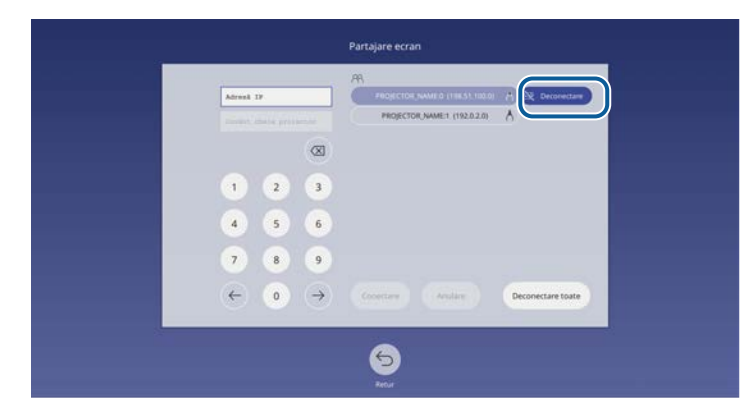

Proiectorul selectat este deconectat iar partajarea ecranului se încheie la acest proiector.

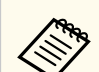

Când selectați **Deconectare toate**, butonul se modifică la **Confirmare**. Selectați butonul din nou pentru a deconecta toate proiectoarele.

### Recepționarea imaginilor de pe ecranul partajat

Înainte de a primi ecranul, trebuie să selectați setările pe proiector.

- Conectați proiectorul la aceeași rețea în care se află și proiectorul care își partajează imaginile.
- Asigurați-vă că niciun computer nu se conectează la proiector utilizând software-ul Epson iProjection.
- Asigurați-vă că setarea Partajare ecran este setată la Pornit.
  - rețea > Setări rețea > Proiecție rețea > Partajare ecran

Când celălalt proiector începe ecranul de partajare, imaginea ecranului partajat este afișată automat.

Dacă nu, apăsați pe butonul [LAN] de pe telecomandă.

Pentru a elimina imaginea recepționată în timpul proiecției, apăsați pe butonul [Esc].

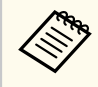

Dacă nu aveți adresa IP a proiectorului dvs., apăsați butonul [Home] și selectați **Partajare ecran**. Puteți verifica adresa IP afișată pe ecranul ghidului.

# Monitorizarea și controlarea proiectorului

Urmați instrucțiunile din aceste secțiuni pentru a monitoriza și controla proiectorul într-o rețea.

#### ➡ Linkuri corelate

- "Epson Projector Management" p.152
- "Controlarea unui proiector conectat în rețea utilizând un browser Web" p.153
- "Înregistrarea certificatelor digitale de la un browser web" p.161
- "Configurarea alertelor prin e-mail referitoare la proiector" p.162
- "Configurarea monitorizării utilizând software-ul SNMP" p.164
- "Utilizarea comenzilor ESC/VP21" p.165
- "Asistența PJLink" p.166
- "Art-Net" p.167
- "Asistență Crestron Connected" p.168
- "Web API" p.170
- "Setarea planificărilor de evenimente pentru proiector" p.171

# **Epson Projector Management**

Software-ul Epson Projector Management (numai pentru Windows) vă permite să monitorizați și să controlați proiectorul în rețea. Pentru instrucțiuni, consultați *Ghid de utilizare pentru Epson Projector Management*.

Puteți descărca software-ul Epson Projector Management de pe următorul site Web.

epson.sn

După ce ați conectat proiectorul la rețea, puteți să selectați setările proiectorului și să controlați proiecția utilizând un browser Web compatibil. Puteți astfel să accesați proiectorul de la distanță.

În modul Redare conținut, puteți edita de asemenea liste de redare.

#### Atenție

În modul Redare conținut, nu scoateți unitatea flash USB din proiector și nu deconectați cablul de alimentare al proiectorului în următoarele situații. Datele salvate pe unitatea flash USB pot fi deteriorate.

- Când se afișează ecranul Liste de redare
- Când se afișează ecranul Dispozitiv de memorie USB
  - Asigurați-vă că proiectorul și calculatorul sunt conectate la rețea. Dacă vă conectați fără fir, conectați-vă la dispozitive prin intermediul unui punct de acces pentru rețea fără fir.
    - Puteți folosi următoarele browsere web.
      - Microsoft Edge (Windows)
      - Safari (Mac, iOS)
      - Chrome (Android)
    - Când folosiți browserul web, nu realizați conexiuni folosind un server proxy. Nu puteți să selectați toate setările din meniurile proiectorului și să controlați toate funcțiile proiectorului utilizând un browser Web.
    - Dacă setați opțiunea Mod standby la Comunicare act. în meniul Funcționare al proiectorului, puteți utiliza un browser Web pentru a selecta setări și a controla proiecția chiar dacă proiectorul este în modul Standby (când alimentarea este oprită).
    - De asemenea, puteți controla proiectorul utilizând un browser Web prin aplicația Epson iProjection (iOS/Android).

Asigurați-vă că dispozitivul sau calculatorul este conectat în aceeași rețea ca și proiectorul.

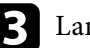

- Lansați browserul web pe calculator sau dispozitiv.
- Accesați ecranul **Epson Web Control** introducând adresa IP a proiectorului în caseta pentru adresă a browserului. Când introduceți o adresă IPv6, scrieți adresa între paranteze drepte, [ și ].

Se afișează ecranul Epson Web Control.

• În modul normal

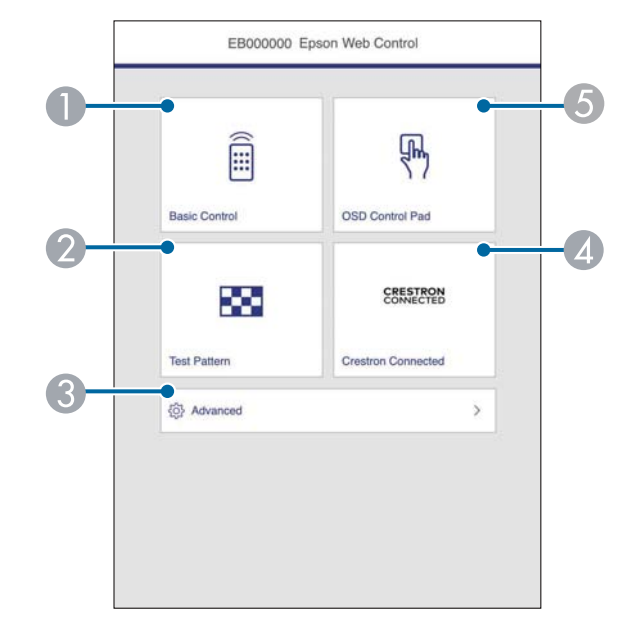

- Controlează proiectorul de la distanță.
- Afişează un şablon de test.
- Configurează setări detaliate ale proiectorului.
- Deschide ferestrele de operare Crestron Connected şi Crestron XiO Cloud.

- Operează setările din meniul proiectorului cu ajutorul degetului dvs. sau al mouse-ului.
- În modul Redare conținut

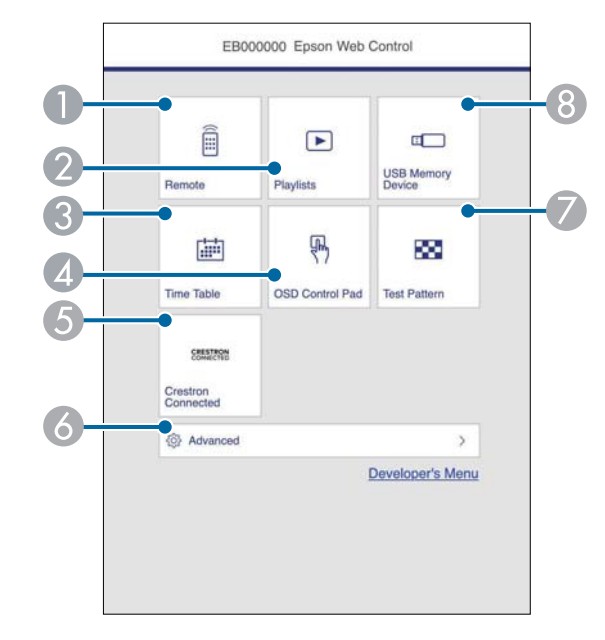

- Controlează proiectorul de la distanță.
- Selectează lista de redare pe care doriți să o redați și vă permite să creați sau să editați liste de redare.
- Afişează ecranul Orar.
- Operează setările din meniul proiectorului cu ajutorul degetului dvs. sau al mouse-ului.
- (5) Deschide ferestrele de operare Crestron Connected şi Crestron XiO Cloud.
- 6 Configurează setări detaliate ale proiectorului.
- Afişează un şablon de test.
- Înregistrează sau șterge datele pentru o listă de redare de pe unitatea flash USB.

**5** s

Selectați opțiunea corespunzătoare funcției proiectorului pe care doriți să o controlați.

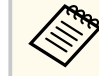

Este posibil să fie necesar să vă conectați pentru a accesa opțiunile din ecranul **Epson Web Control**. Setați mai întâi următoarele parole.

- Pentru a accesa opțiunea Control de bază, trebuie să vă conectați folosind EPSONREMOTE ca nume de utilizator și de asemenea Parolă Remote. (Nu există o parolă setată în mod implicit.) Setați Control de bază la Pornit în meniul Rețea al proiectorului, apoi setați parola.
  - 🖝 Rețea > Setări rețea > Control proiector > Control de bază
- Pentru a accesa alte opțiuni și a salva setările, trebuie să vă conectați utilizând EPSONWEB ca nume de utilizator și Parolă control web. (Nu există o parolă setată în mod implicit.) Setați parola din meniul Rețea al proiectorului.

Rețea > Setări rețea > Parolă control web

#### >> Linkuri corelate

• "Opțiuni pentru control web" p.154

### Opțiuni pentru control web

#### Control de bază

Opțiunile de pe ecranul **Control de bază** vă permit să selectați sursa de intrare și să controlați proiectorul.

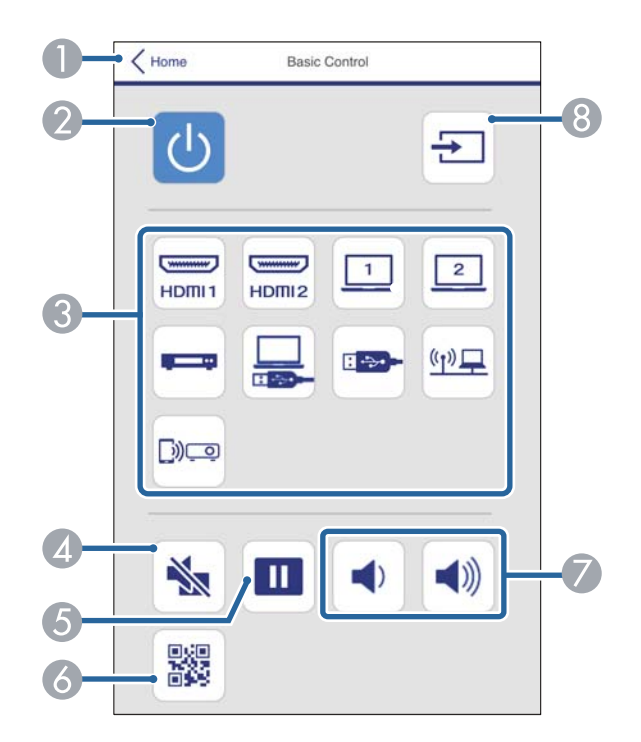

- Se revine la ecranul Epson Web Control.
- Porneşte şi opreşte proiectorul.
- Selectează sursa de intrare. (Sursele disponibile pot varia în funcție de modelul proiectorului).
- Porneşte sau opreşte temporar semnalele audio şi video.
- **6** Blochează sau deblochează proiectarea imaginilor.
- 6 Afişează codul QR.
- Reglează volumul boxei.
- 8 Caută surse.

#### Consolă de control OSD

Opțiunile de pe ecranul **Consolă de control OSD** vă permit să afișați meniurile de setare ale proiectorului și să le selectați mișcând degetul sau mouse-ul pe pad.

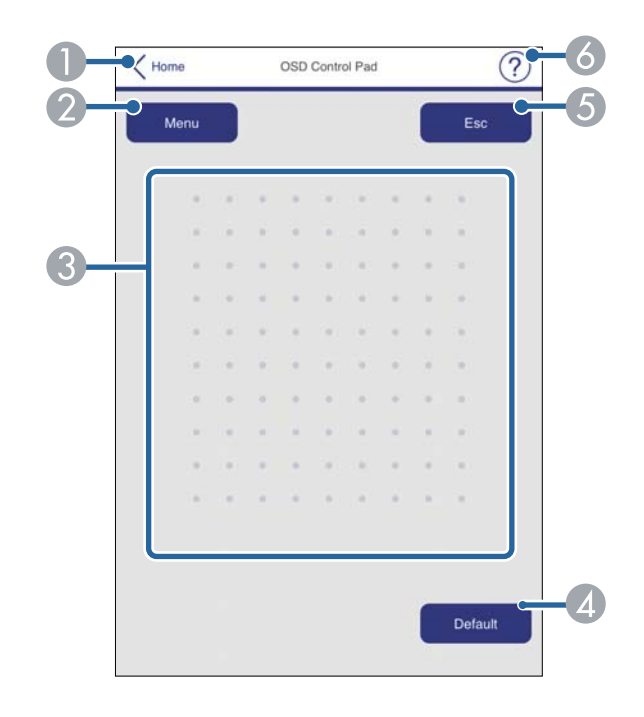

- ① Se revine la ecranul Epson Web Control.
- Afişează meniurile de setări ale proiectorului.
- 3 Folosiți degetul sau mouse-ul pentru a naviga în meniuri.
- 🕢 Resetează la valoarea implicită a setării selectate.
- **6** Revine la meniul anterior.
- 6 Afișează subiectele de ajutor.

#### Şablon de test

Ecranul **Şablon de test** afișează modelele de test disponibile și vă permite să selectați pentru a-l proiecta.

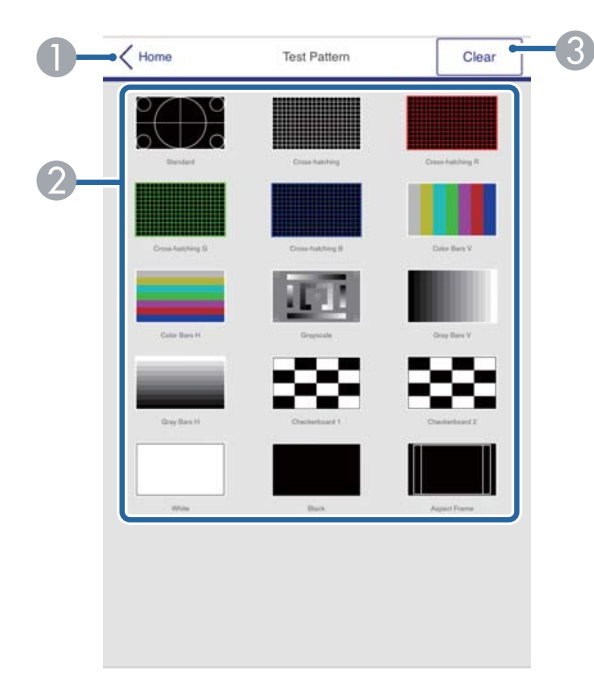

- Se revine la ecranul Epson Web Control.
- Afişează şabloanele de test disponibile; selectează pentru a proiecta un şablon de test. (Şabloanele de test disponibile pot varia în funcție de modelul proiectorului.)
- ③ Dezactivează afișarea şablonului de test.

#### Avansat

Ecranul Avansat vă permite să selectați setările proiectorului.

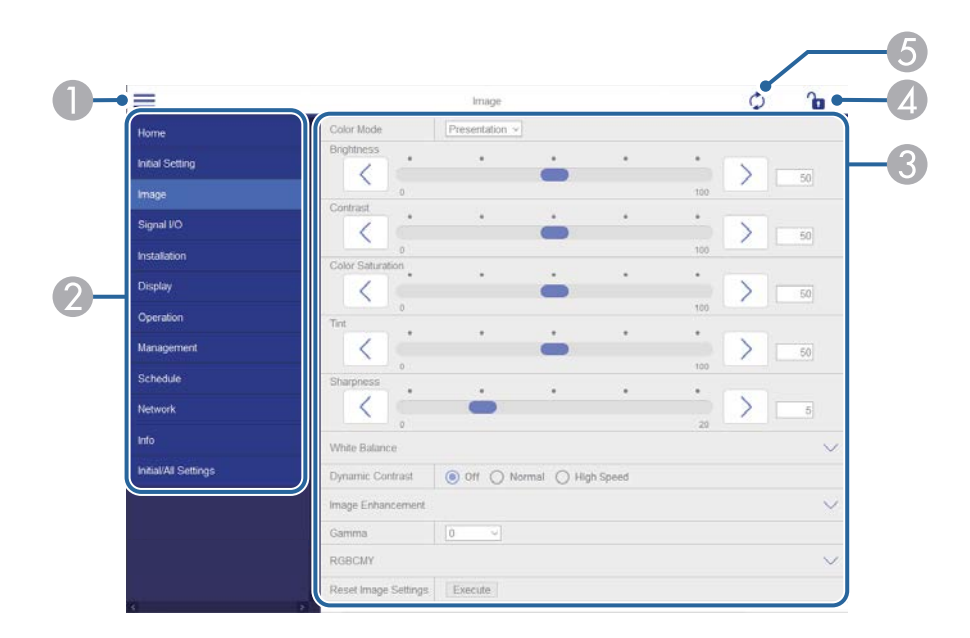

- Deschide meniurile.
- Afişează numele meniului pe care l-ați selectat.
- Specifică setările proiectorului. (Şabloanele de test disponibile pot varia în funcție de modelul proiectorului).
- Blochează/deblochează setările proiectorului.
- 6 Actualizează setările proiectorului.

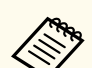

Nu puteți modifica următoarele setări utilizând Epson Web Control.

- Conexiune HDMI
- Instalare fixă
- Mutare imagine
- Redare conținut
- Logo utilizator
- Sablon utilizator
- Diagnoză LAN wireless
- Limbă
- Informații canal Art-Net
- Căutare punct de acces
- Pornire asociere
- Event ID
- Nivel antenă
- Reset setări Rețea
- Actualizare firmware

Puteți selecta următoarele setări numai utilizând Epson Web Control.

- Parolă monitor (cel mult 16 caractere alfanumerice)
- Setări IPv6 (manuale)
- Port HTTP (numărul de port utilizat pentru Control Web, cu excepția portului 80 (implicit), 843, 3620, 3621, 3625, 3629, 4352, 4649, 5357, 10000, 10001, 41794)

#### La distanță (numai în modul Redare conținut)

Opțiunile de pe ecranul La distanță vă permit să selectați sursa de intrare, să controlați proiectorul și să începeți să proiectați liste de redare.

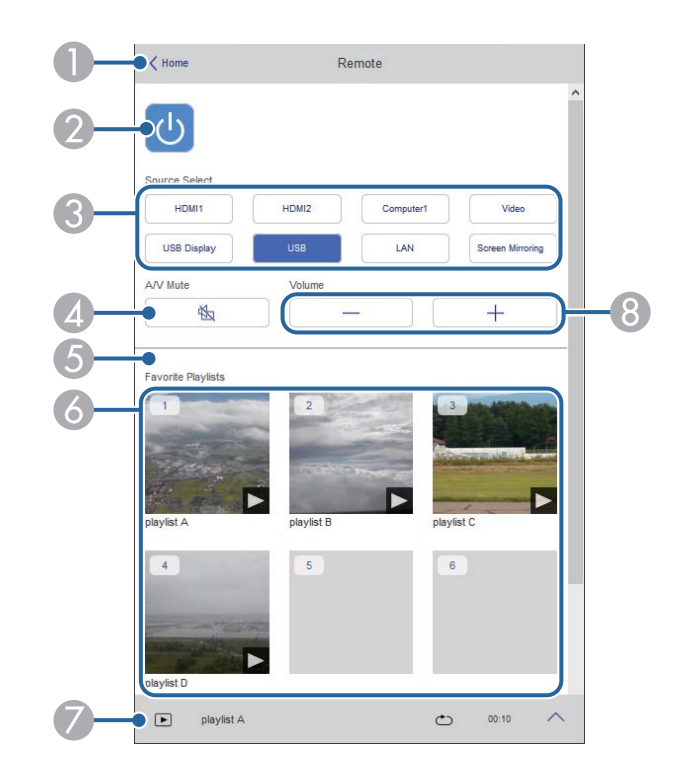

- Se revine la ecranul Epson Web Control.
- Porneşte şi opreşte proiectorul.
- Selectează sursa de intrare. (Sursele disponibile pot varia în funcție de modelul proiectorului).
- Porneşte sau opreşte temporar semnalele audio şi video.
- 6 Opțiunea Efect de suprapunere este afișată numai când sursa curentă este alta decât USB.

Activează sau dezactivează Efect de suprapunere pentru a adăuga efecte de culoare și formă la o listă de redare.

La activare, se afișează ecranul **Efecte**. Puteți adăuga filtre predefinite de culori și efecte de formă la o listă de redare. De asemenea, puteți crea un efect personalizat.

6 Afișează listele de redare preferate. Selectați o listă de redare pentru a începe proiectarea.

- Afişează informații pentru lista de redare proiectată. Pictogramele indică setările listei de redare.
  - Au fost aplicate efecte de suprapunere
  - 🗠 : Redarea repetată a fost aplicată
  - 🚥: Lungimea listei de redare
  - Selectați săgeata din partea dreaptă jos pentru a afișa următorul ecran.
- 8 Reglează volumul boxei.

Ecran afișat în timpul proiectării listei de redare (numai în modul Redare conținut)

playlist B

 Image: playlist B

 Image: playlist B

 Image: playlist B

 Image: playlist B

 Image: playlist B

 Image: playlist B

 Image: playlist B

 Image: playlist B

 Image: playlist B

 Image: playlist B

 Image: playlist B

 Image: playlist B

 Image: playlist B

 Image: playlist B

 Image: playlist B

 Image: playlist B

 Image: playlist B

 Image: playlist B

 Image: playlist B

 Image: playlist B

 Image: playlist B

 Image: playlist B

 Image: playlist B

 Image: playlist B

 Image: playlist B

 Image: playlist B

 Image: playlist B

 Image: playlist B

 Image: playlist B

 Image: playlist B

 Image: playlist B

 Image: playlist B

 Image: playlist B

 Image: playlist B

 Image: playlist B

 Image: playlist B

 Image: playlist B

 Image: playlist B

 Image: playlist B</td

- Pornește sau oprește temporar semnalele audio și video. Cu toate acestea, sunetul și video continuă să ruleze astfel încât nu puteți relua proiecția din punctul în care ați activat această funcție.
- Reglează volumul boxei.
- Deschide ecranul Efecte. Puteți selecta efecte prestabilite sau puteți selecta filtre individuale de luminozitate, culoare și efect.

#### Listă de redare (numai în modul Redare conținut)

Opțiunile din ecranul Listă de redare vă permit să selectați lista de redare pe care doriți să o redați din listă și să creați sau să editați liste de redare.

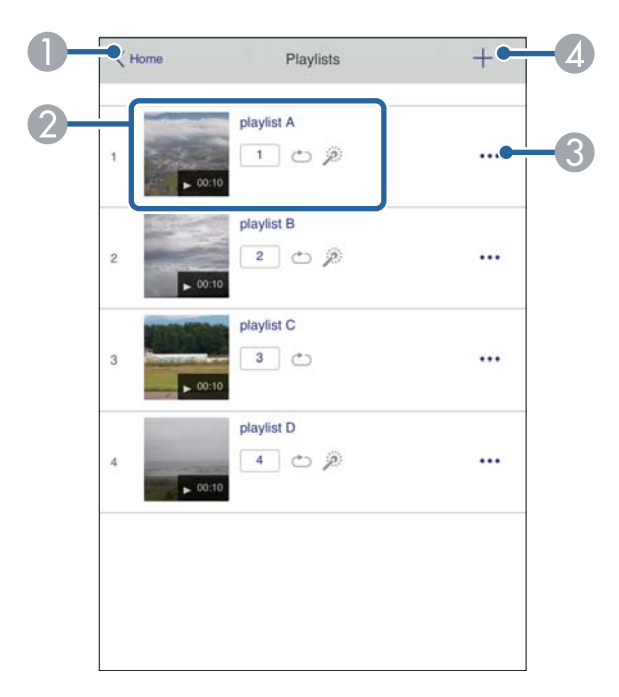

• Se revine la ecranul Epson Web Control.

#### Oprește proiecția.

Începe proiecția listei de redare.

Pictogramele indică setările listei de redare.

- •: Număr alocat listelor de redare preferate
- 🗅 : Redarea repetată a fost aplicată
- Au fost aplicate efecte de suprapunere
- Oeschide meniul care vă permite să editați, să copiați, să vă înregistrați în favorite sau să ştergeți lista de redare.

Când selectați Editare sau Duplicare, este afișat ecranul Editare listă redare.

Ø Deschide ecranul Listă de redare nouă, unde puteți crea o nouă listă de redare.

Ecranul Listă de redare nouă/Editare listă redare (numai în modul Redare conținut)

# 

- Editați numele listei de redare.
- 2 Selectează activarea redării repetate sau nu.
- Înregistrează lista de redare ca favorită.

Când înregistrați favorite, puteți porni rapid redarea listei de redare favorită folosind ecranul La distanță sau telecomanda.

- Afișează imaginile sau filmele pe care le-ați adăugat la lista de redare. Lista de redare redă imaginile sau filmele în ordine.
- 6 Adăugă imagini sau filme la lista de redare.
- 6 Șterge imagini sau filme din listă.
- Ø Deschide ecranul Comutare imagine.

Puteți specifica intervalul de timp pentru a trece la următorul fișier imagine. Puteți selecta, de asemenea, un efect de tranziție.

(8) Deschide ecranul Efecte.

Puteți adăuga filtre predefinite de culori și efecte de formă la o listă de redare. De asemenea, puteți crea un efect personalizat.

Previzualizează lista de redare.

#### Dispozitiv de memorie USB (numai în modul Redare conținut)

Opțiunile de pe ecranul **Dispozitiv de memorie USB** vă permit să încărcați date pentru o listă de redare pe unitatea flash USB sau să ștergeți datele de pe unitatea flash USB.

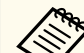

Puteți încărca fișiere .avi, .jpeg (.jpg), .png, .bmp sau .gif. Dacă doriți să adăugați fișiere .mp4 și .mov la lista de redare, utilizați software-ul Epson Projector Content Manager sau aplicația Epson Creative Projection.

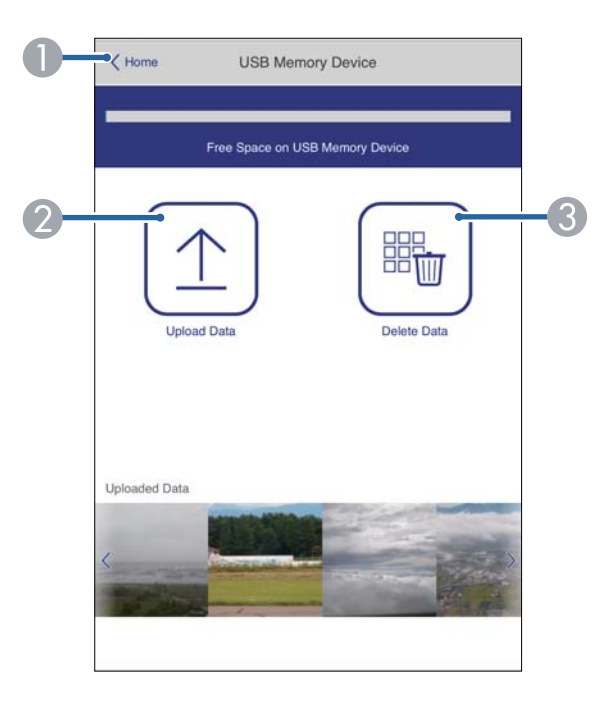

- Se revine la ecranul Epson Web Control.
- 2 Copiază imaginile sau filmele pe care vrei să le adaugi în listele de redare de pe o unitate flash USB.
- 3 Șterge imaginile sau filmele de pe unitatea flash USB.

#### Orar (numai în modul Redare conținut)

Opțiunile de pe ecranul **Orar** vă permit să activați sau să dezactivați funcțiile specificate ale orarului.

| Time Ta | ble              |              |  |
|---------|------------------|--------------|--|
|         |                  |              |  |
| Time Ta | ble (2018/02/19) |              |  |
|         | 07:00-12:00      | 1 playlist A |  |
| •       | 12:00-18:00      | 2 playlist B |  |
|         | 18:00-21:30      | 3 playlist C |  |
|         |                  |              |  |
|         |                  |              |  |
|         |                  |              |  |
|         |                  |              |  |
|         |                  |              |  |

- ① Se revine la ecranul Epson Web Control.
- Activează sau dezactivează orarul.

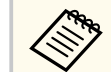

Puteți specifica momentul în care fiecare listă de redare începe și se termină folosind funcția de orar în software-ul Epson Projector Content Manager.

Pentru detalii, consultați *Ghid de utilizare a Epson Projector Content Manager*.

Puteți înregistra în proiector certificate digitale pentru a asigura securitatea fișierelor prezentărilor dvs.

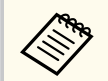

De asemenea, puteți înregistra certificatele digitale în meniul **Rețea** al proiectorului. Cu toate acestea, asigurați-vă că vă înregistrați o singură dată, în caz contrar riscând ca certificatul să nu fie instalat corect.

- Rețea > Setări rețea > Rețea locală fără fir > Certificat client
- rețea > Setări rețea > Rețea locală fără fir > Certificat CA

Rețea > Setări rețea > Control proiector > HTTP securizat > Certificat server web

- Asigurați-vă că fișierul certificatului digital este compatibil cu înregistrarea proiectorului.
  - Asigurați-vă că proiectorul este pornit.

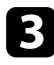

4

2

- Porniți browserul Web pe un calculator sau dispozitiv conectat la rețea.
- Accesați ecranul Epson Web Control introducând adresa IP a proiectorului în caseta pentru adresă a browserului.

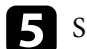

Selectați Avansat.

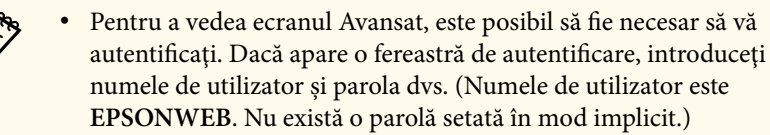

- Puteți schimba parola din meniul Rețea al proiectorului.
  - Rețea > Setări rețea > Parolă control web

**6** Selectați  $\equiv$  pentru a deschide meniurile, selectați **Rețea** și selectați **Certificat**.

|                      |                                                               | Network                                     |         | 0 | ì      |
|----------------------|---------------------------------------------------------------|---------------------------------------------|---------|---|--------|
| Home                 | Network Projection                                            |                                             |         |   | ~      |
| Initial Setting      | Certificate                                                   |                                             |         |   | ~      |
| Image                | Client Certificate                                            |                                             |         |   |        |
| Signal I/O           | File                                                          |                                             | Send    |   |        |
| Installation         | Password                                                      |                                             |         |   |        |
| Display              | Issued to                                                     |                                             |         |   |        |
| Operation            | Expiration Date                                               |                                             |         |   |        |
| Management           | CA certificate                                                |                                             |         |   |        |
| Schedule             | File                                                          |                                             | Send    |   |        |
| Network              | Issued to                                                     |                                             |         |   |        |
| Info                 | Expiration Date                                               |                                             |         |   |        |
| Initial/All Settings | Web Server Certifica                                          | te                                          |         |   |        |
|                      | File<br>Password<br>Issued to<br>Issued by<br>Expiration Date | EBB40037<br>EBB40037<br>2100-01-01 00 00 00 | Send    |   |        |
|                      |                                                               | Select the Apply button after selecting se  | ttings. | A | oply u |

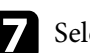

Selectați fișierul certificat pe care doriți să îl înregistrați.

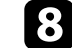

Introduceți parola în caseta Parolă, după care faceți clic pe Trimitere.

După ce terminați de înregistrat certificatul, faceți clic pe Aplică pentru a finaliza modificările și înregistrarea.

## Configurarea alertelor prin e-mail referitoare la proiector

Puteți configura proiectorul să trimită alerte prin e-mail în rețea în cazul unor probleme la proiector.

Dacă setați opțiunea **Mod standby** la **Comunicare act.** în meniul **Funcționare** al proiectorului, puteți primi alertele prin e-mail chiar dacă proiectorul este în modul Standby (când alimentarea este oprită).

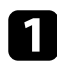

Apăsați pe butonul [Menu], selectați meniul Rețea și apăsați pe [Enter].

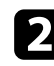

Selectați Setări rețea și apăsați pe [Enter].

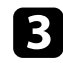

Selectați meniul Notificare poștă și apăsați pe [Enter].

| [ Notificare poștă ] |       | Retur  |
|----------------------|-------|--------|
| Notificare poștă     | Oprit | $\sim$ |

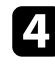

Setați opțiunea Notificare poștă la Pornit.

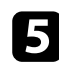

Introduceți adresa IP pentru opțiunea Server SMTP.

Nu utilizați "127.x.x.x " (unde x este un număr cuprins între 0 și 255) pentru **Server SMTP**.

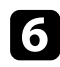

Selectați un tip de Autentificare pentru serverul SMTP.

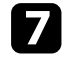

Selectați un număr cuprins între 0 și 65535 în **Număr port** pentru serverul SMTP (implicit: 25).

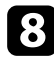

Introduceți un Nume utilizator pentru serverul SMTP.

Introduceți o Parolă pentru serverul SMTP.

Introduceți adresa de e-mail pentru expeditor în câmpul De la.

Alegeți un câmp de adresă, introduceți adresa de e-mail și selectați alertele pe care doriți să le primiți. Repetați pașii de mai sus pentru maximum 3 adrese.

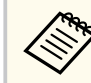

Adresa dvs. de e-mail poate avea maximum 64 de caractere alfanumerice.

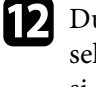

După ce terminați selectarea setărilor, reveniți la ecranul **Setări rețea**, selectați **Setare** și urmați instrucțiunile de pe ecran pentru a salva setările și a ieși din meniuri.

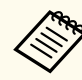

Dacă o problemă critică determină închiderea proiectorului, este posibil să nu primiți o alertă prin e-mail.

#### ✤ Linkuri corelate

• "Mesaje de alertă prin e-mail referitoare la proiectorul conectat în rețea" p.162

### Mesaje de alertă prin e-mail referitoare la proiectorul conectat în rețea

Atunci când apare o problemă la proiectorul conectat în rețea și ați selectat primirea de alerte prin e-mail, veți primi un e-mail conținând următoarele informații:

- Adresa de e-mail setată în De la drept expeditor al e-mailului
- Epson Projector în linia de subiect
- Numele proiectorului la care a apărut problema
- Adresa IP a proiectorului afectat

• Informații detaliate despre problema apărută

### Configurarea monitorizării utilizând software-ul SNMP

Administratorii rețelei pot instala pe computerele din rețea software-ul SNMP (Simple Network Management Protocol) pentru a putea monitoriza proiectoarele. Dacă rețeaua dvs. utilizează acest software, puteți configura proiectorul pentru monitorizare SNMP.

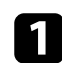

Apăsați pe butonul [Menu], selectați meniul Rețea și apăsați pe [Enter].

2

Selectați Setări rețea și apăsați pe [Enter].

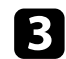

5

Selectați meniul Control proiector și apăsați pe [Enter].

| [ Control proiector ] |          | Retur  |
|-----------------------|----------|--------|
| Comunicație comandă   | Protejat |        |
| Setări Web API        |          |        |
| PJLink                | Oprit    | $\sim$ |
| SNMP                  | Oprit    | $\sim$ |
| AMX Device Discovery  | Oprit    |        |
| Crestron Connected    | Oprit    |        |
| Crestron XiO Cloud    | Oprit    |        |
| Control4 SDDP         | Oprit    |        |
| Art-Net               | Pornit   |        |
| HTTP securizat        | Pornit   | ~      |
| Certificat server web |          |        |
|                       |          |        |

#### Setați opțiunea SNMP la Pornit.

Dacă nu s-a setat **Nume comunit**. SNMP, se afișează un ecran care vă solicită să setați un **Nume comunit**. Introduceți un **Nume comunit**. SNMP. Puteți introduce maximum 32 de caractere alfanumerice. **6** 

Introduceți până la două adrese IP pentru primire de notificări SNMP ca setările **Trap IP Adresă 1** și **Trap IP Adresă 2**, folosind de la 0 la 255 pentru fiecare câmp de adresă.

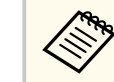

Nu utilizați aceste adrese: 224.0.0.0 până la 255.255.255.255. Acest proiector suportă agent SNMP versiunea 1 (SNMPv1).

După ce terminați selectarea setărilor, reveniți la ecranul **Setări rețea**, selectați **Setare** și urmați instrucțiunile de pe ecran pentru a salva setările și a ieși din meniuri.

Puteți controla proiectorul de pe un dispozitiv extern utilizând ESC/VP21.

#### >> Linkuri corelate

- "Lista de comenzi ESC/VP21" p.165
- "Amplasarea cablurilor" p.165

### Lista de comenzi ESC/VP21

Când comanda de deschidere ON este transmisă proiectorului, acesta se deschide și intră în modul de încălzire. Când proiectorul pornește, se returnează un simbol două puncte ":" (3 Ah).

Când este introdusă o comandă, proiectorul execută comanda și transmite un semnal tip ":", iar apoi acceptă comanda următoare.

În cazul în care comanda procesată se încheie anormal, este transmis un mesaj de eroare și apoi semnalul tip ":".

Puteți consulta comenzile disponibile în Specificațiile proiectorului.

### Amplasarea cablurilor

#### Conexiune serială

- Formă conector: D-Sub 9-pini (tată)
- Nume port intrare proiector: RS-232C
- Tip cablu: cablu încrucișat (pentru modem cu împământare)

În următoarea ilustrație, partea proiectorului este afișată în stânga, iar partea computerului este afișată în dreapta:

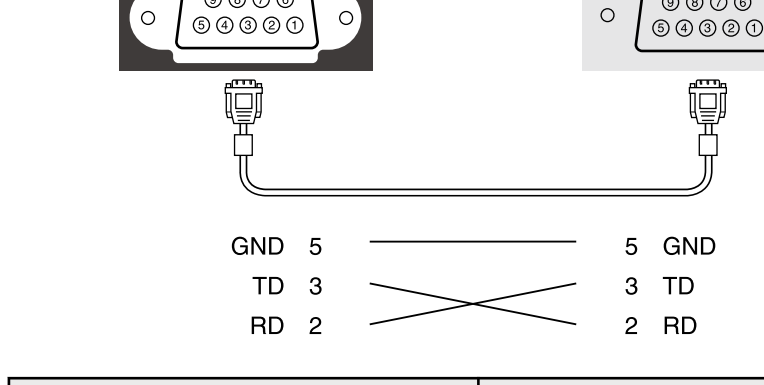

**RS-232C** 

9876

| Denumire semnal | Funcție                     |
|-----------------|-----------------------------|
| GND             | Împământare cablu de semnal |
| TD              | Transmisie date             |
| RD              | Recepție date               |

#### Protocol de comunicare

- Viteză implicită: 9600 bps
- Lungime date: 8 biți
- Paritate: fără
- Bit de oprire: 1 bit
- Control flux: fără

10101

9876

0

# Asistenţa PJLink

PJLink a fost stabilit de JBMIA (Japan Business Machine and Information System Industries Association) ca un protocol standard pentru controlul proiectoarelor compatibile cu o rețea, ca parte a eforturilor de standardizare a protocoalelor de control al proiectoarelor.

Proiectorul respectă standardul PJLink Class2 stabilit de JBMIA.

Numărul portului utilizat pentru funcția de căutare PJLink este 4352 (UDP).

Trebuie să activați **PJLink** și să setați **Parolă PJLink** înainte de a putea utiliza PJLink.

Acesta respectă toate comenzile, cu excepția următoarelor comenzi definite de PJLink Class2, acordul fiind confirmat prin verificarea adaptării la standardul PJLink.

http://pjlink.jbmia.or.jp/english/

• Comenzi incompatibile

| Funcție     |                        | Comandă PJLink |
|-------------|------------------------|----------------|
| Setări Mute | Setare anulare imagine | AVMT 11        |
|             | Setare anulare sunet   | AVMT 21        |

• Porturi de intrare și numerele surselor de intrare corespunzătoare

| Nume port de intrare | Număr sursă de intrare |
|----------------------|------------------------|
| Calculator 1         | 11                     |
| Calculator 2         | 12                     |
| Video                | 21                     |
| HDMI1                | 32                     |
| HDMI2                | 33                     |
| USB                  | 41                     |
| Reflector            | 44                     |
| LAN                  | 52                     |
| USB Display          | 53                     |

| Nume port de intrare | Număr sursă de intrare |
|----------------------|------------------------|
| Screen Mirroring1    | 57                     |
| Screen Mirroring2    | 58                     |

- Numele producătorului afișat pentru "Interogare nume producător" EPSON
- Numele modelului afișat pentru "Interogare nume produs"
  - EPSON L210SF
  - EPSON L210SW

# Art-Net

Art-Net este un protocol de comunicare Ethernet bazat pe protocolul TCP/IP. Puteți controla proiectorul utilizând un controler DMX sau un sistem de aplicație.

Pentru detalii, consultați documentul *Specifications* al proiectorului.

### Asistență Crestron Connected

Dacă utilizați sistemul de monitorizare și control în rețea Crestron Connected, puteți configura proiectorul pentru utilizare în sistem. Crestron Connected vă permite să controlați și să monitorizați proiectorul cu ajutorul unui browser web.

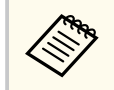

• Nu puteți utiliza funcția Message Broadcasting pentru Epson Projector Management când utilizați sistemul Crestron Connected.

Pentru informații suplimentare privind sistemul Crestron Connected, accesați site-ul web Crestron.

#### https://www.crestron.com/

Pentru a monitoriza dispozitive în sistem, puteți utiliza aplicațiile Crestron RoomView Express sau Crestron Fusion furnizate de Crestron. Puteți să comunicați cu biroul de asistență și să trimiteți mesaje de urgență. Pentru detalii, consultați următorul site web.

#### http://www.crestron.com/getroomview

Pentru a monitoriza sau a controla proiectorul și alte dispozitive prin rețea, puteți utiliza Crestron XiO Cloud. Puteți gestiona mai multe dispozitive dintrun loc. Pentru detalii, consultați următorul site web.

#### https://www.crestron.com/Products/Featured-Solutions/XiO-Cloud

Acest manual descrie modul de efectuare a operațiilor pe computer utilizând un browser web.

#### Linkuri corelate

• "Configurarea asistenței pentru sistemul Crestron Connected" p.168

### Configurarea asistenței pentru sistemul Crestron Connected

Pentru a configura proiectorul în vederea monitorizării și a controlului cu ajutorul unui sistem Crestron Connected, asigurați-vă că proiectorul și calculatorul sunt conectate la rețea. Dacă vă conectați fără fir, conectați-vă la dispozitive prin intermediul unui punct de acces pentru rețea fără fir.

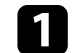

Apăsați pe butonul [Menu], selectați meniul Rețea și apăsați pe [Enter].

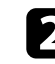

Selectați Setări rețea și apăsați pe [Enter].

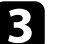

Selectați meniul Control proiector și apăsați pe [Enter].

| [ Control proiector ] |          | Retur  |
|-----------------------|----------|--------|
| Comunicație comandă   | Protejat |        |
| Setări Web API        |          |        |
| PJLink                | Oprit    | ~      |
| SNMP                  | Oprit    | $\sim$ |
| AMX Device Discovery  | Oprit    |        |
| Crestron Connected    | Oprit    |        |
| Crestron XiO Cloud    | Oprit    |        |
| Control4 SDDP         | Oprit    |        |
| Art-Net               | Pornit   |        |
| HTTP securizat        | Pornit   | ^      |
| Certificat server web |          |        |

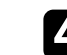

Setați opțiunea **Crestron Connected** la **Pornit** pentru a permite detectarea proiectorului.

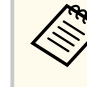

- Dacă nu este setată o parolă, se afișează un ecran care vă solicită să setați o parolă înainte să puteți seta Crestron Connected la Pornit.
- Pentru a activa serviciul Crestron XiO Cloud, setați **Crestron** XiO Cloud la Pornit.

# Asistență Crestron Connected

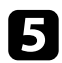

După ce terminați selectarea setărilor, reveniți la ecranul **Setări rețea**, selectați **Setare** și urmați instrucțiunile de pe ecran pentru a salva setările și a ieși din meniuri.

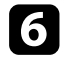

Opriți proiectorul și apoi porniți-l din nou pentru a activa setarea.

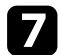

Porniți browserul Web pe un calculator sau dispozitiv conectat la rețea.

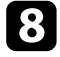

Accesați ecranul Epson Web Control introducând adresa IP a proiectorului în caseta pentru adresă a browserului.

Selectați setările pentru Crestron Connected . Pentru detalii, consultați site-ul Crestron Web.

### Web API

Puteți utiliza un API Web pentru a opera proiectorul în modul Redare conținut. Consultați *Web API Specifications for Projectors* pentru detalii.

- Puteți realiza autentificarea comunicațiilor API Web utilizând autentificarea API (autentificarea de tip digest).
- Numele de utilizator pentru autentificarea API este EPSONWEB; utilizați parola setată pentru Parolă control web.
  - Rețea > Setări rețea > Parolă control web

#### ➡ Linkuri corelate

• "Activarea API-ului Web" p.170

### Activarea API-ului Web

Puteți activa Web API utilizând meniul proiectorului.

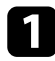

Apăsați pe butonul [Menu], selectați meniul Rețea și apăsați pe [Enter].

2 Selectați Setări rețea și apăsați pe [Enter].

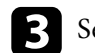

Selectați Control proiector și apăsați pe [Enter].

| [ Control proiector ] |          | Retur |
|-----------------------|----------|-------|
| Comunicație comandă   | Protejat |       |
| Setări Web API        |          |       |
| PJLink                | Oprit    | ~     |
| SNMP                  | Oprit    | ~     |
| AMX Device Discovery  | Oprit    |       |
| Crestron Connected    | Oprit    |       |
| Crestron XiO Cloud    | Oprit    |       |
| Control4 SDDP         | Oprit    |       |
| Art-Net               | Pornit   |       |
| HTTP securizat        | Pornit   | ~     |
| Certificat server web |          |       |

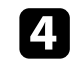

Selectați Setări Web API.

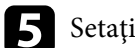

Setați Web API la Pornit.

### Setarea planificărilor de evenimente pentru proiector

Puteți planifica apariția automată a maximum 30 de evenimente pentru proiector, precum pornirea sau oprirea proiectorului ori comutarea sursei de intrare. Proiectorul efectuează evenimentele selectate la datele și orele specificate în planificarea configurată.

### ▲ Avertisment

Nu așezați obiecte inflamabile în fața lentilei. Dacă planificați pornirea automată a proiectorului, obiectele inflamabile din fața obiectivului pot lua foc.

- Dacă setați Protecție meniu pentru Program la Pornit, opriți-o mai întâi.
  - **Calibrare sursă lumină** nu pornește dacă nu utilizați proiectorul în mod continuu pentru mai mult de 20 de minute sau dacă opriți în mod frecvent proiectorul prin oprirea alimentării de la priză. Setați ca evenimentele **Calibrare sursă lumină** să se producă doar după fiecare 100 de ore de utilizare (EB-L210SF).
- Setați data și ora în meniul **Dată și oră** din meniul **Gestionare** al proiectorului.
- Apăsați pe butonul [Menu], selectați meniul **Gestionare** și apăsați pe [Enter].

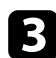

2

Selectați Setări agendă și apăsați pe [Enter].

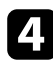

Selectați Program și apăsați pe [Enter].

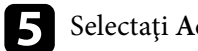

Selectați Adăugare nou și apăsați pe [Enter].

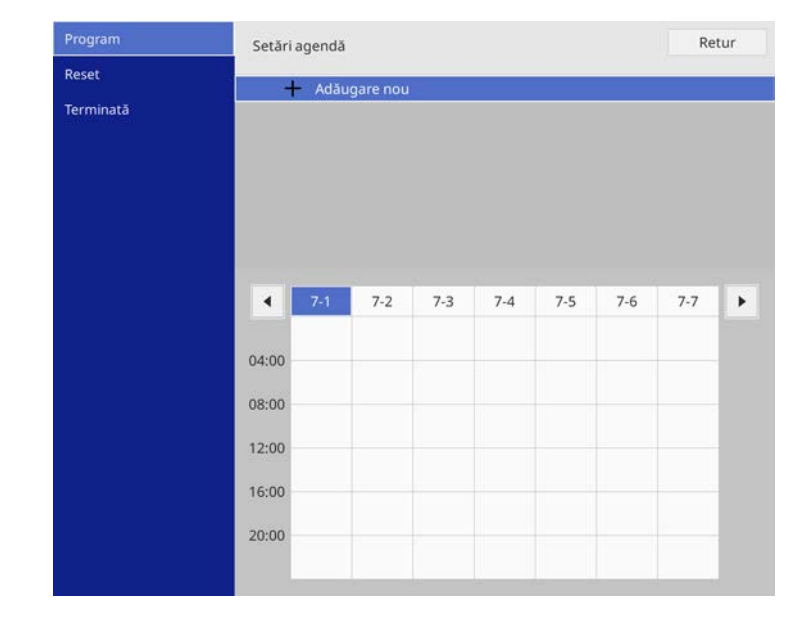

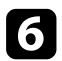

#### Selectați detaliile evenimentului pe care doriți să îl efectuați.

| Program   | Configurare eveniment                                           |                                                               |         |            |
|-----------|-----------------------------------------------------------------|---------------------------------------------------------------|---------|------------|
| Reset     | Alimentare                                                      | Nu a fost modifi                                              | cat     | -          |
| Terminată | Sursă                                                           | Nu a fost modifi                                              | cat     |            |
|           | Mod iluminare                                                   | Nu a fost modif                                               | cat     |            |
|           | A/V Mute                                                        | Nu a fost modifi                                              | cat     |            |
|           | Volum                                                           | Nu a fost modificat                                           |         |            |
|           | Calibrare sursă lumină                                          | Nu a fost modifi                                              | cat     |            |
|           | Mod reîmprospătare                                              | Nu a fost modifi                                              | cat     |            |
|           | Configurare dată / oră<br>Tip<br>Dată<br>Ziua săptămânii<br>Oră | Dată<br>2019-07-01<br>Costor Costor<br>Costor Costor<br>O0:00 | E Ziua  | sāptāmānii |
|           |                                                                 |                                                               | Salvare | Anulare    |

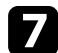

#### Selectați data și ora la care doriți să se producă evenimentul.

| Program   | Configurare eveniment         |                    |                       |
|-----------|-------------------------------|--------------------|-----------------------|
| Reset     | Alimentare                    | Nu a fost modifica | t 💌                   |
| Terminată | Sursă                         | Nu a fost modifica | t                     |
|           | Mod iluminare                 | Nu a fost modifica | t                     |
|           | A/V Mute                      | Nu a fost modifica | t                     |
|           | Volum                         | Nu a fost modifica | t                     |
|           | Calibrare sursă lumină        | Nu a fost modifica | t                     |
|           | Mod reîmprospătare            | Nu a fost modifica | t                     |
|           | Configurare dată / oră<br>Tip | Dată               | Ziua sāptāmānii       |
|           | Dată                          | 2019-07-01         |                       |
|           | Ziua săptămânii               |                    | EXAMPLE IN CONTRACTOR |
|           |                               |                    |                       |
|           | Oră                           | 00:00              |                       |
|           |                               |                    |                       |
|           |                               | S                  | alvare Anulare        |

### 8 Selectați Salvare și apăsați pe [Enter].

Evenimentele planificate se afișează pe ecran împreună cu pictogramele de stare a evenimentelor.

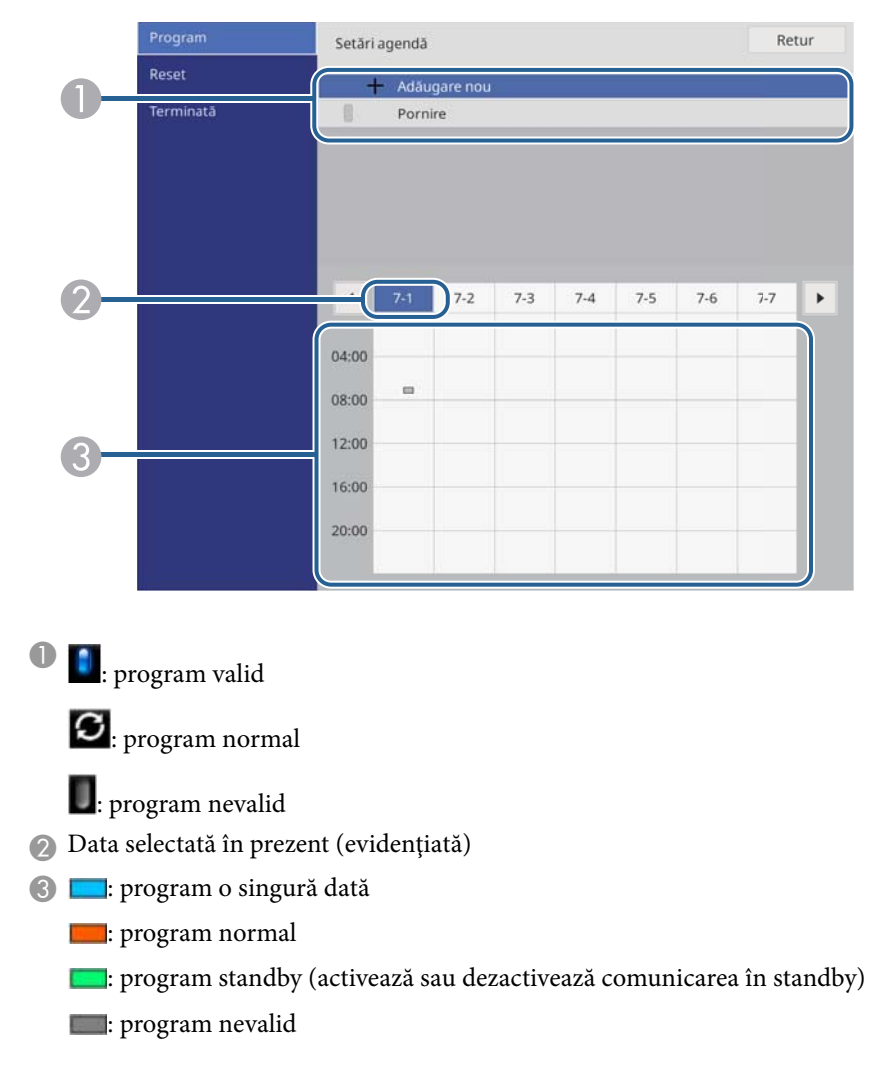

# Setarea planificărilor de evenimente pentru proiector

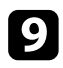

Pentru a edita un eveniment planificat, selectați planificarea și apăsați pe [Enter].

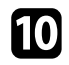

Selectați o opțiune din meniul afișat.

- Pornit sau Oprit vă permite să activați sau să dezactivați evenimentul selectat.
- Opțiunea Editare vă permite să modificați detaliile evenimentului sau data și ora.
- Ștergere vă permite să eliminați evenimentul planificat dintr-o listă.
- Adăugare nou vă permite să adăugați un eveniment nou în aceeași zi care are deja un eveniment programat.

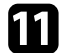

Selectați Terminată pentru a închide Setări agendă.

Pentru a șterge toate evenimentele programate, selectați Reset.

#### >>> Linkuri corelate

- "Selectarea tipurilor de securizare prin parolă" p.119
- "Configurarea datei și a orei" p.41

# Ajustarea setărilor din meniuri

Urmați instrucțiunile din aceste secțiuni pentru a accesa sistemul de meniuri al proiectorului și a modifica setările proiectorului.

#### ✤ Linkuri corelate

- "Utilizarea meniurilor proiectorului" p.175
- "Utilizarea tastaturii afişate" p.176
- "Setări pentru calitatea imaginii meniul Imagine" p.177
- "Setări pentru semnalul de intrare meniul Semnal I/O" p.180
- "Setări pentru instalarea proiectorului Meniul Instalare" p.182
- "Setări pentru ecranul proiectorului Meniul Ecran" p.184
- "Setări caracteristici proiector Meniul Funcționare" p.186
- "Setări de administrare a proiectorului Meniul Gestionare" p.190
- "Setările de rețea pentru proiector Meniul Rețea" p.194
- "Setări de funcționare a proiecției multiple Meniul Proiecție multiplă" p.204
- "Setări pentru configurarea proiectorului meniul ECO" p.206
- "Setări inițiale proiector și opțiuni de resetare Meniul Setări inițiale/toate" p.207
- "Copierea setărilor din meniuri între proiectoare (Configurare lot)" p.209

# Utilizarea meniurilor proiectorului

Puteți utiliza meniurile proiectorului pentru a modifica setările care controlează funcționarea proiectorului. Proiectorul afișează meniurile pe ecran.

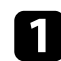

Apăsați pe butonul [Menu] de pe panoul de control sau telecomandă.

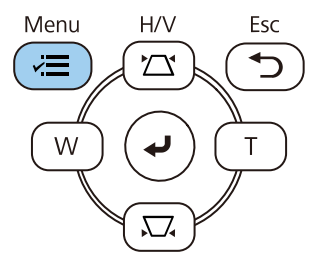

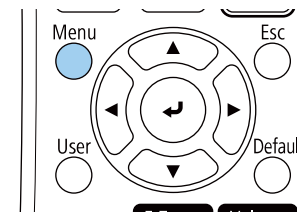

Veți vedea ecranul de meniu.

| Articole utilizate frecvent | Imagine                     |         |  |  |  |
|-----------------------------|-----------------------------|---------|--|--|--|
| Imagine                     | Mod culoare                 | Dinamic |  |  |  |
| Semnal I/O                  | Strălucire                  | 50      |  |  |  |
| Instalare                   | Contrast                    | 50      |  |  |  |
| Ecran                       | Saturare culoare            | 50      |  |  |  |
| Functionare                 | Tentă                       | 50      |  |  |  |
| Gestionare                  | Claritate                   | 5       |  |  |  |
| Potoa                       | Balanță de alb              |         |  |  |  |
| кејеа                       | Contrast dinamic            | Oprit   |  |  |  |
| Proiecție multiplă          | Optimizare imagine          |         |  |  |  |
| ECO                         | Gamma adaptiv scenă         | 0       |  |  |  |
| Setări inițiale/toate       | Gamma                       | 0       |  |  |  |
|                             | RGBCMY                      |         |  |  |  |
|                             | Reset la valorile implicite |         |  |  |  |
|                             | Sursă                       | HDMI1   |  |  |  |
|                             | Aspect                      | Auto    |  |  |  |
|                             | Reset la valorile implicite |         |  |  |  |
|                             | Scalare                     |         |  |  |  |
|                             | Reset setări Imagine        |         |  |  |  |

Apăsați pe butoanele cu săgeți sus/jos pentru a vă deplasa în meniurile listate în partea stânga. Setările fiecărui meniu se afișează în partea dreaptă.

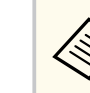

2

Setările disponibile depind de sursa de intrare curentă.

- - Pentru a modifica setările din meniul afișat, apăsați pe [Enter].
  - Apăsați pe butoanele cu săgeți sus/jos pentru a vă deplasa în setări.
- 5

Pentru a readuce toate setările dintr-un meniu la valorile implicite, selectați Setări inițiale/toate.

6

7

După ce terminați modificarea setărilor dintr-un meniu, apăsați pe [Esc].

Apăsați pe [Menu] sau [Esc] pentru a ieși din meniuri.

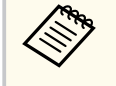

Săgeata 💙 indică faptul că meniul conține sub-articole. Când porniți o setare de meniu sau selectați o anumită valoare pentru aceasta, sistemul meniului afișează sub-articole.

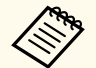

Dacă sunt disponibile creionul interactiv sau oprațiunile tactile pentru proiectorul dvs., puteți selecta meniuri și setări utilizând creionul

interactiv sau operațiunile tactile. Când ieșiți din meniuri, selectați X.

## Utilizarea tastaturii afișate

Puteți utiliza tastatura afișată pentru a introduce cifre și caractere.

Folosiți butoanele cu săgeți de pe panoul de control sau de pe telecomandă pentru a evidenția cifra sau litera pe care doriți să o introduceți și apăsați pe butonul [Enter].

|   |   |   |    |   |   |   |               |                   |     |   |    |       | _  |
|---|---|---|----|---|---|---|---------------|-------------------|-----|---|----|-------|----|
| 1 | 2 | 3 | 4  | 5 | 6 | 7 | 8             | 9                 | 0   | ! | "  | #     | \$ |
| а | b | с | d  | е | f | g | h             | i                 | j   | % | &  |       | ,  |
| k | Ι | m | n  | ο | р | q | r             | s                 | t   | * | +  | (     | )  |
| u | v | w | x  | У | z | @ |               | Spa               | ace | / | :  | SYI   | M2 |
|   |   | A | /a | ~ | _ | - | $\rightarrow$ | $\langle \rangle$ | K   |   |    |       |    |
|   |   |   |    |   |   |   |               | 0                 | К   |   | Ca | ancel |    |

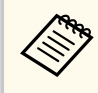

De fiecare dată când selectați tasta A/a, literele comută între litere mari și litere mici. De fiecare dată când selectați tasta SYM1/2, simbolurile din interiorul cadrului se schimbă.

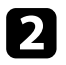

După ce introduceți textul, selectați OK pe tastatură pentru a confirma introducerea. Selectați Cancel pentru a anula introducerea textului.

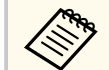

Puteți selecta setările proiectorului și puteți controla proiecția prin intermediul unei rețele prin utilizarea unui browser Web pe calculator. Unele simboluri nu pot fi introduse prin utilizarea tastaturii afișate. Utilizați browserul web pentru a introduce textul.

#### >> Linkuri corelate

• "Text care poate fi introdus prin utilizarea tastaturii afişate" p.176

### Text care poate fi introdus prin utilizarea tastaturii afișate

Puteți introduce următoarele tipuri de text atunci când utilizați tastatura afișată.

| Tip text  | Detalii                                                         |
|-----------|-----------------------------------------------------------------|
| Cifre     | 0123456789                                                      |
| Litere    | ABCDEFGHIJKLMNOPQRSTUVWXY<br>Z<br>abcdefghijklmnopqrstuvwxyz    |
| Simboluri | ! " # \$ % & ' ( ) * + , / : ; < = > ? @ [ \ ] ^<br>_ ` {   } ~ |

Setările din meniul **Imagine** vă permit să ajustați calitatea imaginii. Setările disponibile depind de modul de culoare și sursa de intrare selectate curent.

| Articole utilizate frecvent | Imagine                     |         |  |  |  |
|-----------------------------|-----------------------------|---------|--|--|--|
| Imagine                     | Mod culoare                 | Dinamic |  |  |  |
| Semnal I/O                  | Strălucire                  | 50      |  |  |  |
| Instalare                   | Contrast                    | 50      |  |  |  |
| Ecran                       | Saturare culoare            | 50      |  |  |  |
| Functionare                 | Tentă                       | 50      |  |  |  |
| Gestionare                  | Claritate                   | 5       |  |  |  |
| Beter                       | Balanță de alb              |         |  |  |  |
| кеџеа                       | Contrast dinamic            | Oprit   |  |  |  |
| Proiecție multiplă          | Optimizare imagine          |         |  |  |  |
| ECO                         | Gamma adaptiv scenă         | 0       |  |  |  |
| Setări inițiale/toate       | Gamma                       | 0       |  |  |  |
|                             | RGBCMY                      |         |  |  |  |
|                             | Reset la valorile implicite |         |  |  |  |
|                             | Sursă                       | HDMI1   |  |  |  |
|                             | Aspect                      | Auto    |  |  |  |
|                             | Reset la valorile implicite |         |  |  |  |
|                             | Scalare                     |         |  |  |  |
|                             | Reset setări Imagine        |         |  |  |  |

| Setare           | Opțiuni                                                   | Descriere                                                                                |
|------------------|-----------------------------------------------------------|------------------------------------------------------------------------------------------|
| Mod culoare      | Consultați lista<br>cu modurile de<br>culoare disponibile | Ajustează strălucirea culorilor imaginilor<br>pentru diverse tipuri de imagini și medii. |
| Strălucire       | Sunt disponibile<br>diverse niveluri                      | Mărește sau micșorează luminozitatea<br>globală a imaginii.                              |
| Contrast         | Sunt disponibile<br>diverse niveluri                      | Ajustează diferența dintre zonele<br>luminoase și întunecoase din imagine.               |
| Saturare culoare | Sunt disponibile<br>diverse niveluri                      | Ajustează intensitatea culorilor imaginii.                                               |
| Tentă            | Sunt disponibile<br>diverse niveluri                      | Ajustează balansul dintre tonurile verde și<br>magenta din imagine.                      |

| Setare                | Opțiuni                              | Descriere                                                                                                    |
|-----------------------|--------------------------------------|----------------------------------------------------------------------------------------------------|
| Claritate             | Sunt disponibile<br>diverse niveluri | Ajustează claritatea sau finețea detaliilor<br>imaginii.                                                                                                    |
| Balanță de alb        | Temp. Culoare                        | Setează temperatura culorilor în funcție<br>de modul de culoare selectat. Selectarea<br>unei valori mai mari generează o tentă<br>albăstruie a imaginii, în timp ce selectarea<br>unei valori mai mici generează o tentă<br>roșiatică. |
|                       |                                      | Setarea este afișată doar atunci când<br>Filtru de culori nu este setat pe Alb cald<br>sau Alb rece.                                                                                                    |
|                       |                                      | Funcționare > Redare conținut ><br>Efect de suprapunere > Filtru de culori                                                                                                    |
|                       | Corecție G-M                         | Efectuează reglaje fine asupra tonalității<br>cromatice. Selectarea unei valori mai<br>mari generează o tentă verzuie a imaginii,<br>în timp ce selectarea unei valori mai mici<br>generează o tentă roșiatică.                        |
|                       | Personalizat                         | Ajustează componentele individuale R<br>(roșu), G (verde) și B (albastru) ale<br>decalajului și amplificării.                                                                                                    |
| Contrast dinamic      | Viteză mare<br>Normal<br>Oprit       | Ajustează luminanța proiecției în funcție<br>de luminozitatea imaginilor.                                                                                                    |
| Optimizare<br>imagine | Moduri preset<br>imagine             | Setează opțiunile de <b>Optimizare imagine</b><br>ca un lot folosind valori presetate.                                                                                                    |
|                       | Reducere zgomot                      | Reduce scintilațiile din imagini.                                                                                                    |
|                       | Reducere zgomot<br>MPEG              | Reduce zgomotul sau artefactele afișate în fișierul video MPEG.                                                                                                    |

# Setări pentru calitatea imaginii - meniul Imagine

| Setare                         | Opțiuni                              | Descriere                                                                                                    |  |  |
|--------------------------------|--------------------------------------|----------------------------------------------------------------------------------------------------|--|--|
|                                | De-întrețesere                       | Setează dacă se efectuează sau nu<br>conversia de la semnal întrețesut la<br>semnal progresiv pentru anumite tipuri<br>de imagini video.             |  |  |
|                                |                                      | <ul> <li>Oprit: pentru imagini video cu<br/>mişcare rapidă.</li> </ul>                                                                               |  |  |
|                                |                                      | • Video: setare ideală pentru majoritatea<br>imaginilor video.                                                                                       |  |  |
|                                |                                      | <ul> <li>Film/Auto: pentru filme, grafică pe<br/>computer și animații.</li> </ul>                                                                    |  |  |
|                                |                                      | Setarea este afișată numai când semnalul<br>curent este semnal întrețesut (480i/576i/<br>1080i).                                                     |  |  |
|                                | Super-resolution                     | Reduce estomparea când se proiectează<br>imagini cu rezoluție joasă.                                                                                 |  |  |
|                                | Îmbunătățire<br>detaliu              | Creează o textură și o senzație de realism<br>mai accentuate ale imaginii.                                                                           |  |  |
|                                | Resetare                             | Resetează toate valorile de ajustare din<br>meniul <b>Optimizare imagine</b> la setările<br>implicite.                                               |  |  |
| Gamma adaptiv<br>scenă         | Sunt disponibile<br>diverse niveluri | Reglează colorarea în funcție de scenă<br>și obține o imagine mai vie. Selectați o<br>valoare mai mare pentru a îmbunătăți<br>contrastul.            |  |  |
| Gamma                          | De la -2 la 2<br>Personalizat        | Ajustează modul de colorare selectând<br>una dintre valorile de corectare gamma<br>sau referindu-vă la un grafic gamma.                              |  |  |
| RGBCMY                         | Sunt disponibile<br>diverse niveluri | Ajustează individual nuanța, saturația<br>și strălucirea fiecărei culori R (roșu),<br>G (verde), B (albastru), C (cyan), M<br>(magenta), Y (galben). |  |  |
| Reset la valorile<br>implicite | -                                    | Resetează toate setările pentru modul culoare actual.                                                                                                |  |  |

| Setare                  | Opțiuni                                                   | Descriere                                                                                                    |
|-------------------------|-----------------------------------------------------------|----------------------------------------------------------------------------------------------------|
| Sursă                   | _                                                         | Afișează setările salvate pentru fiecare<br>sursă de intrare.<br>Pentru a schimba setările pentru sursa<br>de intrare, asigurați-vă că sursa este<br>conectată și selectați sursa respectivă.              |
| Rezoluție               | Auto<br>Normal<br>Lat                                     | Setează rezoluția semnalului de intrare<br>dacă nu este detectată automat cu<br>opțiunea <b>Auto</b> .<br>Setarea este afișată numai când sursa<br>curentă este Calculator.                                |
| Aspect                  | Consultați lista de<br>formate de imagine<br>disponibile. | Setează formatul de imagine (raportul<br>lățime/înălțime) pentru sursa de intrare<br>selectată.<br>(Opriți setarea <b>Scalare</b> sau setați opțiunea<br><b>Mod scalare</b> la <b>Afișare completă</b> mai |
|                         |                                                           | Setarea este afișată numai când sursa<br>curentă este Calculator, Video, HDMI sau<br>USB.                                                                                                    |
| Reglaj semnal<br>analog | Config. automată                                          | Setați la <b>Pornit</b> pentru a optimiza<br>automat calitatea imaginii calculatorului.<br>Setarea este afișată numai când sursa<br>curentă este Calculator.                                               |
|                         | Urmărire                                                  | Ajustează semnalul pentru eliminarea<br>dungilor verticale din imaginile de la<br>computer.<br>Setarea este afișată numai când sursa<br>curentă este Calculator.                                           |
|                         | Sincro.                                                   | Ajustează semnalul pentru eliminarea<br>neclarității sau pâlpâirii din imaginile de<br>la computer.<br>Setarea este afișată numai când sursa<br>curentă este Calculator.                                   |

# Setări pentru calitatea imaginii - meniul Imagine

| Setare                         | Opțiuni                        | Descriere                                                                                                    |
|--------------------------------|--------------------------------|----------------------------------------------------------------------------------------------------|
|                                | Poziție                        | Ajustează locația imaginii pe ecran.<br>Setarea este afișată numai când sursa<br>curentă este Calculator sau Video.                      |
| Reset la valorile<br>implicite | _                              | Resetează toate setările pentru sursa de<br>intrare actuală.                                                                             |
| Scalare<br>(EB-L210SF)         | Opțiuni diferite de<br>scalare | Când utilizați mai multe proiectoare<br>pentru proiectarea unei imagini, ajustează<br>scalarea imaginii afișate de fiecare<br>proiector. |
| Reset setări<br>Imagine        | _                              | Resetează toate valorile de ajustare din meniul <b>Imagine</b> la setările implicite.                                                    |

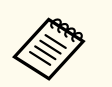

- Setarea **Strălucire** nu influențează nivelul de strălucire al sursei de lumină. Pentru a schimba nivelul de strălucire al sursei de lumină, selectați **Control Strălucire Sursă de lumină** în meniul **Funcționare** al proiectorului.
- Puteți restabili valorile implicite ale setărilor **Urmărire**, **Sincro.** și **Poziție** apăsând pe butonul [Auto] de pe telecomandă.

#### ➡ Linkuri corelate

- "Ajustarea culorilor imaginii" p.70
- "Moduri de culoare disponibile" p.67
- "Formate disponibile pentru imagini" p.65
- "Scalarea unei imagini" p.116

În mod normal, proiectorul detectează și optimizează automat setările pentru semnalul de intrare. Dacă trebuie să personalizați setările, puteți utiliza meniul **Semnal I/O**. Setările disponibile depind de sursa de intrare selectată curent.

| Articole utilizate frecver | Semnal I/O<br>Volum         |                |  |
|----------------------------|-----------------------------|----------------|--|
| Imagine                    |                             |                |  |
| Semnal I/O                 | Sursă                       | HDMI1          |  |
| Instalare                  | Format semnal               |                |  |
| Ecran                      | Volum intrare mic.          | 50             |  |
| Functionare                | Baleiaj în exces            | Oprit          |  |
| Gestionare<br>Rețea        | Reset la valorile implicite |                |  |
|                            | EDID                        |                |  |
|                            | Nivel HDMI IN EQ            |                |  |
| Proiecție multiplă         | Ieşire A/V                  | În proiecție   |  |
| ECO                        | Ieșire audio                | Auto           |  |
| Setări inițiale/toate      | Ieșire audio HDMI           |                |  |
|                            | Port ieșire monitor         | Ieşire monitor |  |
|                            | Conexiune HDMI              |                |  |
|                            | Reset setări Semnal I/O     |                |  |
|                            | Instalare                   |                |  |
|                            | Instalare fixă              | Oprit          |  |
|                            | Şablon de test              |                |  |
|                            | B 1 11                      |                |  |

| Setare | Opțiuni                                                      | Descriere                                                                                                    |
|--------|--------------------------------------------------------------|----------------------------------------------------------------------------------------------------|
| Volum  | Sunt disponibile<br>diverse niveluri<br>pentru fiecare sursă | Ajustează volumul sunetului de la<br>sistemul de difuzoare al proiectorului.<br>De asemenea, puteți ajusta volumul<br>boxelor externe.<br>Setarea este afișată numai când semnalul<br>audio are ieșire pentru sistemul AV. |
| Sursă  | _                                                            | Afișează setările salvate pentru fiecare<br>sursă de intrare.<br>Pentru a schimba setările pentru sursa<br>de intrare, asigurați-vă că sursa este<br>conectată și selectați sursa respectivă.                              |

| Setare                         | Opțiuni                              | Descriere                                                                                                    |
|--------------------------------|--------------------------------------|----------------------------------------------------------------------------------------------------|
| Format semnal                  | Semnal video                         | Setează tipul de semnal pentru sursele de<br>intrare. dacă apar interferențe sau nu se<br>afișează nicio imagine atunci când setarea<br>este la <b>Auto</b> , selectați semnalul adecvat în<br>funcție de echipamentul conectat.                            |
|                                |                                      | Setarea este afișată numai când sursa<br>curentă este Video.                                                                                                    |
|                                | Interval video                       | Setează intervalul video pentru a corespunde setării sursei de intrare.                                                                                                    |
|                                |                                      | Setarea este afișată numai când sursa<br>curentă este HDMI.                                                                                                    |
| Volum intrare mic.             | Sunt disponibile<br>diverse niveluri | Reglează nivelul de intrare de la microfon.                                                                                                    |
|                                |                                      | Atunci când <b>Volum intrare mic.</b> este<br>ridicat, volumul celuilalt dispozitiv<br>conectat este redus; atunci când<br>este redus, volumul celuilalt dispozitiv<br>conectat este ridicat.                                                               |
|                                |                                      | Setarea este afișată numai când semnalul<br>audio are ieșire pentru sistemul AV.                                                                                                    |
| Baleiaj în exces               | Auto<br>Oprit<br>4%<br>8%            | Schimbă formatul de imagine pentru a<br>face marginile vizibile prin selectarea<br>unui procentaj sau automat.<br>Setarea este afișată numai când semnalul<br>de intrare este semnalul componentei.                                                         |
| Reset la valorile<br>implicite | —                                    | Resetează toate setările pentru sursa de intrare actuală.                                                                                                    |
| EDID                           | HDMI1<br>HDMI2                       | Descrie capacitățile de afișare ale<br>proiectorului. Modificați această setare<br>după cum este necesar, în funcție de<br>rezoluția imaginii.<br>Puteți selecta setările EDID pentru surse<br>de intrare individuale, fără a modifica<br>sursa de intrare. |
# Setări pentru semnalul de intrare - meniul Semnal I/O

| Setare            | Opțiuni                                        | Descriere                                                                                                    |
|-------------------|------------------------------------------------|----------------------------------------------------------------------------------------------------|
| Nivel HDMI IN EQ  | HDMI1<br>HDMI2                                 | Ajustează nivelul semnalului de intrare<br>HDMI în funcție de dispozitivele<br>conectate la portul HDMI. Dacă imaginea<br>include multe interferențe sau dacă apare<br>o problemă și nu sunt proiectate imagini,<br>modificați setarea.<br>Puteți selecta setările pentru surse de<br>intrare individuale, fără a modifica sursa<br>de intrare. |
| Ieșire A/V        | În proiecție<br>Întotdeauna pornit             | Setați la <b>Întotdeauna</b> pentru a transmite<br>sunet și imagini prin intermediul<br>dispozitivelor externe atunci când<br>proiectorul este oprit.                                                                                                    |
|                   |                                                | setarea este afișata numai în urmatoarele<br>cazuri:                                                                                                    |
|                   |                                                | <ul> <li>Pornire automată este setată la<br/>HDMI1 și Declanșator pornire este<br/>setată la Detecție conectare.</li> </ul>                                                                                                    |
|                   |                                                | <ul> <li>Pornire rapidă este setat la Oprit din<br/>meniul Funcționare al proiectorului.</li> </ul>                                                                                                    |
|                   |                                                | <ul> <li>Setați Pornire automată la Oprit din<br/>meniul Rețea al proiectorului.</li> </ul>                                                                                                    |
|                   |                                                | Reţea > Setări transmiţător ><br>Pornire automată                                                                                                    |
| Ieșire audio      | Auto<br>Audio 1<br>Audio 2<br>Audio (S/D)      | Setează portul de intrare audio când se<br>proiectează din alte surse decât HDMI,<br>LAN și Screen Mirroring.                                                                                                    |
| Ieșire audio HDMI | Ieșire audio<br>HDMI1<br>Ieșire audio<br>HDMI2 | Setează portul de intrare audio când se<br>proiectează de la porturile HDMI.                                                                                                    |

| Setare                     | Opțiuni                        | Descriere                                                                                                    |
|----------------------------|--------------------------------|----------------------------------------------------------------------------------------------------|
| Port ieșire monitor        | Ieșire monitor<br>Calculator 2 | Comută intrarea și ieșirea pentru<br>porturile Computer2/Monitor Out. Când<br>se redau imagini pe un monitor extern,<br>selectați opțiunea <b>Ieșire monitor</b> . Când<br>se importă semnale imagine de la un<br>computer, selectați <b>Calculator 2</b> . |
| Conexiune HDMI             | Conexiuni<br>dispozitiv        | Prezintă dispozitivele conectate la<br>porturile HDMI.<br>Setarea este afișată numai când opțiunea<br><b>Conexiune HDMI</b> este setată la <b>Pornit</b> .                                                                                                  |
|                            | Conexiune HDMI                 | Setați la <b>Pornit</b> pentru a activa<br>caracteristicile Conexiune HDMI.                                                                                                    |
|                            | Disp. ieșire audio             | Selectează dacă se redă semnalul audio de<br>la difuzoarele interne sau de la un sistem<br>audio/video conectat.                                                                                                    |
|                            | Pornire conexiune              | Controlează ceea ce se întâmplă atunci<br>când porniți proiectorul sau dispozitivul<br>conectat.                                                                                                    |
|                            |                                | <ul> <li>Bidirecțional: pornește automat<br/>dispozitivul conectat atunci când<br/>porniți proiectorul și viceversa.</li> </ul>                                                                                                    |
|                            |                                | <ul> <li>Disp&gt;PJ: pornește automat<br/>proiectorul atunci când porniți<br/>dispozitivul conectat.</li> </ul>                                                                                                    |
|                            |                                | <ul> <li>PJ-&gt;Disp.: pornește automat<br/>dispozitivul conectat atunci când<br/>porniți proiectorul.</li> </ul>                                                                                                    |
|                            | Oprire conexiune               | Controlează dacă dispozitivele conectate sunt oprite atunci când opriți proiectorul.                                                                                                    |
| Reset setări Semnal<br>I/O | _                              | Resetează toate valorile de ajustare din<br>meniul <b>Semnal I/O</b> la setările implicite.                                                                                                    |

# Setări pentru instalarea proiectorului - Meniul Instalare

Setările din meniul **Instalare** vă ajută să configurați proiectorul în mediul de instalare.

| Articole utilizate frecver | nt Instalare                            |                 |        |
|----------------------------|-----------------------------------------|-----------------|--------|
| Imagine                    | Instalare fixă                          | Oprit           |        |
| Semnal I/O                 | Şablon de test                          | 111.0.1         |        |
| Instalare                  | Proiecție                               | Față            |        |
| Ecran                      | Corectare geometrică                    | Corectare punct |        |
| Functionare                | Zoom digital                            |                 | ~      |
| Costionara                 | Receptor dist.                          | Oprit           |        |
| Gestionare                 | Tip ecran                               | 16:9            | $\sim$ |
| Rețea                      | Mod altitudine mare                     | Oprit           |        |
| Proiecție multiplă         | Reset setări Instalare                  |                 |        |
| ECO                        | Ecran                                   |                 |        |
| Setări inițiale/toate      | Afişare şablon                          |                 |        |
|                            | Tip şablon                              |                 |        |
|                            | Ecran fără semnal                       | Albastru        |        |
|                            | Ecran pornire                           | Pornit          |        |
|                            | Afiș. auto. ec. princ.                  | Pornit          |        |
|                            | Miniaturi sortare surse                 | Pornit          |        |
|                            | Mesaje                                  | Pornit          |        |
|                            | 2 1 1 1 1 1 1 1 1 1 1 1 1 1 1 1 1 1 1 1 | - 20 State      |        |

| Setare         | Opțiuni                                      | Descriere                                                                                                    |
|----------------|----------------------------------------------|----------------------------------------------------------------------------------------------------|
| Instalare fixă | Pornit<br>Oprit                              | Setați la <b>Pornit</b> dacă ați instalat<br>proiectorul într-o locație fixă.                                                                                                    |
| Şablon de test | _                                            | Afișează un șablon de testare pentru<br>asistarea focalizării și măririi/micșorării<br>imaginii și corectarea formei imaginii<br>(apăsați pe [Esc] pentru a anula afișarea<br>șablonului). |
| Proiecție      | Față<br>Spate<br>Față/Plafon<br>Spate/Plafon | Setează direcția de proiecție în raport<br>cu ecranul pentru orientarea corectă a<br>imaginii.                                                                                             |

| Setare                  | Opțiuni                              | Descriere                                                                                                    |
|-------------------------|--------------------------------------|----------------------------------------------------------------------------------------------------|
| Corectare<br>geometrică | Corecție T-H/V                       | Corectează manual părțile orizontale și verticale.                                                                                                    |
|                         |                                      | <b>Corecție T. vert</b> : vă permite să corectați manual partea verticală.                                                                                     |
|                         |                                      | <b>Corecție T. oriz</b> : vă permite să corectați manual partea orizontală.                                                                                    |
|                         |                                      | Corecție auto T.vert: activează sau<br>dezactivează ajustarea automată a<br>distorsiunii trapezoidale pe verticală.                                            |
|                         |                                      | <b>Regl. trapez oriz.</b> : activează sau<br>dezactivează ajustarea manuală a<br>distorsiuni trapezoidale pe orizontală<br>utilizând cursorul de pe proiector. |
|                         | Quick Corner                         | Corectează forma și alinierea imaginii<br>utilizând o afișare pe ecran.                                                                                        |
|                         | Corectare arc                        | Corectează colțurile și părțile laterale ale<br>unei imagini proiectate pe o suprafață<br>curbată.                                                             |
|                         | Corectare punct                      | Împarte imaginea proiectată într-o grilă și<br>corectează distorsiunea mutând punctul<br>de intersecție selectat dintr-o parte în alta<br>și de sus în jos.    |
| Zoom digital            | Sunt disponibile<br>diverse niveluri | Reglează dimensiunea imaginii proiectate.                                                                                                    |
| Mutare imagine          | Sunt disponibile<br>diverse poziții  | Deplasează poziția imaginii pe orizontală<br>și pe verticală                                                                                                   |
|                         |                                      | Această funcție nu este disponibilă dacă<br>opțiunea <b>Zoom digital</b> este setată la<br>nivelul cel mai mare.                                               |
| Receptor dist.          | Față/Spate<br>Față<br>Spate<br>Oprit | Limitează recepția semnalelor de la<br>telecomandă de către receptorul selectat;<br><b>Oprit</b> : dezactivează toate receptoarele.                            |

## Setări pentru instalarea proiectorului - Meniul Instalare

| Setare                      | Opțiuni                             | Descriere                                                                                                    |
|-----------------------------|-------------------------------------|----------------------------------------------------------------------------------------------------|
| ID Proiector<br>(EB-L210SW) | Oprit<br>De la 1 la 9               | Atribuie proiectorului un ID atunci când<br>utilizați mai multe proiectoare.                                                                                                    |
| Tip ecran                   | 4:3<br>16:9<br>16:10<br>21:9        | Setează formatul imaginii ecranului<br>să corespundă imaginii din zona de<br>proiecție.<br><b>21:9</b> este disponibil numai cu EB-L210SF.<br>Setarea este afișată numai când opțiunea<br><b>Redare conținut</b> este setată la <b>Oprit</b> din<br>meniul <b>Funcționare</b> al proiectorului. |
| Poziție ecran               | Sunt disponibile<br>diverse poziții | Deplasează poziția imaginii pe orizontală<br>și pe verticală<br>Această funcție nu este disponibilă dacă<br>setați opțiunea T <b>ip ecran</b> la același format<br>de imagine ca și rezoluția proiectorului.                                                                                    |
| Mod altitudine<br>mare      | Pornit<br>Oprit                     | Reglează temperatura de funcționare a<br>proiectorului la altitudini mai mari de<br>1500 m.                                                                                                    |
| Reset setări<br>Instalare   | _                                   | <ul> <li>Resetează toate valorile de reglare din<br/>meniul Instalare la setările implicite,<br/>exceptând următoarele:</li> <li>Zoom digital</li> <li>Mutare imagine</li> </ul>                                                                                                    |

#### ➡ Linkuri corelate

- "Moduri de proiecție" p.45
- "Configurarea proiectorului și opțiuni de instalare" p.23
- "Forma imaginii" p.53
- "Setarea tipului de ecran" p.47

# Setări pentru ecranul proiectorului - Meniul Ecran

Setările din meniul **Ecran** vă permit să personalizați diverse caracteristici de afișare a proiectorului.

| Articole utilizate frecver | t Ecran                                                                                                    | Ecran    |        |
|----------------------------|----------------------------------------------------------------------------------------------------|----------|--------|
| Imagine                    | Afişare şablon                                                                                                  |          |        |
| Semnal I/O                 | Tip şablon                                                                                                    |          |        |
| Instalare                  | Ecran fără semnal                                                                                               | Albastru |        |
| Ecran                      | Ecran pornire                                                                                                   | Pornit   |        |
| Functionare                | Afiş. auto. ec. princ.                                                                                          | Pornit   |        |
| Gestionare                 | Miniaturi sortare surse                                                                                         | Pornit   |        |
| a subhare                  | Mesaje                                                                                                    | Pornit   |        |
| Rețea                      | Rotire meniu                                                                                                    | Oprit    |        |
| Proiecție multiplă         | Culoare meniu                                                                                                   | Alb      |        |
| ECO                        | Aliniere panou                                                                                                  | Oprit    | ~      |
| Setări inițiale/toate      | Setarea Split Screen                                                                                            |          |        |
|                            | Reset setări Ecran                                                                                              |          |        |
|                            | Funcționare                                                                                                    |          |        |
|                            | Căut. automată surse                                                                                            | Pornit   |        |
|                            | Control Strălucire Sursă de lu                                                                                  |          |        |
|                            | Pornire directă                                                                                                 | Oprit    |        |
|                            | Pornire automată                                                                                                | Oprit    | $\sim$ |
|                            | Contraction of the second second second second second second second second second second second second second s |          |        |

| Setare         | Opțiuni | Descriere                                                                                                    |
|----------------|---------|----------------------------------------------------------------------------------------------------|
| Afişare şablon | _       | Afișează tipul de șablon selectat pe ecran<br>pentru a vă ajuta la prezentare.                                                                               |
|                |         | Atenție<br>Dacă un șablon este afișat o<br>perioadă mai lungă de timp,<br>este posibil ca în imaginile<br>proiectate să fie vizibilă o<br>imagine reziduală. |

| Setare                     | Opțiuni                                   | Descriere                                                                                                    |
|----------------------------|-------------------------------------------|----------------------------------------------------------------------------------------------------|
| Tip şablon                 | Şablon 1 la Şablon 4<br>Şablon utilizator | Setează un tip de șablon de afișare<br>Șabloanele de la 1 la 4 sunt șabloane<br>cu linii de riglă sau grile furnizate de<br>proiector.<br>Pentru a crea un șablon de afișare<br>personalizat, selectați <b>Șablon utilizator</b> în                    |
|                            |                                           | meniul <b>Gestionare</b> , apoi reveniți la acest<br>meniu și selectați <b>Șablon utilizator</b> .                                                                                                    |
| Ecran fără semnal          | Negru<br>Albastru<br>Logo                 | Setează culoarea ecranului sau sigla care<br>se afișează atunci când proiectorul nu<br>primește semnal.                                                                                                    |
|                            | Gradație                                  | Setarea este afișată numai când opțiunea<br><b>Redare conținut</b> este setată la <b>Oprit</b> din<br>meniul F <b>uncționare</b> al proiectorului.                                                                                                    |
| Ecran pornire              | Pornit<br>Oprit                           | Setați opțiunea la <b>Pornit</b> pentru a se afișa<br>un logo la pornirea proiecției.                                                                                                    |
| Afiș. auto. ec. princ.     | Pornit<br>Oprit                           | Setați opțiunea la <b>Pornit</b> pentru a se afișa<br>automat ecranul principal atunci când<br>nu există semnal de intrare la pornirea<br>proiectorului.                                                                                               |
| Miniaturi sortare<br>surse | Pornit<br>Oprit                           | Setați la <b>Pornit</b> pentru a afișa sursa de<br>intrare detectată în poziția din partea<br>stânga sus a ecranului principal. Ordinea<br>de afișare a surselor de intrare se modifică<br>atunci când proiectorul detectează un<br>semnal de intrare. |
| Mesaje                     | Pornit<br>Oprit                           | Setați opțiunea la <b>Pornit</b> pentru a se<br>afișa pe imaginea proiectată mesaje<br>precum numele sursei de intrare, numele<br>modului Culoare, formatul imaginii,<br>absența semnalului sau avertizarea de<br>temperatură ridicată.                |

## Setări pentru ecranul proiectorului - Meniul Ecran

| Setare                        | Opțiuni                                        | Descriere                                                                                                    |
|-------------------------------|------------------------------------------------|----------------------------------------------------------------------------------------------------|
| Rotire meniu                  | 90 gr. la dreapta<br>90 gr. la stânga<br>Oprit | Rotește afișarea meniului cu 90°.                                                                                                    |
| Culoare meniu                 | Negru<br>Alb                                   | Setează tema de culoare a ecranului<br>principal și a sistemului meniului<br>proiectorului.                                                                                                    |
| Aliniere panou<br>(EB-L210SF) | Pornit<br>Oprit                                | Setați la <b>Pornit</b> pentru a corecta alinierea culorii în imaginea proiectată.                                                                                                    |
|                               | Selectare culoare                              | Selectează culoarea de corectat.                                                                                                    |
|                               | Şablon culoare                                 | Selectați șablonul utilizat la corecție.                                                                                                    |
|                               | Start ajustări                                 | Lansează aliniere panou.                                                                                                    |
|                               | Resetare                                       | Resetează toate valorile de ajustare<br>din setarea <b>Aliniere panou</b> la valorile<br>implicite.                                                                                                    |
| Setarea Split Screen          | Afișare sursă ieșire<br>audio                  | Setați opțiunea la <b>Pornit</b> pentru a se afișa<br>o pictogramă cu sursa care furnizează<br>ieșirea audio în timpul proiecției Split<br>Screen.<br>Setarea este afișată numai când opțiunea<br><b>Redare conținut</b> este setată la <b>Oprit</b> .            |
|                               | Aliniere                                       | Dacă ați împărțit două imagini de ecran,<br>selectați poziția imaginilor pentru a se<br>alinia în partea de <b>Sus</b> sau <b>Mijloc</b> a zonei<br>imaginii.<br>Setarea este afișată numai când opțiunea<br><b>Redare conținut</b> este setată la <b>Oprit</b> . |
| Reset setări Ecran            | _                                              | Resetează toate valorile de ajustare din<br>meniul <b>Ecran</b> la setările implicite.                                                                                                    |

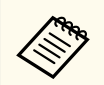

Dacă porniți **Protecție meniu** pentru **Logo utilizator**, nu puteți modifica următoarele setări de afișare a logo-ului utilizatorului; trebuie să opriți mai întâi **Protecție meniu** pentru **Logo utilizator**.

- Ecran fără semnal
- Ecran pornire

#### ➡ Linkuri corelate

• "Proiectarea simultană a două imagini" p.81

Setările din meniul **Funcționare** vă permit să personalizați diverse caracteristici ale proiectorului.

| Articole utilizate frecver | Funcționare                     |                   |        |
|----------------------------|---------------------------------|-------------------|--------|
| Imagine                    | Căut. automată surse            | Pornit            |        |
| Semnal I/O                 | Control Strălucire Sursă de lu. | **                |        |
| Instalare                  | Pornire directă                 | Oprit             |        |
| Ecran                      | Pornire automată                | Oprit             | $\sim$ |
| Functionare                | Mod inactivare                  | Pornit            | ^      |
| Gestionare                 | Timp mod inact.                 | 10 min.           |        |
| a .                        | Cronom. dezact. A/V             | Pornit            |        |
| Rețea                      | Mod standby                     | Comunicare act.   | ^      |
| Proiecție multiplă         | Port                            | LAN prin cablu    |        |
| ECO                        | Pornire rapidă                  | Oprit             |        |
| Setări inițiale/toate      | Alimentare USB                  | Por. în proiecție |        |
|                            | Indicatori                      | Pornit            |        |
|                            | Redare conținut                 | Oprit             | $\sim$ |
|                            | Reset setări Funcționare        |                   |        |
|                            | Gestionare                      |                   |        |
|                            | Buton utilizator                | Mod iluminare     |        |
|                            | Logo utilizator                 |                   |        |
|                            |                                 |                   |        |

| Setare                                | Opțiuni                                                                                                    | Descriere                                                                                                 |
|---------------------------------------|----------------------------------------------------------------------------------------------------|----------------------------------------------------------------------------------------------------|
| Căut. automată Pornit<br>surse Oprit  | Setați la <b>Pornit</b> pentru a detecta în mod<br>automat semnalul de intrare și pentru a<br>proiecta imagini atunci când nu există<br>semnal de intrare. |                                                                                                    |
|                                       |                                                                                                    | Această funcție este dezactivată când<br>porniți proiectorul în modul <b>Pornire</b><br><b>rapidă</b> .   |
|                                       |                                                                                                    | Setarea este afișată numai când opțiunea<br><b>Redare conținut</b> este setată la <b>Oprit</b> .          |
| Control Strălucire<br>Sursă de lumină | Menținere<br>strălucire                                                                                                    | Setați la <b>Pornit</b> pentru a menține o<br>strălucire constantă pentru sursa de<br>lumină (EB-L210SF). |

| Setare           | Opțiuni                                       | Descriere                                                                                                    |
|------------------|-----------------------------------------------|----------------------------------------------------------------------------------------------------|
|                  | Menținere nivel de<br>strălucire              | Selectați nivelul de strălucire pe<br>care doriți să-l mențineți constant<br>(EB-L210SF).<br>Setarea este afișată numai când<br>Menținere strălucire este setat la Porniț                                                                        |
|                  | Mod iluminare                                 | Selectati strălucirea sursei de lumină                                                                                                    |
|                  | wide nummare                                  | Normal: strălucire maximă.                                                                                                    |
|                  |                                               | <ul> <li>Silențios: 70% strălucire cu zgomot<br/>redus produs de ventilator.</li> </ul>                                                                                                    |
|                  |                                               | • Extins: 70% strălucire și extinde durata de viață a sursei de lumină.                                                                                                    |
|                  |                                               | • <b>Particularizat</b> : selectați un nivel particularizat al strălucirii.                                                                                                    |
|                  |                                               | Setarea este afișată numai când<br>Menținere strălucire este setat la Oprit.                                                                                                    |
|                  | Nivel de strălucire                           | Selectați nivelul <b>Particularizat</b> dorit pentru strălucire.                                                                                                    |
|                  |                                               | Setarea este afișată numai când<br>Menținere strălucire este setat la Oprit.                                                                                                    |
| Pornire directă  | Pornit<br>Oprit                               | Setați la <b>Pornit</b> pentru pornirea<br>proiectorului prin conectarea acestuia,<br>fără apăsarea pe butonul de alimentare.                                                                                                    |
| Pornire automată | HDMI1<br>Calculator 1<br>USB Display<br>Oprit | Setează sursa de imagini din care doriți să<br>porniți proiecția în mod automat. Atunci<br>când proiectorul detectează semnal de<br>intrare de la sursa de imagini selectată,<br>acesta va realiza în mod automat proiecția<br>în modul standby. |

| Setare                 | Opțiuni                               | Descriere                                                                                                    |
|------------------------|---------------------------------------|----------------------------------------------------------------------------------------------------|
| Declanșator<br>pornire | Detecție conectare<br>Detecție semnal | Stabilește modul în care pornește<br>proiectorul când <b>Pornire automată</b> este<br>setat la HDMI1.                                        |
|                        |                                       | <b>Detecție conectare</b> : Pornește automat<br>proiectorul când se detectează pornirea<br>unui dispozitiv conectat.                         |
|                        |                                       | <b>Detecție semnal</b> : Pornește automat<br>proiectorul când se detectează un semnal<br>video HDMI.                                         |
|                        |                                       | Când este setat la <b>Detecție semnal</b> ,<br>consumul în standby va crește. Gândiți-<br>vă la mediu înainte de a face orice<br>modificare. |
| Mod inactivare         | Pornit<br>Oprit                       | Setați la <b>Pornit</b> pentru a opri automat<br>proiectorul după un interval de<br>inactivitate.                                            |
| Timp mod inact.        | Între 1 și 30 de<br>minute            | Setează intervalul pentru Mod inactivare.                                                                                                    |
| Cronom. dezact.<br>A/V | Pornit<br>Oprit                       | Oprește proiectorul în mod automat dacă<br>este activată setarea <b>A/V Mute</b> și au<br>trecut 30 de minute de inactivate.                 |

| Setare           | Opțiuni                                 | Descriere                                                                                                    |
|------------------|-----------------------------------------|----------------------------------------------------------------------------------------------------|
| Mod standby      | Comunicare act.<br>Comunicare dez.      | Setați la <b>Comunicare act.</b> pentru a<br>monitoriza și controla proiectorul prin<br>intermediul unei rețele când proiectorul<br>se află în modul standby. |
|                  |                                         | Setarea este afișată numai în următoarele<br>cazuri:                                                                                                    |
|                  |                                         | <ul> <li>Pornire automată nu este setată la<br/>HDMI1 și Declanșator pornire este<br/>setată la Detecție conectare.</li> </ul>                                |
|                  |                                         | <ul> <li>Ieşire A/V este setată la În<br/>proiecție din meniul Semnal I/O al<br/>proiectorului.</li> </ul>                                                    |
|                  |                                         | <ul> <li>Alimentare USB este setat la Por. în<br/>proiecție.</li> </ul>                                                                                       |
|                  |                                         | <ul> <li>Setați Pornire automată la Oprit din<br/>meniul Rețea al proiectorului.</li> </ul>                                                                   |
|                  |                                         | Reţea > Setări transmiţător ><br>Pornire automată                                                                                                    |
| Port             | LAN prin cablu<br>Rețea locală fără fir | Setează portul de utilizat în timp ce<br>setarea <b>Mod standby</b> este stabilită la<br><b>Comunicare act.</b>                                               |
| Sursă la pornire | Surse de intrare<br>disponibile         | Selectează sursa imaginii pe care vreți să<br>o proiectați când proiectorul este pornit<br>în modul Redare conținut.                                          |

| Setare         | Opțiuni                                                                                                    | Descriere                                                                                                    | Setare                  | Opțiuni                                                     | Descriere                                                                                                    |
|----------------|----------------------------------------------------------------------------------------------------|----------------------------------------------------------------------------------------------------|-------------------------|-------------------------------------------------------------|----------------------------------------------------------------------------------------------------|
| Pornire rapidă | ornire rapidă 20min.<br>60min.<br>90min.<br>Oprit                                                                  | Setează perioada de timp pentru modul<br>Pornire rapidă. Proiectorul intră în acest<br>mod atunci când îl opriți. Veți putea<br>începe proiecția după aproximativ 5<br>secunde din momentul apăsării butonului<br>de pornire/oprire. | Alimentare USB          | are USB Por. în proiecție<br>Întotdeauna pornit             | Setați la <b>Întotdeauna</b> pentru a continua<br>alimentarea dispozitivului de redare<br>media în flux atunci când proiectorul nu<br>proiectează imagini.<br>Setarea este afișată numai în următoarele<br>cazuri: |
|                |                                                                                                    | (Setați mai întâi <b>Ieșire A/V</b> la În<br>proiecție.)<br>Totuși, în următoarele situații poate dura<br>mai mult ca proiectorul să fie pregătit:                                                                                   |                         |                                                             | <ul> <li>Pornire automată este setată la<br/>HDMI1 și Declanșator pornire este<br/>setată la Detecție conectare.</li> <li>Jasire A/V este setată la în</li> </ul>                                                  |
|                |                                                                                                    | <ul> <li>Când proiectați de la portul USB al<br/>proiectorului</li> </ul>                                                                                                    |                         |                                                             | <b>proiecție</b> din meniul <b>Semnal</b> I/O al<br>proiectorului.                                                                                                    |
|                |                                                                                                    | Când proiectați folosind funcțiile<br>Screen Mirroring                                                                                                    |                         |                                                             | <ul> <li>Setați Pornire automată la Oprit din<br/>meniul Rețea al proiectorului.</li> </ul>                                                                                                    |
|                |                                                                                                    | Setarea este afișată numai în următoarele cazuri:                                                                                                    |                         |                                                             | Rețea > Setări transmițător ><br>Pornire automată                                                                                                    |
|                |                                                                                                    | • Pornire automată este setată la<br>HDMI1 și Declanșator pornire este                                                                                                    |                         |                                                             | Când este setat la Întotdeauna, consumul în standby crește.                                                                                                    |
|                |                                                                                                    | <ul> <li>Ieșire A/V este setată la În<br/>proiecție din meniul Semnal I/O al</li> </ul>                                                                                                    | Indicatoare             | Pornit<br>Oprit                                             | Setați la <b>Oprit</b> pentru a stinge<br>indicatoarele de pe proiector, mai puțin la<br>apariția unei erori sau a unui avertisment.                                                                               |
|                | <ul> <li>proiectorului.</li> <li>Setați Pornire automată la Oprit din<br/>moniul Potes al projectorului</li> </ul> | Redare conținut                                                                                                    | Pornit<br>Oprit         | Setați la <b>Pornit</b> pentru a reda o listă de<br>redare. |                                                                                                    |
|                |                                                                                                    | <ul> <li>Rețea &gt; Setări transmiţător &gt;</li> <li>Pornire automată</li> </ul>                                                                                                    | Efect de<br>suprapunere | Efect de<br>suprapunere                                     | Adaugă culoare și efecte de formă în imaginea proiectată.                                                                                                    |
|                |                                                                                                    |                                                                                                    |                         | Filtru formă<br>Filtru de culori                            | Setarea nu este afișată atunci<br>când utilizați caracteristica Combinare<br>margini.                                                                                                    |

Luminozitate

\_\_\_

\_

Selectează și redă o listă de redare salvată

Resetează toate valorile de ajustare din

meniul Funcționare la setările implicite.

pe unitatea flash USB.

Vizualizator USB

Reset setări

Funcționare

#### ➡ Linkuri corelate

- "Ajustarea strălucirii" p.76
- "Proiectarea în modul Redare conținut" p.90

Setările din meniul **Gestionare** vă permit să personalizați diverse caracteristici de administrare a proiectorului.

| Articole utilizate frecver | nt Gestionare           |                                                                                                    |
|----------------------------|-------------------------|----------------------------------------------------------------------------------------------------|
| Imagine                    | Buton utilizator        | Mod iluminare                                                                                                    |
| Semnal I/O                 | Logo utilizator         | and the second second sec |
| Instalare                  | Şablon utilizator       |                                                                                                    |
| Ecran                      | Blocare funcționare     | Oprit                                                                                                    |
| Functionare                | Uniformitate culori     |                                                                                                    |
| Gestionare                 | Mod reîmprospătare      |                                                                                                    |
| Betea                      | Calibrare sursă lumină  |                                                                                                    |
| кеџеа                      | Dată & oră              |                                                                                                    |
| Proiecție multiplă         | Setări agendă           |                                                                                                    |
| ECO                        | Alim. rețea fără fir    |                                                                                                    |
| Setări inițiale/toate      | Diagnoză LAN wireless   | 1                                                                                                    |
|                            | Dest. salvare jurnal    | Memorie USB și internă                                                                                                    |
|                            | Interval config. lot    |                                                                                                    |
|                            | Limbă 🌐                 | Română                                                                                                    |
|                            | Informații              |                                                                                                    |
|                            | Afişare jurnale         |                                                                                                    |
|                            | Reset setări Gestionare |                                                                                                    |
|                            |                         |                                                                                                    |

| Setare            | Opțiuni                                         | Descriere                                                                                                    |
|-------------------|-------------------------------------------------|----------------------------------------------------------------------------------------------------|
| Buton utilizator  | Sunt disponibile<br>diverse opțiuni de<br>meniu | Asociază o opțiune de meniu cu butonul<br>[User] de pe telecomandă pentru accesare<br>cu o singură atingere.                                                             |
| Logo utilizator   | Pornire setare<br>Resetare                      | Creează un ecran pe care îl afișează<br>proiectorul pentru identificare și<br>îmbunătățirea securității.                                                                 |
| Şablon utilizator | _                                               | Surprinde un ecran proiectat și îl salvează<br>drept șablon pentru afișare. Selectați<br><b>Afișare șablon</b> în meniul <b>Ecran</b> pentru a<br>afișa șablonul salvat. |

| Setare                | Opțiuni                                                                    | Descriere                                                                                                    |
|-----------------------|----------------------------------------------------------------------------|----------------------------------------------------------------------------------------------------|
| Blocare funcționare   | Blocare completă<br>Cu excepția<br>Butonului de<br>pornire/oprire<br>Oprit | <ul> <li>Controlează blocarea butoanelor<br/>proiectorului pentru securizarea acestuia.</li> <li>Blocare completă: blochează toate<br/>butoanele.</li> <li>Cu excepția Butonului de pornire/<br/>oprire: blochează toate butoanele<br/>exceptând butonul de alimentare.</li> <li>Oprit: nu este blocat niciun buton.</li> </ul> |
| Uniformitate culori   | Uniformitate culori                                                        | Setați la <b>Pornit</b> pentru a ajusta balanța<br>tonurilor de culoare pentru întregul<br>ecran.                                                                                                    |
|                       | Nivel de ajustare                                                          | Setează nivelul de ajustare.                                                                                                    |
|                       | Start ajustări                                                             | Ajustează individual tonalitățile<br>cromatice de roșu, verde și albastru<br>pentru zona selectată.                                                                                                    |
|                       | Resetare                                                                   | Resetează toate valorile de ajustare din<br>meniul <b>Uniformitate culori</b> la setările<br>implicite.                                                                                                    |
| Mod<br>reîmprospătare | Temporizator                                                               | Setează durata în care proiectorul afișează<br>imaginea de reîmprospătare.                                                                                                    |
|                       | Mesaje                                                                     | Setați la <b>Pornit</b> pentru a afișa un mesaj<br>care vă informează că proiectorul se află<br>în modul de reîmprospătare.                                                                                                    |
|                       | Start                                                                      | Pornește procesul modului de<br>reîmprospătare pentru a șterge orice<br>imagine persistentă proiectată și a opri<br>proiectorul după un interval de timp<br>specificat. Apăsați orice buton de pe<br>telecomandă pentru a anula acest proces.                                                                                   |

| Setare                                   | Opțiuni                                           | Descriere                                                                                                    |
|------------------------------------------|---------------------------------------------------|----------------------------------------------------------------------------------------------------|
| Calibrare<br>sursă lumină<br>(EB-L210SF) | Executare acum                                    | Începe calibrarea sursei de lumină pentru<br>a optimiza balanța culorilor din imaginea<br>actuală proiectată. Este posibil să nu<br>puteți începe calibrarea dacă temperatura<br>ambientală a proiectorului nu se află în<br>interval. (Așteptați 30 de minute după<br>ce porniți proiectorul înainte de a începe<br>calibrarea pentru a obține cele mai bune<br>rezultate.) |
|                                          | Executare periodică                               | Setați la <b>Pornit</b> pentru a efectua<br>calibrarea sursei de lumină periodic la<br>fiecare 100 de ore de utilizare.                                                                                                    |
|                                          | Ultima executare                                  | Afișează data și ora ultimei calibrări a<br>sursei de lumină.                                                                                                    |
| Dată & oră                               | Dată & oră<br>Oră de vară<br>Timp internet        | Ajustează setările de dată și oră ale<br>sistemului pentru proiector. Selectați <b>Oră</b><br><b>de vară</b> pentru a seta opțiunile orei de<br>vară din regiunea dvs. Selectați <b>Timp</b><br><b>internet</b> pentru a obține automat ora de<br>la un server de timp internet.                                                                                             |
| Setări agendă                            | -                                                 | Planifică producerea automată a unor<br>evenimente pentru proiector la datele și<br>orele selectate.                                                                                                    |
| Alim. rețea fără fir                     | Pornit<br>Oprit                                   | Setați la <b>Pornit</b> pentru a proiecta imagini<br>printr-o rețea LAN fără fir. Dacă nu<br>doriți să realizați conexiunea printr-o<br>rețea locală fără fir, dezactivați opțiunea<br>pentru a preveni accesul neautorizat al<br>altor persoane.                                                                                                    |
| Diagnoză LAN<br>wireless                 | Ping<br>Adresă IP<br>Ping până la oprire<br>Start | Transmite informații Ping pentru a<br>confirma starea comunicării.                                                                                                    |

| Setare                     | Opțiuni                                      | Descriere                                                                                                    |
|----------------------------|----------------------------------------------|----------------------------------------------------------------------------------------------------|
| Dest. salvare jurnal       | Memorie internă<br>Memorie USB și<br>internă | Setează locația în care să se salveze<br>fișierele de jurnal de eroare și operațiuni.<br>Setarea este afișată numai când opțiunea<br><b>Redare conținut</b> este setată la <b>Oprit</b> din<br>meniul <b>Funcționare</b> al proiectorului. |
| Interval config. lot       | Tot<br>Limitat                               | Selectați Tot pentru a copia toate<br>setările meniului proiectorului folosind<br>caracteristica de configurare lot. Selectați<br>Limitat, dacă nu vreți să copiați<br>următoarele setări:                                                 |
|                            |                                              | Setări Protejat de parolă                                                                                                    |
|                            |                                              | • EDID în meniul Semnal I/O                                                                                                    |
|                            |                                              | Setările meniului <b>Rețea</b>                                                                                                    |
| Limbă                      | Sunt disponibile<br>diverse limbi            | Selectează limba pentru meniurile<br>proiectorului și mesajele afișate.                                                                                                    |
| Informații                 | Informații diverse                           | Afișează informații despre proiector și<br>sursele de intrare. Articolele afișate pot<br>varia în funcție de sursa de intrare<br>curentă.                                                                                                  |
| Afişare jurnale            | Inf. avertiz. temp.<br>Istoric pornire/opr.  | Afișează datele de jurnale salvate în<br>locația specificată în setarea <b>Dest. salvare</b><br>j <b>urnal</b> .                                                                                                    |
| Reset setări<br>Gestionare |                                              | Resetează toate valorile de reglare din<br>meniul <b>Gestionare</b> la setările implicite,<br>exceptând următoarele:                                                                                                    |
|                            |                                              | <ul><li> Şabion utilizator</li><li> Limbă</li></ul>                                                                                                    |

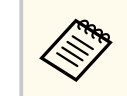

Când setați **Protecție meniu** pentru **Program** la **Pornit**, nu puteți modifica setările din meniul **Setări agendă**. Mai întâi, setați **Protecție meniu** pentru **Program** la **Oprit**.

#### >>> Linkuri corelate

- "Lista de coduri Event ID" p.192
- "Salvarea imaginii siglei unui utilizator" p.101
- "Salvarea unui şablon al utilizatorului" p.103
- "Blocarea butoanelor proiectorului" p.121
- "Ajustarea uniformității culorilor" p.107
- "Configurarea datei și a orei" p.41
- "Setarea planificărilor de evenimente pentru proiector" p.171
- "Selectarea limbii pentru meniurile proiectorului" p.44

### Lista de coduri Event ID

Dacă opțiunea **Event ID** din ecranul **Informații** afișează un cod numeric, verificați această listă de coduri Event ID pentru soluția la problema asociată cu codul.

Dacă nu puteți soluționa problema, contactați administratorul rețelei sau Epson pentru a obține asistență tehnică.

| Cod Event<br>ID | Cauză și soluție                                                                                                    |
|-----------------|----------------------------------------------------------------------------------------------------|
| 0026            | A survenit o eroare de comunicare cu funcția Screen Mirroring.<br>Opriți projectorul și apoi reporpiți l sau reporpiți software ul de rețea |
| 0032            | opriți profectorul și apor repormți-i sau repormți soltware-ul de rețea.                                                                    |
| 0036            |                                                                                                    |
| 0037            |                                                                                                    |
| 0027            | Comunicații instabile cu funcția Screen Mirroring. Verificați starea                                                                        |
| 0028            | comunicației în rețea, așteptați câteva momente, apoi încercați din                                                                         |
| 0029            | nou conectarea la rețea.                                                                                                    |
| 0030            |                                                                                                    |
| 0031            |                                                                                                    |
| 0035            |                                                                                                    |

| Cod Event<br>ID              | Cauză și soluție                                                                                                    |
|------------------------------|----------------------------------------------------------------------------------------------------|
| 0023<br>0024<br>0025         | Conectare eșuată. Dacă vedeți ecranul de introducere a codului<br>PIN pe computerul dvs., introduceți codul PIN afișat în ecranul<br>cu informații despre rețea sau în partea din dreapta jos a imaginii<br>proiectate. Dacă aceasta nu rezolvă problema, reporniți proiectorul și<br>dispozitivele conectate, apoi verificați setările conexiunii. |
| 0043                         | Formatul video nu este acceptat. Modificați rezoluția dispozitivului<br>mobil și apoi reconectați dispozitivele. Sau modificați setarea <b>Reglare</b><br><b>performanțe</b> pentru proiector, apoi reconectați.                                                                                                    |
| 0432<br>0435                 | Nu a pornit software-ul de rețea. Opriți proiectorul și apoi reporniți-l.                                                                                                    |
| 0433                         | Nu se pot afișa imaginile transferate. Reporniți software-ul de rețea.                                                                                                    |
| 0434<br>0481<br>0482<br>0485 | Comunicație în rețea instabilă. Verificați starea comunicației în rețea,<br>așteptați câteva momente, apoi încercați din nou conectarea la rețea.                                                                                                    |
| 0483<br>04FE                 | Software-ul de rețea s-a oprit neașteptat. Verificați starea comunicației<br>în rețea, apoi opriți proiectorul și reporniți-l.                                                                                                    |
| 0484                         | Comunicația cu calculatorul s-a deconectat. Reporniți software-ul de rețea.                                                                                                    |
| 0479<br>04FF                 | S-a produs o eroare de sistem la proiector. Opriți proiectorul și apoi<br>reporniți-l.                                                                                                    |
| 0891                         | Imposibil de găsit un punct de acces cu același SSID. Setați<br>calculatorul, punctul de acces și proiectorul la același SSID.                                                                                                    |
| 0892                         | Tipul de autentificare WPA/WPA2/WPA3 nu se potrivește. Asigurați-<br>vă că setările de securitate pentru rețeaua fără fir sunt corecte.                                                                                                    |
| 0893                         | Tipul de criptare TKIP/AES nu se potrivește. Asigurați-vă că setările de securitate pentru rețeaua fără fir sunt corecte.                                                                                                    |
| 0894                         | Comunicația cu un punct de acces neautorizat a fost deconectată.<br>Contactați administratorul rețelei.                                                                                                    |

| Cod Event<br>ID | Cauză și soluție                                                                                                    |
|-----------------|----------------------------------------------------------------------------------------------------|
| 0895            | Comunicația cu un dispozitiv conectat a fost deconectată. Verificați starea conexiunii dispozitivului.                                                                                             |
| 0898            | Nu s-a reușit obținerea protocolului DHCP. Asigurați-vă că serverul<br>DHCP funcționează corect. Dacă nu utilizați DHCP, setați opțiunea<br>DHCP la Oprit în meniul <b>Rețea</b> al proiectorului. |
| 0899            | Alte erori de comunicație.                                                                                                    |
| 089A            | Tipul de autentificare EAP nu se potrivește cu rețeaua. Verificați<br>setările de securitate pentru rețeaua LAN fără fir și asigurați-vă că<br>este instalat corect certificatul de securitate.    |
| 089B            | Autentificarea serverului EAP a eșuat. Verificați setările de securitate pentru rețeaua LAN fără fir și asigurați-vă că este instalat corect certificatul de securitate.                           |
| 089C            | Autentificarea clientului EAP a eșuat. Verificați setările de securitate<br>pentru rețeaua LAN fără fir și asigurați-vă că este instalat corect<br>certificatul de securitate.                     |
| 089D            | Schimbul de chei a eșuat. Verificați setările de securitate pentru<br>rețeaua LAN fără fir și asigurați-vă că este instalat corect certificatul<br>de securitate.                                  |
| 0920            | Bateria internă care salvează setările datei și orei proiectorului este descărcată. Contactați Epson pentru asistență.                                                                             |

Setările din meniul **Rețea** vă permit să vizualizați informații despre rețea și să configurați proiectorul pentru control printr-o rețea.

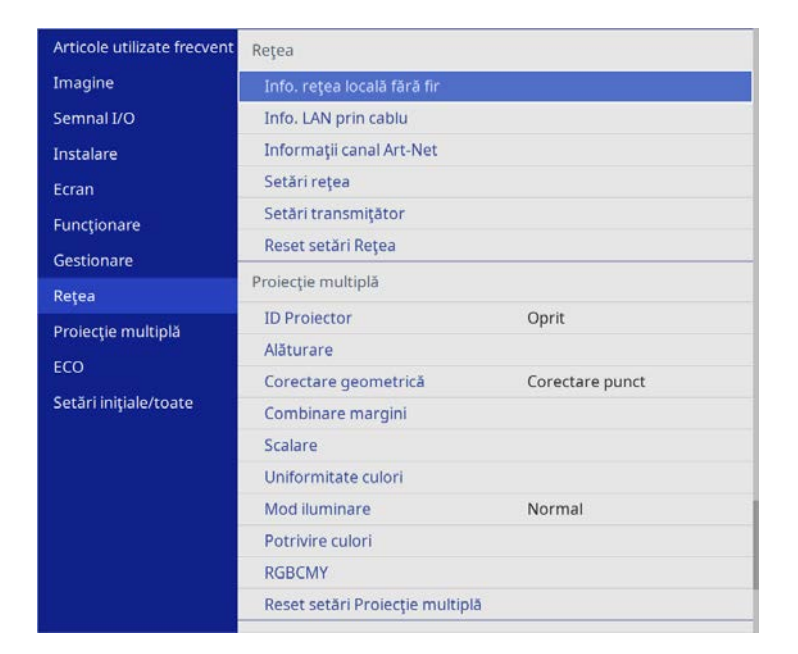

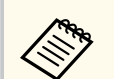

Când setați **Protecție meniu** pentru **Rețea** la **Pornit**, nu puteți modifica setările de rețea. Mai întâi, setați **Protecție meniu** pentru **Rețea** la **Oprit**.

| Setare                         | Opțiuni            | Descriere                                                                         |
|--------------------------------|--------------------|-----------------------------------------------------------------------------------|
| Info. rețea locală<br>fără fir | Informații diverse | Afișează starea rețelei fără fir și detalii<br>despre aceasta.                    |
| Info. LAN prin<br>cablu        | Informații diverse | Afișează starea rețelei cu fir și detalii<br>despre aceasta.                      |
| Informații canal<br>Art-Net    | Informații diverse | Afișează caracteristicile proiectorului și<br>setările alocate canalelor Art-Net. |

| Setare              | Opțiuni          | Descriere                                                                                                    |
|---------------------|------------------|----------------------------------------------------------------------------------------------------|
| Setări rețea        | _                | Configurează setările de rețea ale<br>proiectorului. Consultați tabelul meniului<br>Rețea pentru detalii cu privire la <b>Setări</b><br><b>rețea</b> .                                                                                                    |
| Setări transmițător | Pornire asociere | Actualizează informațiile de rețea ale<br>transmițătorului fără fir de pe computer<br>utilizând software-ul Epson Wireless<br>Transmitter Settings. Consultați Epson<br>Wireless Transmitter Settings Operation<br>Guide pentru detalii.<br>Această setare este afișată numai atunci<br>când este instalat modulul LAN fără fir și<br><b>Punctul acces simplu</b> este setat la <b>Pornit</b><br>în meniul <b>Setări rețea</b> al proiectorului. |
|                     | Pornire automată | Setați la <b>Pornit</b> pentru a porni proiectorul<br>automat atunci când conectați un<br>computer utilizând sistemele opționale de<br>prezentare fără fir.<br>Setarea este afișată numai în următoarele<br>cazuri:                                                                                                    |
|                     |                  | <ul> <li>Când Ieşire A/V este setată la În<br/>proiecție din meniul Semnal I/O al<br/>proiectorului.</li> </ul>                                                                                                    |
|                     |                  | <ul> <li>Când Pornire rapidă este setat la<br/>Oprit din meniul Funcționare al<br/>proiectorului.</li> </ul>                                                                                                    |
|                     |                  | <ul> <li>Când opțiunea Pornire automată<br/>este setată la HDMI1 și Declanșator<br/>pornire este setată la Detecție<br/>conectare în meniul Funcționare al<br/>proiectorului.</li> </ul>                                                                                                    |

| Setare             | Opțiuni                      | Descriere                                                                                                    |
|--------------------|------------------------------|----------------------------------------------------------------------------------------------------|
|                    | Afișare Ghid de<br>conectare | Setați la <b>Pornit</b> pentru a afișa<br>automat ghidul de conectare pentru<br>transmițătorul fără fir (Epson Wireless<br>Presentation) în locul ecranului principal<br>atunci când nu există semnal de intrare la<br>pornirea proiectorului. Setarea modificată<br>are efect la următoarea pornire a<br>proiectorului.<br>Setarea este afișată numai când opțiunea<br><b>Redare conținut</b> este setată la <b>Oprit</b> din<br>meniul F <b>uncționare</b> al proiectorului. |
| Reset setări Rețea |                              | Resetează toate valorile de ajustare din<br>meniul <b>Rețea</b> la setările implicite.<br>Atenție<br>Toate parolele care au fost<br>setate pentru meniul <b>Rețea</b><br>sunt reinițializate la rândul lor<br>și trebuie să le setați din<br>nou. Pentru a preveni resetarea<br>parolei de către utilizatori<br>neautorizați, setați <b>Rețea</b> la<br><b>Pornit</b> în meniul <b>Protecție</b><br><b>meniu</b> .                                                             |

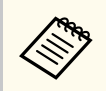

După ce ați conectat proiectorul la rețea, puteți să selectați setările proiectorului și să controlați proiecția utilizând un browser Web compatibil. Acest lucru vă permite să accesați proiectorul de la distanță.

#### ✤ Linkuri corelate

- "Meniul Rețea meniul Setări rețea" p.195
- "Art-Net" p.167

### Meniul Rețea - meniul Setări rețea

Setările din meniul Setări rețea vă permit să selectați setările de rețea principale.

- Dacă vă conectați prin intermediul unei rețele locale fără fir, asigurațivă următoarele criterii sunt îndeplinite pentru activarea setărilor rețelei locale fără fir:
  - Porniți setarea Alim. rețea fără fir din meniul Gestionare al proiectorului.
  - Dacă nu este setată o **Parolă control web**, se afișează un ecran care vă solicită să setați o parolă înainte să puteți salva setările de rețea. Urmați instrucțiunile afișate pe ecran pentru a seta parola.

| Setare                          | Opțiuni                                                                                                   | Descriere                                                                                                    |
|---------------------------------|----------------------------------------------------------------------------------------------------|----------------------------------------------------------------------------------------------------|
| Nume proiector                  | Până la 16<br>de caractere<br>alfanumerice<br>(nu utilizați " *<br>+ , / : ; < = > ? [ \ ] `<br>  spații) | Introduceți un nume pentru identificarea<br>proiectorului în rețea.                                                                                                   |
| Parolă control web              | Până la 32<br>de caractere<br>alfanumerice<br>(nu utilizați * :<br>spații)                                | Introduceți o parolă pentru utilizare<br>la accesarea proiectorului de pe Web.<br>(Numele de utilizator este EPSONWEB.<br>Nu există o parolă setată în mod implicit.) |
| Interfață control<br>prioritate | LAN prin cablu<br>Rețea locală fără fir                                                                   | Setează gateway prioritar.                                                                                                    |

| Setare                  | Opțiuni                                                               | Descriere                                                                                                    |
|-------------------------|-----------------------------------------------------------------------|----------------------------------------------------------------------------------------------------|
| Punctul acces<br>simplu | Pornit<br>Oprit                                                       | Setați la <b>Pornit</b> pentru a permite modul<br>punct de acces simplu pentru o conexiune<br>directă între proiector și dispozitive<br>de intrare. Asigurați-vă că efectuați și<br>următoarele: |
|                         |                                                                       | <ul> <li>Utilizând Modul Conectare rapidă al<br/>Epson iProjection</li> </ul>                                                                                                    |
|                         |                                                                       | Utilizând conectarea Screen Mirroring                                                                                                    |
|                         |                                                                       | Setarea este afișată numai când opțiunea<br>Alim. rețea fără fir este setată la Pornit<br>din meniul Gestionare al proiectorului.                                                                |
| SSID                    | SSID furnizat<br>automat                                              | Afișează SSID al proiectorului pentru<br>selectarea pe dispozitiv a conexiunilor<br>prin punctul acces simplu.                                                                                   |
| Securitate              | WPA2-PSK                                                              | Afișează tipul de securitate pentru<br>conexiunile prin punctul acces simplu.                                                                                                    |
| Frază de acces          | Diverse fraze de<br>acces cu lungime<br>între 8 și 63 de<br>caractere | Afișează frazele de acces ale proiectorului<br>pentru a accesa dispozitivul prin<br>conexiuni prin punctul acces simplu.                                                                         |
| Rețea LAN fără fir      | 802.11ac (Wi-Fi 5)<br>802.11n (Wi-Fi 4)                               | Setează metoda de comunicare dintre proiector și dispozitivul mobil.                                                                                                    |
|                         |                                                                       | Metodele disponibile ar putea diferi în<br>funcție de țara și regiunea în care vă<br>aflați.                                                                                                    |
| Canal                   | Sunt disponibile<br>diverse canale                                    | Setați frecvența de bandă (canalul)<br>utilizând conexiunile prin punctul acces<br>simplu.                                                                                                    |
| Rețea locală fără fir   | _                                                                     | Pentru detalii, consultați tabelul aferent<br>meniului LAN fără fir.                                                                                                    |
| LAN prin cablu          | _                                                                     | Pentru detalii, consultați tabelul aferent<br>meniului LAN prin cablu.                                                                                                    |

| Setare            | Opțiuni | Descriere                                                                         |
|-------------------|---------|-----------------------------------------------------------------------------------|
| Notificare poștă  | —       | Pentru detalii, consultați tabelul aferent<br>meniului <b>Notificare poștă</b> .  |
| Control proiector | —       | Pentru detalii, consultați tabelul aferent<br>meniului <b>Control proiector</b> . |
| Proiecție rețea   | —       | Pentru detalii, consultați tabelul aferent<br>meniului <b>Proiecție rețea</b> .   |

#### >> Linkuri corelate

- "Meniul Rețea meniul Rețea locală fără fir" p.196
- "Meniul Rețea meniul LAN prin cablu" p.198
- "Meniu Rețea meniul Notificare poștă" p.199
- "Meniul Rețea meniul Control proiector" p.200
- "Meniul Rețea meniul Proiecție rețea" p.202

#### Meniul Rețea - meniul Rețea locală fără fir

Setările din meniul **LAN fără fir** vă permit să selectați setările de rețea LAN fără fir.

- . ا
  - Porniți setarea Alim. rețea fără fir din meniul Gestionare al proiectorului.
  - Dacă nu ați instalat un modul opțional LAN fără fir, opriți setarea Punctul acces simplu pentru a vă permite să selectați setările LAN fără fir.

Atunci când se realizează conectarea la o rețea fără fir, este recomandat să setați mecanisme de securitate. Atunci când setați securitatea, urmați instrucțiunile administratorului sistemului de rețea la care doriți să vă conectați.

WPA este un standard de criptare care îmbunătățește nivelul de securitate al rețelelor wireless. Proiectorul acceptă metodele de criptare AES.

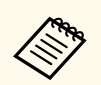

WPA2/WPA3-EAP și WPA3-EAP nu acceptă mecanismele de securitate WPA3 192-bit.

| Setare                    | Opțiuni                                    | Descriere                                                                                                    |
|---------------------------|--------------------------------------------|----------------------------------------------------------------------------------------------------|
| Căutare punct de<br>acces | Vizualizare căutare                        | Căutați puncte de acces disponibile<br>pentru rețeaua fără fir. În funcție de<br>setările punctului de acces, este posibil ca<br>acestea să nu apară în listă.                                                                                                    |
| SSID                      | Până la 32<br>de caractere<br>alfanumerice | Introduceți SSID-ul (numele rețelei)<br>sistemului LAN fără fir la care se<br>conectează proiectorul.                                                                                                    |
| Securitate WI             | WPA2/WPA3-PSK                              | Se conectează în modul personal WPA2/<br>WPA3. Metoda de criptare este selectată<br>automat în funcție de setările punctului<br>de acces. Setați o frază de acces care este<br>aceeași pentru punctul de acces.                                                                 |
|                           | WPA2/WPA3-EAP                              | Se conectează în modul companie WPA2/<br>WPA3. Metoda de criptare este selectată<br>automat în funcție de setările punctului<br>de acces.                                                                                                    |
|                           | WPA3-PSK                                   | Se conectează în modul personal WPA3.<br>Comunicația este efectuată utilizând<br>mecanismele de securitate WPA3.<br>Folosește metoda AES pentru criptare.<br>Când se stabilește conexiunea de la<br>un computer la proiector, introduceți<br>valoarea setată în fraza de acces. |
|                           | WPA3-EAP                                   | Se conectează în modul companie WPA3.<br>Metoda de criptare este selectată automat<br>în funcție de setările punctului de acces.                                                                                                    |
|                           | Deschisă                                   | Caracteristicile de securitate nu sunt setate.                                                                                                    |

| Setare                                                          | Opțiuni                                    | Descriere                                                                                                    |
|-----------------------------------------------------------------|--------------------------------------------|----------------------------------------------------------------------------------------------------|
| Frază de acces<br>(Pentru securitatea                           | Diverse fraze de<br>acces cu lungime       | Introduceți frazele de acces pre-partajate<br>utilizate în rețea.                                                                                                    |
| WPA2/WPA3-PSK<br>și WPA3-PSK)                                   | între 8 și 63 de<br>caractere              | Când se introduce fraza de acces și se<br>apasă pe butonul [Enter], valoarea este<br>setată și afișată ca un asterisc (*).                                                                   |
|                                                                 |                                            | Pentru securitate, vă recomandăm să<br>schimbați periodic fraza de acces. Dacă<br>se inițializează setările de rețea, opțiunea<br>revine la fraza de acces inițială.                         |
| Tip EAP<br>(Pentru securitatea<br>WPA2/WPA3-EAP<br>și WPA3-EAP) | РЕАР                                       | Protocol de autentificare utilizat frecvent<br>în Windows Server.                                                                                                    |
|                                                                 | PEAP-TLS                                   | Protocol de autentificare utilizat în<br>Windows Server. Selectați opțiunea<br>folosind un certificat de client.                                                                             |
|                                                                 | EAP-TLS                                    | Protocol de autentificare folosit frecvent<br>pentru a utiliza un certificat de client.                                                                                                    |
|                                                                 | EAP-FAST                                   | Selectați opțiunea atunci când se<br>utilizează aceste protocoale de<br>autentificare.                                                                                                    |
| Nume utilizator                                                 | Până la 64<br>de caractere<br>alfanumerice | Introduceți un nume de utilizator pentru<br>rețea. Pentru a include un nume de<br>domeniu, adăugați-l înainte de bara<br>oblică inversă și numele de utilizator<br>(domeniu\numeutilizator). |
|                                                                 |                                            | La importul unui certificat client, numele<br>pe care a fost emis certificatul este setat<br>automat.                                                                                        |

| Setare                          | Opțiuni                                               | Descriere                                                                                                    |
|---------------------------------|-------------------------------------------------------|----------------------------------------------------------------------------------------------------|
| Parolă                          | Până la 64<br>de caractere<br>alfanumerice            | Introduceți o parolă pentru autentificare.<br>După ce introduceți parola și selectați<br><b>Setare</b> , parola este afișată sub formă de<br>asterisc (*).                                                                                                    |
|                                 |                                                       | Setarea este afișată numai când opțiunea<br>Tip EAP este setată la PEAP sau EAP-<br>FAST.                                                                                                    |
| Certificat client               | _                                                     | Importă certificatul de client.<br>Setarea este afișată numai când opțiunea<br>Tip EAP este setată la PEAP-TLS sau<br>EAP-TLS.                                                                                                    |
| Verificare certificat<br>server | Pornit<br>Oprit                                       | Setați la <b>Pornit</b> pentru a verifica<br>certificatul serverului atunci când este<br>setat un certificat CA.                                                                                                    |
| Certificat CA                   | —                                                     | Importă certificatul CA.                                                                                                    |
| Nume server<br>Radius           | Până la 64<br>de caractere<br>alfanumerice            | Introduceți numele serverului de<br>verificat.                                                                                                    |
| Setări IP                       | DHCP<br>Adresă IP<br>Mască subrețea<br>Adresă Gateway | Setați opțiunea DHCP la Pornit dacă<br>rețeaua dvs. atribuie adrese automat;<br>setați opțiunea la <b>Oprit</b> pentru a<br>introduce manual setările <b>Adresă IP</b> ,<br><b>Mască subrețea</b> și <b>Adresă Gateway</b><br>pentru rețea utilizând numere între 0 și<br>255 pentru fiecare câmp de adresă.<br>Nu utilizați aceste adrese: 0.0.0,<br>127.x.x., 192.0.2.x sau între 224.0.00<br>și 255.255.255.255 (unde x este un<br>număr între 0 și 255) pentru Adresă<br>IP, 255.255.255.255 ori între 0.0.0.0 și<br>254.255.255.255 pentru Mască subrețea |
|                                 |                                                       | și 0.0.0, 127.x.x sau între 224.0.0.0 și<br>255.255.255.255 pentru Adresă gateway.                                                                                                    |

| Setare                       | Opțiuni           | Descriere                                                                                                    |
|------------------------------|-------------------|----------------------------------------------------------------------------------------------------|
| Server DNS 1<br>Server DNS 2 | Diverse adrese IP | Introduceți adresa IP a serverului DNS<br>utilizând o valoare între 0 și 255<br>pentru fiecare câmp de adresă. Serverul<br>DNS rezolvă numele gazdei. Nu utilizați<br>următoarele adrese IP: 127.x.x.x (unde x<br>reprezintă un număr de la 0 la 255).<br>Atunci când aceste setări nu sunt<br>configurate și rămâne 0.0.0.0, informațiile<br>serverului DNS se obțin utilizând DHCP.<br>După obținerea informațiilor, valoarea<br>rămâne 0.0.0.0. |
| IPv6                         | Pornit<br>Oprit   | Setați la <b>Pornit</b> dacă doriți să conectați<br>proiectorul la rețea prin IPv6.<br>Standardul IPv6 este suportat în vederea<br>monitorizării și controlului proiectorului<br>printr-o rețea folosind Epson Web<br>Control și PJLink.                                                                                                    |
| Configurare<br>automată      | Pornit<br>Oprit   | Setați la <b>Pornit</b> pentru a atribui<br>automat adrese în funcție de Promovarea<br>routerelor.                                                                                                    |
| Utilizare adresă<br>temp.    | Pornit<br>Oprit   | Setați la <b>Pornit</b> dacă doriți să utilizați<br>adresa IPv6 temporară.                                                                                                    |
| Afișare adresă IP            | Pornit<br>Oprit   | Setați la <b>Pornit</b> pentru a afișa adresa IP<br>în ecranul de informații despre rețea și<br>ecranul principal.                                                                                                    |

### Meniul Rețea - meniul LAN prin cablu

Setările din meniul **LAN prin cablu** vă permit să selectați setările de rețea LAN prin cablu.

| Setare                       | Opțiuni                                               | Descriere                                                                                                    |
|------------------------------|-------------------------------------------------------|----------------------------------------------------------------------------------------------------|
| Setări IP                    | DHCP<br>Adresă IP<br>Mască subrețea<br>Adresă Gateway | Setați opțiunea DHCP la Pornit dacă<br>rețeaua dvs. atribuie adrese automat;<br>setați opțiunea la <b>Oprit</b> pentru a<br>introduce manual setările <b>Adresă IP</b> ,<br><b>Mască subrețea</b> și <b>Adresă Gateway</b><br>pentru rețea utilizând numere între 0 și<br>255 pentru fiecare câmp de adresă.<br>Nu utilizați aceste adrese: 0.0.0,<br>127.x.x.x, 192.0.2.x sau între 224.0.00<br>și 255.255.255.255 (unde x este un<br>număr între 0 și 255) pentru Adresă<br>IP, 255.255.255.255 pentru Mască subrețea<br>și 0.0.0, 127.x.x.x sau între 224.0.00 și<br>254.255.255.255 pentru Mască subrețea |
| Server DNS 1<br>Server DNS 2 | Diverse adrese IP                                     | Introduceți adresa IP a serverului DNS<br>utilizând o valoare între 0 și 255 pentru<br>fiecare câmp de adresă. Serverul DNS<br>rezolvă numele gazdei. Nu puteți utiliza<br>următoarele adrese IP: 127.x.x.x (unde x<br>reprezintă un număr de la 0 la 255).<br>Atunci când aceste setări nu sunt<br>configurate și rămâne 0.0.0.0, informațiile<br>serverului DNS se obțin utilizând DHCP.<br>După obținerea informațiilor, valoarea<br>rămâne 0.0.0.0.                                                                                                    |
| IPv6                         | Pornit<br>Oprit                                       | Setați la <b>Pornit</b> dacă doriți să conectați<br>proiectorul la rețea prin IPv6.<br>Standardul IPv6 este suportat în vederea<br>monitorizării și controlului proiectorului<br>printr-o rețea folosind Epson Web<br>Control și PJLink.                                                                                                    |
| Configurare<br>automată      | Pornit<br>Oprit                                       | Setați la <b>Pornit</b> pentru a atribui<br>automat adrese în funcție de Promovarea<br>routerelor.                                                                                                    |

| Setare                    | Opțiuni         | Descriere                                                                                                    |
|---------------------------|-----------------|----------------------------------------------------------------------------------------------------|
| Utilizare adresă<br>temp. | Pornit<br>Oprit | Setați la <b>Pornit</b> dacă doriți să utilizați<br>adresa IPv6 temporară.                                         |
| Afișare adresă IP         | Pornit<br>Oprit | Setați la <b>Pornit</b> pentru a afișa adresa IP<br>în ecranul de informații despre rețea și<br>ecranul principal. |

### Meniu Rețea - meniul Notificare poștă

Setările din meniul **Notificare poștă** vă permit să primiți o notificare prin e-mail dacă survine o problemă sau un avertisment privind funcționarea proiectorului.

| Setare           | Opțiuni                            | Descriere                                                                                                    |
|------------------|------------------------------------|----------------------------------------------------------------------------------------------------|
| Notificare poștă | Pornit<br>Oprit                    | Setați la <b>Pornit</b> pentru a trimite un e-<br>mail la adresele prestabilite când apare<br>o problemă sau un avertisment privind<br>proiectorul. |
| Server SMTP      | Diverse adrese IP                  | Introduceți adresa IP a serverului SMTP<br>al proiectorului utilizând o valoare între 0<br>și 255 pentru fiecare câmp de adresă.                    |
|                  |                                    | Nu utilizați aceste adrese: 127.x.x.x,<br>192.0.2.x sau de la 224.0.0.0 până la<br>255.255.255.255 (unde x este un număr<br>de la 0 la 255).        |
| Autentificare    | Deschisă<br>Auth<br>SSL<br>TLS     | Selectați tipul de autentificare pentru<br>serverul SMTP.                                                                                           |
| Număr port       | Între 1 și 65535<br>(implicit: 25) | Introduceți un număr în câmpul Număr<br>port pentru serverul SMTP.                                                                                  |

| Setare                                                | Opțiuni                                                       | Descriere                                                                           |
|-------------------------------------------------------|---------------------------------------------------------------|-------------------------------------------------------------------------------------|
| Nume utilizator                                       | Până la 64<br>de caractere<br>alfanumerice                    | Introduceți un nume de utilizator pentru<br>serverul SMTP.                          |
| Parolă                                                | Până la 64<br>de caractere<br>alfanumerice                    | Introduceți o parolă pentru autentificarea<br>în serverul SMTP.                     |
| De la                                                 | Până la 64<br>de caractere                                    | Introduceți adresa de e-mail a<br>expeditorului.                                    |
| Setare adresă 1<br>Setare adresă 2<br>Setare adresă 3 | alfanumerice<br>(nu utilizați " ( ) , : ;<br>< > [ \] spații) | Introduceți adresa de e-mail și selectați<br>alertele pe care doriți să le primiți. |

### Meniul Rețea - meniul Control proiector

Setările din meniul **Control proiector** vă permit să selectați setările pentru controlarea proiectorului printr-o rețea.

| Setare                 | Opțiuni                | Descriere                                                                                                    |
|------------------------|------------------------|----------------------------------------------------------------------------------------------------|
| Comunicație<br>comandă | Protejat<br>Compatibil | Selectează metoda de autentificare pentru comunicarea comenzilor.                                                                                                    |
|                        |                        | Setați la <b>Protejat</b> atunci când efectuați<br>o autentificare digest folosind <b>Parolă</b><br><b>control web</b> . Trebuie să instalați cea mai<br>recentă versiune a software-ului Epson<br>Projector Management. |
|                        |                        | Setați la <b>Compatibil</b> atunci când efectuați<br>autentificare cu text simplu folosind<br><b>Parolă Monitor</b> (lungime de până la 16<br>caractere alfanumerice).                                                   |
|                        |                        | Selectați <b>Compatibil</b> atunci când<br>monitorizați proiectoarele cu un<br>comutator și un controler de sistem sau<br>utilizați Epson Projector Management<br>ver.5.30 sau anterior.                                 |
| Setări Web API         | Web API                | Selectați <b>Pornit</b> pentru a activa funcția<br>Web API.                                                                                                    |
|                        | Autentificare          | Selectează securitatea pe care proiectorul<br>dvs. o va utiliza în timpul comunicărilor<br>Web API.                                                                                                    |
|                        |                        | <b>Deschisă</b> : Caracteristicile de securitate nu sunt setate.                                                                                                    |
|                        |                        | <b>Digest</b> : Comunicarea se realizează<br>utilizând autentificarea API (autentificare<br>de tip Digest).                                                                                                    |
|                        |                        | Consultați <i>Web API Specifications for</i><br><i>Projectors</i> pentru detalii.                                                                                                    |
| Control de bază        | Pornit<br>Oprit        | Setați la <b>Pornit</b> pentru a monitoriza și<br>controla proiectorul utilizând <b>Control de</b><br><b>bază</b> din E <b>pson Web Control</b> .                                                                        |
|                        |                        | Setarea este afișată numai când opțiunea<br><b>Redare conținut</b> este setată la <b>Oprit</b> din<br>meniul <b>Funcționare</b> al proiectorului.                                                                        |

| Setare             | Opțiuni                                                                                                    | Descriere                                                                                                    |
|--------------------|----------------------------------------------------------------------------------------------------|----------------------------------------------------------------------------------------------------|
| Parolă Remote      | Până la 8<br>de caractere<br>alfanumerice<br>(nu utilizați * :<br>spații)                                  | Introduceți o parolă pentru utilizare<br>la accesarea proiectorului folosind<br>Control de bază din Epson Web<br>Control. (Numele de utilizator este<br>EPSONREMOTE. Nu există o parolă<br>setată în mod implicit.)                                                                                                    |
| PJLink             | Pornit<br>Oprit                                                                                            | Setați la <b>Pornit</b> pentru a activa<br>caracteristica de notificare PJLink.                                                                                                    |
| Parolă PJLink      | Până la 32<br>de caractere<br>alfanumerice<br>(nu utilizați spații<br>sau alte simboluri<br>în afară de @) | Introduceți o parolă pentru utilizarea<br>protocolului PJLink pentru comandarea<br>proiectorului.                                                                                                    |
| Adresă IP notific. | Diverse adrese IP                                                                                          | Introduceți adresa IP pentru a primi<br>starea de funcționare a proiectorului la<br>activarea funcției de notificare PJLink.<br>Introduceți adresele utilizând valori de la<br>0 la 255 pentru fiecare câmp de adresă.<br>Nu utilizați aceste adrese: de la 127.x.x.x<br>sau 224.0.0.0 până la 255.255.255.255<br>(unde x este un număr între 0 și 255). |
| SNMP               | Pornit<br>Oprit                                                                                            | Setați la <b>Pornit</b> pentru a monitoriza<br>proiectorul utilizând funcția SNMP.<br>Pentru a monitoriza proiectorul, trebuie<br>să instalați programul de administrare<br>SNMP în calculatorul dvs. Meniul SNMP<br>trebuie configurat de un administrator de<br>rețea.                                                                                 |

| Setare                               | Opțiuni                                                                                                    | Descriere                                                                                                    |
|--------------------------------------|----------------------------------------------------------------------------------------------------|----------------------------------------------------------------------------------------------------|
| Trap IP Adresă 1<br>Trap IP Adresă 2 | Diverse adrese IP                                                                                          | Introduceți până la două adrese IP pentru<br>primire de notificări SNMP utilizând<br>valori între 0 și 255 pentru fiecare câmp<br>de adresă.                                                                                                    |
|                                      |                                                                                                    | Nu utilizați aceste adrese: 224.0.0.0 până<br>la 255.255.255.255 (unde x este un număr<br>cuprins între 0 și 255).                                                                                                    |
| Nume comunit.                        | Până la 32<br>de caractere<br>alfanumerice<br>(nu utilizați spații<br>sau alte simboluri<br>în afară de @) | Introduceți numele de comunitate SNMP.                                                                                                    |
| AMX Device<br>Discovery              | Pornit<br>Oprit                                                                                            | Setați opțiunea la <b>Pornit</b> dacă doriți să<br>permiteți detectarea proiectorului prin<br>AMX Device Discovery.                                                                                                    |
| Crestron<br>Connected                | Pornit<br>Oprit                                                                                            | Setați opțiunea la <b>Pornit</b> numai când<br>monitorizați sau controlați proiectorul<br>în rețea utilizând sistemul Crestron<br>Connected.<br>Activarea sistemului Crestron Connected<br>dezactivează caracteristica Epson Message<br>Broadcasting din software-ul Epson<br>Proiector Management. |
| Parolă                               | Până la 20<br>de caractere<br>alfanumerice                                                                 | Introduceți o parolă pentru a activa<br>Crestron Connected. Nu există o parolă<br>setată în mod implicit.                                                                                                    |
| Crestron XiO<br>Cloud                | Pornit<br>Oprit                                                                                            | Setați la <b>Pornit</b> pentru a monitoriza sau<br>a controla proiectorul și alte dispozitive<br>prin rețea folosind serviciul Crestron XiO<br>Cloud.                                                                                                    |

| Setare                   | Opțiuni         | Descriere                                                                                                    |
|--------------------------|-----------------|----------------------------------------------------------------------------------------------------|
| Control4 SDDP            | Pornit<br>Oprit | Setați la <b>Pornit</b> pentru a permite<br>obținerea informațiilor dispozitivului<br>utilizând Control4 Simple Device<br>Discovery Protocol (SDDP - Protocol<br>simplu de descoperire dispozitive).                           |
| Art-Net                  | Pornit<br>Oprit | <ul> <li>Setați opțiunea la Pornit pentru a controla proiectorul utilizând Art-Net.</li> <li>Net: introduceți un număr pentru reteaua proiectorului folosind 0 până</li> </ul>                                                 |
|                          |                 | <ul> <li>la 127 (implicit este 0).</li> <li>Sub-Net: introduceți un număr pentru<br/>rețeaua proiectorului folosind 0 până<br/>la 15 (implicit este 0).</li> </ul>                                                             |
|                          |                 | <ul> <li>Universe: introduceți un număr<br/>pentru Universul proiectorului<br/>folosind 0 până la 15 (implicit este 0).</li> </ul>                                                                                             |
|                          |                 | • <b>Pornire canal</b> : introduceți canalul<br>de pornire care gestionează Art-Net<br>folosind 1 până la 495 (implicit este 1).                                                                                               |
| HTTP securizat           | Pornit<br>Oprit | Pentru a întări nivelul de securitate,<br>comunicarea dintre proiector și computer<br>în opțiunea Control Web este criptată.<br>Când setați securitatea cu opțiunea<br>Control Web, se recomandă setarea la<br><b>Pornit</b> . |
| Certificat server<br>web | -               | Importă certificatul de server web pentru<br>HTTP securizat.                                                                                                    |

### Meniul Rețea - meniul Proiecție rețea

Setările din meniul **Proiecție rețea** vă permit să selectați setările cu privire la proiecția prin rețea.

| Setare                                  | Opțiuni                  | Descriere                                                                                                    |
|-----------------------------------------|--------------------------|----------------------------------------------------------------------------------------------------|
| Cuvânt cheie<br>proiector               | Pornit<br>Oprit          | Setați opțiunea la <b>Pornit</b> pentru a activa<br>o parolă de securitate cu scopul de<br>a împiedica accesarea proiectorului de<br>către persoane care nu se află în aceeași<br>încăpere în care se găsește proiectorul.<br>Trebuie să introduceți un cuvânt-cheie<br>randomizat afișat de pe un computer,<br>utilizând Epson iProjection, pentru a<br>accesa proiectorul și a partaja ecranul<br>curent. |
| Epson iProjection                       | Pornit<br>Oprit          | Setați la <b>Pornit</b> pentru a utiliza Epson<br>iProjection.                                                                                                    |
| Afişaj SSID                             | Pornit<br>Oprit          | Setați la <b>Pornit</b> pentru a afișa SSID în<br>ecranul de informații despre rețea și<br>ecranul principal.                                                                                                    |
| Afişare inf. LAN                        | Text și cod QR<br>Text   | Setează formatul de afișare pentru<br>informațiile de rețea ale proiectorului.<br>Prin simpla citire a codului QR cu<br>Epson iProjection, puteți să conectați<br>dispozitivul mobil la proiector printr-o<br>rețea.                                                                                                    |
| Parolă moderator                        | Număr din patru<br>cifre | Introduceți o parolă pentru accesarea<br>proiectorului ca moderator, folosind<br>Epson iProjection. (Nu există o parolă<br>setată în mod implicit.)                                                                                                    |
| Selectarea afișării<br>cuvântului cheie | Pornit<br>Oprit          | Setați la Pornit pentru a afișa un<br>cuvânt cheie pentru proiector pe<br>imaginea proiectată atunci când accesați<br>proiectorul utilizând Epson iProjection.<br>Disponibil atunci când opțiunea Cuvânt<br>cheie proiector este setată la Pornit.                                                                                                    |
| Screen Mirroring                        | Pornit<br>Oprit          | Setați la <b>Pornit</b> pentru a utiliza<br>caracteristica Screen Mirroring.                                                                                                    |

| Setare                    | Opțiuni                        | Descriere                                                                                                    |
|---------------------------|--------------------------------|----------------------------------------------------------------------------------------------------|
| Întrer. conexiune         | Pornit<br>Oprit                | Setați la <b>Pornit</b> pentru a permite<br>întreruperea proiecției imaginii de către<br>alt utilizator.<br>Dacă doriți să utilizați două surse Screen<br>Mirroring, setați această opțiune la <b>Oprit</b> .                                                                                                    |
| Reglare<br>performanțe    | 1 (Fin)<br>2<br>3<br>4 (Rapid) | Ajustează viteza/calitatea pentru<br>caracteristica Screen Mirroring.<br>1: mărește calitatea imaginii.<br>4: mărește viteza de procesare.                                                                                                    |
| Info. Screen<br>Mirroring | Pornit<br>Oprit                | Setați la <b>Pornit</b> pentru a afișa informații<br>despre conexiune când proiectați de la o<br>sursă Screen Mirroring.                                                                                                    |
| Message<br>Broadcasting   | Pornit<br>Oprit                | Setați la <b>Pornit</b> pentru a primi mesajele<br>livrate de Epson Projector Management.<br>Pentru detalii, consultați <i>Ghid de utilizare</i><br><i>pentru Epson Projector Management</i> .<br>Setarea este afișată numai când opțiunea<br><b>Crestron Connected</b> este setată la<br><b>Oprit</b> din meniul <b>Control proiector</b> al<br>proiectorului. |
| Partajare ecran           | Pornit<br>Oprit                | Setați la <b>Pornit</b> pentru a activa partajarea<br>ecranului între proiectoarele din rețea.                                                                                                    |

#### ➡ Linkuri corelate

• "Obținerea celei mai recente versiuni a documentelor" p.9

## Setări de funcționare a proiecției multiple - Meniul Proiecție multiplă

Setările din meniul **Proiecție multiplă** vă permit să configurați mai multe proiectoare pentru a proiecta o singură imagine unică. Acest meniu apare numai pentru EB-L210SF.

| Articole utilizate frecvent | Proiecție multiplă              |                 |   |
|-----------------------------|---------------------------------|-----------------|---|
| Imagine                     | ID Proiector                    | Oprit           |   |
| Semnal I/O                  | Alăturare                       |                 |   |
| Instalare                   | Corectare geometrică            | Corectare punct |   |
| Ecran                       | Combinare margini               |                 |   |
| Functionare                 | Scalare                         |                 |   |
| Gestionare                  | Uniformitate culori             |                 |   |
| Boton                       | Mod iluminare                   | Normal          |   |
| Rejea                       | Potrivire culori                |                 |   |
| Proiecție multiplă          | RGBCMY                          |                 |   |
| ECO                         | Reset setări Proiecție multiplă |                 |   |
| Setări inițiale/toate       | ECO                             |                 |   |
|                             | Mod iluminare                   | Normal          |   |
|                             | Mod inactivare                  | Pornit          | ^ |
|                             | Timp mod inact.                 | 10 min.         |   |
|                             | Cronom. dezact. A/V             | Pornit          | 3 |
|                             | Mod standby                     | Comunicare act. |   |
|                             | Setări inițiale/toate           |                 |   |

| Setare                  | Opțiuni                   | Descriere                                                                                                    |
|-------------------------|---------------------------|----------------------------------------------------------------------------------------------------|
| ID Proiector            | Oprit<br>De la 1 la 9     | Atribuie proiectorului un ID atunci când<br>utilizați mai multe proiectoare.                                            |
| Alăturare               | Aspect<br>Config. locație | Setează numărul de ecrane divizate și<br>poziția fiecărei imagini.                                                      |
| Corectare<br>geometrică | _                         | Consultați tabelul meniului <b>Instalare</b><br>pentru detalii cu privire la setările<br>C <b>orectare geometrică</b> . |

| Setare              | Opțiuni                                                                                                    | Descriere                                                                                                    |
|---------------------|----------------------------------------------------------------------------------------------------|----------------------------------------------------------------------------------------------------|
| Combinare margini   | Combinare margini<br>Marginea de sus<br>Marginea de jos<br>Marginea din<br>stânga<br>Marginea din<br>dreapta<br>Ghid linie<br>Ghid model<br>Culoare ghid | Corectează marginea dintre mai multe<br>imagini pentru a crea un ecran fără cusur.                                       |
| Nivel de negru      | Ajustarea culorilor<br>Suprafață corecție<br>Resetare                                                                                                    | Reglează culoarea negru din zona<br>imaginii suprapuse.                                                                  |
| Scalare             | _                                                                                                    | Consultați tabelul meniului <b>Imagine</b><br>pentru detalii cu privire la setările<br><b>Scalare</b> .                  |
| Uniformitate culori | _                                                                                                    | Consultați tabelul meniului <b>Gestionare</b><br>pentru detalii cu privire la setările<br>Uniformitate culori.           |
| Mod iluminare       | —                                                                                                    | Consultați tabelul meniului <b>Funcționare</b><br>pentru detalii cu privire la setările <b>Mod</b><br><b>iluminare</b> . |
| Potrivire culori    | Nivel de ajustare<br>Roșu<br>Verde<br>Albastru<br>Strălucire                                                                                             | Corectează diferența dintre tenta și<br>strălucirea fiecărei imagini proiectate.                                         |
| RGBCMY              | _                                                                                                    | Consultați tabelul meniului <b>Imagine</b><br>pentru detalii cu privire la setările<br>RGBCMY.                           |

## Setări de funcționare a proiecției multiple - Meniul Proiecție multiplă

| Setare                             | Opțiuni | Descriere                                                                                                 |
|------------------------------------|---------|----------------------------------------------------------------------------------------------------|
| Reset setări<br>Proiecție multiplă | _       | Resetează toate valorile de ajustare pentru<br>meniul <b>Proiecție multiplă</b> la setările<br>implicite. |

#### ➡ Linkuri corelate

- "Setări pentru instalarea proiectorului Meniul Instalare" p.182
- "Combinarea marginilor imaginii" p.110
- "Ajustarea nivelului de negru" p.113
- "Setări pentru calitatea imaginii meniul Imagine" p.177
- "Setări de administrare a proiectorului Meniul Gestionare" p.190
- "Setări caracteristici proiector Meniul Funcționare" p.186
- "Sistemul de identificare a proiectorului în vederea controlării mai multor proiectoare" p.105
- "Potrivirea culorilor din imagini" p.112

## Setări pentru configurarea proiectorului - meniul ECO

Setările din meniul ECO vă permit să personalizați funcțiile proiectorului pentru a economisi energie.

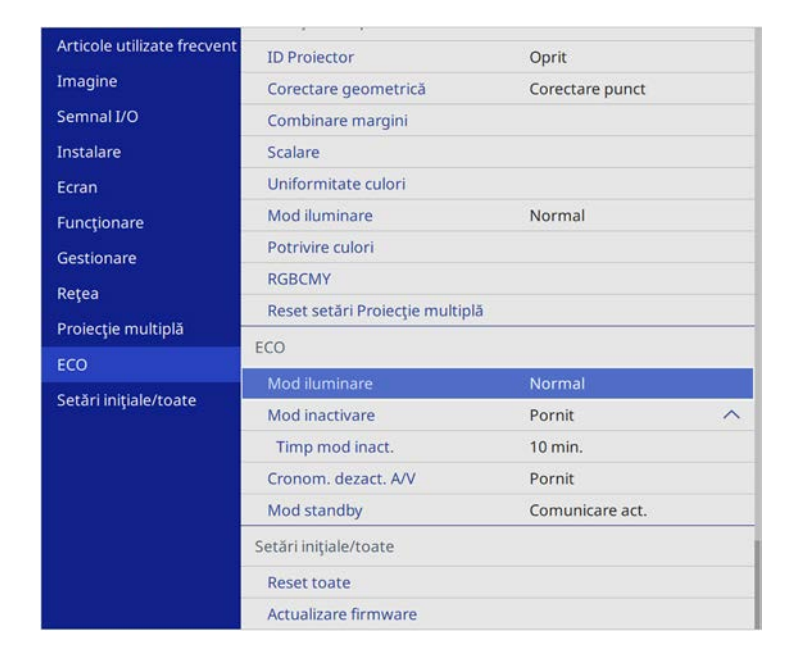

| Setare                 | Opțiuni | Descriere                                                                                                    |
|------------------------|---------|----------------------------------------------------------------------------------------------------|
| Mod iluminare          | _       | Consultați tabelul meniului F <b>uncționare</b><br>pentru detalii cu privire la setările <b>Mod</b><br>iluminare.          |
| Mod inactivare         | _       | Consultați tabelul meniului F <b>uncționare</b><br>pentru detalii cu privire la setările <b>Mod</b><br><b>inactivare</b> . |
| Timp mod inact.        | _       | Consultați tabelul meniului F <b>uncționare</b><br>pentru detalii cu privire la setările Timp<br>mod inact.                |
| Cronom. dezact.<br>A/V | _       | Consultați tabelul meniului F <b>uncționare</b><br>pentru detalii cu privire la setările<br>C <b>ronom. dezact. A/V</b> .  |

| Setare      | Opțiuni | Descriere                                                                                                    |
|-------------|---------|----------------------------------------------------------------------------------------------------|
| Mod standby | _       | Consultați tabelul meniului F <b>uncționare</b><br>pentru detalii cu privire la setările <b>Mod</b><br><b>standby</b> . |

#### >> Linkuri corelate

• "Setări caracteristici proiector - Meniul Funcționare" p.186

Setările din meniul **Setări inițiale/toate** vă permit să resetați anumite setări ale proiectorului la valorile lor implicite și să plasați proiectorul în modul de actualizare firmware, astfel încât să puteți actualiza firmware.

| Articole utilizate frecvent | ID Proiector                   | Oprit           |   |
|-----------------------------|--------------------------------|-----------------|---|
| Imagine                     | Corectare geometrică           | Corectare punct |   |
| Semnal I/O                  | Combinare margini              |                 |   |
| Instalare                   | Scalare                        |                 |   |
| Ecran                       | Uniformitate culori            |                 |   |
| Funcționare                 | Mod iluminare                  | Normal          |   |
| Gestionare                  | Potrivire culori               |                 |   |
| Retea                       | RGBCMY                         |                 |   |
| Projectio and his 18        | Reset setări Proiecție multipl | ă               |   |
| Proiecție multipia          | ECO                            |                 |   |
| ECO                         | Mod iluminare                  | Normal          |   |
| Setări inițiale/toate       | Mod inactivare                 | Pornit          | ^ |
|                             | Timp mod inact.                | 10 min.         |   |
|                             | Cronom. dezact. A/V            | Pornit          |   |
|                             | Mod standby                    | Comunicare act. |   |
|                             | Setări inițiale/toate          |                 |   |
|                             | Reset toate                    |                 |   |
|                             | Actualizare firmware           |                 |   |

| Setare                  | Opțiuni  | Descriere                                                                                                    |
|-------------------------|----------|----------------------------------------------------------------------------------------------------|
| Reset toate             | —        | Vă permite să selectați meniuri pentru<br>resetarea setărilor la valorile implicite.                                                                             |
| Actualizare<br>firmware | _        | Intră în modul de actualizare firmware și<br>pregătește actualizarea firmware utilizând<br>portul USB-A sau USB-B.                                               |
| Exportare setări lot    | Da<br>Nu | Exportă setările meniului proiectorului<br>pe o unitate flash USB sau pe un<br>computer, permițându-vă să le copiați pe<br>alte proiectoare ale aceluiași model. |
| Importare setări lot    | Da<br>Nu | Importă setările de meniu care au fost<br>salvate pe o unitate flash USB sau pe un<br>computer.                                                                  |

#### Resetare toate opțiunile

Când selectați Reset toate, veți vedea următorul ecran.

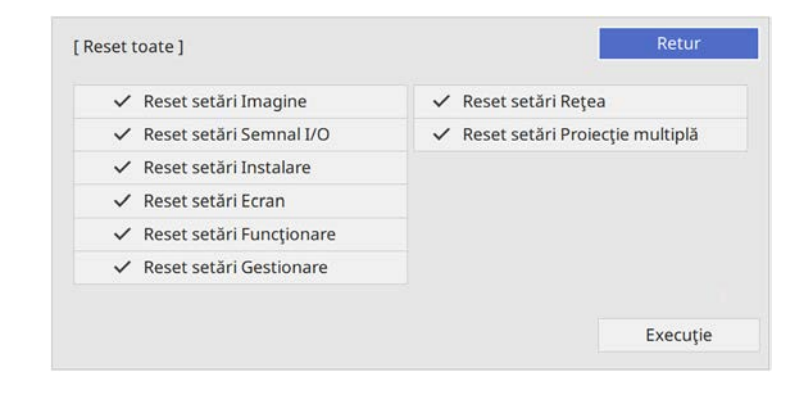

Dacă nu doriți să resetați valorile în anumite meniuri, deselectați caseta de bifare de lângă numele meniului. Când sunteți pregătit pentru resetarea valorilor setărilor, selectați **Execuție**.

Nu puteți reseta următoarele setări:

- Zoom digital
- Mutare imagine
- Şablon utilizator
- Limbă

#### Atenție

Dacă efectuați operațiunea **Reset toate**, toate parolele care au fost setate pentru meniul **Rețea** sunt reinițializate la rândul lor și trebuie să le setați din nou. Pentru a preveni resetarea parolei de către utilizatori neautorizați, setați **Rețea** la **Pornit** în meniul **Protecție meniu**.

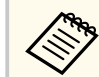

Pentru meniul **Rețea**, dacă activați setarea **Protecție meniu**, setările nu revin la valorile lor implicite atunci când utilizați opțiunea **Reset toate**.

#### ➡ Linkuri corelate

• "Actualizarea softului integrat" p.221

După selectarea setărilor de meniu pentru un proiector, puteți utiliza următoarele metode pentru a copia setările în alte proiectoare, cu condiția ca acestea să fie același model.

- prin utilizarea unei unități flash pentru USB;
- prin conectarea computerului și a proiectorului cu un cablu USB;
- prin utilizarea Epson Projector Management

Nu puteți copia informații unice pentru un proiector individual, cum ar fi Ore sursă de lumină sau Stare.

- Efectuați configurarea multiplă înainte de a ajusta setările pentru imagine, de exemplu corectarea distorsiunii trapezoidale. Deoarece valorile de ajustare a imaginilor sunt copiate pe un alt proiector, ajustările pe care le-ați făcut înainte de a efectua configurarea multiplă vor fi suprascrise, iar ecranul proiectat pe care l-ați ajustat se poate modifica.
  - Atunci când copiați setările meniului de pe un proiector pe altul, se copiază și sigla utilizatorului. Nu înregistrați informații pe care nu doriti să le partajati între mai multe proiectoare ca siglă a utilizatorului.
  - Asigurați-vă că opțiunea Interval config. lot este setată la Limitat dacă nu vreți să copiați următoarele setări:
    - Setări Protejat de parolă
    - EDID în meniul Semnal I/O
    - Setările meniului Rețea
    - Gestionare > Interval config. lot

### ▲ Atentie

Epson nu își asumă nicio responsabilitate pentru defecțiunile apărute la configurarea multiplă și costurile de reparare asociate din cauza căderilor de tensiune, erorilor de comunicație și altor probleme care pot cauza astfel de defecțiuni.

### Linkuri corelate

• "Transferul setărilor de pe o unitate flash USB" p.209

• "Transferul setărilor dintr-un calculator" p.210

### Transferul setărilor de pe o unitate flash USB

Puteți copia setări din meniuri de pe un proiector pe altul (de același model) utilizând o unitate flash USB.

- Unitatea flash USB trebuie să fie formatată FAT 16/ 32 și să nu conțină nicio funcție de securitate. Ștergeți toate fișierele de pe unitate înainte de a o utiliza pentru configurare multiplă, altfel este posibil ca setările să nu fie setate corect.
- De asemenea, puteți utiliza această metodă de configurare a lotului din meniul proiectorului.

Deconectați cablul de alimentare de la proiector și verificați ca toate indicatoarele luminoase ale proiectorului să se stingă.

Conectați o unitate flash pentru USB goală direct la portul USB-A al proiectorului.

Țineți apăsat butonul [Esc] de pe telecomandă sau panoul de control și conectați cablul de alimentare la proiector.

După ce se aprind toate indicatoarele proiectorului, eliberați butonul [Esc].

Indicatorii luminoși încep să se aprindă intermitent și fișierul de configurare multiplă este scris pe unitatea flash USB. După terminarea scrierii, proiectorul se închide.

### \land Atenție

Nu deconectați cablul de alimentare sau unitatea flash USB de la proiector în timpul scrierii fișierului. Dacă deconectați cablul de alimentare sau unitatea flash USB, este posibil ca proiectorul să nu pornească normal.

### Scoateți unitatea flash USB.

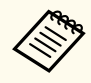

Numele fișierului de configurare multiplă este PJCONFDATA.bin. Dacă este necesar să schimbați numele fișierului, adăugați text după PJCONFDATA. Utilizați numai caractere alfanumerice. Dacă modificați secțiunea PJCONFDATA a numelui fișierului, este posibil ca proiectorul să nu poată recunoaște corect fișierul.

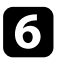

Deconectați cablul de alimentare de la proiectorul pe care doriți să copiați setările și verificați dacă toate indicatoarele proiectorului s-au stins.

Conectați unitatea flash pentru USB care conține fișierul de configurare multiplă salvat la portul USB-A al proiectorului.

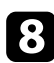

Țineți apăsat butonul [Menu] de pe telecomandă sau panoul de control și conectați cablul de alimentare la proiector.

După ce se aprind toate indicatoarele proiectorului, eliberați butonul [Menu]. (Indicatoarele rămân aprinse aproximativ 75 de secunde.)

Când toate indicatoarele luminoase încep să lumineze intermitent, fișierul de configurare multiplă este în curs de scriere. După terminarea scrierii, proiectorul se închide.

### \Lambda Atenție

Nu deconectați cablul de alimentare sau unitatea flash USB de la proiector în timpul scrierii fișierului. Dacă deconectați cablul de alimentare sau unitatea flash USB, este posibil ca proiectorul să nu pornească normal.

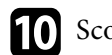

Scoateți unitatea flash USB.

### Transferul setărilor dintr-un calculator

Puteți copia setări din meniuri de pe un proiector pe altul (de același model) conectând calculatorul și proiectorul cu un cablu USB.

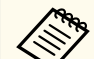

- Puteți utiliza această metodă de configurare în lut cu următoarele versiuni de sisteme de operare:
  - Windows 8.1 și sistemele de operare superioare
  - macOS 10.13.x și versiuni ulterioare
- De asemenea, puteți utiliza această metodă de configurare a lotului din meniul proiectorului.
- Deconectați cablul de alimentare de la proiector și verificați ca toate indicatoarele luminoase ale proiectorului să se stingă.

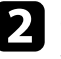

Conectați portul USB al computerului la portul USB-B al proiectorului utilizând un cablu USB.

- 3
- Țineți apăsat butonul [Esc] de pe telecomandă sau panoul de control și conectați cablul de alimentare la proiector.
  - După ce se aprind toate indicatoarele proiectorului, eliberați butonul [Esc].

Calculatorul recunoaște proiectorul ca disc amovibil.

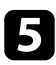

Deschideți pictograma sau folderul discului amovibil și salvați fișierul de configurare multiplă pe calculator.

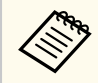

Numele fișierului de configurare multiplă este PJCONFDATA.bin. Dacă este necesar să schimbați numele fișierului, adăugați text după PJCONFDATA. Utilizați numai caractere alfanumerice. Dacă modificați secțiunea PJCONFDATA a numelui fișierului, este posibil ca proiectorul să nu poată recunoaște corect fișierul.

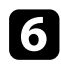

Scoateți dispozitivul USB (Windows) sau glisați pictograma discului amovibil în Trash (Mac).

7

Deconectați cablul USB. Proiectorul se închide.

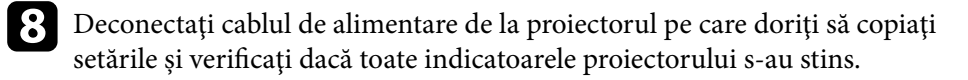

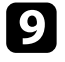

Conectați portul USB al computerului la portul USB-B al proiectorului utilizând cablul USB.

Ţineți apăsat butonul [Menu] de pe telecomandă sau panoul de control şi conectați cablul de alimentare la proiector.

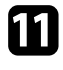

După ce se aprind toate indicatoarele proiectorului, eliberați butonul [Menu].

Calculatorul recunoaște proiectorul ca disc amovibil.

12

Copiați fișierul de configurare multiplă (PJCONFDATA.bin) pe care l-ați salvat în calculator în folderul de nivel superior al discului amovibil.

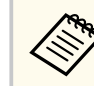

Nu copiați niciun alt fișier sau folder pe discul amovibil, cu excepția fișierului de configurare multiplă.

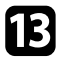

Scoateți dispozitivul USB (Windows) sau glisați pictograma discului amovibil în Trash (Mac).

### 14 Deconectați cablul USB.

Când toate indicatoarele luminoase încep să lumineze intermitent, fișierul de configurare multiplă este în curs de scriere. După terminarea scrierii, proiectorul se închide.

### \Lambda Atenție

Nu deconectați cablul de alimentare de la proiector cât timp fișierul este în curs de scriere. Dacă deconectați cablul de alimentare, este posibil ca proiectorul să nu pornească corect.

#### ✤ Linkuri corelate

• "Notificare de eroare la configurarea multiplă" p.211

### Notificare de eroare la configurarea multiplă

Indicatoarele proiectorului vă înștiințează în cazul în care apare o eroare în timpul unei operații de configurare multiplă. Verificați starea indicatoarelor proiectorului și urmați instrucțiunile descrise în acest tabel.

| Stare indicator                                                            | Problemă și soluții                                         |  |
|----------------------------------------------------------------------------|-------------------------------------------------------------|--|
| • Laser: portocaliu -                                                      | Fișierul de configurare multiplă poate fi deteriorat sau    |  |
| luminează intermitent                                                      | unitatea flash pentru USB poate să nu fie conectată         |  |
| rapid                                                                      | corect.                                                     |  |
| • Temp: portocaliu -                                                       | Deconectați unitatea flash pentru USB, deconectați          |  |
| luminează intermitent                                                      | și apoi conectați din nou cablul de alimentare al           |  |
| rapid                                                                      | proiectorului și încercați din nou.                         |  |
| • Alimentare: albastru -                                                   | Scrierea setărilor este posibil să fi eșuat și este posibil |  |
| luminează intermitent                                                      | să fi survenit o eroare în ceea ce privește firmware-ul     |  |
| rapid                                                                      | proiectorului.                                              |  |
| <ul> <li>Stare: albastru -</li></ul>                                       | Încetați utilizarea proiectorului, scoateți mufa de         |  |
| luminează intermitent                                                      | alimentare din priza electrică. Contactați Epson pentru     |  |
| rapid                                                                      | asistență.                                                  |  |
| • Laser: portocaliu -<br>luminează intermitent<br>rapid                    |                                                             |  |
| <ul> <li>Temp: portocaliu -<br/>luminează intermitent<br/>rapid</li> </ul> |                                                             |  |

# Întreținerea proiectorului

Urmați instrucțiunile din aceste secțiuni pentru a întreține proiectorul.

#### ➡ Linkuri corelate

- "Întreținerea proiectorului" p.214
- "Curățarea lentilelor" p.215
- "Curățarea carcasei proiectorului" p.216
- "Întreținerea filtrului de aer și a gurii de ventilare" p.217
- "Reglarea convergenței culorilor (alinierea panoului)" p.219
- "Actualizarea softului integrat" p.221

## Întreținerea proiectorului

Este posibil să trebuiască periodic să curățați lentila proiectorului, filtrul de aer și gurile de ventilare pentru a preveni supraîncălzirea proiectorului din cauza blocării ventilației.

Singurele componente pe care trebuie să le înlocuiți sunt filtrul de aer și bateriile telecomenzii. Dacă este necesară înlocuirea oricărei alte componente, contactați Epson sau un tehnician de service autorizat de Epson.

### **Avertisment**

Înainte de a curăța orice parte a proiectorului, opriți-l și deconectați cablul de alimentare. Nu deschideți niciodată niciun capac al proiectorului, cu excepția cazurilor explicate în acest manual. Tensiunile electrice periculoase din proiector vă pot răni grav.

## Curățarea lentilelor

Curățați lentila proiectorului periodic sau oricând observați praf sau pete pe suprafața sa.

- Pentru a îndepărta praful sau petele, ștergeți cu grijă lentila cu hârtie curată și uscată pentru curățarea lentilelor.
- Dacă lentila este acoperită de praf, îndepărtați praful cu o suflantă, apoi ștergeți lentila.

### **Avertisment**

- Înainte de a curăța lentila, opriți proiectorul și deconectați cablul de alimentare.
- Nu folosiți spray-uri cu gaze inflamabile, cum ar fi tuburi de aer comprimat, pentru a elimina praful. Căldura mare generată de proiector poate cauza incendii.

#### Atenție

- Nu ștergeți lentila imediat după oprirea proiectorului. Acest lucru ar putea cauza deteriorarea lentilei.
- Nu utilizați materiale dure pentru curățarea lentilei și feriți lentila de impacturi pentru a nu o deteriora.

## Curățarea carcasei proiectorului

Înainte de a curăța carcasa proiectorului, opriți proiectorul și deconectați cablul de alimentare.

- Pentru a îndepărta praful sau murdăria, utilizați o cârpă moale, uscată și fără scame.
- Pentru a îndepărta murdăria dificilă, utilizați o cârpă umezită într-o soluție de apă și săpun cu concentrație mică. Nu pulverizați lichid direct pe proiector.

#### Atenție

Nu folosiți ceară, alcool, benzen, diluant sau alte substanțe chimice pentru a curăța carcasa proiectorului. Aceste substanțe pot deteriora carcasa. Nu folosiți aer comprimat, deoarece gazele pot lăsa reziduuri inflamabile.
# Întreținerea filtrului de aer și a gurii de ventilare

Întreținerea regulată a filtrului este importantă pentru întreținerea proiectorului. Curățați filtrul de aer atunci când se afișează un mesaj care vă informează că temperatura din interiorul proiectorului a ajuns la un nivel ridicat. Se recomandă să curățați aceste componente după o perioadă de 20.000 de ore. Curățați-le mai des dacă folosiți proiectorul într-un mediu cu mult praf. (Presupunând că proiectorul este utilizat într-o atmosferă în care pulberile în suspensie din aer sunt mai mici de 0,04 până la 0,2 mg/m3).

### Atenție

Nu se efectuează întreținere regulată, proiectorul Epson vă va notifica atunci când temperatura din interiorul proiectorului a ajuns la un nivel ridicat. Nu așteptați apariția acestei avertizări pentru a întreține filtrul proiectorului, deoarece expunerea prelungită la temperaturi ridicate poate reduce durata de funcționare a proiectorului.

#### >> Linkuri corelate

- "Curățarea filtrului de aer și a gurilor de ventilare" p.217
- "Înlocuirea filtrului de aer" p.217

### Curățarea filtrului de aer și a gurilor de ventilare

Curățați filtrul de aer și gurile de ventilare ale proiectorului atunci când se acumulează praf sau se afișează un mesaj care vă informează că trebuie să le curățați.

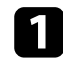

Opriți proiectorul și deconectați cablul de alimentare.

2

Îndepărtați cu grijă praful utilizând un aspirator mic destinat curățării calculatoarelor sau o perie foarte moale (de exemplu, o pensulă).

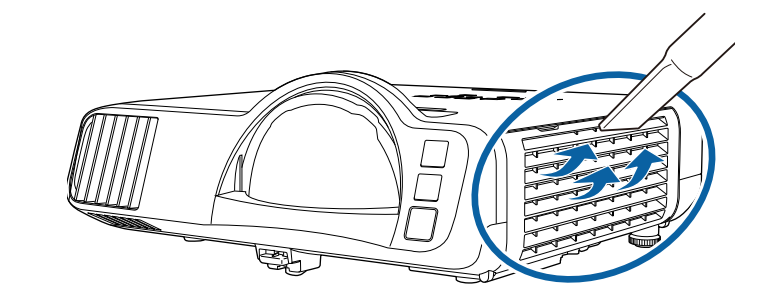

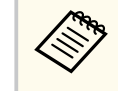

Puteți scoate filtrul de aer pentru a putea curăța ambele părți. Nu clătiți filtrul de aer cu apă și nu folosiți detergenți sau solvenți pentru a îl curăța.

### Atenție

Nu folosiți aer comprimat. Gazele pot lăsa reziduuri inflamabile sau pot antrena praf și reziduuri în sistemul optic sau alte zone sensibile ale proiectorului.

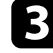

dacă praful este dificil de îndepărtat sau filtrul de aer este deteriorat, înlocuiți filtrul de aer.

### Înlocuirea filtrului de aer

Trebuie să înlocuiți filtrul de aer în următoarele situații:

- După ce curățați filtrul de aer, se afișează un mesaj care vă informează că trebuie să îl curățați sau să îl înlocuiți.
- Filtrul de aer este rupt sau deteriorat.

Puteți înlocui filtrul de aer când proiectorul este montat pe plafon sau este așezat pe o masă.

# Întreținerea filtrului de aer și a gurii de ventilare

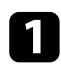

Opriți proiectorul și deconectați cablul de alimentare.

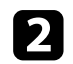

Deschideți capacul filtrului de aer.

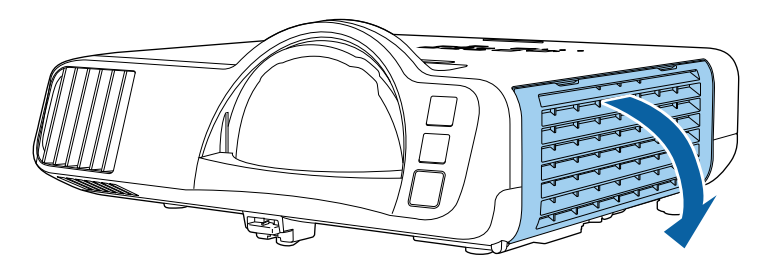

**3** Scoateți filtrul de aer din proiector.

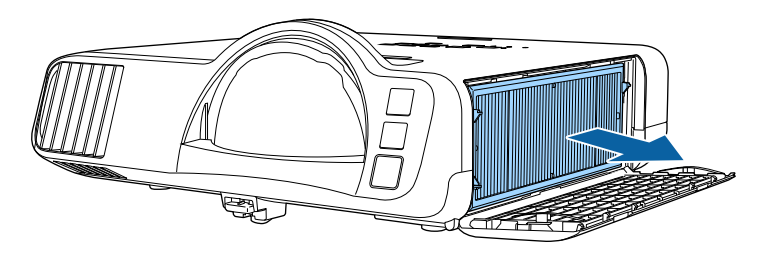

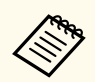

Scoateți din uz filtrul de aer în conformitate cu reglementările locale.

- Cadru filtru: polipropilenă
- Filtru: polipropilenă, PET

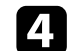

Puneți noul filtru de aer în proiector conform instrucțiunilor afișate.

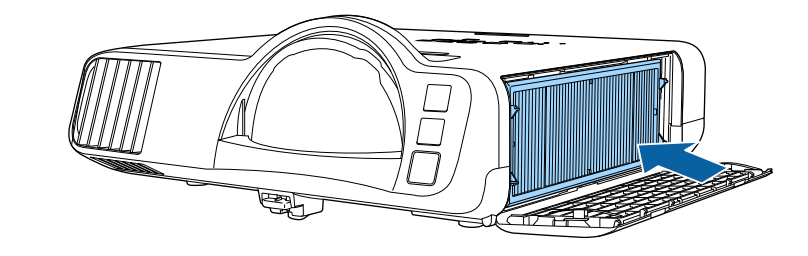

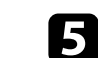

Închideți capacul filtrului de aer.

# Reglarea convergenței culorilor (alinierea panoului)

Puteți utiliza funcția Aliniere panou pentru a regla manual convergența culorilor (alinierea culorilor roșu și albastru) în imaginea proiectată. Puteți ajusta pixelii pe orizontală și verticală cu 0,125 pixeli, într-un interval de  $\pm 3$  pixeli (EB-L210SF).

- Puteți regla doar convergența pentru culoarea roșie sau albastră. Panoul de culori standard este verde și nu poate fi ajustat.
- După Aliniere panou, calitatea imaginii poate să scadă.
- Imaginile corespunzătoare pixelilor care se extind peste marginile ecranului proiectat nu vor fi afișate.

Apăsați pe butonul [Menu], selectați meniul Ecran, apoi apăsați pe [Enter].

| Articole utilizate frecvent | Ecran                                    |          |    |
|-----------------------------|------------------------------------------|----------|----|
| Imagine                     | Afişare şablon                           |          |    |
| Semnal I/O                  | Tip şablon                               |          |    |
| Instalare                   | Ecran fără semnal                        | Albastru |    |
| Ecran                       | Ecran pornire                            | Pornit   |    |
| Functionare                 | Afiș. auto. ec. princ.                   | Pornit   |    |
| Gestionare                  | Miniaturi sortare surse                  | Pornit   |    |
| B                           | Mesaje                                   | Pornit   |    |
| кеţеа                       | Rotire meniu                             | Oprit    |    |
| Proiecție multiplă          | Culoare meniu                            | Alb      |    |
| ECO                         | Aliniere panou                           | Oprit    | ~  |
| Setări inițiale/toate       | Setarea Split Screen                     |          |    |
|                             | Reset setări Ecran                       |          |    |
|                             | Funcționare                              |          |    |
|                             | Căut. automată surse                     | Pornit   |    |
|                             | Control Strălucire Sursă de lu           |          |    |
|                             | Pornire directă                          | Oprit    |    |
|                             | Pornire automată                         | Oprit    | ~  |
|                             | 14 14 14 14 14 14 14 14 14 14 14 14 14 1 |          | 12 |

**3** Sele

Selectați Aliniere panou și setați la Pornit.

| Articole utilizate frecver | t Ecran                 |          |   |
|----------------------------|-------------------------|----------|---|
| Imagine                    | Afişare şablon          |          |   |
| Semnal I/O                 | Tip şablon              |          |   |
| Instalare                  | Ecran fără semnal       | Albastru |   |
| Ecran                      | Ecran pornire           | Pornit   |   |
| Functionare                | Afiş. auto. ec. princ.  | Pornit   |   |
| Castionara                 | Miniaturi sortare surse | Pornit   |   |
| Gestionare                 | Mesaje                  | Pornit   |   |
| Rețea                      | Rotire meniu Oprit      |          |   |
| Proiecție multiplă         | Culoare meniu           | Alb      |   |
| ECO                        | Aliniere panou          | Pornit   | ^ |
| Setări inițiale/toate      | Selectare culoare       | R        |   |
|                            | Şablon culoare          | R/G/B    |   |
|                            | Start ajustări          |          |   |
|                            | Reset                   |          |   |
|                            | Setarea Split Screen    |          |   |
|                            | Reset setări Ecran      |          |   |
|                            | Funcționare             |          |   |
|                            |                         |          |   |

- Selectați Selectare culoare și alegeți una dintre următoarele:
- R pentru a regla convergența culorii roșii.
- B pentru a regla convergența culorii albastre.
- 5 Selectați **Şablon culoare** și alegeți culoarea grilei afișată atunci când efectuați ajustări. Culoarea disponibilă variază în funcție de setarea **Selectare culoare**.
  - R/G/B pentru a afișa culoarea grilei în alb.
  - R/G pentru a afișa culoarea grilei în galben.
  - G/B pentru a afișa culoarea grilei în cyan.
- 6 Selectați Start ajustări și apăsați pe [Enter].

# Reglarea convergenței culorilor (alinierea panoului)

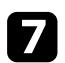

### Selectați una din următoarele opțiuni:

- Selectați **Comutați tot panoul** pentru a regla întregul panou în același timp și a trece la pasul următor.
- Selectați Ajustați cele patru colțuri pentru a regla colțurile panoului pe rând și treceți la pasul 10.

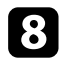

Utilizați butoanele cu săgeată de pe telecomandă pentru a regla alinierea culorii selectată în **Selectare culoare**, apoi apăsați [Enter].

Ajustarea afectează caroiajul din întregul ecran.

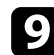

Selectați una din următoarele opțiuni:

- Selectați Ajustați cele patru colțuri pentru a regla fin.
- Selectați Ieșire pentru a finaliza ajustările.

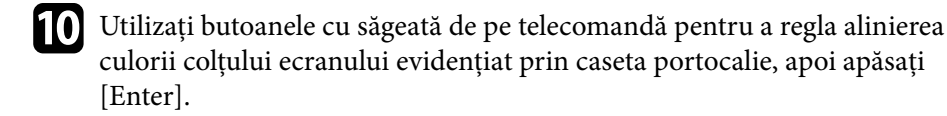

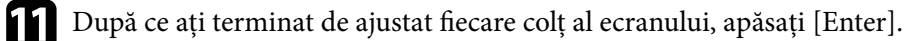

### Selectați una din următoarele opțiuni:

- Dacă este necesară aliniere suplimentară a panoului proiectorului, selectați Selectați intersecția și ajustați. Utilizați butoanele săgeată de pe telecomandă pentru a evidenția colțul oricărei casete nealiniate de pe ecran, apăsați [Enter], efectuați ajustările necesare, apoi apăsați din nou [Enter] Repetați acest pas după cum este necesar pentru celelalte intersecții.
- Selectați Ieșire pentru a finaliza ajustările.

# Actualizarea softului integrat

Când selectați opțiunea **Actualizare firmware** din meniul proiectorului **Setări inițiale/toate**, proiectorul intră în modul de actualizare a softului integrat și este pregătit să efectueze o actualizare a acestuia utilizând portul USB-A sau USB-B.

De asemenea, puteți actualiza firmware-ul proiectorului prin rețea, folosind software-ul Epson Projector Management. Pentru instrucțiuni, consultați *Ghid de utilizare pentru Epson Projector Management*.

#### >> Linkuri corelate

- "Actualizarea softului integrat utilizând un dispozitiv de stocare USB" p.221
- "Actualizarea firmware utilizând un computer și un cablu USB" p.222

### Actualizarea softului integrat utilizând un dispozitiv de stocare USB

Puteți actualiza softul integrat proiectorului utilizând un dispozitiv de stocare USB.

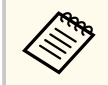

Actualizarea softului integrat este responsabilitatea clientului. Dacă actualizarea firmware eșuează din cauza unor probleme precum întreruperea alimentării cu curent sau probleme de comunicații, va fi aplicată o taxă pentru eventualele reparații necesare.

|   | 5 |  |
|---|---|--|
|   |   |  |
|   |   |  |
| • |   |  |

Descărcați fișierul cu softul integrat al proiectorului de pe site-ul web Epson.

2 Copiați fișierul cu softul integrat al proiectorului în directorul root (directorul cu cea mai înaltă poziție în ierarhie) al dispozitivului de stocare USB.

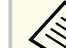

- Dispozitivul de stocare USB trebuie să fie în format FAT.
  - Nu copiați alte fișiere de pe dispozitivul de stocare USB.
  - Nu modificați numele fișierului softului integrat. Dacă numele este modificat, actualizarea firmware nu va începe.
  - Asigurați-vă că fișierul firmware pe care l-ați copiat este fișierul corect pentru modelul dvs. de proiector. Dacă fișierul firmware nu este corect, actualizarea firmware nu va începe.

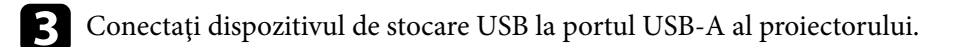

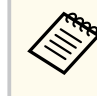

Conectați dispozitivul de stocare USB direct la proiector. Dacă dispozitivul de stocare USB este conectat folosind un hub USB, este posibil ca actualizarea firmware să nu se efectueze corect.

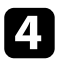

Apăsați pe butonul [Menu], selectați meniul **Setări inițiale/toate** și apăsați pe [Enter].

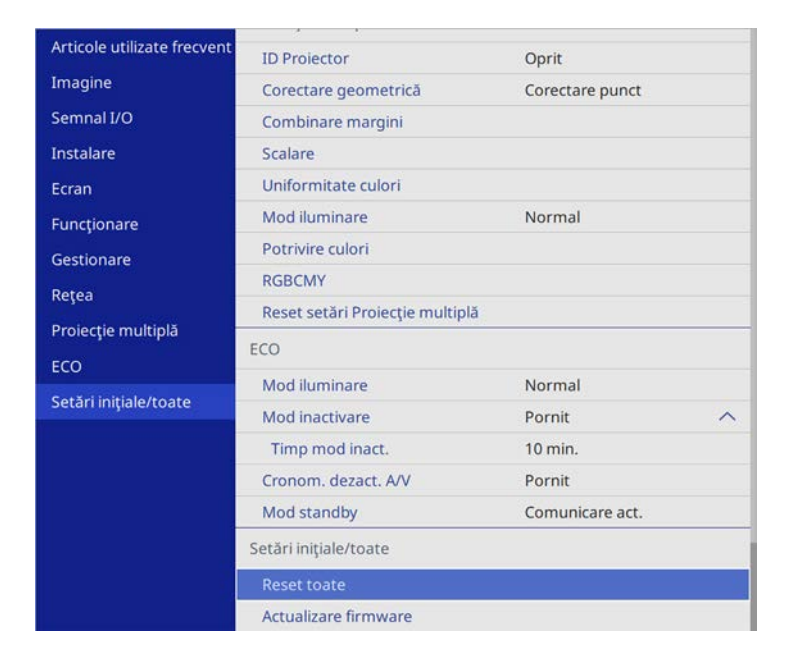

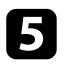

6

Selectați Actualizare firmware și apăsați [Enter].

Selectați Da pentru a porni actualizarea firmware.

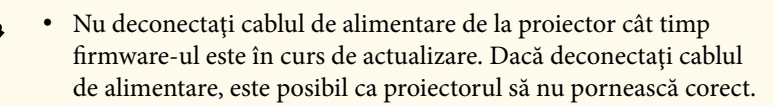

• Nu deconectați dispozitivul de stocare USB de la proiector cât timp firmware-ul este în curs de actualizare. Dacă dispozitivul de stocare USB este deconectat, este posibil ca actualizarea firmware să nu se efectueze corect. Toate indicatoarele luminoase ale proiectorului încep să clipească, iar actualizarea firmware începe. Când actualizarea se finalizează normal, proiectorul intră în starea standby (doar indicatorul de alimentare are culoarea albastră). Dacă opțiunea **Pornire directă** este setată la **Pornit** în meniul **Funcționare** al proiectorului, proiectorul pornește din nou.

Când actualizarea este finalizată, verificați meniul **Informații** din meniul **Gestionare** al proiectorului pentru a vă asigura că informațiile despre **Versiune** au fost actualizate la versiunea corectă de firmware.

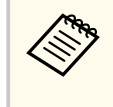

Când toate indicatoarele clipesc rapid, este posibil ca actualizarea firmware să fi eșuat. Deconectați cablul de alimentare de la proiector și apoi reconectați-l la proiector. Dacă indicatoarele continuă să clipească și după reconectarea cablului de alimentare, scoateți ștecărul de alimentare din priză și contactați Epson.

# Actualizarea firmware utilizând un computer și un cablu USB

Puteți actualiza softul integrat proiectorului utilizând un computer și un cablu USB

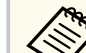

- Actualizarea softului integrat este responsabilitatea clientului. Dacă actualizarea firmware eșuează din cauza unor probleme precum întreruperea alimentării cu curent sau probleme de comunicații, va fi aplicată o taxă pentru eventualele reparații necesare.
- Pe calculatorul dvs. trebuie să fie instalat unul din următoarele sisteme de operare pentru a putea actualiza softul integrat.
  - Windows 8.1 sau versiunile ulterioare
  - macOS 10.13.x sau versiunile ulterioare

### Actualizarea softului integrat

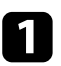

Descărcați fișierul cu softul integrat al proiectorului de pe site-ul web Epson.

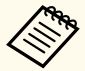

• Nu modificați numele fișierului softului integrat. Dacă numele este modificat, actualizarea firmware nu va începe.

• Asigurați-vă că fișierul firmware pe care l-ați copiat este fișierul corect pentru modelul dvs. de proiector. Dacă fișierul firmware nu este corect, actualizarea firmware nu va începe.

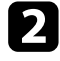

Conectați cablul USB la portul USB al computerului și la portul USB-B1 sau USB-B al proiectorului.

3

Apăsați pe butonul [Menu], selectați meniul **Setări inițiale/toate** și apăsați pe [Enter].

| Articole utilizate frecvent | ID Projector                    | Oprit           |   |  |
|-----------------------------|---------------------------------|-----------------|---|--|
| Imagine                     | Corectare geometrică            | Corectare punct |   |  |
| Semnal I/O                  | Combinare margini               |                 |   |  |
| Instalare                   | Scalare                         |                 |   |  |
| Ecran                       | Uniformitate culori             |                 |   |  |
| Funcționare                 | Mod iluminare                   | Normal          |   |  |
| Gestionare                  | Potrivire culori                |                 |   |  |
| Petea                       | RGBCMY                          |                 |   |  |
| Designation marchinelă      | Reset setări Proiecție multiplă |                 |   |  |
| Proiecție multipia          | ECO                             |                 |   |  |
| ECO                         | Mod iluminare                   | Normal          |   |  |
| Setări inițiale/toate       | Mod inactivare                  | Pornit          | ^ |  |
|                             | Timp mod inact.                 | 10 min.         |   |  |
|                             | Cronom. dezact. A/V             | Pornit          |   |  |
|                             | Mod standby                     | Comunicare act. |   |  |
|                             | Setări inițiale/toate           |                 |   |  |
|                             | Reset toate                     |                 |   |  |
|                             | Actualizare firmware            |                 |   |  |

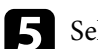

Selectați Da pentru a porni actualizarea firmware.

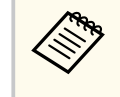

Nu deconectați cablul de alimentare de la proiector cât timp firmware-ul este în curs de actualizare. Dacă deconectați cablul de alimentare, este posibil ca proiectorul să nu pornească corect.

Toate indicatoarele luminoase ale proiectorului se aprind, iar proiectorul intră în modul de actualizare firmware. Calculatorul recunoaște proiectorul ca disc amovibil.

| 6 | F |
|---|---|
|   | Ċ |

Pe calculator, copiați fișierul cu softul integrat al proiectorului în directorul root (directorul cu cea mai înaltă poziție în ierarhie) al discului amovibil.

- Nu copiați alte fișiere sau directoare pe discul amovibil. În caz contrar, fișierele sau directoarele se pot pierde.
  - Proiectorul se oprește automat în cazul în care cablul USB sau cablul de alimentare sunt deconectate înainte ca fișierul firmware să fie copiat pe discul amovibil. Dacă acest lucru se întâmplă, efectuați procedura din nou.
- Efectuați pașii pentru a îndepărta în siguranță un dispozitiv de stocare USB de la calculator și deconectați cablul USB de la proiector.

Toate indicatoarele luminoase ale proiectorului încep să clipească, iar actualizarea firmware începe. Când actualizarea se finalizează normal, proiectorul intră în starea standby (doar indicatorul de alimentare are culoarea albastră). Dacă opțiunea **Pornire directă** este setată la **Pornit** în meniul **Funcționare** al proiectorului, proiectorul pornește din nou.

Când actualizarea este finalizată, verificați meniul **Informații** din meniul **Gestionare** al proiectorului pentru a vă asigura că informațiile despre **Versiune** au fost actualizate la versiunea corectă de firmware.

# Actualizarea softului integrat

- Când toate indicatoarele clipesc rapid, este posibil ca actualizarea firmware să fi eșuat. Deconectați cablul de alimentare de la proiector și apoi reconectați-l la proiector. Dacă indicatoarele continuă să clipească și după reconectarea cablului de alimentare, scoateți ștecărul de alimentare din priză și contactați Epson.
- Dacă nu sunt efectuate operațiuni timp de 20 de minute în modul actualizare, proiectorul se oprește automat. Dacă acest lucru se întâmplă, efectuați procedura din nou.

# Rezolvarea problemelor legate de funcționarea proiectorului

Dacă apar probleme la utilizarea proiectorului, consultați soluțiile prezentate în secțiunile următoare.

#### ➡ Linkuri corelate

- "Probleme legate de proiecție" p.226
- "Starea indicatoarelor proiectorului" p.227
- "Rezolvarea problemelor legate de afișarea imaginilor și redarea sunetului" p.229
- "Probleme de operare a telecomenzii sau a proiectorului SOLUȚII" p.236
- "Soluții pentru problemele apărute în modul Redare conținut" p.238
- "Probleme de rețea SOLUȚII" p.239
- "Soluții pentru situațiile în care funcțiile Conexiune HDMI nu funcționează" p.242

# Probleme legate de proiecție

Dacă proiectorul nu funcționează corect, opriți-l, deconectați-l și apoi reconectați-l și porniți-l.

Dacă problema persistă, încercați următoarele:

- Indicatoarele de pe proiector pot indica problema.
- Soluțiile prezentate în acest manual vă pot ajuta să rezolvați numeroase probleme.

Dacă niciuna dintre aceste soluții nu vă este de ajutor, contactați Epson pentru asistență tehnică.

# Starea indicatoarelor proiectorului

Indicatoarele de pe proiector indică starea proiectorului și vă indică apariția unei probleme. Verificați starea și culoarea indicatoarelor și apoi consultați acest tabel pentru soluții.

- Dacă indicatoarele afişează o combinație care nu este listată în tabelul de mai jos, opriți proiectorul, deconectați-l și contactați Epson pentru asistență.
  - Atunci când setarea **Indicatori** este configurată la **Oprit** în meniul **Funcționare** al proiectorului, toate indicatoarele sunt stinse în condiții normale de proiecție.

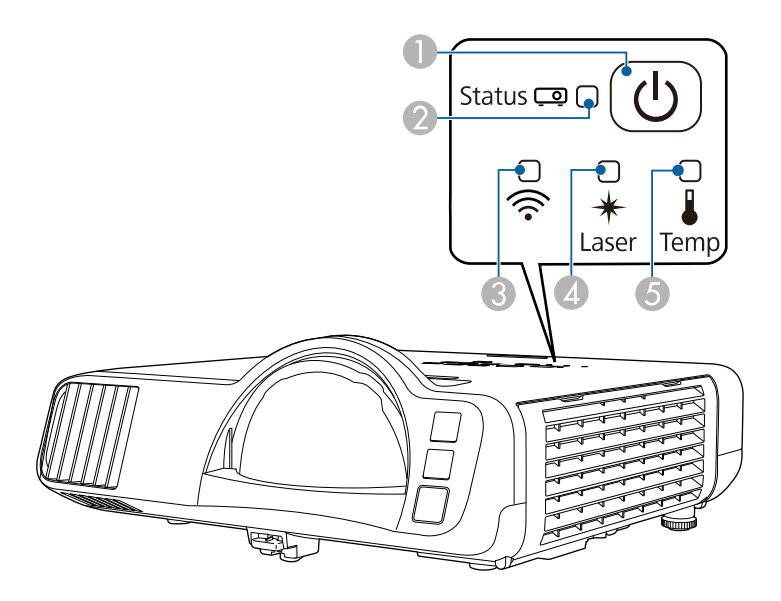

- Indicatorul Alimentare
- Indicator de stare
- Indicator rețea LAN fără fir
- Indicator Laser
- **(5)** Indicator Temp (temperatură)

#### Stare proiector

| Indicator și stare                            | Problemă și soluții                                                                            |
|-----------------------------------------------|------------------------------------------------------------------------------------------------|
| Power: aprins albastru                        | Funcționare normală.                                                                           |
| Status: aprins albastru                       |                                                                                                |
| Laser: stins                                  |                                                                                                |
| Temp: stins                                   |                                                                                                |
| Power: aprins albastru                        | Încălzire, închidere sau răcire.                                                               |
| Status: aprindere<br>intermitentă (albastru)  | Atunci când proiectorul se încălzește, așteptați circa 30 de secunde pentru afișarea imaginii. |
| Laser: stins                                  | În timpul încălzirii, închiderii și răcirii toate butoanele                                    |
| Temp: stins                                   | sunt dezactivate.                                                                              |
| Power: aprins albastru                        | Standby, inactivitate sau monitorizare.                                                        |
| Status: stins                                 | Atunci când apăsați pe butonul de alimentare, proiecția                                        |
| Laser: stins                                  | pornește.                                                                                      |
| Temp: stins                                   |                                                                                                |
| Power: aprindere                              | Pregătirea pentru monitorizare sau pentru modul de                                             |
| intermitentă (albastru)                       | pornire rapidă. Toate funcțiile sunt dezactivate.                                              |
| Status: stins                                 |                                                                                                |
| Laser: stins                                  |                                                                                                |
| Temp: stins                                   |                                                                                                |
| Alimentare: diverse stări                     | Mod reîmprospătare este în desfășurare.                                                        |
| Status: aprindere<br>intermitentă (albastru)  | Gestionare > Mod reîmprospătare                                                                |
| Laser: aprindere<br>intermitentă (portocaliu) |                                                                                                |
| Temp: diverse stări                           |                                                                                                |

| Indicator și stare                                                                                                    | Problemă și soluții                                                                                                    |  |  |
|----------------------------------------------------------------------------------------------------|----------------------------------------------------------------------------------------------------|--|--|
| Power: aprindere                                                                                                    | Proiectorul este supraîncălzit.                                                                                                    |  |  |
| intermitentă (albastru)<br>Status: diverse stări<br>Laser: diverse stări<br>Temp: aprindere                                                  | <ul> <li>Asigurați-vă că gurile de ventilare și filtrul de aer nu<br/>sunt înfundate cu praf sau obstrucționate de obiecte<br/>din jur.</li> <li>Curătați sau înlocuiți filtrul de aer.</li> </ul> |  |  |
| intermitentă (portocaliu)                                                                                                    | <ul> <li>Asigurați-vă că temperatura ambiantă nu este prea<br/>ridicată.</li> </ul>                                                                                                    |  |  |
| Power: stins<br>Status: aprindere                                                                                                    | Proiectorul s-a supraîncălzit și s-a oprit. Lăsați proiectorul<br>oprit timp de 5 minute pentru a se răci.                                                                                         |  |  |
| intermitentă (albastru)<br>Laser: stins<br>Temp: aprins portocaliu                                                                           | <ul> <li>Asigurați-vă că gurile de ventilare și filtrul de aer nu<br/>sunt înfundate cu praf sau obstrucționate de obiecte<br/>din jur.</li> </ul>                                                 |  |  |
| I I I I                                                                                                    | <ul> <li>Asigurați-vă că temperatura ambiantă nu este prea ridicată.</li> </ul>                                                                                                    |  |  |
|                                                                                                    | • Curățați sau înlocuiți filtrul de aer.                                                                                                    |  |  |
|                                                                                                    | <ul> <li>Dacă utilizați proiectorul la o altitudine ridicată, setați<br/>opțiunea Mod altitudine mare la Pornit din meniul<br/>Instalare al proiectorului.</li> </ul>                              |  |  |
|                                                                                                    | <ul> <li>Dacă problema persistă, deconectați proiectorul și<br/>contactați Epson pentru ajutor.</li> </ul>                                                                                         |  |  |
| Power: aprindere<br>intermitentă (albastru)<br>Status: diverse stări<br>Laser: aprindere<br>intermitentă (portocaliu)<br>Temp: diverse stări | Avertizare laser<br>Opriți proiectorul, deconectați-l și contactați Epson<br>pentru ajutor.                                                                                                    |  |  |
| Power: stins                                                                                                    | Laserul are o problemă.                                                                                                    |  |  |
| Status: aprindere<br>intermitentă (albastru)                                                                                                 | Opriți proiectorul, deconectați-l și contactați Epson<br>pentru ajutor.                                                                                                    |  |  |
| Laser: aprins portocaliu<br>Temp: stins                                                                                                    |                                                                                                    |  |  |

| Indicator și stare                            | Problemă și soluții                                                     |
|-----------------------------------------------|-------------------------------------------------------------------------|
| Power: stins                                  | Un ventilator sau un senzor are o problemă.                             |
| Status: aprindere<br>intermitentă (albastru)  | Opriți proiectorul, deconectați-l și contactați Epson<br>pentru ajutor. |
| Laser: stins                                  |                                                                         |
| Temp: aprindere<br>intermitentă (portocaliu)  |                                                                         |
| Power: stins                                  | Eroare internă la proiector                                             |
| Status: aprindere<br>intermitentă (albastru)  | Opriți proiectorul, deconectați-l și contactați Epson<br>pentru ajutor. |
| Laser: aprindere<br>intermitentă (portocaliu) |                                                                         |
| Temp: stins                                   |                                                                         |

### Stare rețea LAN fără fir

| Indicator de stare rețea<br>LAN fără fir    | Problemă și soluții                                                                                                    |
|---------------------------------------------|----------------------------------------------------------------------------------------------------|
| Aprins albastru                             | Rețeaua locală fără fir este disponibilă.                                                                                                    |
| Aprindere intermitentă<br>rapidă (albastru) | Se realizează conectarea la un dispozitiv.                                                                                                    |
| Aprindere intermitentă<br>lentă (albastru)  | A apărut o eroare. Opriți proiectorul și porniți-l din nou.                                                                                                    |
| Oprit                                       | Rețeaua locală fără fir nu este disponibilă. Asigurați-vă că<br>setarea <b>Alim. rețea fără fir</b> este setată la <b>Pornit</b> în meniul<br><b>Gestionare</b> al proiectorului |

### ➡ Linkuri corelate

- "Setări de administrare a proiectorului Meniul Gestionare" p.190
- "Curățarea filtrului de aer și a gurilor de ventilare" p.217
- "Înlocuirea filtrului de aer" p.217

Dacă aveți probleme legate de afișarea imaginilor și redarea sunetului, consultați soluțiile prezentate în secțiunile următoare.

### ➡ Linkuri corelate

- "Nu se afișează nicio imagine SOLUȚII" p.229
- "Imaginile nu se proiectează corect la utilizarea funcției USB Display SOLUȚII" p.230
- "Apare mesajul "Fără semnal" SOLUȚII" p.230
- "Apare mesajul "Nu e acceptat" SOLUŢII" p.231
- "Se afișează o imagine parțială SOLUȚII" p.231
- "Imaginea nu este dreptunghiulară SOLUȚII" p.232
- "Imaginea conține zgomot sau este statică SOLUȚII" p.232
- "Imaginea este neclară sau încețoșată SOLUȚII" p.233
- "Strălucirea imaginii și culorile sunt incorecte SOLUȚII" p.233
- "Soluții pentru situațiile în care apare o imagine persistentă pe imaginea proiectată" p.234
- "Probleme de sunet SOLUȚII" p.234
- "Soluții la probleme privind microfonul" p.235
- "Numele fişierelor imagine nu sunt afişate corespunzător în caracteristica PC Free - SOLUȚII" p.235
- "Soluții pentru când nu puteți proiecta imagini cu funcția PC Free" p.235

### Nu se afișează nicio imagine – SOLUȚII

Dacă nu se afișează nicio imagine, încercați soluțiile de mai jos.

- Apăsați pe butonul [A/V Mute] de pe proiector sau telecomandă pentru a vedea dacă proiecția imaginilor a fost dezactivată temporar.
- Asigurați-vă că toate cablurile necesare sunt bine conectate și că este pornită alimentarea pentru proiector și sursele video conectate.
- Apăsați pe butonul de alimentare al proiectorului pentru a îl activa din modul Standby sau Inactivare. De asemenea, verificați dacă nu cumva calculatorul este în modul Inactivare sau afișează un economizor de ecran fără nicio imagine.

- Dacă proiectorul nu răspunde la apăsarea pe butoanele de pe panoul de control, este posibil ca butoanele să fie blocate în interesul securității. Deblocați butoanele din setarea Blocare funcționare din meniul Gestionare al proiectorului sau folosiți telecomanda pentru a porni proiectorul.
- Dacă proiectorul nu răspunde atunci când apăsați orice butoane de pe proiector, este posibil să fi avut loc o eroare internă a proiectorului. Contactați Epson pentru asistență.
- Pentru a proiecta o sursă de imagini conectată la portul Computer2/Monitor Out, setați opțiunea Port ieșire monitor la Calculator 2 în meniul Semnal I/O al proiectorului.
- Ajustați setarea **Strălucire** din meniul **Imagine** al proiectorului pentru a îmbunătăți culorile individuale ale imaginilor.
- Ajustați strălucirea sursei de lumină a proiectorului.
  - Funcționare > Control Strălucire Sursă de lumină
- Asigurați-vă că setarea **Mesaje** este setată la **Pornit** în meniul **Ecran** al proiectorului
- Este posibil ca proiectorul să nu poată proiecta înregistrări video redate pe calculator care sunt protejate de legislația privind drepturile de autor. Pentru mai multe detalii, consultați manualul calculatorului.
- Pentru imagini proiectate cu aplicația Windows Media Center, reduceți dimensiunea ecranului de la modul Ecran complet.
- Pentru imagini proiectate din aplicații care utilizează Windows DirectX, dezactivați funcțiile DirectX.

### ✤ Linkuri corelate

- "Deblocarea butoanelor proiectorului" p.121
- "Setări de administrare a proiectorului Meniul Gestionare" p.190
- "Setări pentru semnalul de intrare meniul Semnal I/O" p.180
- "Setări pentru calitatea imaginii meniul Imagine" p.177
- "Setări caracteristici proiector Meniul Funcționare" p.186
- "Setări pentru ecranul proiectorului Meniul Ecran" p.184

### Imaginile nu se proiectează corect la utilizarea funcției USB Display – SOLUȚII

Dacă nu apare nicio imagine sau imaginea apare incorect la utilizarea funcției USB Display, încercați soluțiile de mai jos:

- Apăsați pe butonul [USB] de pe telecomandă.
- Deconectați cablul USB și reconectați-l.
- Asigurați-vă că software-ul Epson USB Display a fost instalat corect.

În funcție de sistemul dvs. de operare sau de setările computerului, este posibil ca software-ul să nu se fi instalat automat. Descărcați cel mai recent software de pe următorul site web și instalați-l.

#### epson.sn

• Pentru Mac: selectați pictograma USB Display din folderul Dock. Dacă pictograma nu apare în Dock, faceți dublu clic pe USB Display în folderul Applications.

Dacă selectați Exit din meniul pictogramei USB Display pe Dock, USB Display nu pornește automat când conectați cablul USB.

- În cazul în care cursorul mouse-ului tremură, selectați **Deplasați cu atenție cursorul mouse-ului** în programul **Setări Epson USB Display** de pe calculator.
- Dezactivați opțiunea Transfer fereastră stratificată în programul Setări Epson USB Display de pe calculator.
- Dacă schimbați rezoluția calculatorului în timpul proiecției, performanțele și calitatea redării video se pot diminua.
- Pentru imagini proiectate cu aplicația Windows Media Center, reduceți dimensiunea ecranului de la modul Ecran complet.
- Pentru imagini proiectate din aplicații care utilizează Windows DirectX, dezactivați funcțiile DirectX.

#### ✤ Linkuri corelate

• "Conectarea la un calculator pentru video și audio USB" p.27

### Apare mesajul "Fără semnal" – SOLUȚII

Dacă apare mesajul Fără semnal, încercați soluțiile de mai jos:

- Apăsați pe butonul [Source Search] și așteptați câteva secunde să apară o imagine.
- Porniți calculatorul sau sursa video conectată și, dacă este necesar, apăsați pe Redare pentru a începe prezentarea.
- Verificați dacă toate cablurile necesare pentru proiecție sunt bine conectate.
- Dacă proiectați imagini de pe un laptop, asigurați-vă că acesta este setat să afișeze pe un monitor extern.
- Dacă este necesar, opriți proiectorul și calculatorul sau sursa video conectată, apoi porniți-le din nou.
- Dacă proiectați de la o sursă HDMI, înlocuiți cablul HDMI cu unul mai scurt.

#### >> Linkuri corelate

- "Afișarea de pe un laptop Windows" p.230
- "Afișarea de pe un laptop Mac" p.231

### Afișarea de pe un laptop Windows

Dacă apare mesajul **Fără semnal** când proiectați de pe un laptop, trebuie să configurați laptopul astfel încât să afișeze pe un monitor extern.

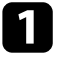

Țineți apăsată tasta Windows și apăsați P de pe tastatură în același timp, apoi faceți clic pe **Duplicare**.

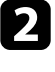

Dacă laptopul și proiectorul nu afișează aceeași imagine, verificați utilitarul Windows **Display** pentru a vă asigura că portul pentru monitorul extern este activat și că modul desktop extins este dezactivat.

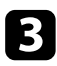

Dacă este cazul, verificați setările plăcii video și setați opțiunea pentru afișarea multiplă la **Clonă** sau **Duplicare**.

### Afișarea de pe un laptop Mac

Dacă apare mesajul Fără semnal când proiectați de pe un laptop Mac, trebuie să configurați laptopul astfel încât să afișeze în oglindă. (Consultați manualul laptopului pentru detalii.)

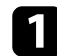

Deschideți utilitarul System Preferences și selectați Displays.

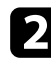

Selectați opțiunea Display sau Color LCD, dacă este cazul.

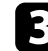

Faceți clic pe fila Arrange sau Arrangement.

Selectați Mirror Displays.

### Apare mesajul "Nu e acceptat" – SOLUŢII

Dacă apare mesajul Nu e acceptat, încercați soluțiile de mai jos:

- Asigurați-vă că ați selectat semnalul de intrare corect din meniul **Semnal I/O** al proiectorului.
- Asigurați-vă că rezoluția de afișare a calculatorului nu depășește limitele de rezoluție și de frecvență ale proiectorului. Dacă este cazul, selectați altă rezoluție de afișare pentru calculatorul dvs.
- Dacă proiectați dintr-o sursă HDMI, modificați **Nivel HDMI IN EQ** din meniul **Semnal I/O** al proiectorului. După schimbarea setării, poate fi necesar să reporniți proiectorul. Urmați instrucțiunile de pe ecran.
- Dacă proiectați folosind un dispozitiv de redare flux media de dimensiuni mari, setați opțiunea Nivel HDMI IN EQ la Auto în meniul Semnal I/O al proiectorului. Dacă apare o problemă, modificați setarea.

#### Linkuri corelate

- "Setări pentru semnalul de intrare meniul Semnal I/O" p.180
- "Rezoluții de afișare acceptate" p.249

### Se afișează o imagine parțială - SOLUȚII

Dacă se afișează doar o imagine parțială, încercați soluțiile de mai jos:

- Dacă proiectați de pe un calculator utilizând un cablu VGA, apăsați pe butonul [Auto] de pe telecomandă pentru a optimiza semnalul de imagine.
- Asigurați-vă că ați selectat setarea **Tip ecran** corectă din meniul **Instalare** al proiectorului pentru ecranul pe care îl folosiți.

Dacă există margini între marginile imaginii și cadrul ecranului proiectat, reglați poziția imaginii.

- Asigurați-vă că setarea **Scalare** este oprită în meniul **Imagine** al proiectorului (EB-L210SF).
- Încercați să ajutați poziția imaginii folosind setarea **Poziție** din meniul **Imagine** al proiectorului.
  - Imagine > Reglaj semnal analog > Poziție
- Apăsați pe butonul [Aspect] de pe telecomandă pentru a selecta alt format de imagine.
- Modificați setarea **Rezoluție** din meniul **Imagine** al proiectorului în funcție de semnalul pentru echipamentul conectat.
- Dacă ați mărit sau ați micșorat imaginea folosind butoanele [E-Zoom], apăsați pe butonul [Esc] până când proiectorul revine la afișarea completă.
- Verificați setările de afișare ale calculatorului pentru a dezactiva afișarea duală și pentru a seta rezoluția în limitele proiectorului.
- Verificați rezoluția pentru fișierele de prezentare pentru a vedea dacă acestea au fost create pentru o rezoluție diferită.
- La proiecția în modul Redare conținut, asigurați-vă că utilizați setările Efect de suprapunere corespunzătoare.
  - Funcționare > Redare conținut > Efect de suprapunere

• Asigurați-vă că ați selectat setarea **Proiecție** corespunzătoare în meniul **Instalare** al proiectorului.

#### >> Linkuri corelate

- "Setări pentru instalarea proiectorului Meniul Instalare" p.182
- "Ajustarea poziției imaginii folosind opțiunea Poziție ecran" p.48
- "Setări pentru calitatea imaginii meniul Imagine" p.177
- "Rezoluții de afișare acceptate" p.249
- "Adăugarea efectelor în imaginea proiectată" p.95

### Imaginea nu este dreptunghiulară - SOLUȚII

Dacă imaginea proiectată nu este dreptunghiulară, încercați următoarele soluții:

- Plasați proiectorul astfel încât să proiecteze direct pe mijlocul ecranului în formă pătrată, dacă este posibil.
- Setați Corecție auto T.vert la Pornit în meniul proiectorului. Proiectorul va corecta în mod automat imaginea de fiecare dată când îl deplasați.
  - Instalare > Corecție geometrică > Corecție T-H/V > Corecție auto T.vert
- Setați **Regl. trapez oriz.** la **Pornit** în meniul proiectorului. Apoi, ajustați glisorul de ajustare a distorsiunii trapezoidale pe orizontală până când imaginea este dreptunghiulară.
  - ☞ Instalare > Corectare geometrică > Corecție T-H/V > Regl. trapez oriz.
- Ajustați setarea Quick Corner pentru a corecta forma imaginii.
  - Instalare > Corectare geometrică > Quick Corner
- Ajustați setarea **Corectare arc** pentru a corecta forma imaginii care este proiectată pe o suprafață curbată.
  - Instalare > Corectare geometrică > Corectare arc
- Ajustați setarea **Corectare punct** pentru a corecta micile distorsiuni care apar parțial.
  - Instalare > Corectare geometrică > Corectare punct

#### Linkuri corelate

- "Corectarea formei imaginii cu butoanele de ajustare a distorsiunii trapezoidale" p.54
- "Corectarea formei imaginii cu funcția Quick Corner" p.55
- "Corectarea formei imaginii utilizând Corectare arc" p.57
- "Corectarea formei imaginii utilizând Corectare punct" p.59

### Imaginea conține zgomot sau este statică - SOLUȚII

Dacă imaginea proiectată conține interferențe electronice (zgomot) sau este statică, încercați următoarele soluții:

- Verificați cablurile care conectează calculatorul la sursa video a proiectorului. Acestea ar trebui:
  - să fie separate de cablul de alimentare pentru a preveni interferențele
  - să fie conectate ferm la ambele capete
  - să nu fie conectate la un cablu prelungitor
- Ajustați setările Reducere zgomot, Reducere zgomot MPEG și Deîntrețesere din meniul Imagine al proiectorului.
  - Imagine > Optimizare imagine > Reducere zgomot
  - Imagine > Optimizare imagine > Reducere zgomot MPEG
  - Imagine > Optimizare imagine > De-întrețesere
- Setați opțiunea Rezoluție la Auto în meniul Imagine al proiectorului.
- Selectați o rezoluție video pentru calculator și o frecvență de reîmprospătare care să fie compatibile cu proiectorul.
- Dacă proiectați de pe un calculator utilizând un cablu VGA, apăsați pe butonul [Auto] de pe telecomandă pentru a ajusta automat setările Urmărire și Sincro. Dacă imaginile nu sunt ajustate corect, ajustați manual setările Urmărire și Sincro. din meniul Imagine al proiectorului.
  - Imagine > Reglaj semnal analog > Urmărire
  - Imagine > Reglaj semnal analog > Sincro.

- Dacă ați ajustat forma imaginii folosind butoanele proiectorului, reduceți nivelul setării **Claritate** din meniul **Imagine** pentru a îmbunătăți calitatea imaginii.
- Dacă ați conectat un cablu prelungitor de alimentare, încercați să proiectați fără acesta pentru a vedea dacă acesta a provocat interferențe cu semnalul.
- Asigurați-vă că ați selectat setarea Format semnal sau EDID corespunzătoare din meniul Semnal I/O al proiectorului, dacă se aplică pentru sursa de imagini.
- Dacă folosiți funcția USB Display, dezactivați setarea **Transfer fereastră** stratificată din programul **Setări Epson USB Display** de pe calculator.

### ➡ Linkuri corelate

- "Setări pentru calitatea imaginii meniul Imagine" p.177
- "Rezoluții de afișare acceptate" p.249
- "Setări pentru semnalul de intrare meniul Semnal I/O" p.180

### Imaginea este neclară sau înceţoșată - SOLUȚII

Dacă imaginea proiectată este neclară sau încețoșată, încercați următoarele soluții:

- Afișați un șablon de test și utilizați-l pentru a regla focalizarea imaginii folosind inelul de focalizare.
- Poziționați proiectorul suficient de aproape de ecran.
- Poziționați proiectorul astfel încât unghiul de ajustare a distorsiunii trapezoidale să nu fie atât de mare încât să distorsioneze imaginea.
- curățați obiectivul proiectorului.

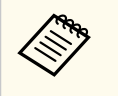

Pentru a evita condensarea obiectului după trecerea de la un mediu rece, lăsați proiectorul să ajungă la temperatura încăperii înainte de a-l folosi.

- Ajustați setarea **Claritate** din meniul **Imagine** al proiectorului pentru a îmbunătăți calitatea imaginii.
- Dacă proiectați de pe un calculator utilizând un cablu VGA, apăsați pe butonul [Auto] de pe telecomandă pentru a ajusta automat setările **Urmărire** și **Sincro**. Dacă rămân benzi sau zone neclare, afișați o imagine uniformă pe ecran și ajustați manual setările **Urmărire** și **Sincro**.
  - Imagine > Reglaj semnal analog > Urmărire
  - Imagine > Reglaj semnal analog > Sincro.
- Dacă proiectați de pe un calculator, folosiți o rezoluție scăzută sau selectați o rezoluție care corespunde cu rezoluția nativă a proiectorului.

### ✤ Linkuri corelate

- "Focalizarea imaginii utilizând inelul de focalizare" p.62
- "Curățarea lentilelor" p.215
- "Setări pentru calitatea imaginii meniul Imagine" p.177
- "Setări pentru semnalul de intrare meniul Semnal I/O" p.180
- "Rezoluții de afișare acceptate" p.249

### Strălucirea imaginii și culorile sunt incorecte - SOLUȚII

Dacă imaginea proiectată este prea închisă sau prea deschisă ori dacă tonurile de culoare sunt incorecte, încercați următoarele soluții:

- Apăsați pe butonul [Color Mode] de pe telecomandă pentru a încerca moduri de culoare diferite pentru imagine și pentru mediu.
- Verificați setările sursei video.
- Ajustați setările disponibile din meniul **Imagine** al proiectorului pentru sursa de intrare curentă, precum **Strălucire**, **Contrast**, **Tentă**, **Saturare culoare** și **RGBCMY**.
- Asigurați-vă că ați selectat setarea Format semnal sau EDID corespunzătoare din meniul Semnal I/O al proiectorului, dacă se aplică pentru sursa de imagini.

- Asigurați-vă că toate cablurile sunt conectate ferm la proiector și la dispozitivul dvs. video. Dacă ați conectat cabluri de dimensiuni mari, încercați să le înlocuiți cu cabluri mai scurte.
- Poziționați proiectorul suficient de aproape de ecran.
- Când utilizați mai multe proiectoare, asigurați-vă că setarea **Calibrare sursă lumină** din meniul **Gestionare** al proiectorului este stabilită la aceeași opțiune pe toate proiectoarele și că aceastea au fost calibrate recent. Dacă unele proiectoare nu au fost calibrate recent, balanța de alb și nivelul de strălucire pot să nu corespundă cu celelalte proiectoare (EB-L210SF).

#### >> Linkuri corelate

- "Reglarea calității imaginii (mod culoare)" p.67
- "Setări pentru calitatea imaginii meniul Imagine" p.177
- "Setări pentru semnalul de intrare meniul Semnal I/O" p.180
- "Setări de administrare a proiectorului Meniul Gestionare" p.190

# Soluții pentru situațiile în care apare o imagine persistentă pe imaginea proiectată

Dacă se afișează o imagine persistentă în imaginea proiectată, utilizați funcția Mod reîmprospătare pentru a o șterge. Selectați Mod reîmprospătare > Start în meniul Gestionare al proiectorului.

### ✤ Linkuri corelate

• "Setări de administrare a proiectorului - Meniul Gestionare" p.190

### Probleme de sunet - SOLUŢII

Dacă nu aveți sunet ori dacă volumul este prea mare sau prea mic, încercați următoarele soluții:

• Apăsați pe butonul [A/V Mute] de pe proiector sau de pe telecomandă pentru a relua redarea imaginii și a sunetului dacă acestea au fost oprite temporar.

- Verificați calculatorul sau sursa video pentru a vă asigura că volumul este activat și că ieșirea audio este setată pentru sursa corespunzătoare.
- Asigurați-vă că toate cablurile audio conectate poartă eticheta "Fără rezistență".
- Dacă folosiți funcția USB Display, activați setarea **Redare semnal audio de la proiector.** din programul **Setări Epson USB Display** de pe calculator.
- Selectați portul de ieșire audio corect.
  - Semnal I/O > Ieşirea audio
  - Semnal I/O > Ieşire audio HDMI
- Dacă doriți să redați semnal audio de la o sursă audio conectată când proiectorul este în mod standby, selectați aceste setări în meniurile proiectorului:
  - Opriți Pornire rapidă din meniul Funcționare.
  - Setați opțiunea Ieșire A/V la Întotdeauna în meniul Semnal I/O.
- Selectați ieșirea audio corespunzătoare din setarea Disp. ieșire audio.
  - Semnal I/O > Conexiune HDMI > Disp. ieșire audio
- Dacă nu auziți sunetul de la o sursă HDMI, setați dispozitivul conectat la ieșirea PCM.
- Atunci când conectați proiectorul la un Mac, utilizând un cablu HDMI, asigurați-vă că Mac-ul dumneavoastră acceptă semnal audio prin portul HDMI. În caz contrar, este necesar să conectați un cablu audio.
- Dacă volumul pentru calculator este setat la minim în timp ce proiectorul este setat la maxim, zgomotul poate fi mixt. Măriți volumul calculatorului și micșorați volumul proiectorului. (Când folosiți Epson iProjection (Windows/ Mac) sau USB Display.)

#### Linkuri corelate

- "Controlarea volumului cu butoanele pentru volum" p.79
- "Conexiunile proiectorului" p.26
- "Setări pentru semnalul de intrare meniul Semnal I/O" p.180

### Soluții la probleme privind microfonul

Dacă nu există sunet atunci când utilizați un microfon conectat la proiector, încercați următoarele soluții:

- Asigurați-vă că microfonul este conectat ferm la proiector.
- Verificați setarea Volum intrare mic. în meniul Semnal I/O al proiectorului. Dacă setarea este prea înaltă, sunetul altor dispozitive conectate va fi prea scăzut.

#### >> Linkuri corelate

- "Conectarea unui microfon" p.33
- "Setări pentru semnalul de intrare meniul Semnal I/O" p.180

### Numele fișierelor imagine nu sunt afișate corespunzător în caracteristica PC Free - SOLUȚII

Dacă un nume de fișier este mai mare decât zona afișată sau include simboluri neacceptate, acesta poate apărea trunchiat sau modificat în PC Free. Scurtați sau modificați numele fișierului.

### Soluții pentru când nu puteți proiecta imagini cu funcția PC Free

Dacă nu puteți proiecta o imagine cu funcția PC Free, încercați următoarele soluții:

• Dacă utilizați un dispozitiv USB cu viteze de transfer mici, este posibil să nu puteți proiecta filme în mod corect.

Dacă aveți probleme legate de operarea telecomenzii sau a proiectorului, consultați soluțiile prezentate în secțiunile următoare.

#### ✤ Linkuri corelate

- "Probleme cu pornirea sau oprirea proiectorului SOLUȚII" p.236
- "Probleme cu telecomanda SOLUŢII" p.236
- "Probleme de parolă SOLUȚII" p.237
- "Afişarea mesajului "Bateria de alimentare a ceasului este descărcată." -SOLUȚII" p.237

### Probleme cu pornirea sau oprirea proiectorului -SOLUȚII

Dacă proiectorul nu pornește când apăsați pe butonul de pornire sau se oprește în mod neașteptat, încercați următoarele soluții:

- Asigurați-vă că este conectat ferm cablul de alimentare la proiector și la o priză de curent electric funcțională.
- Dacă la acționarea butonului de alimentare de pe telecomandă proiectorul nu pornește, verificați bateriile telecomenzii și asigurați-vă că cel puțin unul din receptorii telecomenzii este disponibil în setarea **Receptor telecomandă** din meniul **Instalare** al proiectorului.
- Este posibil ca butoanele proiectorului să fie blocate din motive de siguranță. Deblocați butoanele din setarea **Blocare funcționare** din meniul **Gestionare** al proiectorului sau folosiți telecomanda pentru a porni proiectorul.
- Dacă sursa de lumină a proiectorului se oprește în mod neașteptat, este posibil să fi intrat în inactivitate după o perioadă de neutilizare. Efectuați o operațiune aleatorie pentru a activa proiectorul. Pentru a opri modul inactivare, stabiliți setarea **Mod inactivare** la **Oprit** din meniul **Funcționare** al proiectorului.
- Dacă lampa proiectorului se oprește în mod neașteptat, este posibil ca temporizatorul A/V mute să fie activat. Setați opțiunea **Cronom. dezact. A/V** la **Oprit** în meniul **Funcționare** al proiectorului.

- Dacă sursa de lumină a proiectorului se oprește, indicatorul de stare se aprinde intermitent și indicatorul Temp (temperatură) este aprins, înseamnă că proiectorul s-a supraîncălzit și s-a oprit.
- Ventilatoarele de răcire pot funcționa în starea standby în funcție de setările proiectorului. De asemenea, când proiectorul iese din starea standby,ventilatoarele pot produce un zgomot neașteptat. Proiectorul funcționează în condiții normale.
- Este posibil să fie o defecțiune la cablul de alimentare. Deconectați cablul și contactați Epson pentru asistență.

### ✤ Linkuri corelate

- "Deblocarea butoanelor proiectorului" p.121
- "Setări de administrare a proiectorului Meniul Gestionare" p.190
- "Setări caracteristici proiector Meniul Funcționare" p.186
- "Setări pentru instalarea proiectorului Meniul Instalare" p.182

### Probleme cu telecomanda - SOLUȚII

Dacă proiectorul nu răspunde la comenzile transmise de telecomandă, încercați următoarele soluții:

- Verificați dacă bateriile telecomenzii sunt inserate în mod corespunzător și că acestea au energie. Dacă este cazul, înlocuiți bateriile.
- Asigurați-vă că operați telecomanda în unghiul și în raza de recepție a proiectorului.
- Asigurați-vă că proiectorul nu se încălzește sau oprește.
- Verificați dacă există butoane pe telecomandă care au rămas cuplate, fapt care determină intrarea în stare de inactivitate. Deblocați butonul pentru a activa telecomanda.
- Este posibil să existe interferențe cu receptoarele proiectorului din partea iluminării fluorescente puternice, a razelor solare puternice sau din partea semnalelor infraroșii ale dispozitivului. Reduceți intensitatea acestor surse

## Probleme de operare a telecomenzii sau a proiectorului - SOLUŢII

de lumină ori mutați proiectorul din locurile luminoase sau de lângă echipamentul care determină aceste interferențe.

- Asigurați-vă că cel puțin un receptor de la distanță este disponibil în setarea **Receptor dist.** din meniul **Instalare** al proiectorului.
- Dacă setarea **Receptor dist.** este dezactivată, țineți apăsat butonul [Menu] de pe telecomandă pentru cel puțin 15 secunde pentru a restabili valorile implicite ale setărilor.
- Dacă ați alocat un număr de identificare proiectorului pentru a comanda mai multe proiectoare cu telecomanda, este posibil să trebuiască să verificați sau să modificați setarea de identificare.
- Apăsați pe butonul 0 (zero) de pe telecomandă în timp ce mențineți apăsați butonul [ID]. Selectând 0 pe telecomandă, puteți opera toate proiectoarele, indiferent de setările ID Proiector.
- Dacă pierdeți telecomanda, puteți comanda alta de la Epson.

#### >>> Linkuri corelate

- "Instalarea bateriilor în telecomandă" p.34
- "Utilizarea telecomenzii" p.35
- "Selectarea proiectorului pe care doriți să îl comandați" p.106
- "Setări pentru instalarea proiectorului Meniul Instalare" p.182

### Probleme de parolă - SOLUŢII

Dacă nu puteți introduce parola sau nu v-o amintiți, încercați următoarele soluții:

- Dacă ați introdus o parolă incorectă de prea multe ori și se afișează un mesaj care solicită un cod de recuperare, notați acel cod și contactați Epson pentru asistență. Comunicați codul de recuperare și furnizați dovada că dețineți produsul pentru a beneficia de asistență în vederea deblocării proiectorului.
- Dacă pierdeți telecomanda, nu veți putea introduce parola. Comandați o telecomandă nouă de la Epson.

#### Atenție

Dacă efectuați operațiunea **Reset toate** sau **Reset setări Rețea** în meniul proiectorului, toate parolele care au fost setate pentru meniul **Rețea** sunt reinițializate la rândul lor și trebuie să le setați din nou. Pentru a preveni resetarea parolei de către utilizatori neautorizați, setați **Rețea** la **Pornit** în meniul **Protecție meniu**.

# Afișarea mesajului "Bateria de alimentare a ceasului este descărcată." - SOLUȚII

Dacă se afișează mesajul **Bateria de alimentare a ceasului este descărcată.**, contactați Epson pentru asistență.

# Soluții pentru problemele apărute în modul Redare conținut

Dacă nu puteți reda corect o listă de redare, încercați următoarele soluții:

- Verificați dacă opțiunea Redare conținut este setată la Pornit.
  - Funcționare > Redare conținut
- Asigurați-vă că unitatea flash USB conține o listă de redare.
- Asigurați-vă că unitatea flash USB este conectată direct la proiector. Nu folosiți un cititor de cartele cu interfață multiplă sau un hub USB pentru a extinde portul USB.
- Dacă unitatea flash USB este divizată, e posibil să nu puteți reda listele de redare. Ștergeți toate partițiile înainte de a salva listele de redare pe unitatea flash USB.
- Nu partajați o listă de redare între proiectoare care au rezoluții diferite. E posibil ca efectele de culoare și de formă adăugate utilizând opțiunea Efect de suprapunere să nu fie reproduse corect.
  - Funcționare > Redare conținut > Efect de suprapunere

### ➡ Linkuri corelate

- "Setări caracteristici proiector Meniul Funcționare" p.186
- "Obținerea celei mai recente versiuni a documentelor" p.9

# Probleme de rețea - SOLUȚII

Dacă apar probleme la utilizarea proiectorului într-o rețea, consultați soluțiile prezentate în secțiunile următoare.

#### >> Linkuri corelate

- "Soluții în situațiile în care autentificarea fără fir eșuează" p.239
- "Probleme cu accesarea proiectorului prin internet SOLUȚII" p.239
- "Probleme cu primirea e-mailurilor de alertă de rețea SOLUȚII" p.240
- "Soluții pentru situațiile în care imaginea este statică în timpul proiecției prin rețea" p.240
- "Soluții pentru situațiile în care nu puteți realiza conectarea utilizând funcția Screen Mirroring" p.240
- "Soluții pentru situațiile în care nu puteți utiliza două surse Screen Mirroring" p.241
- "Soluții pentru situațiile în care imaginea sau sunetul conține interferențe electrostatice în timpul conexiunii prin funcția Screen Mirroring" p.241
- "Soluții pentru atunci când nu puteți primi imagini partajate" p.241

### Soluții în situațiile în care autentificarea fără fir eșuează

Dacă întâmpinați probleme la autentificare, încercați următoarele soluții:

- Dacă setările pentru conexiunea fără fir sunt corecte, este posibil să fie necesar să actualizați setările **Dată & oră** din meniul **Gestionare** al proiectorului.
- Verificați setările pentru Securitate din meniul Rețea al proiectorului.
  - Rețea > Setări rețea > Rețea locală fără fir > Securitate
- Dacă securitatea punctului de acces este WPA3-EAP, modificați setarea punctului de acces la WPA2/WPA3-EAP.

### ✤ Linkuri corelate

- "Setări de administrare a proiectorului Meniul Gestionare" p.190
- "Meniul Rețea meniul Rețea locală fără fir" p.196

### Probleme cu accesarea proiectorului prin internet -SOLUȚII

Dacă nu puteți accesa proiectorul printr-un browser Web, asigurați-vă că folosiți ID-ul de utilizator și parola corecte.

- Asigurați-vă că utilizați următoarele ID-uri de utilizator. (Nu puteți modifica ID-ul de utilizator.)
  - Pentru a accesa opțiunea Control de bază, introduceți EPSONREMOTE.
  - Pentru a accesa alte opțiuni și a salva setările, introduceți EPSONWEB.
- În câmpul pentru parolă, introduceți parola setată în meniul **Rețea** al proiectorului. Nu există o parolă setată în mod implicit.
- Pentru modul infrastructură, asigurați-vă că aveți acces la rețea și că proiectorul este pornit.
- Dacă browserul web se configurează pentru conectarea prin intermediul unui server proxy, ecranul **Epson Web Control** nu se poate afișa. Realizați setările pentru o conexiune fără utilizarea unui server proxy.
- Dacă setați Mod standby la Comunicare act. în meniul Funcționare al proiectorului, asigurați-vă că dispozitivul de rețea este pornit. După pornirea dispozitivului de rețea, porniți proiectorul.

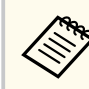

ID-ul de utilizator și parola sunt sensibile la litere mari și mici.

### >> Linkuri corelate

- "Meniul Rețea meniul Setări rețea" p.195
- "Setări caracteristici proiector Meniul Funcționare" p.186

# Probleme de rețea - SOLUȚII

### Probleme cu primirea e-mailurilor de alertă de rețea -SOLUȚII

Dacă nu primiți e-mailuri de alertă pentru probleme întâmpinate cu proiectorul când este conectat la rețea, încercați următoarele soluții:

- Asigurați-vă că proiectorul este pornit și conectat la rețea în mod corespunzător. (Dacă o eroare determină închiderea proiectorului, mesajul de e-mail este posibil să nu fie expediat.)
- Asigurați-vă că ați configurat corect setările pentru e-mailurile de alertă din meniul **Notificare poștă** de rețea al proiectorului sau din software-ul de rețea al acestuia.
- Comutați setarea **Mod standby** la **Comunicare act.** din meniul **Funcționare** al proiectorului, astfel încât software-ul de rețea să poată monitoriza proiectorul în modul standby.

Și schimbați setarea Port în funcție de mediul de rețea.

#### ➡ Linkuri corelate

- "Meniu Rețea meniul Notificare poștă" p.199
- "Setări caracteristici proiector Meniul Funcționare" p.186

### Soluții pentru situațiile în care imaginea este statică în timpul proiecției prin rețea

Dacă imaginea proiectată este statică în timpul proiecției prin rețea, încercați următoarele soluții:

- Verificați dacă există obstacole între punctul de acces, calculator, dispozitivul mobil și proiector și modificați pozițiile acestor dispozitive pentru a îmbunătăți comunicarea.
- Asigurați-vă că punctul de acces, calculatorul, dispozitivul mobil și proiectorul nu se află la o distanță prea mare unele de altele. Apropiați aceste dispozitive și apoi reîncercați să realizați conectarea.

- Verificați prezența interferențelor de la alte echipamente, cum ar fi un dispozitiv Bluetooth sau un cuptor cu microunde. Mutați dispozitivul care creează interferențe sau extindeți lățimea de bandă a rețelei fără fir.
- În cazul în care viteza conexiunii scade, reduceți numărul dispozitivelor conectate.

### Soluții pentru situațiile în care nu puteți realiza conectarea utilizând funcția Screen Mirroring

Dacă nu vă puteți conecta la proiector folosind funcția Screen Mirroring, încercați următoarele soluții:

- Verificați setările proiectorului.
  - Setați opțiunea Punctul acces simplu la Pornit.
    - Rețea > Setări rețea > Punctul acces simplu
  - Setați opțiunea Screen Mirroring la Pornit.
    - **•** Rețea > Setări rețea > Proiecție rețea > Screen Mirroring
  - Pentru setarea Screen Mirroring selectați Oprit și selectați Pornit din nou.
    - rețea > Setări rețea > Proiecție rețea > Screen Mirroring
- Verificați setările dispozitivului mobil.
  - Asigurați-vă că setările dispozitivului mobil sunt corecte.
  - Atunci când vă reconectați imediat după deconectare, stabilirea conexiunii poate dura un anumit timp. Așteptați puțin timp înainte de a vă reconecta.
  - Reporniți dispozitivul mobil.
  - După ce v-ați conectat prin utilizarea funcției Screen Mirroring, este posibil ca informațiile privind conectarea proiectorului să fie înregistrate pe dispozitivul mobil. Cu toate acestea, nu vă veți putea reconecta la proiector prin utilizarea informațiilor înregistrate. Selectați proiectorul din lista de dispozitive disponibile.

# Probleme de rețea - SOLUȚII

#### ➡ Linkuri corelate

- "Meniul Rețea meniul Setări rețea" p.195
- "Meniul Rețea meniul Proiecție rețea" p.202

### Soluții pentru situațiile în care nu puteți utiliza două surse Screen Mirroring

Dacă nu puteți utiliza concomitent două surse Screen Mirroring, încercați următoarele soluții:

- Setați opțiunea Întrer. conexiune la Oprit.
- Rețea > Setări rețea > Proiecție rețea > Screen Mirroring

### ➡ Linkuri corelate

• "Meniul Rețea - meniul Proiecție rețea" p.202

### Soluții pentru situațiile în care imaginea sau sunetul conține interferențe electrostatice în timpul conexiunii prin funcția Screen Mirroring

Dacă imaginea afișată sau sunetul conține interferențe electrostatice la conectare utilizând funcția Screen Mirroring, încercați următoarele soluții:

- Evitați să acoperiți antena Wi-Fi a dispozitivului mobil.
- Dacă utilizați simultan o conexiune Screen Mirroring și o conexiune la internet, este posibil ca imaginile să "înghețe" sau să prezinte zgomot. Deconectați conexiunea la internet pentru a mări lățimea de bandă a conexiunii fără fir și pentru a îmbunătăți viteza conexiunii dispozitivului mobil.
- Asigurați-vă că materialul afișat îndeplinește cerințele caracteristicii Screen Mirroring.

- În funcție de setările dispozitivului mobil, este posibil să pierdeți conexiunea atunci când dispozitivul intră în modul de economisire a energiei. Verificați setările de economisire a energiei de pe dispozitivul dvs. mobil.
- Realizați actualizarea driverului wireless sau firmware-ului dispozitivului mobil la cea mai recentă versiune.

### Soluții pentru atunci când nu puteți primi imagini partajate

Dacă nu puteți primi imagini partajate de la alte proiectoare, încercați următoarele soluții:

- Conectați proiectorul la aceeași rețea în care se află și proiectorul care își partajează imaginile.
- Asigurați-vă că proiectorul nu este în modul Redare conținut.
- Asigurați-vă că setarea Partajare ecran este setată la Pornit.
  - Rețea > Setări rețea > Proiecție rețea > Partajare ecran
- Asigurați-vă că niciun computer nu se conectează la proiector utilizând software-ul Epson iProjection.
- Dacă versiunea de firmware dintre proiectoarele care partajează ecranul nu este aceeași, poate fi necesar să actualizați firmware-ul proiectorului pentru a partaja ecranul dvs.

### ✤ Linkuri corelate

• "Meniul Rețea - meniul Proiecție rețea" p.202

# Soluții pentru situațiile în care funcțiile Conexiune HDMI nu funcționează

Dacă nu puteți controla dispozitivele conectate folosind funcțiile Conexiune HDMI, încercați soluțiile următoare:

- Cablul trebuie să îndeplinească standardul HDMI CEC.
- Dispozitivul conectat trebuie să îndeplinească standardul HDMI CEC. Pentru informații suplimentare, consultați documentația dispozitivului.
- Verificați dacă toate cablurile necesare pentru funcțiile Conexiune HDMI sunt bine conectate.
- Asigurați-vă că dispozitivele conectate sunt activate și se află în standby. Pentru informații suplimentare, consultați documentația dispozitivului.
- Dacă sunteți conectat la o boxă, setați ieșirea acesteia la PCM.
- În cazul în care conectați un dispozitiv noi sau modificați conexiunea, setați din nou funcția CEC pentru dispozitivul conectat și reporniți dispozitivul.
- Nu conectați 4 sau mai multe playere multimedia. Puteți conecta simultan maximum 3 cititoare multimedia care îndeplinesc standardul HDMI CEC.
- Dacă dispozitivul nu apare în lista Conexiuni dispozitiv, înseamnă că acesta nu întrunește standardele HDMI CEC. Conectați un alt dispozitiv.

#### >> Linkuri corelate

• "Setări pentru semnalul de intrare - meniul Semnal I/O" p.180

# Anexă

Parcurgeți aceste secțiuni pentru specificații tehnice și note importante privind produsul.

### ➡ Linkuri corelate

- "Accesorii opționale și piese de schimb" p.244
- "Dimensiunea ecranului și distanța aproximativă de proiecție" p.246
- "Rezoluții de afișare acceptate" p.249
- "Specificațiile proiectorului" p.250
- "Dimensiuni externe" p.252
- "Cerințe de sistem pentru software-ul USB Display" p.254
- "Funcții acceptate pentru Epson Projector Content Manager" p.255
- "Lista simbolurilor și instrucțiunilor de siguranță" p.256
- "Informații privind siguranța în timpul folosirii laserului" p.259
- "Glosar" p.261
- "Note" p.263

# Accesorii opționale și piese de schimb

Sunt disponibile următoarele accesorii și piese de schimb opționale. Cumpărați aceste produse în funcție de necesități.

Următoarea listă cu accesorii și piese de schimb opționale este valabilă începând cu: ianuarie 2023.

Detaliile referitoare la accesorii pot fi modificate fără notificare prealabilă și disponibilitatea acestora poate diferi în funcție de țara în care se face cumpărarea.

#### ✤ Linkuri corelate

- "Ecrane" p.244
- "Suporturi de montare" p.244
- "Dispozitive externe" p.244
- "Piese de schimb" p.244
- "Pentru conectare fără fir" p.245
- "Accesorii compatibile de la alte proiectoare" p.245

### Ecrane

### Ecran mobil tip X de 80" ELPSC21

Ecrane portabile, tip X. (format imagine 16:9)

### Ecran multi-aspect ELPSC26

Ecran multi-aspect portabil.

### Suporturi de montare

### Placa de fixare ELPMB64

Se utilizează la instalarea proiectorului pe un perete.

### Suport de montare pe tavan ELPMB23

Se utilizează la instalarea proiectorului pe un tavan.

### Suport suspendare pe tavan/suport podea ELPMB60W/ELPMB60B

Se utilizează la instalarea proiectorului pe un tavan, perete sau pe podea.

#### Montare pe traseu de iluminare ELPMB61W/ELPMB61B

Se utilizează la instalarea proiectorului pe un traseu de iluminare.

### Set cablu de securitate ELPWR01

Se utilizează la conectarea proiectorului la un suport de instalare pentru a preveni căderea proiectorului.

### Țeavă de fixare pe tavan (450 mm) ELPFP13

### Țeavă de fixare pe tavan (700 mm) ELPFP14

Se utilizează la instalarea proiectorului pe un tavan înalt.

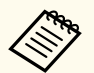

Este necesară experiență specială pentru a suspenda proiectorul pe tavan. Contactați Epson pentru asistență.

### **Dispozitive externe**

#### Cameră pentru documente ELPDC21

### Cameră pentru documente ELPDC13

### Cameră pentru documente ELPDC07

Se utilizează pentru afișarea imaginilor, cum ar fi cărți sau materiale imprimate.

### Geantă de voiaj ELPKS71

Utilizați această geantă pentru a transporta proiectorul.

### Difuzor extern ELPSP02

Difuzor extern cu alimentare proprie.

### Dispozitiv pentru conectare și control ELPCB03

Atunci când proiectorul este montat pe un perete sau suspendat pe tavan, instalați telecomanda pentru a putea controla manual proiectorul.

### Piese de schimb

### Filtru de aer ELPAF60

Se folosește pentru a înlocui filtrele de aer uzate.

### Pentru conectare fără fir

#### Modul LAN fără fir ELPAP11

Se utilizează pentru a proiecta imagini de la un calculator prin comunicare fără fir.

#### Sistem de prezentare fără fir ELPWP10

Utilizați atunci când vă conectați direct la computere Windows/Mac și proiectați imagini fără fir. Include două transmițătoare fără fir (ELPWT01) și un modul LAN fără fir (ELPAP11).

#### Transmițător fără fir ELPWT01

Transmițător fără fir suplimentar pentru sistemul de prezentare fără fir.

### Accesorii compatibile de la alte proiectoare

Următoarele accesorii opționale sunt compatibile.

#### Suporturi de montare

#### Placa de fixare ELPMB45

Se utilizează la instalarea proiectorului pe un perete.

#### Dispozitive externe

Cameră pentru documente ELPDC20

Cameră pentru documente ELPDC12

#### Cameră pentru documente ELPDC11

#### Cameră pentru documente ELPDC06

Se utilizează pentru proiecția imaginilor, cum ar fi cărți, documente OHP sau diapozitive.

Utilizați tabelul de mai jos pentru a stabili cât de departe să plasați proiectorul de ecran în funcție de dimensiunea imaginii proiectate.

### EB-L210SF

| Dimensiunea ecranului 16:9 |                      | 0             | 2             | 3             |
|----------------------------|----------------------|---------------|---------------|---------------|
|                            |                      | Minimum (Lat) | Minimum (Lat) | Minimum (Lat) |
| 55"                        | $121.8 \times 68.5$  | 53.7          | 7.1           | 75.6          |
| 60"                        | $132.8 \times 74.7$  | 59.0          | 7.8           | 82.5          |
| 65"                        | 143.9 × 80.9         | 64.2          | 8.4           | 89.4          |
| 70"                        | $155.0 \times 87.2$  | 69.4          | 9.1           | 96.3          |
| 80"                        | 177.1 × 99.6         | 79.8          | 10.4          | 110.0         |
| 90"                        | 199.2 × 112.1        | 90.3          | 11.7          | 123.8         |
| 100"                       | $221.4 \times 124.5$ | 100.7         | 13.0          | 137.5         |
| 125"                       | 276.7 × 155.7        | 126.8         | 16.2          | 171.9         |
| 200"                       | $442.8 \times 249.1$ | 205.2         | 26.0          | 275.0         |
| 300"                       | 664.1 × 373.6        | 309.6         | 38.9          | 412.5         |

| Dimensiunea ecranului 4:3 |                      | 0             | 2             | 3             |
|---------------------------|----------------------|---------------|---------------|---------------|
|                           |                      | Minimum (Lat) | Minimum (Lat) | Minimum (Lat) |
| 45"                       | 91.4 × 68.6          | 53.8          | 7.1           | 75.7          |
| 50"                       | 101.6 × 76.2         | 60.2          | 7.9           | 84.1          |
| 55"                       | 111.8 × 83.8         | 66.6          | 8.7           | 92.6          |
| 60"                       | 121.9 × 91.4         | 73.0          | 9.5           | 101.0         |
| 65"                       | 132.1 × 99.1         | 79.4          | 10.3          | 109.4         |
| 75"                       | $152.4 \times 114.3$ | 92.1          | 11.9          | 126.2         |
| 80"                       | 162.6 × 121.9        | 98.5          | 12.7          | 134.6         |
| 100"                      | $203.2 \times 152.4$ | 124.1         | 15.9          | 168.3         |
| 150"                      | 304.8 × 228.6        | 188.0         | 23.8          | 252.4         |
| 200"                      | 406.4 × 304.8        | 251.9         | 31.8          | 336.6         |

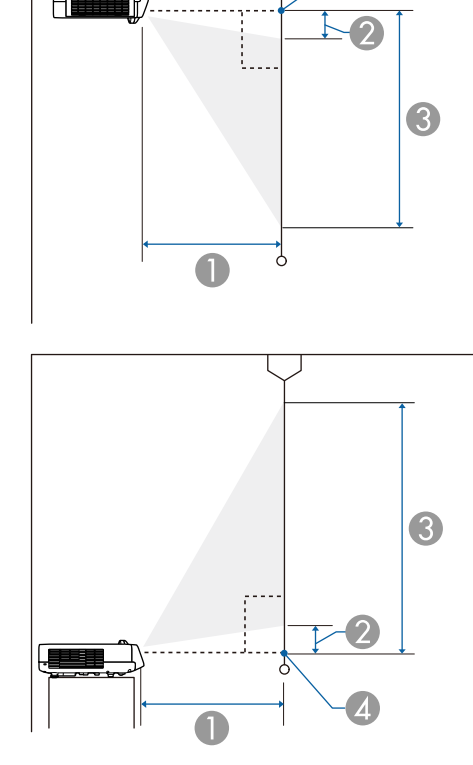

Distanță proiecție (cm)

🖉 Distanța de la proiector la partea de sus a ecranului (cm)

③ Distanța de la proiector la partea de jos a ecranului (cm)

Centrul lentilei

# Dimensiunea ecranului și distanța aproximativă de proiecție

| Dimensiunea ecranului 4:3 |                      | 0             | 2             | 3             |
|---------------------------|----------------------|---------------|---------------|---------------|
|                           |                      | Minimum (Lat) | Minimum (Lat) | Minimum (Lat) |
| 245"                      | 497.8 × 373.4        | 309.4         | 38.9          | 412.3         |
|                           |                      |               |               |               |
| Dimens                    | iunea ecranului      | 0             | 0             | 3             |
|                           | 16:10                | Minimum (Lat) | Minimum (Lat) | Minimum (Lat) |
| 51"                       | $109.8 \times 68.7$  | 53.9          | 7.2           | 75.8          |
| 55"                       | $118.5 \times 74.0$  | 58.4          | 7.7           | 81.8          |
| 60"                       | 129.2 × 80.8         | 64.0          | 8.4           | 89.2          |
| 70"                       | $150.8 \times 94.2$  | 75.3          | 9.8           | 104.1         |
| 80"                       | $172.3 \times 107.7$ | 86.6          | 11.2          | 118.9         |
| 90"                       | 193.9 × 121.2        | 97.9          | 12.6          | 133.8         |
| 100"                      | 215.4 × 134.6        | 109.2         | 14.0          | 148.6         |
| 150"                      | 323.1 × 201.9        | 165.6         | 21.0          | 223.0         |
| 200"                      | 430.8 × 269.2        | 222.1         | 28.1          | 297.3         |
| 250"                      | 538.5 × 336.5        | 278.5         | 35.1          | 371.6         |
| 277"                      | 596.6 × 372.9        | 309.0         | 38.9          | 411.8         |

| Dimensiunea ecranului 21:9 |                      | 0             | 2             | 3             |
|----------------------------|----------------------|---------------|---------------|---------------|
|                            |                      | Minimum (Lat) | Minimum (Lat) | Minimum (Lat) |
| 52"                        | $121.4 \times 52.0$  | 53.6          | 15.2          | 67.3          |
| 55"                        | $128.4 \times 55.0$  | 56.9          | 16.1          | 71.2          |
| 60"                        | $140.1 \times 60.0$  | 62.4          | 17.6          | 77.6          |
| 70"                        | $163.4 \times 70.0$  | 73.4          | 20.5          | 90.6          |
| 80"                        | $186.8 \times 80.0$  | 84.4          | 23.5          | 103.5         |
| 90"                        | 210.1 × 90.0         | 95.4          | 26.4          | 116.4         |
| 100"                       | $233.5 \times 100.1$ | 106.4         | 29.3          | 129.4         |

| Dimensiunea ecranului 21:9 |               | 0             | 2             | 3             |
|----------------------------|---------------|---------------|---------------|---------------|
|                            |               | Minimum (Lat) | Minimum (Lat) | Minimum (Lat) |
| 150"                       | 350.2 × 150.1 | 161.5         | 44.0          | 194.1         |
| 200"                       | 466.9 × 200.1 | 216.6         | 58.6          | 258.7         |
| 250"                       | 583.7 × 250.1 | 271.6         | 73.3          | 323.4         |
| 284"                       | 663.0 × 284.2 | 309.1         | 83.3          | 367.4         |

#### EB-L210SW

| Dimensiunea ecranului<br>16:10 |                      | 0             | 2             | 3             |
|--------------------------------|----------------------|---------------|---------------|---------------|
|                                |                      | Minimum (Lat) | Minimum (Lat) | Minimum (Lat) |
| 53"                            | $114.2 \times 71.3$  | 53.8          | 8.4           | 79.7          |
| 60"                            | $129.2 \times 80.8$  | 61.4          | 9.5           | 90.3          |
| 65"                            | $140.0 \times 87.5$  | 66.8          | 10.3          | 97.8          |
| 70"                            | $150.8 \times 94.2$  | 72.2          | 11.1          | 105.3         |
| 87"                            | $187.4 \times 117.1$ | 90.6          | 13.8          | 130.9         |
| 90"                            | 193.9 × 121.2        | 93.9          | 14.2          | 135.4         |
| 100"                           | 215.4 × 134.6        | 104.7         | 15.8          | 150.4         |
| 125"                           | 269.2 × 168.3        | 131.8         | 19.8          | 188.0         |
| 200"                           | 430.8 × 269.2        | 213.1         | 31.6          | 300.9         |
| 300"                           | 646.2 × 403.9        | 321.4         | 47.5          | 451.3         |

|   | Dimensiunea ecranului 4:3 |                     | 0             | 2             | 3             |
|---|---------------------------|---------------------|---------------|---------------|---------------|
|   |                           |                     | Minimum (Lat) | Minimum (Lat) | Minimum (Lat) |
|   | 47"                       | 95.5 × 71.6         | 54.0          | 8.4           | 80.0          |
|   | 50"                       | $101.6 \times 76.2$ | 57.7          | 9.0           | 85.2          |
| Γ | 55"                       | $111.8 \times 83.8$ | 63.8          | 9.8           | 93.7          |

# Dimensiunea ecranului și distanța aproximativă de proiecție

| Dimensiunea ecranului 4:3 |                      | 0             | 2             | 3             |
|---------------------------|----------------------|---------------|---------------|---------------|
|                           |                      | Minimum (Lat) | Minimum (Lat) | Minimum (Lat) |
| 60"                       | $121.9 \times 91.4$  | 69.9          | 10.7          | 102.2         |
| 70"                       | $142.2 \times 106.7$ | 82.2          | 12.5          | 119.2         |
| 80"                       | 162.6 × 121.9        | 94.5          | 14.3          | 136.2         |
| 90"                       | 182.9 × 137.2        | 106.8         | 16.1          | 153.3         |
| 100"                      | $203.2 \times 152.4$ | 119.0         | 17.9          | 170.3         |
| 150"                      | 304.8 × 228.6        | 180.4         | 26.9          | 255.5         |
| 200"                      | $406.4 \times 304.8$ | 241.7         | 35.8          | 340.6         |
| 264"                      | 536.4 × 402.3        | 320.2         | 47.3          | 449.6         |

| Dimensiunea ecranului 16:9 |                      | 0             | 2             | 3             |
|----------------------------|----------------------|---------------|---------------|---------------|
|                            |                      | Minimum (Lat) | Minimum (Lat) | Minimum (Lat) |
| 52"                        | $115.1 \times 64.8$  | 54.3          | 12.1          | 76.8          |
| 60"                        | $132.8 \times 74.7$  | 63.2          | 13.9          | 88.6          |
| 65"                        | 143.9 × 80.9         | 68.7          | 15.1          | 96.0          |
| 70"                        | 155.0 × 87.2         | 74.3          | 16.2          | 103.4         |
| 80"                        | 177.1 × 99.6         | 85.4          | 18.5          | 118.2         |
| 90"                        | 199.2 × 112.1        | 96.6          | 20.9          | 132.9         |
| 100"                       | $221.4 \times 124.5$ | 107.7         | 23.2          | 147.7         |
| 120"                       | 265.7 × 149.4        | 130.0         | 27.8          | 177.2         |
| 150"                       | 332.1 × 186.8        | 163.4         | 34.8          | 221.6         |
| 200"                       | $442.8 \times 249.1$ | 219.1         | 46.4          | 295.4         |
| 291"                       | 644.2 × 362.4        | 320.5         | 67.4          | 429.8         |

Consultați secțiunea *Specifications* pentru a afla informații detaliate despre ratele de reîmprospătare și rezoluțiile compatibile pentru fiecare format de afișare video compatibil.

| Denumirea produsului                | EB-L210SF/EB-L210SW                                                 |  |
|-------------------------------------|---------------------------------------------------------------------|--|
| Dimensiuni                          | 325 (W) × 90 (H) × 337 (D)mm (fără a include secțiunea<br>înălțată) |  |
| Dimensiune panou LCD                | EB-L210SF:                                                          |  |
|                                     | 0,62"                                                               |  |
|                                     | EB-L210SW:                                                          |  |
|                                     | 0,59"                                                               |  |
| Metodă de afișare                   | 3LCD                                                                |  |
| Număr de pixeli                     | EB-L210SF:                                                          |  |
|                                     | Full HD (1.920 (W) × 1.080 (H) puncte) × 3                          |  |
|                                     | EB-L210SW:                                                          |  |
|                                     | WXGA (1.280 (W) × 800 (H) puncte) × 3                               |  |
| Rezoluție ecran                     | EB-L210SF:                                                          |  |
|                                     | 2.073.600 puncte (1.920 × 1.080)                                    |  |
|                                     | EB-L210SW:                                                          |  |
|                                     | 1.024.000 puncte (1.280 × 800)                                      |  |
| Reglare focalizare                  | Manuală                                                             |  |
| Reglare zoom                        | De la 1,0 la 1,35 (Zoom digital)                                    |  |
| Sursă de lumină                     | Diodă laser                                                         |  |
| Putere de ieșire sursă de<br>lumină | Până la 97 W                                                        |  |
| Lungime de undă                     | Între 449 și 461 nm                                                 |  |
| Durată de viață sursă de            | Mod iluminare: Normal sau Silențios: Până la 20.000 ore             |  |
| lumină *                            | Mod iluminare: Extins: Până la 30.000 ore                           |  |
| Ieșire audio max.                   | 16 W                                                                |  |
| Difuzor                             | 1                                                                   |  |
| Sursă de alimentare                 | 100 - 240 V c.a. ±10%, 50/60 Hz, 2,8 - 1,3 A                        |  |

| Consum energie de<br>funcționare (între 100 și<br>120 V)                                    | Mod iluminare: Normal, Personalizat: 272 W<br>Mod iluminare: Silențios, Extins: 199 W                                                                                                    |
|---------------------------------------------------------------------------------------------|----------------------------------------------------------------------------------------------------|
| Consum energie de<br>funcționare (între 220 și<br>240 V)                                    | Mod iluminare: Normal, Personalizat: 260 W<br>Mod iluminare: Silențios, Extins: 191 W                                                                                                    |
| Consum de energie în<br>modul Standby                                                       | Comunicare act.: 2,0 W<br>Comunicare dezactivată: 0,5 W                                                                                                    |
| Altitudinea de<br>funcționare                                                               | Altitudine de la 0 la 3.048 m                                                                                                    |
| Temperatură de<br>funcționare (la utilizarea<br>unei instalări unice de<br>proiector) **    | Altitudine de la 0 la 2.286 m: 0 până la +40°C (umiditate<br>de 20 până la 80%, fără condens)<br>Altitudine de la 2.287 la 3.048 m: 0 până la +35°C<br>(umiditate de 20 până la 80%, fără condens) |
| Temperatură de<br>funcționare (la utilizarea<br>unei instalări multiple de<br>proiector) ** | Altitudine de la 0 la 2.286 m: 0 până la +35°C (umiditate<br>de 20 până la 80%, fără condens)<br>Altitudine de la 2.287 la 3.048 m: 0 până la +30°C<br>(umiditate de 20 până la 80%, fără condens) |
| Temperatură de<br>depozitare                                                                | -10 la + 60°C (umiditate de 10 până la 90%, fără condens)                                                                                                    |
| Greutate                                                                                    | Aprox. 4,6 kg                                                                                                    |

\* Durata aproximativă de funcționare până când nivelul de strălucire al sursei de lumină scade până la jumătate din valoarea inițială. (Presupunând că proiectorul este utilizat într-o atmosferă în care pulberile în suspensie din aer sunt mai mici de 0,04 până la 0,2 mg/m3. Durata estimată variază în funcție de modul de utilizare a proiectorului și de condițiile de funcționare.)

\*\* Luminozitatea lămpii scade automat dacă temperatura ambientală este prea mare. (Aproximativ 35°C la o altitudine de la 0 la 2.286 m și aproximativ 30°C la o altitudine de la 2.287 la 3.048 m; totuși, acest lucru poate varia în funcție de mediul înconjurător.)

Eticheta cu valorile nominale este atașată pe partea inferioară a proiectorului.

# Specificațiile proiectorului

### Unghi de înclinare

Nu există o limită verticală sau orizontală pentru modul în care poate fi instalat proiectorul.

### ➡ Linkuri corelate

• "Specificațiile conectorilor" p.251

### Specificațiile conectorilor

| Port Computer1                | 1 | Mini D-Sub cu 15 pini (mamă)              |
|-------------------------------|---|-------------------------------------------|
| Port Computer2/Monitor<br>Out | 1 | Mini D-Sub cu 15 pini (mamă)              |
| Portul Video                  | 1 | mufă cu pini RCA                          |
| Port HDMI                     | 2 | HDMI (sunetul este acceptat numai de PCM) |
| Porturile Audio               | 2 | Mini-mufă stereo cu pini                  |
| Port Audio Out                | 1 | Mini-mufă stereo cu pini                  |
| Porturi L-Audio-R             | 1 | Mufă cu pini RCA × 2 (S, D)               |
| Port Mic                      | 1 | Mini-mufă stereo cu pini                  |
| Portul RS-232C                | 1 | Mini D-Sub cu 9 pini (tată)               |
| Port USB-A                    | 1 | Conector USB (Type A)                     |
| Port USB-B                    | 1 | Conector USB (Type B)                     |
| Port LAN                      | 1 | RJ-45                                     |

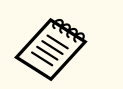

• Porturile USB nu sunt garantate să funcționeze pentru toate dispozitivele cu suport USB.

• Portul USB-B nu acceptă USB 1.1.

# Dimensiuni externe

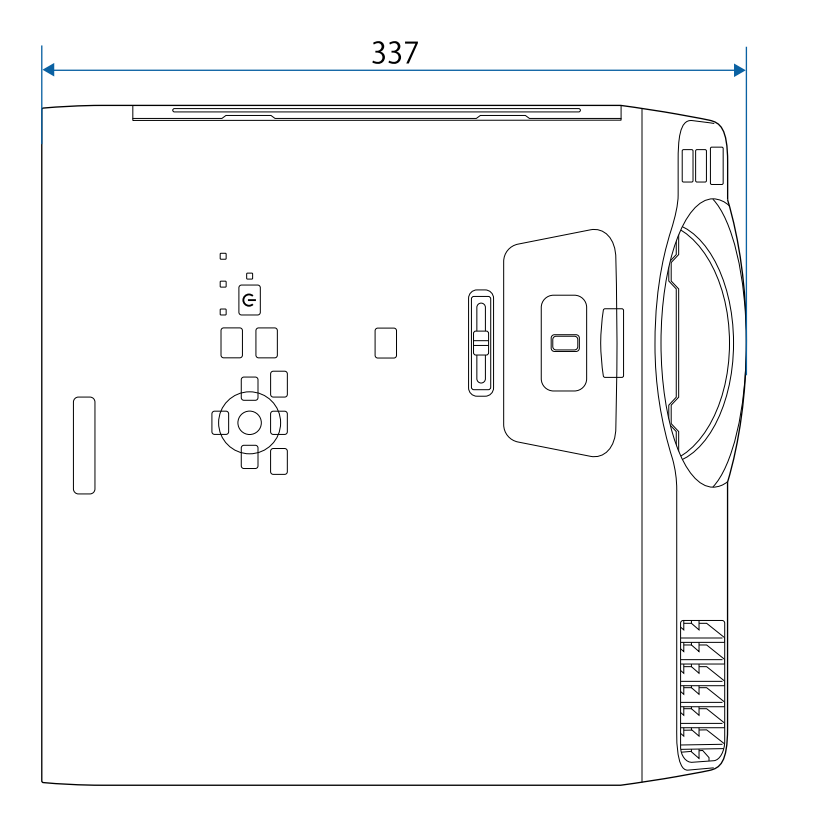

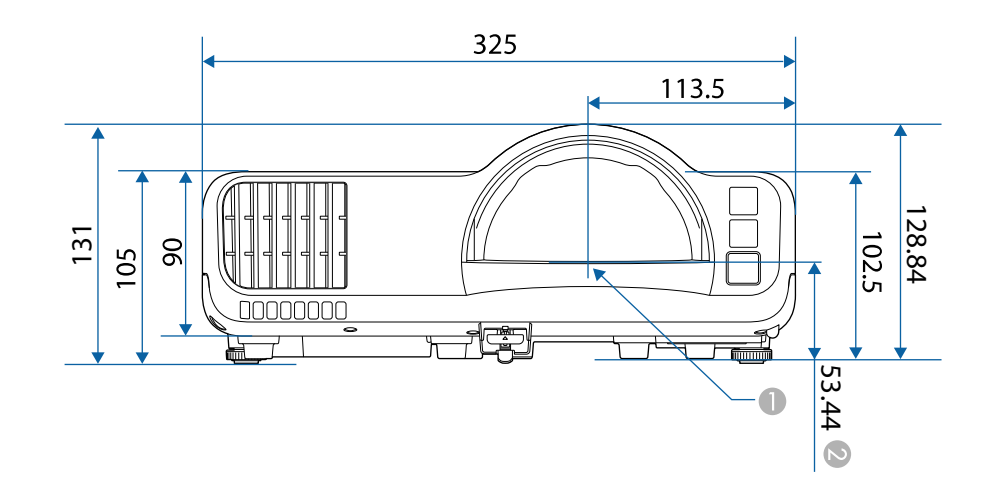

- Centrul lentilei de proiecţie
- Distanța de la centrul lentilei de proiecție la punctele de fixare a suportului de plafon
## Dimensiuni externe

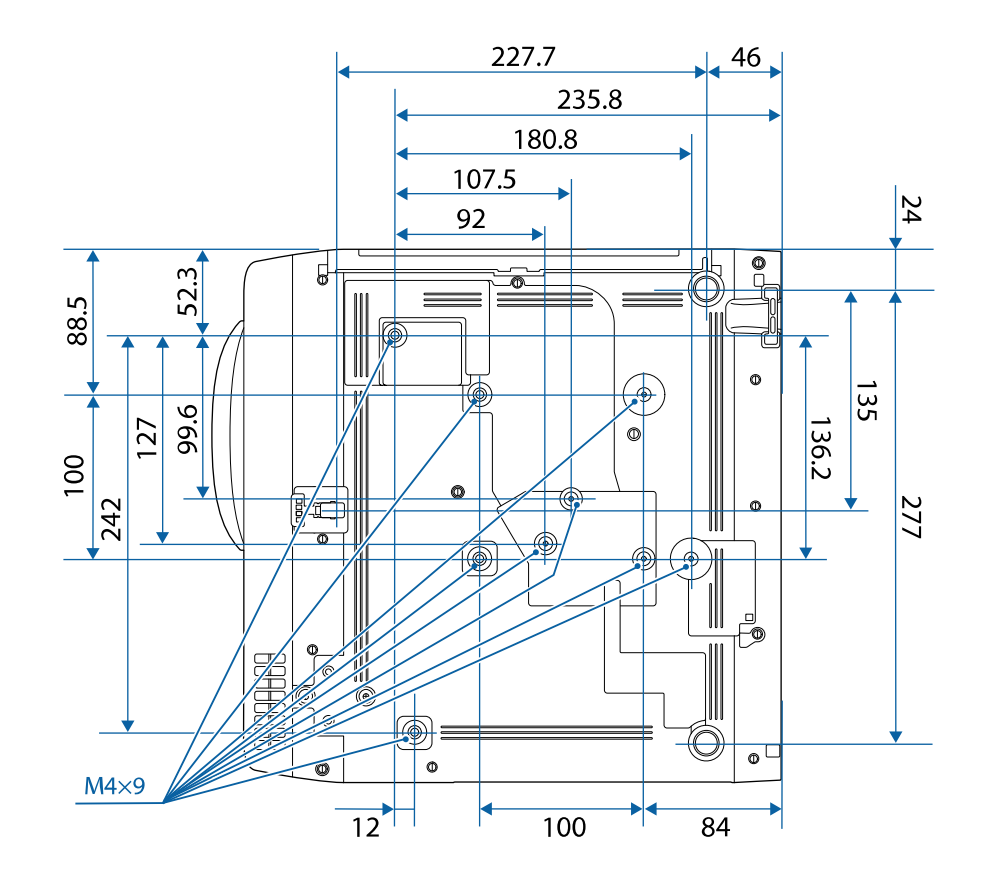

Dimensiunile în aceste imagini sunt exprimate în mm.

Pentru a utiliza software-ul Epson USB Display, calculatorul dvs. trebuie să îndeplinească următoarele cerințe de sistem.

| Cerință           | Windows                                                         | Мас                                           |
|-------------------|-----------------------------------------------------------------|-----------------------------------------------|
| Sistem de operare | Windows 8.1                                                     | macOS                                         |
|                   | • Windows 8.1 (32 și 64 de biți)                                | • 10.13.x (64 de biți)                        |
|                   | • Windows 8.1 Pro (32 și 64 de                                  | • 10.14.x (64 de biți)                        |
|                   | biți)                                                           | • 10.15.x (64 de biți)                        |
|                   | • Windows 8.1 Enterprise (32 și<br>64 de biti)                  | • 11.0.x (64 de biți)                         |
|                   | Windows 10                                                      | • 12.0.x (64 de biți)                         |
|                   | <ul> <li>Windows 10 Home (32 şi 64<br/>de biţi)</li> </ul>      |                                               |
|                   | • Windows 10 Pro (32 și 64 de biți)                             |                                               |
|                   | • Windows 10 Enterprise (32 și<br>64 de biți)                   |                                               |
|                   | Windows 11                                                      |                                               |
|                   | <ul> <li>Windows 11 pentru acasă (pe<br/>64 de biți)</li> </ul> |                                               |
|                   | • Windows 11 Pro (pe 64 de biți)                                |                                               |
|                   | • Windows 11 pentru<br>întreprinderi (pe 64 de biți)            |                                               |
|                   | • Windows 11 pentru educație (pe 64 de biți)                    |                                               |
| Procesor          | Intel Core2Duo sau mai rapid                                    | Intel Core2Duo sau mai rapid                  |
|                   | (se recomandă Intel Core i3 sau<br>mai rapid)                   | (se recomandă Intel Core i5<br>sau mai rapid) |
| Memorie           | 2 GB sau mai mult                                               |                                               |
|                   | (se recomandă 4 GB sau mai mult)                                |                                               |

| Cerință                           | Windows                                                | Mac |
|-----------------------------------|--------------------------------------------------------|-----|
| Spațiu disponibil<br>pe hard disk | 20 MB sau mai mult                                     |     |
| Ecran                             | Rezoluție între $640 \times 480$ și $1920 \times 1200$ |     |
|                                   | Culoare pe 16 biți sau mai mult                        |     |

Proiectorul dvs. acceptă următoarele funcții și opțiuni ale software-ului Epson Projector Content Manager.

| Funcții/opțiuni                            |              | EB-L210SF/EB-L210SW |
|--------------------------------------------|--------------|---------------------|
| Redare simultană                           |              | -                   |
| Salvați lista de redare la proiector print | $\checkmark$ |                     |
| Settings > Video Format Auto Select        |              | $\checkmark$        |
|                                            | AVI Format   | $\checkmark$        |
|                                            | MP4 Format   | $\checkmark$        |

## Lista simbolurilor și instrucțiunilor de siguranță

În următorul tabel sunt prezentate semnificațiile simbolurilor de siguranță care apar pe etichetele echipamentului.

| Nr. | Marcajul<br>simbolului | Standarde<br>aprobate                 | Descriere                                                                                                    |
|-----|------------------------|---------------------------------------|----------------------------------------------------------------------------------------------------|
|     |                        | IEC60417<br>No. 5007                  | "Pornit" (alimentare)<br>Pentru indicarea conexiunii la rețeaua<br>de alimentare.                                                                                                    |
| 2   | 0                      | IEC60417<br>No. 5008                  | "Oprit" (alimentare)<br>Pentru indicarea întreruperea<br>conexiunii la rețeaua de alimentare.                                                                                                   |
| 3   | С<br>С                 | IEC60417<br>No. 5009                  | Standby<br>Pentru identificarea comutatorului sau<br>poziției comutatorului prin care o<br>parte a echipamentului este activată<br>în vederea aducerii echipamentului în<br>starea de stand-by. |
| 4   | $\triangle$            | ISO7000<br>No. 0434B,<br>IEC3864-B3.1 | Atenție<br>Pentru identificarea situațiilor generice<br>în care trebuie să acordați atenție<br>atunci când utilizați produsul.                                                                  |
| 5   |                        | IEC60417<br>No. 5041                  | Atenție, suprafață fierbinte<br>Pentru a indica faptul că elementul<br>marcat poate fi fierbinte și nu trebuie<br>atins fără a se avea grijă.                                                   |
| 6   |                        | IEC60417<br>No. 6042<br>ISO3864-B3.6  | Atenție, risc de electrocutare<br>Pentru a identifica faptul că<br>echipamentul prezintă risc de<br>electrocutare.                                                                              |

| Nr. | Marcajul<br>simbolului  | Standarde<br>aprobate | Descriere                                                                                                    |
|-----|-------------------------|-----------------------|----------------------------------------------------------------------------------------------------|
|     | $\bigcirc$              | IEC60417<br>No. 5957  | A se utiliza exclusiv în interior<br>Pentru a identifica echipamentele<br>electrice destinate în principal uzului<br>în interior.                                                                                                    |
| 8   | ◈●◈                     | IEC60417<br>No. 5926  | Polaritate pentru conectorul de<br>alimentare cu c.c.<br>Pentru identificarea conexiunilor<br>pozitivă și negativă (polarităților) ale<br>unui echipament la care se poate<br>conecta o sursă de alimentare cu c.c.                                                              |
| 9   | $\ominus \oplus \oplus$ | —                     | La fel ca Nr. 8.                                                                                                    |
| 0   |                         | IEC60417<br>No. 5001B | Baterie, general<br>Echipament alimentat de la<br>baterie. Pentru identificarea unei<br>componente, de exemplu un capac al<br>compartimentului pentru baterii sau<br>bornele unui conector.                                                                                      |
| 0   | <b>(</b> +              | IEC60417<br>No. 5002  | Poziție pentru celulă<br>Pentru identificarea suportului pentru<br>baterii și pentru identificarea<br>poziționării celulelor în interiorul<br>suportului pentru baterii.                                                                                                    |
| (2) | (+ –                    | _                     | La fel ca Nr. 11.                                                                                                    |
| (3) |                         | IEC60417<br>No. 5019  | Împământare de protecție<br>Pentru identificarea oricărei borne care<br>are rolul de conectare la un conductor<br>extern în vederea asigurării protecției<br>împotriva electrocutării în cazul unei<br>defecțiuni sau borna unui electrod cu<br>rol de împământare de protecție. |

## Lista simbolurilor și instrucțiunilor de siguranță

| Nr. | Marcajul<br>simbolului | Standarde<br>aprobate | Descriere                                                                                                    |
|-----|------------------------|-----------------------|----------------------------------------------------------------------------------------------------|
| 1   | <u> </u>               | IEC60417<br>No. 5017  | Împământare<br>Pentru identificarea unei borne de<br>împământare, în cazurile în care<br>niciuna dintre variantele de la nr. 13<br>nu este obligatorie în mod explicit.                    |
| ()  | $\sim$                 | IEC60417<br>No. 5032  | Curent alternativ<br>Pentru indicarea pe placa de valori<br>nominale faptul că echipamentul poate<br>fi alimentat numai cu curent alternativ;<br>pentru identificarea bornelor relevante.  |
| 13  |                        | IEC60417<br>No. 5031  | Curent direct<br>Pentru indicarea pe placa de valori<br>nominale faptul că echipamentul poate<br>fi alimentat numai cu curent direct;<br>pentru identificarea bornelor relevante.          |
|     |                        | IEC60417<br>No. 5172  | Echipament din Clasa II<br>Pentru identificarea echipamentelor<br>care întrunesc cerințele de siguranță<br>specificate pentru echipamentele din<br>Clasa II, în conformitate cu IEC 61140. |
| 13  | $\bigcirc$             | ISO 3864              | Interdicție generală<br>Pentru identificarea acțiunilor sau<br>operațiilor care sunt interzise.                                                                                            |
| ()  |                        | ISO 3864              | Interdicție de contact<br>Pentru a indica faptul că se pot<br>produce răniri ca urmare a atingerii<br>unei anumite părți a echipamentului.                                                 |
|     | <b>∮-</b> ₩•⋛ <b>©</b> | _                     | Nu priviți niciodată spre lentila<br>proiectorului când proiectorul este<br>pornit.                                                                                                    |

| Nr. | Marcajul<br>simbolului                     | Standarde<br>aprobate           | Descriere                                                                                                    |
|-----|--------------------------------------------|---------------------------------|----------------------------------------------------------------------------------------------------|
| 2   | ₽≣×                                        | —                               | Pentru a indica faptul că este interzis să<br>așezați obiecte pe proiector.                                                                                |
| 22  |                                            | ISO3864<br>IEC60825-1           | Atenție, radiație laser<br>Pentru a indica faptul că echipamentul<br>are o componentă care emite radiații<br>laser.                                        |
| 23  |                                            | ISO 3864                        | Interdicție de dezasamblare<br>Pentru a indica un risc de rănire, de<br>exemplu prin electrocutare, în cazul<br>dezasamblării echipamentului.              |
| 24  | Ü                                          | IEC60417<br>No. 5266            | Standby, standby parțial<br>Pentru a indica faptul că acea<br>componentă din echipament este<br>pregătită pentru funcționare.                              |
| 25  |                                            | ISO3864<br>IEC60417<br>No. 5057 | Precauție, piese în mișcare<br>Pentru a indica faptul că trebuie<br>să vă feriți de piesele în mișcare,<br>în conformitate cu standardele de<br>protecție. |
| 23  |                                            | IEC60417<br>No. 6056            | Atenție (Paletele ventilatorului în<br>mișcare)<br>Ca măsură de siguranță, nu vă<br>apropiați de paletele ventilatorului<br>când sunt în mișcare.          |
| 2   | AND NO NO NO NO NO NO NO NO NO NO NO NO NO | IEC60417<br>No. 6043            | Atenție (Colțuri ascuțite)<br>Pentru a indica colțurile ascuțite care<br>nu trebuie atinse.                                                                |
| 28  |                                            | _                               | Pentru a indica faptul că este interzisă<br>să priviți în lentilă în timpul proiecției.                                                                    |

## Lista simbolurilor și instrucțiunilor de siguranță

| Nr. | Marcajul<br>simbolului | Standarde<br>aprobate           | Descriere                                                                                                    |
|-----|------------------------|---------------------------------|----------------------------------------------------------------------------------------------------|
| 29  |                        | ISO7010<br>No. W027<br>ISO 3864 | Avertisment, radiații optice (cum ar fi<br>raze UV, radiații vizibile, infraroșu)<br>Luarea măsurilor pentru evitarea<br>accidentărilor la ochi și piele în<br>apropierea radiațiilor optice. |
| 30  | $\mathbf{X}$           | IEC60417<br>No. 5109            | A nu se utiliza în zone rezidențiale.<br>Pentru a identifica echipamentele<br>electrice necorespunzătoare pentru o<br>zona rezidențială.                                                      |

## Informații privind siguranța în timpul folosirii laserului

Acest proiector se încadrează în categoria 1 a produselor laser, categorie conformă cu standardul internațional IEC/EN60825-1:2014 pentru lasere.

Urmați aceste instrucțiuni pentru lucrul în siguranță atunci când folosiți proiectorul.

### **Avertisment**

- Nu deschideți carcasa proiectorului. Proiectorul conține un laser de putere mare.
- Pot exista radiații optice periculoase emise de acest produs. Nu priviți direct sursa de lumină în funcțiune. Vă poate afecta vederea.

#### \land Atenție

Nu dezasamblați proiectorul atunci când îl casați. Casați dispozitivul în conformitate cu legile și reglementările locale sau naționale.

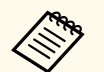

Proiectorul utilizează laserul ca sursă de lumină. Laserul are caracteristicile următoare.

- În funcție de mediul ambiant, strălucirea sursei de lumină poate să scadă. Strălucirea scade mult atunci când crește prea mult temperatura.
- Strălucirea sursei de lumină scade cu cât este utilizat mai mult. Puteți schimba raportul dintre durata de utilizare și scăderea strălucirii în setările pentru strălucire.

#### ➡ Linkuri corelate

• "Etichete de avertizare împotriva produselor laser" p.259

### Etichete de avertizare împotriva produselor laser

Etichetele de avertizare laser sunt ataşate pe proiector.

#### Interior

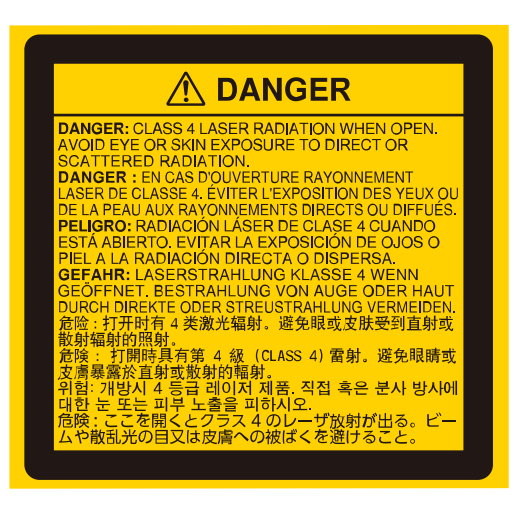

#### Sus

Ca în cazul oricărei surse de lumină, nu trebuie să priviți în fascicol, RG2 IEC/EN 62471-5:2015.

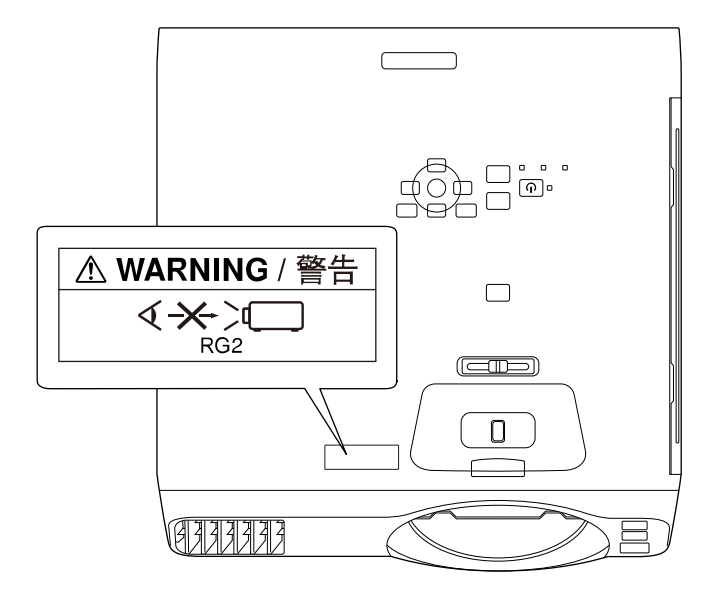

## Informații privind siguranța în timpul folosirii laserului

- Nu priviți niciodată spre lentila proiectorului când laserul este aprins. Acest lucru este vătămător pentru ochi și este periculos în special pentru copii și animale de companie.
- Atunci când proiectorul se pornește de la distanță, prin folosirea telecomenzii, asigurați-vă că nu există persoane care privesc în lentilă.
- Nu permiteți copiilor mici să acționeze proiectorul. Copiii trebuie să fie însoțiți de un adult.
- Nu priviți în lentilă în timpul proiecției. De asemenea, nu priviți în lentilă folosind dispozitive optice, cum ar fi lupe sau telescoape. Aceasta poate provoca deficiențe de vedere.

Respectă standardele de performanță FDA pentru produsele cu laser, cu excepția conformității ca LIP Grup 2 de risc, astfel cum este definit în IEC 62471-5: Ed. 1.0. Pentru mai multe informații, a se vedea avizul laser nr. 57, din 8 mai 2019.

Jos

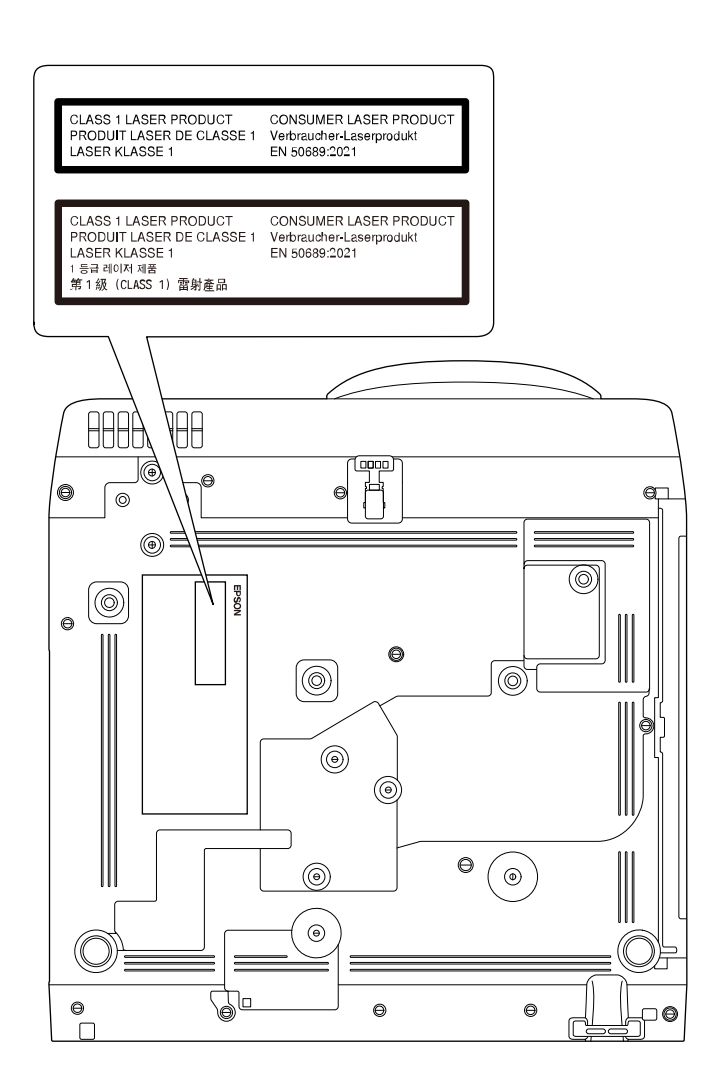

Acest proiector este un produs laser de larg consum clasa 1 compatibil cu standardul internațional EN50689:2021.

Eticheta atașată pe proiector diferă în funcție de țară și de regiune.

## Glosar

Această secțiune explică pe scurt termenii dificili care nu sunt explicați în textul acestui ghid. Pentru detalii, consultați alte publicații disponibile pe piață.

| AMX Device<br>Discovery | AMX Device Discovery este o tehnologie dezvoltată de AMX<br>pentru a ușura funcționarea sistemelor de control AMX în cazul<br>echipamentelor țintă.                                                                                                    |
|-------------------------|----------------------------------------------------------------------------------------------------|
|                         | Epson a implementat această tehnologie de protocol și a furnizat<br>o setare de activare a funcției acestui protocol (Pornit).                                                                                                    |
|                         | Pentru mai multe detalii, consultați site-ul Web AMX.                                                                                                    |
|                         | URL http://www.amx.com/                                                                                                    |
| Format imagine          | Este raportul dintre lungimea și înălțimea unei imagini.                                                                                                    |
|                         | Ecranele cu un raport orizontal:vertical de 16:9, cum ar fi ecrane<br>HDTV, sunt denumite ecrane late.                                                                                                    |
|                         | Ecranele SDTV și cele generale de calculator au un format de imagine de 4:3.                                                                                                    |
| Video compozit          | O metodă care combină semnalul video într-o componentă de<br>luminanță și o componentă de culoare pentru transmisie printr-<br>un singur cablu.                                                                                                    |
| Contrast                | Strălucirea relativă a zonelor deschise și închise dintr-o imagine<br>poate fi mărită sau micșorată pentru a face ca textul sau grafica<br>să fie mai clare sau mai neclare. Ajustarea acestei proprietăți a<br>unei imagini se numește ajustarea contrastului. |
| DHCP                    | O abreviere a protocolului Dynamic Host Configuration<br>Protocol, acest protocol atribuie în mod automat o adresă IP<br>echipamentului conectat la o rețea.                                                                                                    |
| Full HD                 | Un standard de dimensiune a ecranului cu o rezoluție de 1.920<br>(pe orizontală) × 1.080 (pe verticală) de puncte.                                                                                                    |
| Adresă Gateway          | Acesta este un server (router) pentru comunicarea din cadrul<br>unei rețele (subrețea) divizate în funcție de masca subrețea.                                                                                                    |

| HDCP                  | HDCP este o abreviere pentru High-bandwidth Digital Content<br>Protection.                                                                                                    |
|-----------------------|----------------------------------------------------------------------------------------------------|
|                       | Acest parametru este utilizat pentru a preveni copierea ilegală,<br>precum și pentru a proteja dreptul de copyright prin codificarea<br>semnalelor trimise prin porturile DVI și HDMI.                                                                                      |
|                       | Deoarece porturile HDMI de pe proiector acceptă tehnologia<br>HDCP, acesta poate proiecta imagini digitale protejate de<br>tehnologia HDCP.                                                                                                    |
|                       | Cu toate acestea, este posibil ca proiectorul să nu poată proiecta<br>imaginile protejate cu versiunea actualizată sau revizuită a<br>tehnologiei de criptare HDCP.                                                                                                    |
| HDMI <sup>™</sup>     | Este o abreviere pentru High Definition Multimedia Interface.<br>HDMI <sup>™</sup> este un standard destinat aparaturii electronice digitale<br>și calculatoarelor. Acesta este un standard prin care imaginile<br>HD și semnalele audio multicanal sunt transmise digital. |
|                       | Dacă semnalul digital nu este comprimat, imaginea poate fi<br>transferată la cea mai bună calitate posibilă. De asemenea, acest<br>standard oferă și o funcție de criptare a semnalului digital.                                                                            |
| HDTV                  | O abreviere pentru High-Definition Television care se referă<br>la sistemele de înaltă definiție care îndeplinesc următoarele<br>condiții:                                                                                                    |
|                       | <ul> <li>Rezoluție verticală de 720p sau 1.080i sau mai mare (p =<br/>Progresiv, i = Întrețesere)</li> </ul>                                                                                                    |
|                       | • Ecran cu un format imagine de 16:9                                                                                                    |
| Mod<br>Infrastructură | Metodă de conectare la o rețea locală fără fir, prin care<br>dispozitivele comunică prin intermediul punctelor de acces.                                                                                                    |
| Întrețesere           | Transmite informații necesare pentru a crea un ecran trimițând<br>fiecare al doilea rând, începând din partea superioară a imaginii<br>spre partea inferioară.                                                                                                    |
|                       | Imaginile sunt mai predispuse la tremur deoarece un cadru se<br>afișează la fiecare al doilea rând.                                                                                                    |
| Adresă IP             | Un număr de identificare a unui calculator conectat la o rețea.                                                                                                    |

## Glosar

| Progresiv      | Proiectează informații pentru a crea un ecran o dată, afișând<br>imaginea pentru un cadru.                                                                                                    |
|----------------|----------------------------------------------------------------------------------------------------|
|                | Chiar dacă numărul de linii de scanare este același, nivelul de<br>tremur al imaginilor scade, deoarece volumul de informații s-a<br>dublat în comparație cu un sistem de întrețesere.                                                                                                    |
| Rată refresh   | Elementul de emisie a luminii unui ecran își menține aceeași<br>luminozitate și culoare un timp foarte scurt.                                                                                                    |
|                | Din această cauză, imaginea trebuie scanată de mai multe ori pe<br>secundă pentru a reîmprospăta elementul de emisie al luminii.<br>Numărul operațiunilor de actualizare/secundă este numit rată de<br>refresh și este exprimat în hertzi (Hz).                                                                                                    |
| SDTV           | O abreviere pentru Standard Definition Television care se<br>referă la sistemele de televiziune standard, care nu îndeplinesc<br>condițiile pentru televiziunea de înaltă definiție HDTV.                                                                                                    |
| SNMP           | O abreviere pentru Simple Network Management Protocol, care<br>este protocolul de monitorizare și de control al dispozitivelor,<br>cum ar fi rutere și computere conectate la o rețea TCP/IP.                                                                                                    |
| sRGB           | Este un standard internațional pentru intervalele de culoare care<br>a fost formulat astfel încât culorile reproduse de echipamentele<br>video să poată fi ușor prelucrate de sistemul de operare al unui<br>calculator (SO) și prin internet. Dacă sursa conectată dispune<br>de un mod sRGB, setați atât proiectorul, cât și sursa de semnal<br>conectată la modul sRGB. |
| SSID           | SSID reprezintă datele de identificare la conectarea la alt<br>dispozitiv într-o rețea fără fir. Comunicațiile fără fir sunt posibile<br>între dispozitive cu aceeași configurație SSID.                                                                                                    |
| Mască subrețea | Aceasta este o valoare numerică pentru definirea numărului de<br>biți utilizați pentru adresa de rețea, în cadrul unei rețele divizate<br>(subrețea), din adresa IP.                                                                                                    |
| SVGA           | Un standard de dimensiune a ecranului cu o rezoluție de 800 (pe orizontală) $\times$ 600 (pe verticală) de puncte.                                                                                                    |
| SXGA           | Un standard de dimensiune a ecranului cu o rezoluție de 1.280<br>(pe orizontală) × 1.024 (pe verticală) de puncte.                                                                                                    |

| Sincro.        | Semnalele de ieșire de la calculator au o anumită frecvență.                                                                      |
|----------------|----------------------------------------------------------------------------------------------------|
|                | Dacă frecvența proiectorului nu este adaptată la aceasta,<br>imaginile rezultate nu vor fi de bună calitate.                      |
|                | Procesul de adaptare a fazelor acestor semnale (poziția relativă a valorilor maxime și minime în semnal) se numește sincronizare. |
|                | Dacă semnalele nu sunt sincronizate, apar scintilații, neclarități și interferențe orizontale.                                    |
| Urmărire       | Semnalele de ieșire de la calculator au o anumită frecvență.                                                                      |
|                | Dacă frecvența proiectorului nu este adaptată la aceasta,<br>imaginile rezultate nu vor fi de bună calitate.                      |
|                | Procesul de adaptare a frecvenței acestor semnale (numărul de valori maxime din semnal) se numește aliniere.                      |
|                | Dacă urmărirea nu se face corect, în semnal apar dungi verticale<br>late.                                                         |
| Trap IP Adresă | Aceasta este adresa IP pentru calculatorul de destinație utilizat pentru notificarea erorilor prin SNMP.                          |
| VGA            | Un standard de dimensiune a ecranului cu o rezoluție de 640 (pe<br>orizontală) × 480 (pe verticală) de puncte.                    |
| XGA            | Un standard de dimensiune a ecranului cu o rezoluție de 1.024<br>(pe orizontală) × 768 (pe verticală) de puncte.                  |
| WXGA           | Un standard de dimensiune a ecranului cu o rezoluție de 1.280<br>(pe orizontală) × 800 (pe verticală) de puncte.                  |
| WUXGA          | Un standard de dimensiune a ecranului cu o rezoluție de 1.920<br>(pe orizontală) × 1.200 (pe verticală) de puncte.                |

## Note

Consultați aceste secțiuni pentru note importante despre proiector.

#### >> Linkuri corelate

- "Indication of the manufacturer and the importer in accordance with requirements of EU directive" p.263
- "Indication of the manufacturer and the importer in accordance with requirements of United Kingdom directive" p.263
- "Restricție de utilizare" p.263
- "Referințe pentru sistemul de operare" p.264
- "Mărci comerciale" p.264
- "Aviz privind drepturile de autor" p.264
- "Atribuirea de drepturi de autor" p.265

## Indication of the manufacturer and the importer in accordance with requirements of EU directive

Manufacturer: SEIKO EPSON CORPORATION

Address: 3-5, Owa 3-chome, Suwa-shi, Nagano-ken 392-8502 Japan

Telephone: 81-266-52-3131

http://www.epson.com/

Importer: EPSON EUROPE B.V.

Address: Atlas Arena, Asia Building, Hoogoorddreef 5,1101 BA Amsterdam Zuidoost The Netherlands

Telephone: 31-20-314-5000

http://www.epson.eu/

# Indication of the manufacturer and the importer in accordance with requirements of United Kingdom directive

Manufacturer: SEIKO EPSON CORPORATION Address: 3-5, Owa 3-chome, Suwa-shi, Nagano-ken 392-8502 Japan

Telephone: 81-266-52-3131

http://www.epson.com/

Importer: Epson (UK) Ltd. Address: Westside, London Road, Hemel Hempstead, Hertfordshire, HP3 9TD, United Kingdom http://www.epson.co.uk

## Restricție de utilizare

Când acest produs este utilizat pentru aplicații care necesită un grad ridicat de fiabilitate/siguranță, precum: a) dispozitive de transport pentru aviație, căi ferate, marină, auto; b) dispozitive de prevenire a dezastrelor; c) diferite dispozitive de siguranță etc. sau d) dispozitive funcționale/de precizie, produsul se va utiliza numai după luarea în considerare, la proiectare, a unor măsuri de prevenire și redundanțe, pentru menținerea siguranței și a unei fiabilități complete a sistemului. Deoarece acest produs nu a fost conceput pentru utilizarea în aplicații care necesită fiabilitate/siguranță extremă, precum echipamente aerospațiale, echipamente principale de comunicații, echipamente de control al energiei nucleare sau echipamente medicale pentru asistență medicală directă etc., vă rugăm să efectuați o estimare personală a caracterului adecvat al acestui produs, după o evaluare completă.

## Note

#### Referințe pentru sistemul de operare

- Sistem de operare Microsoft <sup>®</sup> Windows<sup>®</sup> 8.1
- Sistem de operare Microsoft <sup>®</sup> Windows<sup>®</sup> 10
- Sistem de operare Microsoft <sup>®</sup> Windows<sup>®</sup> 11

În acest ghid, sistemele de operare menționate mai sus sunt denumite "Windows 8.1", "Windows 10" și "Windows 11". În plus, termenul colectiv "Windows" este folosit pentru a face referire la toate aceste sisteme de operare.

- macOS 10.12.x
- macOS 10.13.x
- macOS 10.14.x
- macOS 10.15.x
- macOS 11.0.x
- macOS 12.0.x

În acest ghid, sistemele de operare de mai sus sunt denumite "macOS 10.12.x", "macOS 10.13.x", "macOS 10.14.x", "macOS 10.15.x", "macOS 11.0.x" și "macOS 12.0.x". În plus, termenul colectiv "Mac" este folosit pentru a face referire la toate aceste sisteme de operare.

### Mărci comerciale

EPSON este o marcă comercială înregistrată a Seiko Epson Corporation.

Mac și macOS sunt mărci comerciale ale Apple Inc.

Microsoft, Windows și sigla Windows sunt mărci comerciale sau mărci comerciale înregistrate ale Microsoft Corporation în Statele Unite și/sau în alte țări.

Wi-Fi<sup>®</sup>, WPA2<sup>™</sup>, WPA3<sup>™</sup> și Miracast<sup>®</sup> sunt mărci comerciale ale Wi-Fi Alliance<sup>®</sup>. App Store este o marcă de servicii a Apple Inc.

Chrome, Chromebook și Google Play sunt mărci comerciale ale Google LLC.

HDMI,sigla HDMI și High-Definition Multimedia Interface sunt mărci comerciale sau mărci comerciale înregistrate ale HDMI Licensing Administrator, Inc.

"QR Code" este o marcă comercială înregistrată a DENSO WAVE INCORPORATED.

Marca PJLink este o marcă în curs de înregistrare sau deja înregistrată în Japonia, Statele Unite ale Americii și în alte țări și zone.

Crestron<sup>°</sup>, Crestron Connected<sup>°</sup>, Crestron Fusion<sup>°</sup>, Crestron RoomView<sup>°</sup> și Crestron XiO Cloud<sup>°</sup> sunt mărci comerciale înregistrate ale Crestron Electronics, Inc.

Art-Net<sup>™</sup> Designed by and Copyright Artistic Licence Holdings Ltd.

 ${\rm Intel}^*$ este o marcă în<br/>registrată a Intel Corporation în Statele Unite și/sau în alte țări.

De asemenea, alte nume de produse utilizate în acest document sunt folosite numai pentru exemplificare și pot fi mărci comerciale ale proprietarilor lor. Epson nu revendică niciun drept asupra acestor mărci.

#### Aviz privind drepturile de autor

Toate drepturile rezervate. Nicio parte a acestei publicații nu poate fi reprodusă, salvată într-un sistem de stocare sau transmisă sub nicio formă și prin niciun mijloc, electronic, mecanic, prin fotocopiere, înregistrare sau în alt mod, fără acordul scris prealabil al Seiko Epson Corporation. Nu ne asumăm nicio răspundere pentru drepturile de autor care provin din utilizarea informațiilor din acest document. De asemenea, nu ne asumăm răspunderea pentru daunele rezultate din utilizarea informațiilor din acest document.

Nici Seiko Epson Corporation, nici filialele acesteia nu sunt responsabile față de cumpărătorul acestui produs sau față de terți pentru daunele, pierderile, costurile sau cheltuielile suportate de cumpărător sau de terți în cazul unui accident, a folosirii necorespunzătoare sau abuzive a acestui produs sau în cazul unor modificări, reparații sau schimbări neautorizate aduse produsului sau (cu

## Note

excepția SUA) în cazul nerespectării cu strictețe a instrucțiunilor de funcționare și întreținere oferite de Seiko Epson Corporation.

Seiko Epson Corporation nu este responsabilă pentru daunele sau problemele produse datorită folosirii altor componente opționale sau a altor consumabile decât cele indicate de Seiko Epson Corporation ca fiind produse originale Epson sau produse aprobate de Epson.

Conținutul acestui ghid poate fi modificat sau actualizat fără notificare prealabilă.

Ilustrațiile din acest ghid pot diferi față de proiector.

## Atribuirea de drepturi de autor

Aceste informații fac obiectul unui regim de modificare fără notificare. © 2023 Seiko Epson Corporation 2025.2 414347203RO